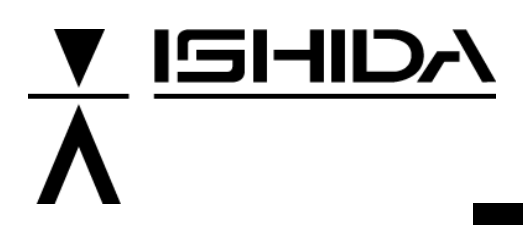

# System Scale Printer AC-4000

# **Programmer's Manual**

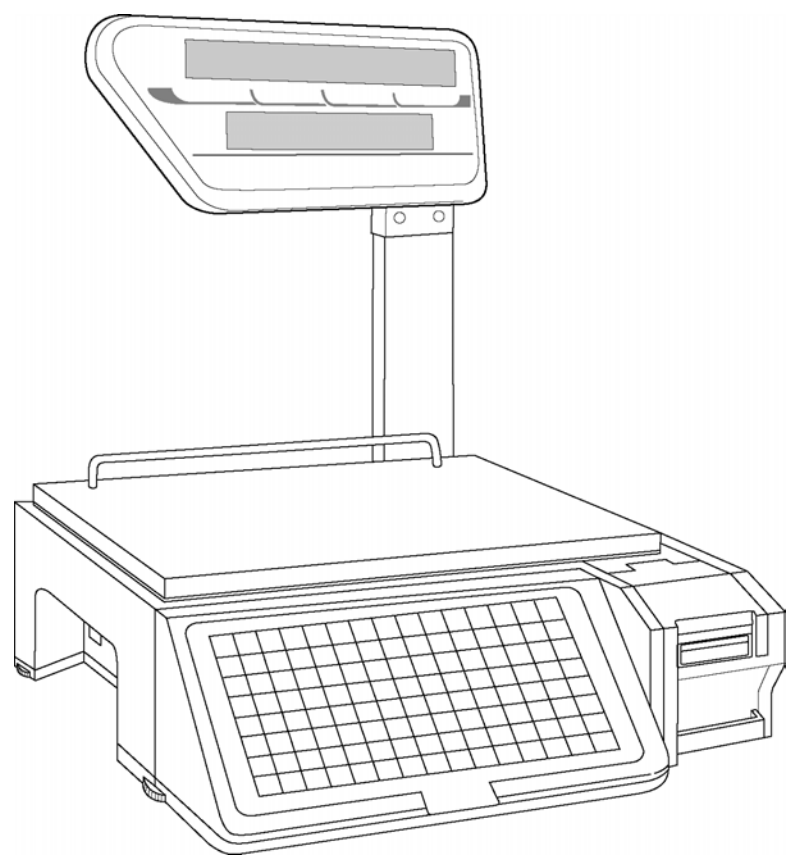

## IMPORTANT

- Do not carry out installation, operation, service, or maintenance until thoroughly understanding the contents of this manual.
- Keep this manual available at all times for installation, operation, service, and maintenance.

ISHIDA CO., LTD.

PN80811

**Copyright** © **2003 by Ishida Co., Ltd. All Rights Reserved.** No part of this manual may be reproduced in any form, by mimeograph or any other means, without written permission of the publisher.

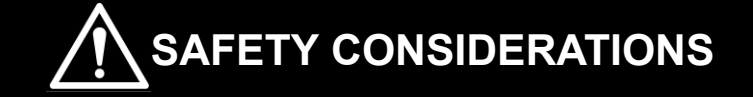

#### For safe operation, the following safety considerations must be observed.

#### Grounding

This machine requires protective grounding for safe operation. To avoid potential shock hazards, a protective grounding conductor for the instrument must be securely connected to the main grounding provision by qualified service personnel.

#### Do not remove covers or enclosures

To avoid personal injury and shock, do not open or remove any covers or enclosures of the machine unless specified in the manual.

#### Do not perform unspecified maintenance

For your personal safety, do not perform any maintenance procedures which are not specified in the manual.

#### Disconnect power supply before servicing

To ensure your personal safety, disconnect the power supply before servicing.

# CAUTIONS FOR USE

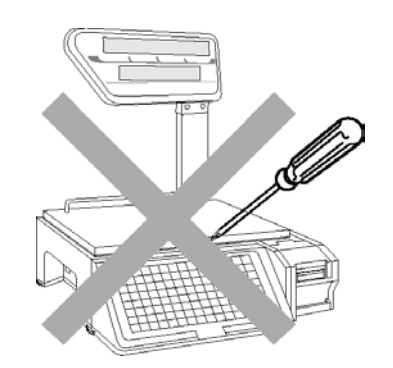

► Do not disassemble the machine.

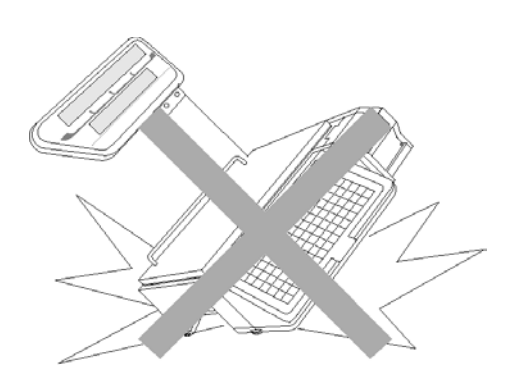

Do not drop or apply a strong shock to the scale.

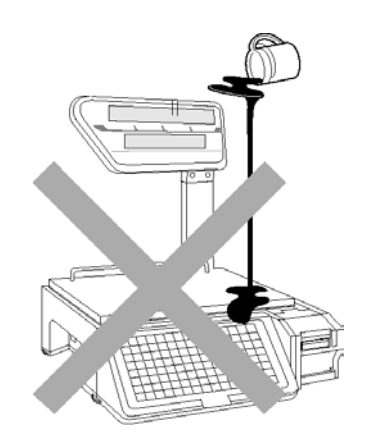

Do not allow any liquids to come into contact with the machine.

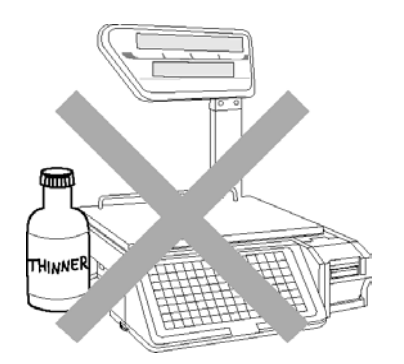

When cleaning the machine, only use a soft dry cloth or a cloth wetted with a neutral cleanser.

Never use thinner or other volatile liquids.

#### **Power Supply**

- Use the specified voltage after referring to the specification plate located on the machine.
- Use a dedicated power source. (Voltage fluctuation may cause the machine to malfunction)

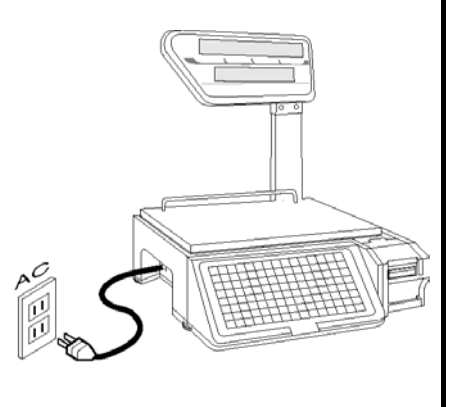

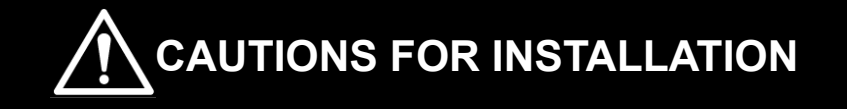

#### Avoid the following areas when installing the machine

- Areas subject to high temperatures or high humidity
- Areas exposed to direct sunlight
- Areas where water or other liquids are easily spilled on the machine

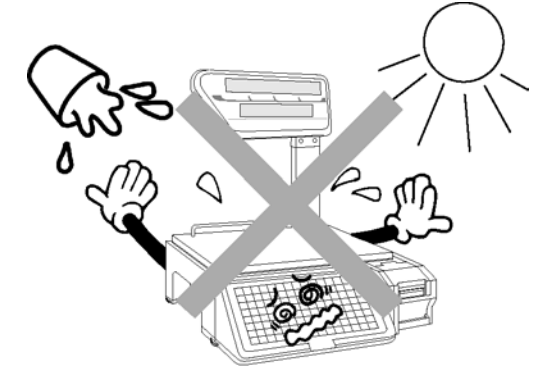

- Areas subject to a lot of dust or dirt
- Areas with large voltage fluctuations

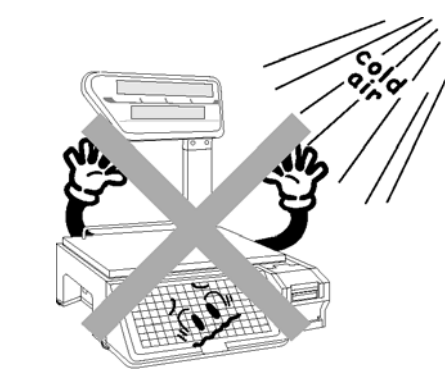

• Areas subject to excessive vibration or

• Areas exposed to direct cold air

• Areas subject to low temperatures

unstable surfaces

• Areas where the scale is not level

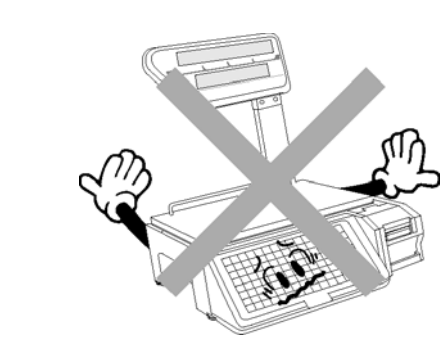

#### Level adjustment

- Always ensure that the machine is level. If the machine is not level, weighing may not be accurate.
- Adjust the machine to a level position using the four level adjustment feet located on the button of the machine, until the bubble is completely centered in the round level indicator.

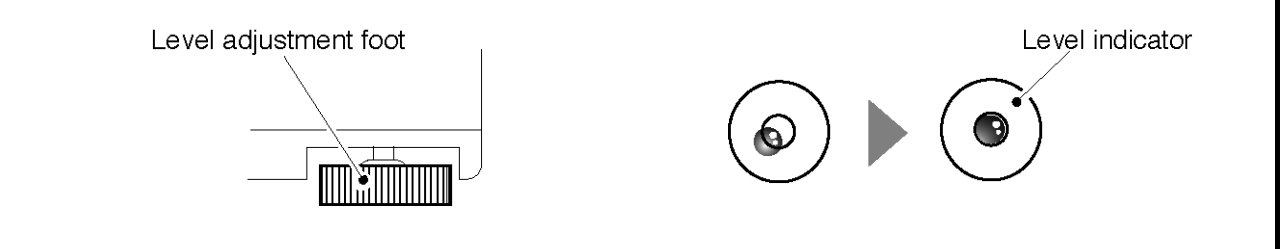

# CONTENTS

| Chapte                                                                                                    | r 1 PRODUCT OVERVIEW                                                                                                    |                                                                                                    |
|----------------------------------------------------------------------------------------------------|----------------------------------------------------------------------------------------------------|----------------------------------------------------------------------------------------------------|
| 1.1                                                                                                    | Program Keysheet                                                                                                    |                                                                                                    |
| 1.2                                                                                                    | Program Function Keys                                                                                                    |                                                                                                    |
| 1.3                                                                                                    | Edit Keys                                                                                                    |                                                                                                    |
| 1.4                                                                                                    | Specifications                                                                                                    | 5                                                                                                    |
|                                                                                                    |                                                                                                    |                                                                                                    |
| Chapte                                                                                                    | r 2 SETUP MODE                                                                                                    | 7                                                                                                    |
| 2.1                                                                                                    | SETUP MODE ENTRY/EXIT                                                                                                    |                                                                                                    |
| 2.2                                                                                                    | LABEL FORMAT (B01)                                                                                                    |                                                                                                    |
| 2.3                                                                                                    | POS CODE (B02)                                                                                                    | 17                                                                                                    |
| 2.4                                                                                                    | ITEM CODE (B03)                                                                                                    | 20                                                                                                    |
| 2.5                                                                                                    | DEFAULT DATA (B04)                                                                                                    | 22                                                                                                    |
| 2.6                                                                                                    | TOTAL MODE SELECT (B05)                                                                                                    | 25                                                                                                    |
| 2.7                                                                                                    | OPEN PRICE (B07)                                                                                                    | 27                                                                                                    |
| 2.8                                                                                                    | PLU SELECT (B08)                                                                                                    |                                                                                                    |
| 2.9                                                                                                    | SYSTEM SELECT (B09)                                                                                                    | 30                                                                                                    |
| 2.1                                                                                                    | 0 ETHERNET SETUP (B10)                                                                                                    | 32                                                                                                    |
| 2.1                                                                                                    | 1 SYSTEM TIMER (B11)                                                                                                    | 41                                                                                                    |
| 2.1                                                                                                    | 2 PASSWORD (B12)                                                                                                    |                                                                                                    |
| 2.1                                                                                                    | 3 MACHINE NUMBER (B13)                                                                                                    | 44                                                                                                    |
|                                                                                                    |                                                                                                    |                                                                                                    |
|                                                                                                    |                                                                                                    |                                                                                                    |
| Chapte                                                                                                    | r 3 REGISTRATION MODE                                                                                                    | 45                                                                                                    |
| Chapte<br>3.1                                                                                                    | r 3 REGISTRATION MODE<br>REGISTRATION MODE ENTRY/EXIT                                                                                                    | <b>45</b><br>46                                                                                             |
| Chapter<br>3.1<br>3.2                                                                                                    | r 3 REGISTRATION MODE<br>REGISTRATION MODE ENTRY/EXIT<br>PLU FILE (P01)                                                                                                    | <b>45</b><br>46<br>47                                                                                       |
| Chapter<br>3.1<br>3.2<br>3.3                                                                                                   | r 3 REGISTRATION MODE<br>REGISTRATION MODE ENTRY/EXIT<br>PLU FILE (P01)<br>COMMODITY NAME (P02)                                                                                                    | <b>45</b><br>46<br>47<br>58                                                                                 |
| Chapter<br>3.1<br>3.2<br>3.3<br>3.4                                                                                            | r 3 REGISTRATION MODE<br>REGISTRATION MODE ENTRY/EXIT<br>PLU FILE (P01)<br>COMMODITY NAME (P02)<br>PLU DELATE (P02-03)                                                                                                    |                                                                                                    |
| Chapte<br>3.1<br>3.2<br>3.3<br>3.4<br>3.5                                                                                      | r 3 REGISTRATION MODE<br>REGISTRATION MODE ENTRY/EXIT<br>PLU FILE (P01)<br>COMMODITY NAME (P02)<br>PLU DELATE (P02-03)<br>PRICE CHANGE (P03)                                                                                                    | 45<br>46<br>47<br>58<br>59<br>60                                                                            |
| Chapter<br>3.1<br>3.2<br>3.3<br>3.4<br>3.5<br>3.6                                                                              | r 3 REGISTRATION MODE<br>REGISTRATION MODE ENTRY/EXIT<br>PLU FILE (P01)<br>COMMODITY NAME (P02)<br>PLU DELATE (P02-03)<br>PRICE CHANGE (P03)<br>PRESET KEY (P04)                                                                                                    | 45<br>46<br>47<br>58<br>59<br>60<br>61                                                                      |
| Chapter<br>3.1<br>3.2<br>3.3<br>3.4<br>3.5<br>3.6<br>3.7                                                                       | r 3 REGISTRATION MODE<br>REGISTRATION MODE ENTRY/EXIT<br>PLU FILE (P01)<br>COMMODITY NAME (P02)<br>PLU DELATE (P02-03)<br>PRICE CHANGE (P03)<br>PRESET KEY (P04)<br>STORE NAME/ADDRESS (P05)                                                                                                    | 45<br>46<br>47<br>58<br>59<br>60<br>61<br>65                                                                |
| Chapter<br>3.1<br>3.2<br>3.3<br>3.4<br>3.5<br>3.6<br>3.7<br>3.8                                                                | r 3 REGISTRATION MODE<br>REGISTRATION MODE ENTRY/EXIT<br>PLU FILE (P01)<br>COMMODITY NAME (P02)<br>PLU DELATE (P02-03)<br>PRICE CHANGE (P03)<br>PRESET KEY (P04)<br>STORE NAME/ADDRESS (P05)<br>DATE/TIME (P06)                                                                                                    | 45<br>46<br>47<br>58<br>59<br>60<br>61<br>65<br>66                                                          |
| Chapter<br>3.1<br>3.2<br>3.3<br>3.4<br>3.5<br>3.6<br>3.7<br>3.8<br>3.9                                                         | r 3 REGISTRATION MODE<br>REGISTRATION MODE ENTRY/EXIT<br>PLU FILE (P01)<br>COMMODITY NAME (P02)<br>PLU DELATE (P02-03)<br>PRICE CHANGE (P03)<br>PRESET KEY (P04)<br>STORE NAME/ADDRESS (P05)<br>DATE/TIME (P06)<br>EXTRA MESSAGE 1 (P07)                                                                                                    | <b>45</b><br>46<br>47<br>58<br>59<br>60<br>61<br>65<br>65<br>66<br>68                                       |
| Chapter<br>3.1<br>3.2<br>3.3<br>3.4<br>3.5<br>3.6<br>3.7<br>3.8<br>3.9<br>3.1                                                  | r 3 REGISTRATION MODE<br>REGISTRATION MODE ENTRY/EXIT<br>PLU FILE (P01)<br>COMMODITY NAME (P02)<br>PLU DELATE (P02-03)<br>PRICE CHANGE (P03)<br>PRESET KEY (P04)<br>STORE NAME/ADDRESS (P05)<br>DATE/TIME (P06)<br>EXTRA MESSAGE 1 (P07)<br>0 DEFAULT PLU (P08)                                                                                                    | <b>45</b><br>46<br>47<br>58<br>59<br>60<br>61<br>61<br>65<br>66<br>68<br>68<br>68                           |
| Chapter<br>3.1<br>3.2<br>3.3<br>3.4<br>3.5<br>3.6<br>3.7<br>3.8<br>3.9<br>3.1<br>3.1<br>3.1                                    | r 3 REGISTRATION MODE<br>REGISTRATION MODE ENTRY/EXIT<br>PLU FILE (P01)<br>COMMODITY NAME (P02)<br>PLU DELATE (P02-03)<br>PRICE CHANGE (P03)<br>PRESET KEY (P04)<br>STORE NAME/ADDRESS (P05)<br>DATE/TIME (P06)<br>EXTRA MESSAGE 1 (P07)<br>0 DEFAULT PLU (P08)<br>1 ITEM LIST MODE (P09)                                                                                                    | <b>45</b><br>46<br>47<br>58<br>59<br>60<br>61<br>61<br>65<br>66<br>68<br>68<br>70<br>70                     |
| Chapter<br>3.1<br>3.2<br>3.3<br>3.4<br>3.5<br>3.6<br>3.7<br>3.8<br>3.9<br>3.1<br>3.1<br>3.1<br>3.1                             | r 3 REGISTRATION MODE<br>REGISTRATION MODE ENTRY/EXIT<br>PLU FILE (P01)<br>COMMODITY NAME (P02)<br>PLU DELATE (P02-03)<br>PRICE CHANGE (P03)<br>PRESET KEY (P04)<br>STORE NAME/ADDRESS (P05)<br>DATE/TIME (P06)<br>EXTRA MESSAGE 1 (P07)<br>0 DEFAULT PLU (P08)<br>1 ITEM LIST MODE (P09)<br>2 RS232C MODE (P10)<br>2 COUDON MESSAGE (P20)                                                                                                    | 45   46   47   58   59   60   61   65   66   68   69   70   72                                              |
| Chapter<br>3.1<br>3.2<br>3.3<br>3.4<br>3.5<br>3.6<br>3.7<br>3.8<br>3.9<br>3.1<br>3.1<br>3.1<br>3.1<br>3.1<br>3.1               | r 3 REGISTRATION MODE<br>REGISTRATION MODE ENTRY/EXIT<br>PLU FILE (P01)<br>COMMODITY NAME (P02)<br>PLU DELATE (P02-03)<br>PRICE CHANGE (P03)<br>PRESET KEY (P04)<br>STORE NAME/ADDRESS (P05)<br>DATE/TIME (P06)<br>EXTRA MESSAGE 1 (P07)<br>0 DEFAULT PLU (P08)<br>1 ITEM LIST MODE (P09)<br>2 RS232C MODE (P10)<br>3 COUPON MESSAGE (P20)                                                                                                    | 45   46   47   58   59   60   61   65   66   68   69   70   72   75                                         |
| Chapter<br>3.1<br>3.2<br>3.3<br>3.4<br>3.5<br>3.6<br>3.7<br>3.8<br>3.9<br>3.1<br>3.1<br>3.1<br>3.1<br>3.1<br>3.1<br>3.1<br>3.1 | r 3 REGISTRATION MODE<br>REGISTRATION MODE ENTRY/EXIT<br>PLU FILE (P01)<br>COMMODITY NAME (P02)<br>PLU DELATE (P02-03)<br>PRICE CHANGE (P03)<br>PRESET KEY (P04)<br>STORE NAME/ADDRESS (P05)<br>DATE/TIME (P06)<br>EXTRA MESSAGE 1 (P07)<br>0 DEFAULT PLU (P08)<br>1 ITEM LIST MODE (P09)<br>2 RS232C MODE (P10)<br>3 COUPON MESSAGE (P20)<br>4 EXTRA MESSAGE 2 (P21)                                                                                                    | 45   46   47   58   59   60   61   65   66   68   69   70   72   75   76                                    |
| Chapter<br>3.1<br>3.2<br>3.3<br>3.4<br>3.5<br>3.6<br>3.7<br>3.8<br>3.9<br>3.1<br>3.1<br>3.1<br>3.1<br>3.1<br>3.1<br>3.1<br>3.1 | r 3 REGISTRATION MODE<br>REGISTRATION MODE ENTRY/EXIT<br>PLU FILE (P01)<br>COMMODITY NAME (P02)<br>PLU DELATE (P02-03)<br>PRICE CHANGE (P03)<br>PRESET KEY (P04)<br>STORE NAME/ADDRESS (P05)<br>DATE/TIME (P06)<br>EXTRA MESSAGE 1 (P07)<br>0 DEFAULT PLU (P08)<br>1 ITEM LIST MODE (P09)<br>2 RS232C MODE (P10)<br>3 COUPON MESSAGE (P20)<br>4 EXTRA MESSAGE 2 (P21)<br>5 EXTRA MESSAGE 3 (P22)<br>6 TCP/IP MODE (P23)                                                                                                    | 45   46   47   58   59   60   61   65   66   68   69   70   72   75   76   77   78                          |
| Chapter<br>3.1<br>3.2<br>3.3<br>3.4<br>3.5<br>3.6<br>3.7<br>3.8<br>3.9<br>3.1<br>3.1<br>3.1<br>3.1<br>3.1<br>3.1<br>3.1<br>3.1 | r 3 REGISTRATION MODE<br>REGISTRATION MODE ENTRY/EXIT<br>PLU FILE (P01)<br>COMMODITY NAME (P02)<br>PLU DELATE (P02-03)<br>PRICE CHANGE (P03)<br>PRESET KEY (P04)<br>STORE NAME/ADDRESS (P05)<br>DATE/TIME (P06)<br>EXTRA MESSAGE 1 (P07)<br>0 DEFAULT PLU (P08)<br>1 ITEM LIST MODE (P09)<br>2 RS232C MODE (P10)<br>3 COUPON MESSAGE (P20)<br>4 EXTRA MESSAGE 2 (P21)<br>5 EXTRA MESSAGE 3 (P22)<br>6 TCP/IP MODE (P23)<br>7 OPERATOR NAME (P24)                                                                                                | 45   46   47   58   59   60   61   65   66   68   69   70   72   75   76   77   78   84                     |
| Chapter<br>3.1<br>3.2<br>3.3<br>3.4<br>3.5<br>3.6<br>3.7<br>3.8<br>3.9<br>3.1<br>3.1<br>3.1<br>3.1<br>3.1<br>3.1<br>3.1<br>3.1 | r 3 REGISTRATION MODE<br>REGISTRATION MODE ENTRY/EXIT<br>PLU FILE (P01)<br>COMMODITY NAME (P02)<br>PLU DELATE (P02-03)<br>PRICE CHANGE (P03)<br>PRESET KEY (P04)<br>STORE NAME/ADDRESS (P05)<br>DATE/TIME (P06)<br>EXTRA MESSAGE 1 (P07)<br>0 DEFAULT PLU (P08)<br>1 ITEM LIST MODE (P09)<br>2 RS232C MODE (P10)<br>3 COUPON MESSAGE (P20)<br>4 EXTRA MESSAGE 2 (P21)<br>5 EXTRA MESSAGE 3 (P22)<br>6 TCP/IP MODE (P23)<br>7 OPERATOR NAME (P24)<br>8 TITLE DATA (P25)                                                                          | 45   46   47   58   59   60   61   65   66   68   69   70   72   75   76   77   78   84   86                |
| Chapter<br>3.1<br>3.2<br>3.3<br>3.4<br>3.5<br>3.6<br>3.7<br>3.8<br>3.9<br>3.1<br>3.1<br>3.1<br>3.1<br>3.1<br>3.1<br>3.1<br>3.1 | r 3 REGISTRATION MODE<br>REGISTRATION MODE ENTRY/EXIT<br>PLU FILE (P01)<br>COMMODITY NAME (P02)<br>PLU DELATE (P02-03)<br>PRICE CHANGE (P03)<br>PRESET KEY (P04)<br>STORE NAME/ADDRESS (P05)<br>DATE/TIME (P06)<br>EXTRA MESSAGE 1 (P07)<br>0 DEFAULT PLU (P08)<br>1 ITEM LIST MODE (P09)<br>2 RS232C MODE (P10)<br>3 COUPON MESSAGE (P20)<br>4 EXTRA MESSAGE 2 (P21)<br>5 EXTRA MESSAGE 3 (P22)<br>6 TCP/IP MODE (P23)<br>7 OPERATOR NAME (P24)<br>8 TITLE DATA (P25)<br>9 ADVERTISEMENT MESSAGE (P26)                                         | 45   46   47   58   59   60   61   65   66   68   69   70   72   75   76   77   78   84   86   87           |
| Chapter<br>3.1<br>3.2<br>3.3<br>3.4<br>3.5<br>3.6<br>3.7<br>3.8<br>3.9<br>3.1<br>3.1<br>3.1<br>3.1<br>3.1<br>3.1<br>3.1<br>3.1 | r 3 REGISTRATION MODE<br>REGISTRATION MODE ENTRY/EXIT<br>PLU FILE (P01)<br>COMMODITY NAME (P02)<br>PLU DELATE (P02-03)<br>PRICE CHANGE (P03)<br>PRESET KEY (P04)<br>STORE NAME/ADDRESS (P05)<br>DATE/TIME (P06)<br>EXTRA MESSAGE 1 (P07)<br>0 DEFAULT PLU (P08)<br>1 ITEM LIST MODE (P09)<br>2 RS232C MODE (P10)<br>3 COUPON MESSAGE (P20)<br>4 EXTRA MESSAGE 2 (P21)<br>5 EXTRA MESSAGE 3 (P22)<br>6 TCP/IP MODE (P23)<br>7 OPERATOR NAME (P24)<br>8 TITLE DATA (P25)<br>9 ADVERTISEMENT MESSAGE (P26)                                         | 45   46   47   58   59   60   61   65   66   68   69   70   72   75   76   77   78   84   86   87   90      |
| Chapter<br>3.1<br>3.2<br>3.3<br>3.4<br>3.5<br>3.6<br>3.7<br>3.8<br>3.9<br>3.1<br>3.1<br>3.1<br>3.1<br>3.1<br>3.1<br>3.1<br>3.1 | r 3 REGISTRATION MODE ENTRY/EXIT<br>PLU FILE (P01)<br>COMMODITY NAME (P02).<br>PLU DELATE (P02-03)<br>PRICE CHANGE (P03)<br>PRESET KEY (P04).<br>STORE NAME/ADDRESS (P05)<br>DATE/TIME (P06)<br>EXTRA MESSAGE 1 (P07)<br>0 DEFAULT PLU (P08)<br>1 ITEM LIST MODE (P09)<br>2 RS232C MODE (P10)<br>3 COUPON MESSAGE (P20)<br>4 EXTRA MESSAGE 2 (P21)<br>5 EXTRA MESSAGE 3 (P22)<br>6 TCP/IP MODE (P23)<br>7 OPERATOR NAME (P24)<br>8 TITLE DATA (P25)<br>9 ADVERTISEMENT MESSAGE (P26)<br>0 DEPARTMENT CODE/NAME (P27)<br>1 GROUP CODE/NAME (P28) | 45   46   47   58   59   60   61   65   66   68   69   70   72   75   76   77   78   84   86   87   90   91 |

| Chapter 4 TEXT EDITING |                                    |     |  |  |  |
|------------------------|------------------------------------|-----|--|--|--|
| 4.1                    | Edit keys and display indicators   |     |  |  |  |
| 4.2                    | Text create/edit.                  | 102 |  |  |  |
| 4.3                    | Reverse/italic/underline/bold text | 104 |  |  |  |
| 4.4                    | Insert/overwrite characters        | 105 |  |  |  |
| 4.5                    | Character delete                   | 106 |  |  |  |
| 4.6                    | Line delete                        |     |  |  |  |

| Chapter | 5 TOTAL MODE            | 109 |
|---------|-------------------------|-----|
| 5.1     | TOTAL MODE ENTRY/EXIT   | 110 |
| 5.2     | DAILY TOTAL (F01)       | 111 |
| 5.3     | WEEKLY TOTAL (F02)      | 114 |
| 5.4     | MONTHLY TOTAL (F03)     | 117 |
| 5.5     | HOURLY TOTAL (F04)      | 120 |
| 5.6     | OPERATOR TOTAL (F05)    | 121 |
| 5.7     | PERIODICAL TOTAL (F06)  | 122 |
| 5.8     | ERROR TOTAL (F07)       | 123 |
| 5.9     | TOTAL CLEAR (F08)       | 124 |
| 5.10    | ERROR TOTAL CLEAR (F09) | 126 |
| 5.11    | PAPER MODE (F10)        | 127 |
| 5.12    | BATCH REPORT (F11)      | 128 |

| Chapter 6 SUBTRACTION MODE |                        |     |  |  |  |
|----------------------------|------------------------|-----|--|--|--|
| 6.1                        | Item subtraction (D01) | 130 |  |  |  |
| APPEN                      | DIX                    | 133 |  |  |  |
| Ор                         | erator function        | 134 |  |  |  |

# PRODUCT OVERVIEW

# 1.1 PROGRAM KEYSHEET

The program keysheet comes with a typewriter style key layout so that a text can be easily edited. It can be accessed by removing the operation keysheet.

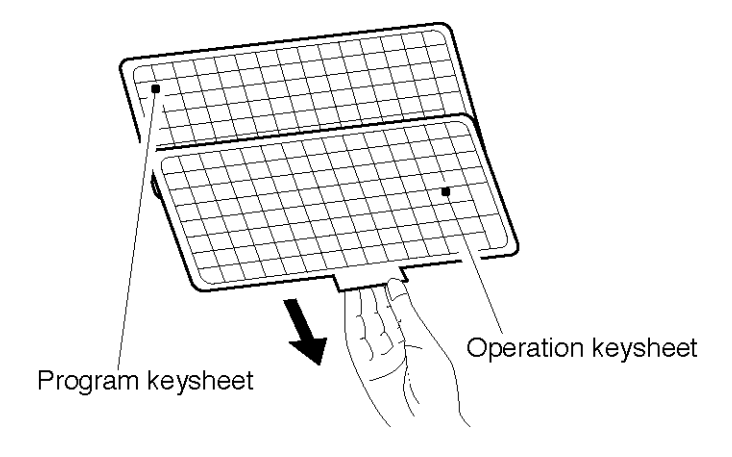

|               |        |                 |                           |                |                  |               |                    |        | 50             |             | 10                  |               |             |               |
|---------------|--------|-----------------|---------------------------|----------------|------------------|---------------|--------------------|--------|----------------|-------------|---------------------|---------------|-------------|---------------|
| EXTRA<br>TEXT | COUPON | DISPLAY<br>TEXT | SPEED<br>KEYS             | DATE<br>TIME   | PLU<br>LIST      | STORE<br>NAME | RECEIPT<br>BARCODE | BS     | CHAR<br>DELETE |             | <b>Î</b>            | $\rightarrow$ | ZERO        | HELP          |
| DEPT.         | GROUP  | es<br>Operator  | Ë                         | Œ              | Ï                | É             | È                  | Ü      | LINE<br>DELETE | EDIT FU     |                     | END           | RESET       | MODE          |
| Ä             | Ö      | Ñ               | Ç                         | Å              | Æ                | Ø             | ß                  | NORMAL | ITALIC         | CHARAGT     | ER STYLE<br>REVERSE | BOLD          | SIZE        | COPY          |
| !             | ,"     | #               | \$                        | %              | &                | ~~            | (<                 | )>     | _              | Ø           | PRICE<br>CHANGE     | ADV<br>PRICE  | EDIT<br>PLU | PAPER<br>FEED |
| Q             | W      | E               | R                         | Т              | Υ                | U             | Ι                  | 0      | Р              | ?           | 7                   | 8             | 9           |               |
| Α             | S      | D               | F                         | G              | н                | J             | К                  | L      | ;              | @           | 4                   | 5             | 6           | PRINT         |
| LOWER<br>CASE | Ζ      | X               | С                         | V              | В                | N             | Μ                  | ,      | •              |             | 1                   | 2             | З           | PLU           |
|               | SHIFT  | GRAND<br>TOTAL  | SALES F<br>DAILY<br>SALES | PRICE<br>OVRDE | PRESET<br>REPORT |               | SPACE              | EDIT   | *              | NEW<br>LINE | 0                   | CLR           | TARE        | ENTER         |

# **1.2 PROGRAM FUNCTION KEYS**

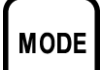

#### MODE

Used to access the required mode after a 4-digit password has been entered. Also used to exit the current mode.

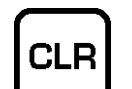

#### CLEAR

Used to cancel a numeric value that have been entered incorrectly.

# PLU

PLU

Used to enter a required item number such as a PLU number and message number.

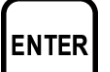

#### ENTER

Used to determine a numeric entry after the value has been correctly entered.

Also used to move up a menu.

# PRINT

#### PRINT

Used to issue a label to confirm the entered text.

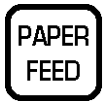

#### PAPER FEED

Used to advance a label or receipt to the correct printing position.

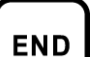

#### END

Used to complete data entry and return to the beginning menu of the current mode.

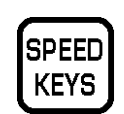

#### SPEED KEYS

Used to select the menu for programming the preset keys.

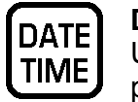

## DATE/TIME

Used to select the menu for programming the date and time.

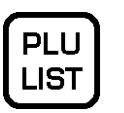

#### PLU LIST

Used to select the menu for generating a PLU, coupon, campaign and extra text message.

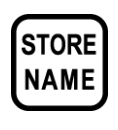

## STORE NAME

Used to select the menu for programming store names and address.

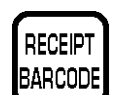

## **RECEIPT BARCODE**

Used to program the barcode which is printed on a subtotal label/receipt.

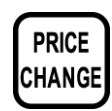

#### **PRICE CHANGE**

Used to change the PLU unit price or fixed-price.

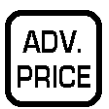

#### ADVERTISEMENT PRICE

Used to change the unit price or fixed price of the campaign file for the specified PLUs.

# 1.3 EDIT KEYS

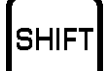

#### SHIFT

Used to access the upper case character. Also, used with the arrow keys to quickly move to the beginning or end of a description line.

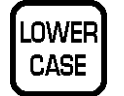

#### LOWER CASE

Used to change upper or lower case characters.

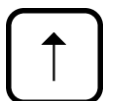

#### **UP ARROW**

Used to move the cursor up one line and over to the left margin. Also used to move up the cursor several lines at one time by first pressing the SHIFT key, then entering the number of lines.

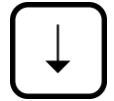

#### **DOWN ARROW**

Used to move the cursor down one line and over to the left margin. Also used to move down the cursor several lines at one time by first pressing the SHIFT key then entering the number of lines.

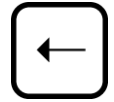

#### LEFT ARROW

Used to move the cursor one space to the left.

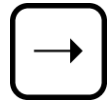

#### **RIGHT ARROW**

Used to move the cursor one space to the right.

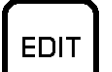

#### EDIT

Used to enter the text entry mode for any text field.

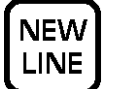

#### **NEW LINE**

Used as a carriage return when in the text edit mode.

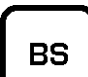

#### **BACK SPACE**

Used to delete a character in the text field by moving the cursor backwards.

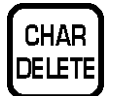

#### CHARACTER DELETE

Used to delete the character where cursor is placed.

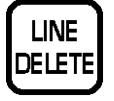

#### LINE DELETE

Used to delete an entire line where cursor is placed.

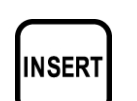

#### INSERT

Used to change between inserting or overriding characters while editing text fields.

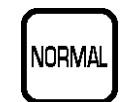

#### NORMAL

Used to return to normal type (character size remains unchanged).

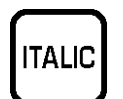

UNDER

LINE

#### ITALIC

Used to switch to italic type. Also used to return italic type to normal type.

#### UNDERLINE

Used to switch to underline type. Also used to return underline type to normal type.

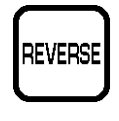

#### REVERSE

Used to switch to reverse type. Also used to return reverse type to normal type.

# BOLD Used t

Used to switch to bold type. Also used to return bold type to normal type.

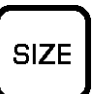

#### SIZE

Used to select different character sizes. After pressing this key, use the UP ARROW or DOWN ARROW key to scroll through the character sizes. To select between left-justification and centering, press this key and the RIGHT ARROW key.

#### COPY

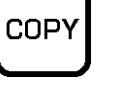

Used to copy message data such as product name, extra message, and coupon message. Key in the source PLU number and press this key to copy the character data from another PLU.

## 

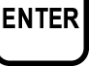

# Used to save character data and complete the EDIT mode.

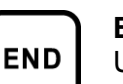

**END** Used to return to the normal operation mode.

# 1.4 SPECIFICATIONS

| Model                     | AC-4000/B                                                                                                    | AC-4000E                             | AC-4000H                                                                      | AC-4000D                                                                      |  |  |  |
|---------------------------|----------------------------------------------------------------------------------------------------|--------------------------------------|-------------------------------------------------------------------------------|-------------------------------------------------------------------------------|--|--|--|
| Capacity                  | 6 kg / 2 g, 15 kg / 5 g (Dual)<br>30 lb / 0.01 lb (Dual)                                                                                                    |                                      | 30 lb / 0.01 lb<br>15 kg / 5 g                                                | 6 kg / 2 g, 15 kg /5 g (Dual)<br>30 lb / 0.01 lb (Dual)                       |  |  |  |
| Accuracy                  | 1 / 3000 (Dual                                                                                                    | interval)                            | 1 / 3000<br>(Single range)                                                    | 1 / 3000<br>(Dual interval)                                                   |  |  |  |
| Display                   | Fluorescent display<br>(Upper)<br>Dot matrix display<br>256 x 16 dots (Lower)                                                                                  | Fluorescent<br>display (Upper)       | Fluorescent display<br>(Upper)<br>Dot matrix display<br>256 x 16 dots (Lower) | Fluorescent display<br>(Upper)<br>Dot matrix display<br>256 x 16 dots (Lower) |  |  |  |
|                           | Type 1- Tare: 4 digits, Weight: 5 digits, Unit price: 5 digits, Total price: 6 digits<br>Type 2- Weight: 5 digits, Unit price: 8 digits, Total price: 8 digits |                                      |                                                                               |                                                                               |  |  |  |
| Label width               | 38 to 64 mm (1.5" to 2.5")                                                                                                    |                                      |                                                                               |                                                                               |  |  |  |
| Label printing width      | Max. 60 mm (2.4")                                                                                                    |                                      |                                                                               |                                                                               |  |  |  |
| Label length              | 30 to 240 mm (1.2" to 9.5")                                                                                                    |                                      |                                                                               |                                                                               |  |  |  |
| Label backing paper width | Max. 67 mm (2.6")                                                                                                    |                                      |                                                                               |                                                                               |  |  |  |
| Printing speed            | 80 mm / sec (3.2" / sec.)                                                                                                    |                                      |                                                                               |                                                                               |  |  |  |
| Label roll<br>dimension   | Inner diameter: 40 mm (1.6"),<br>Outer diameter: 100 mm (3.9") Outer diameter: 230 mm (                                                                        |                                      |                                                                               |                                                                               |  |  |  |
| Interface                 | Ethernet, RS232C                                                                                                    |                                      |                                                                               |                                                                               |  |  |  |
| Keyboard                  | 119 keys (186 presets)                                                                                                    |                                      |                                                                               |                                                                               |  |  |  |
| Memory<br>capacity        |                                                                                                    | Standard: 1 MB, Factory option: 2 MB |                                                                               |                                                                               |  |  |  |
| Power supply              | AC 100 V / 120 V / 220 V / 240 V, 50 / 60 Hz                                                                                                    |                                      |                                                                               |                                                                               |  |  |  |

# SETUP MODE

## 2.1 SETUP MODE ENTRY/EXIT

Setup Mode operations (B00) are required when initially setting up the basic functions of the machine. When performing these operations, use the Program Keysheet located underneath the Operation Keysheet.

#### SETUP MODE ENTRY

[Entering Setup Mode] Key in the password (Default value: "6000") and press the MODE key to access Setup Mode screen.

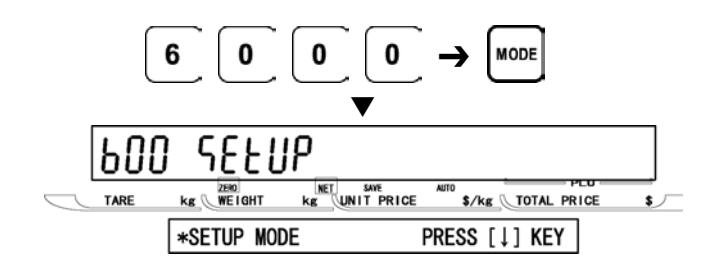

#### [Desired Menu Access]

Repeat pressing [•] key until the desired menu screen appears on the display.

Or, key in the menu number and press [•] key to access directly to the desired menu.

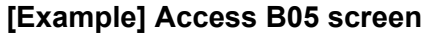

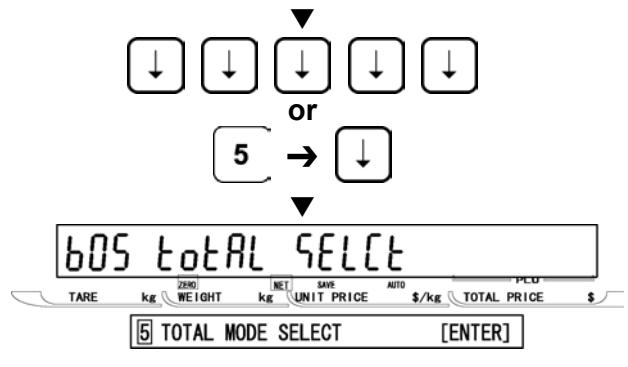

#### SETUP MODE EXIT

[Exiting Setup Mode]

Press the MODE key to exit Setup Mode. Then, Key In Item No. screen appears on the display.

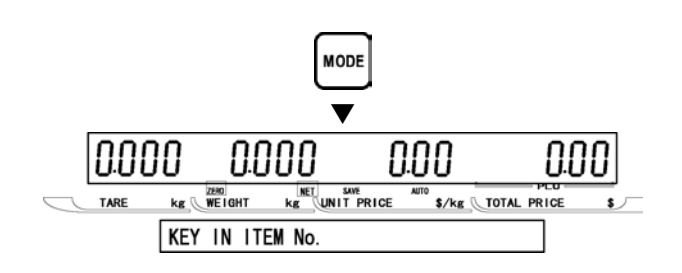

## 2.2 LABEL FORMAT (B01)

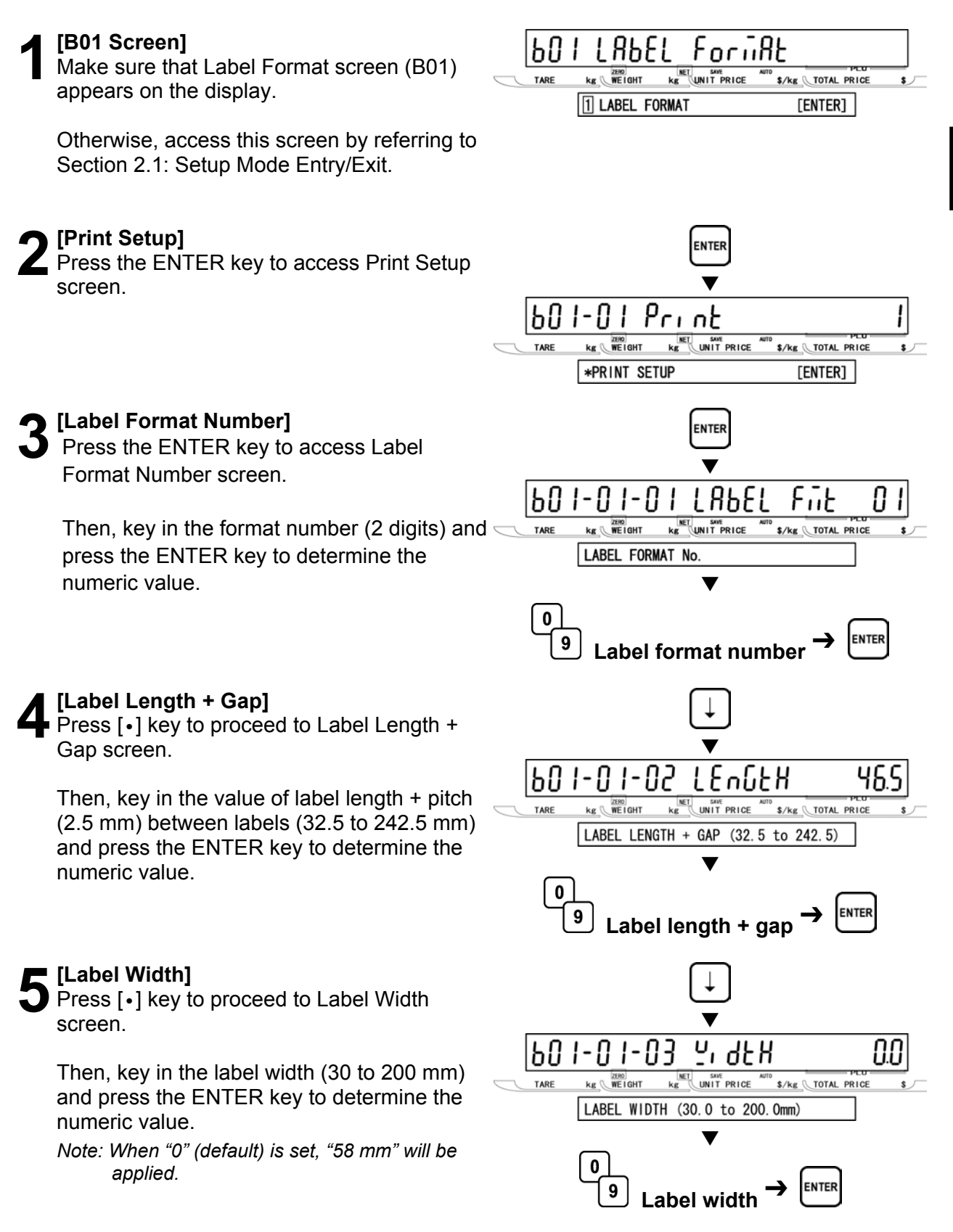

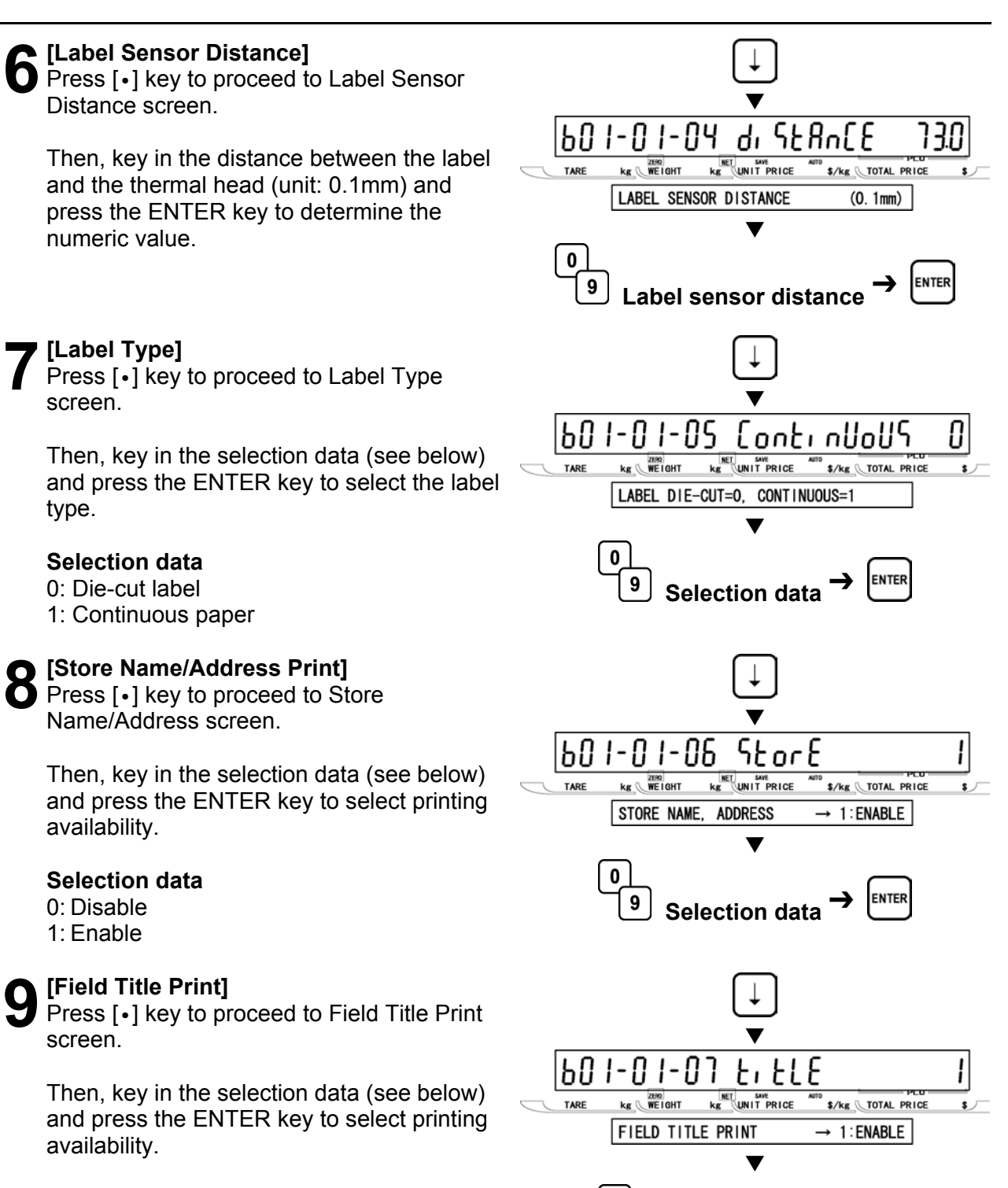

Λ

9

#### Selection data

- 0: Disable
- 1: Enable

Selection data

# [Peel Sensor]

Press [•] key to proceed to Peel Sensor screen.

Then, key in the selection data (see below) and press the ENTER key to select the availability.

#### Selection data

0: Disable 1: Enable

#### [PLU Number]

Press [•] key to proceed to Item Number screen.

Then, key in the PLU number (8 digits) and press the ENTER key to determine the numeric value.

- Note 1: This step is used for checking label printing position
  - 2: Keyed-in PLU number is effective in this step only.

12 [Thermal Head Check] Press [•] key to proceed to Thermal Head Check screen.

> Then, key in the selection data (see below) and press the ENTER key to select the availability of thermal head failure check.

#### Selection data

0: Disable 1: Enable

#### [Subtotal Label Format Number]

Press [•] key to proceed to Subtotal Label Format Number screen.

Then, key in the format number (20, 31 to 99) and press the ENTER key to determine the format to be printed on the subtotal label.

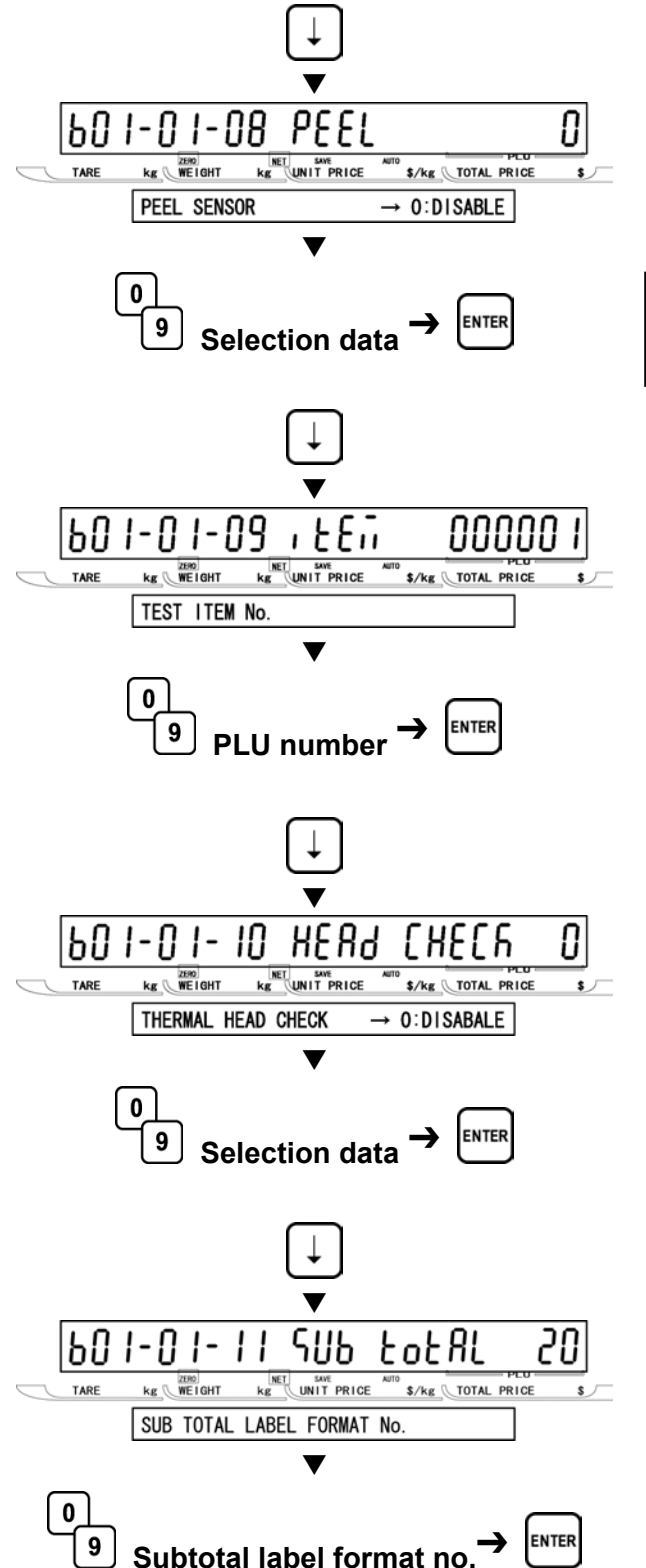

#### [Store Number Print]

 Press [•] key to proceed to Store Number Print screen.

Then, key in the selection data (see below) and press the ENTER key to select printing availability.

#### Selection data

- 0: Disable
- 1: Enable

#### [Machine Number Print]

Press [•] key to proceed to Machine Number Print screen.

Then, key in the selection data (see below) and press the ENTER key to select printing availability.

#### Selection data

0: Disable 1: Enable

#### [Return to B01 Screen]

Press the END key to return to the B01 screen.

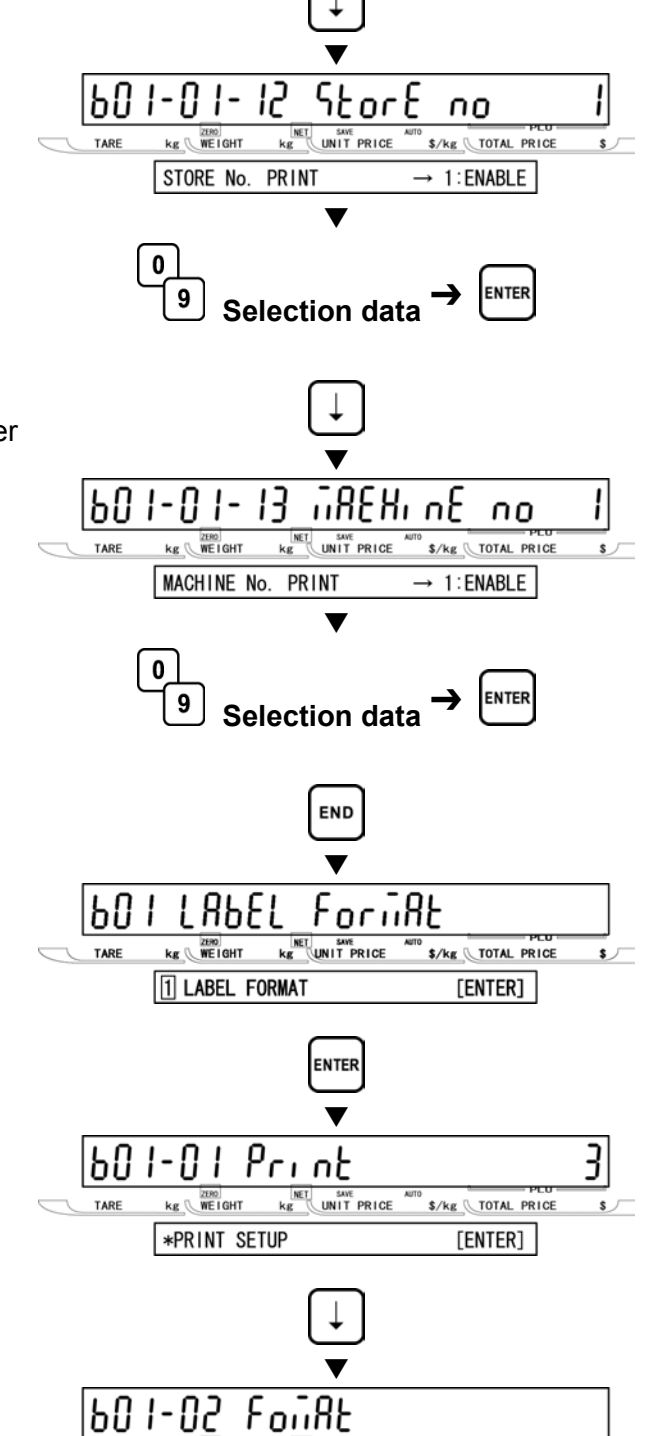

#### **7** [Return to Print Setup] Press the ENTER key to

Press the ENTER key to return to Print Setup screen.

#### [Label Format Edit]

• Press [•] key to proceed to Label Format Edit screen.

\$/kg TOTAL PRICE

[ENTER]

kg WEIGHT

\*LABEL FORMAT EDIT

# **9** [Format Number]

Key in "4141" and press the SIZE key, then a buzzer sounds.

Press the ENTER key to access Format Number entry screen.

Key in the format number (1 to 99) and press the ENTER key to call the label format.

#### [Copying Procedure]

In order to be able to edit the default label format, perform the following procedure:

- 1. Key in the copy destination format number.
- 2. Press the ENTER key.
- 3. Key in the copy origin format number.
- 4. Press the COPY key.
- 5. Repeat steps 1 through 4 above for more format copies.
- 6. Press the END key to return to B01 screen.

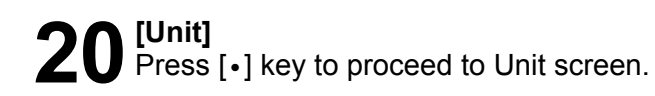

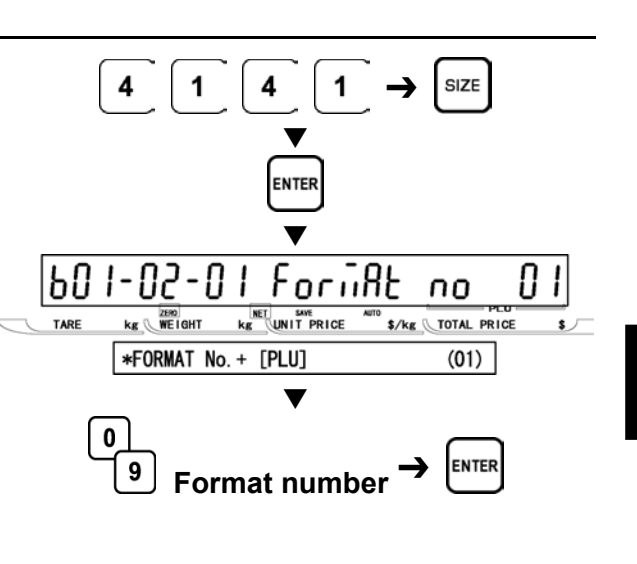

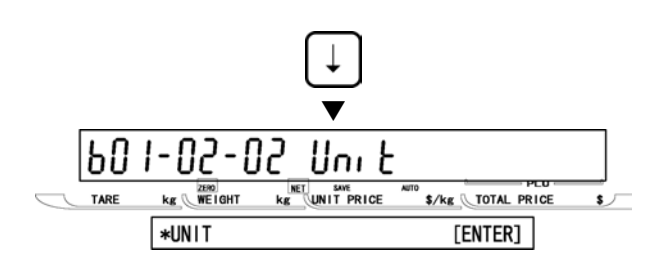

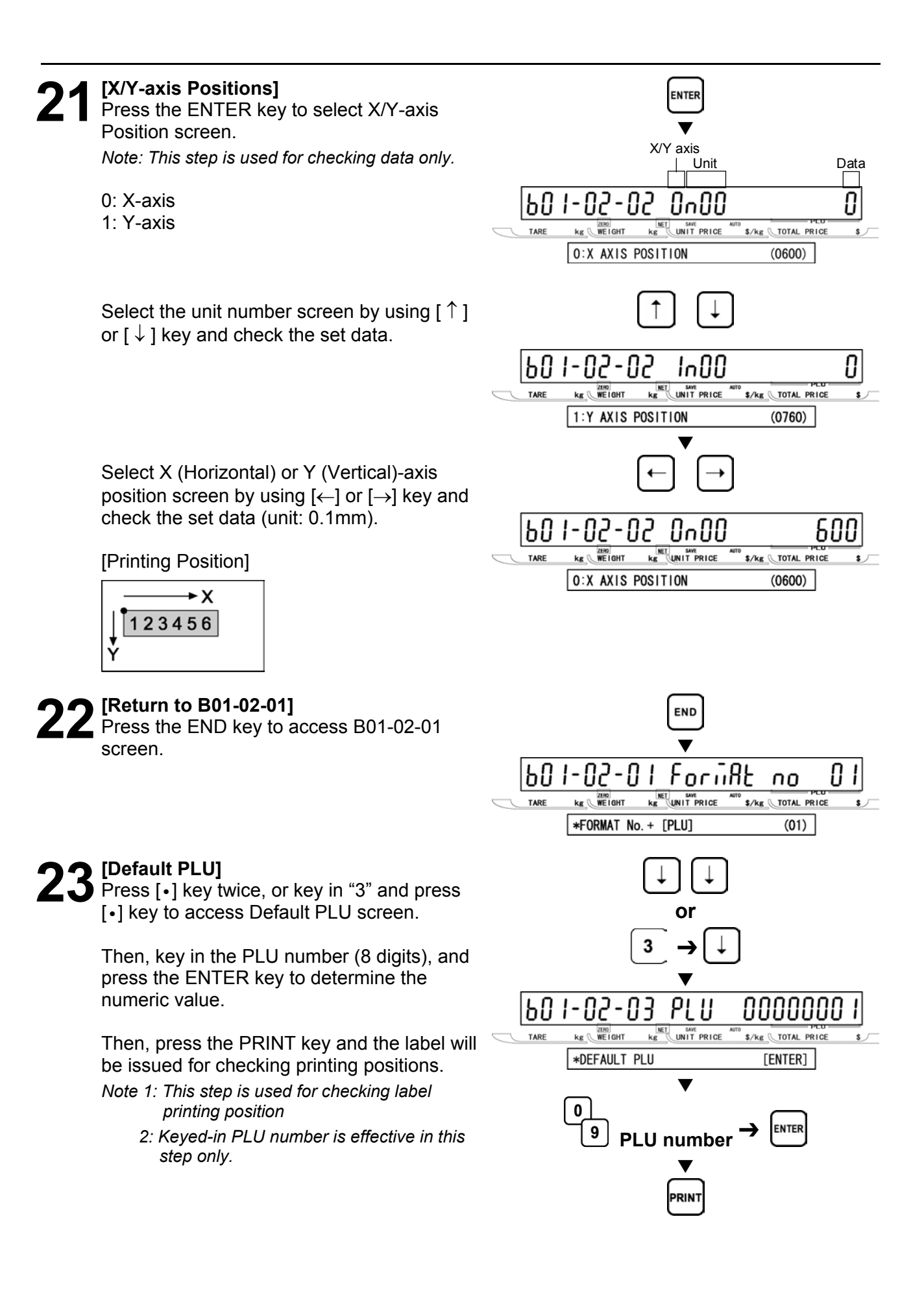

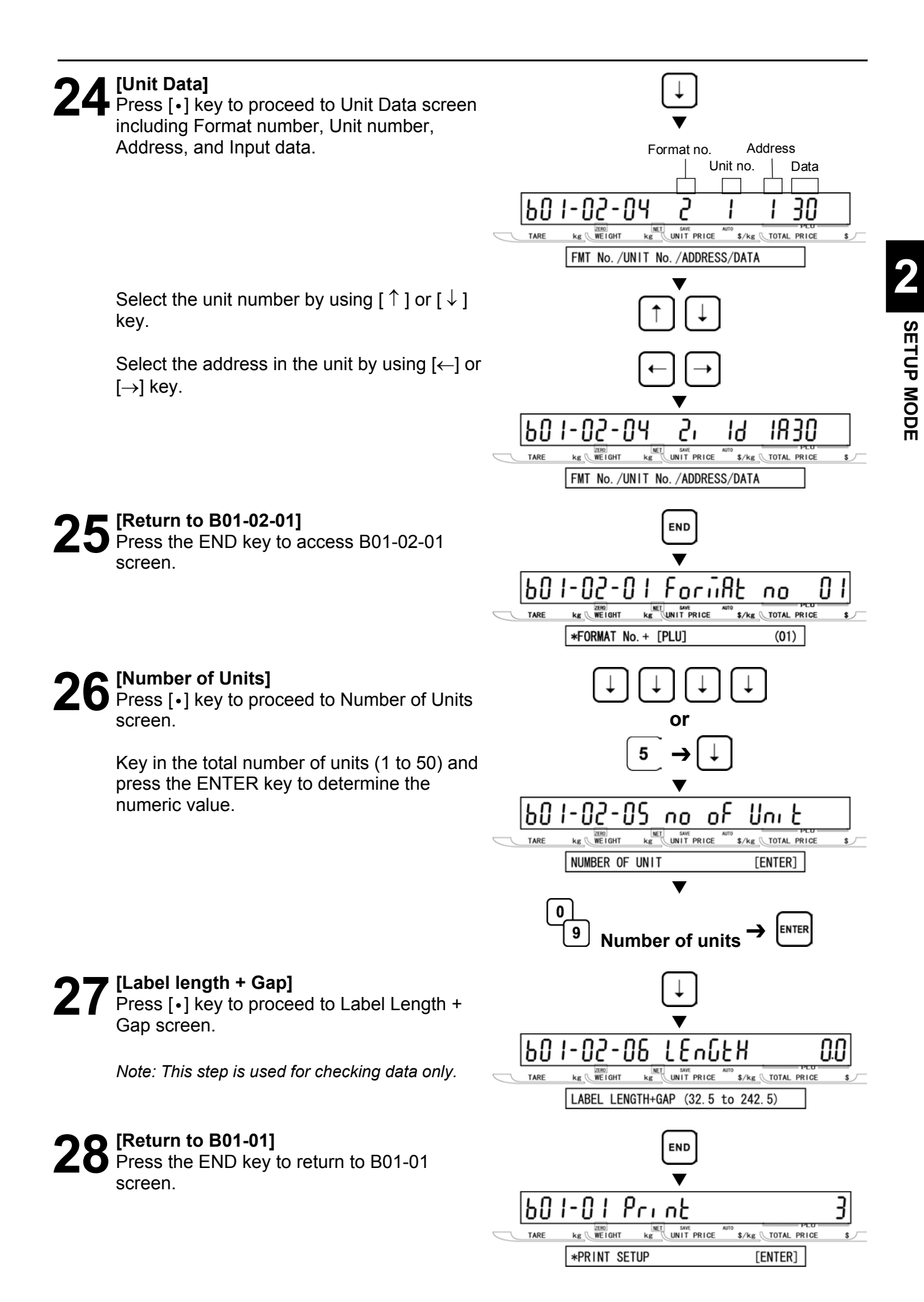

# **29** [Return to B01] Press the END key again to return to the

B01 screen.

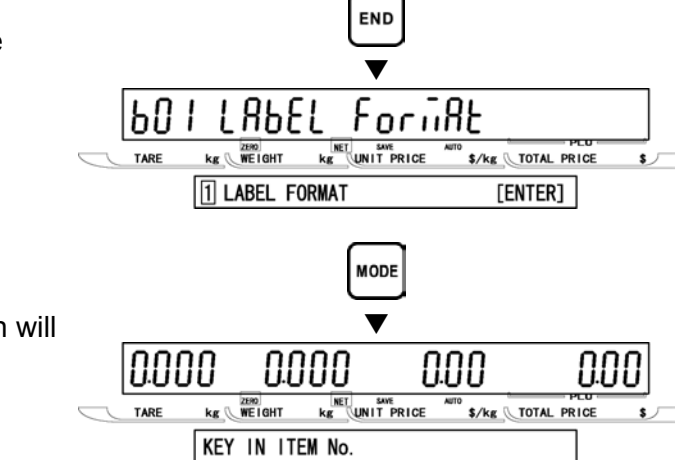

#### [Exiting Setup Mode]

30 [Exiting Setup Mode, press the MODE key. Then Key In Item No. screen will appear.

## 2.3 POS CODE (B02)

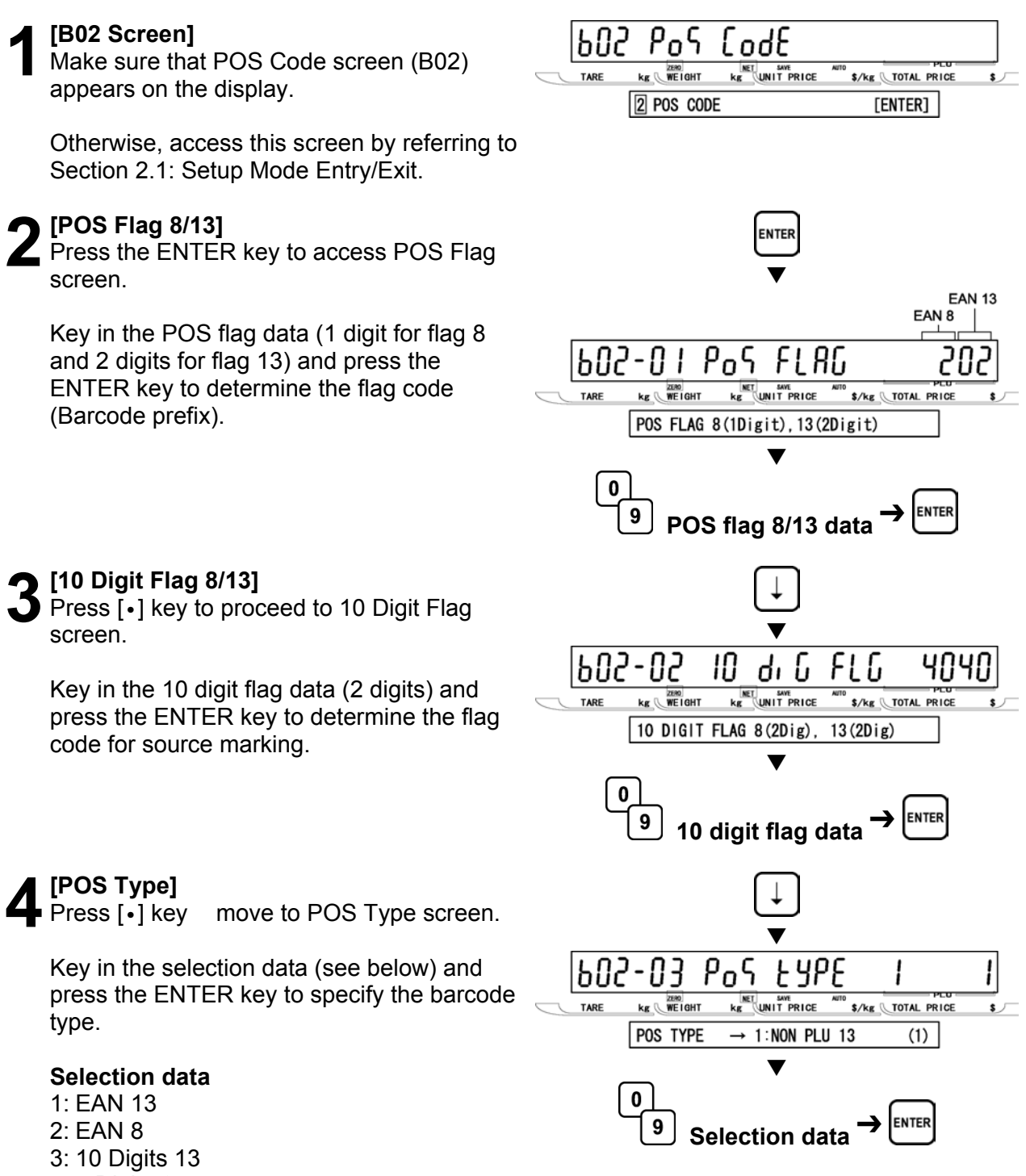

- 4: 5 Digits 8
- 5: ITF 2 of 5

SETUP MODE

#### [Barcode Type]

Press [•] key to proceed to Barcode Type screen.

Key in the selection data (see below) and press the ENTER key to select Non-PLU 13 code.

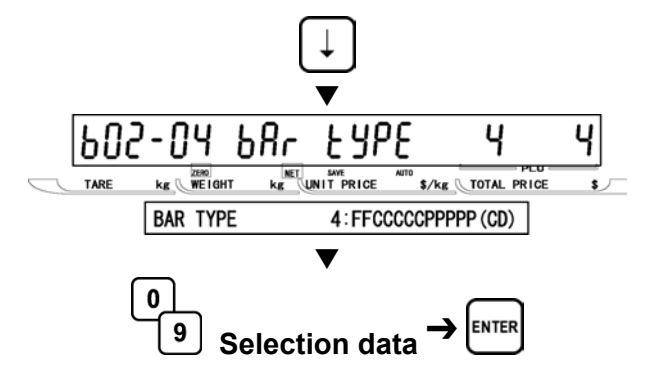

#### Selection data

- 0: Reference
- 01: FFCCCCC(CP)PPPP(CD)
- 02: FFCCCCCCPPPP(CD)
- 03: FCCCCCC(CP)PPPP(CD)
- 04: FFCCCCCPPPPP(CD)
- 05: FCCCCCCPPPPP(CD)
- 06: FFCCCC(CP)PPPPP(CD)
- 07: FFCCCCCCWWWW(CD)
- 08: FCCCCCCWWWWW(CD)
- 09: FCCCCCIIIIII(CD)
- 10: FFCCCCCCPPPP(CD)...Sweden EAN code
- 11: FFCCCCCCWWWW(CD) ... Sweden EAN code
- 12: FFCCCC(CP)WWWWW(CD)
- 13: FFMMMCCPPPPP(CD)
- 14: FFMMCCCPPPPP(CD)
- 15: FFCCCCC(0)PPPP(CD)
- 16: FFCCCCCWWWW(CD)
- 17: FFCCCCCPPPPP(CD)...Least significant amount digit is omitted.
- 18: FFCCCCC(CP)PPPP(CD) ...Least significant amount digit is omitted..
- 19: FFCCCCC(CP)WWWW(CD)
- 20: FCCCCCPPPPPP(CD)
- 21: FFCCCCPPPPPP(CD)
- 22: FCCCWWWWPPPP(CD)
- 23: FFCCCCQQPPPP(CD)
- 24: FIIIIIPPPPP(CD)
- 25: FF I I I I I PPPP(CD)
- 26: FCCCCPPPPPPP(CD)
- 27: FIIIIIPPPPP(CD)
- 28: FFIIIIIPPPP(CD)
- 29: FCCCCCCPPPPP(CD)
- 30: FFCCCCCCPPPP(CD)
- 31: FFCCCCCQQQQQ(CD)
  - F : Flag code
  - C : Item code
  - P : Price
  - W:Weight
  - I : PLU number
  - M : Manufacturer code
  - Q : Quantity
- (CP): Check price
- (CD): Check digit

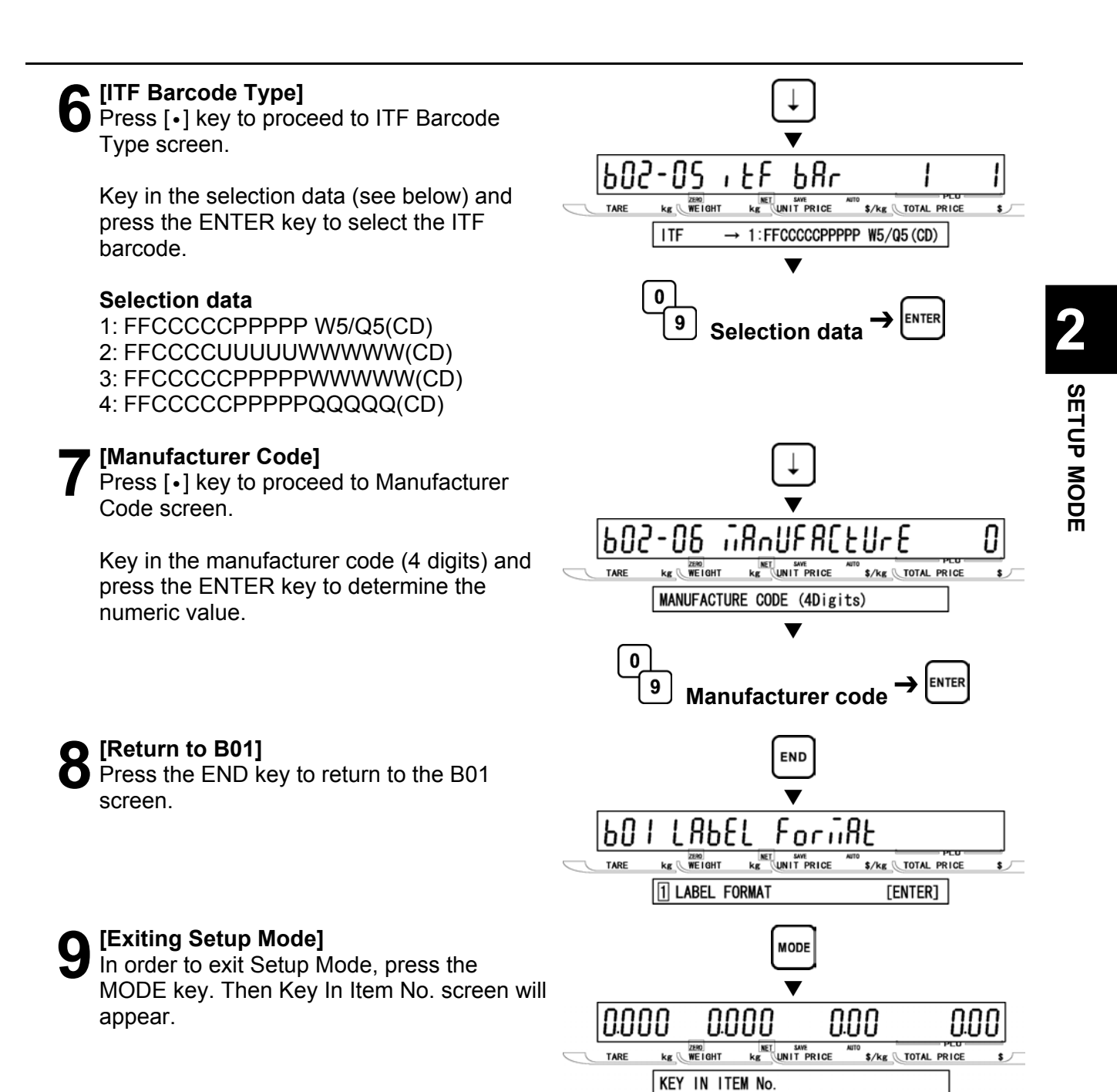

## 2.4 ITEM CODE (B03)

#### [B03 Screen]

Make sure that Item Code screen (B03) appears on the display.

Otherwise, access this screen by referring to Section 2.1: Setup Mode Entry/Exit.

# 2

#### [Item Code Position (Barcode)]

Press the ENTER key to access Item Code Position (Barcode) screen.

Key in the position data (2 digits) and press the ENTER key to determine the position and the number of digits of an item code to be reflected to the barcode.

Note: The default is the case in which 5 digits is to be used from the 4th digit of 8-digit item code. 123<u>45678</u>: "45678" is taken into the barcode.

[Item Code Position (Department)]

Press [•] key to proceed to Item Code Position (Department) screen.

Then, key in the position data (2 digits) and press the ENTER key to determine the position and the number of digits of a department code to be reflected to the department code.

Note: The default is the case in which 1 digit is to be used from the 3rd digit of 8-digit item code. 12<u>3</u>45678: "3" is taken into the department code.

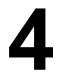

#### [Item Code Position (Group)] Press [•] key to proceed to Item Code

Position (Group) screen.

Key in the position data (2 digits) and press the ENTER key to determine the position and the number of digits of a group code to be reflected to the group code.

Note: The default is the case in which 2 digits are to be used from the 4th digit of 8-digit item code. 123<u>45</u>678: "45" is taken into the department code.

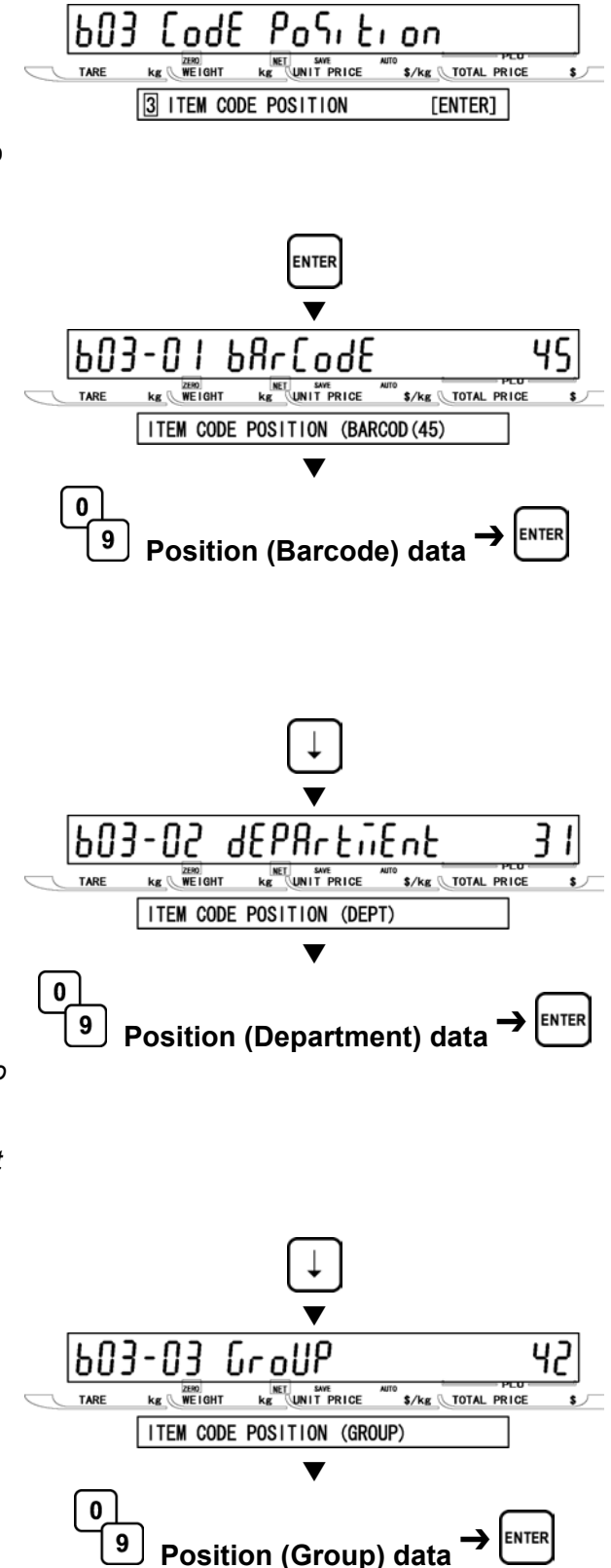

# 5 [Return to B01] Press the Fire

appear.

Press the END key to return to the B01 screen.

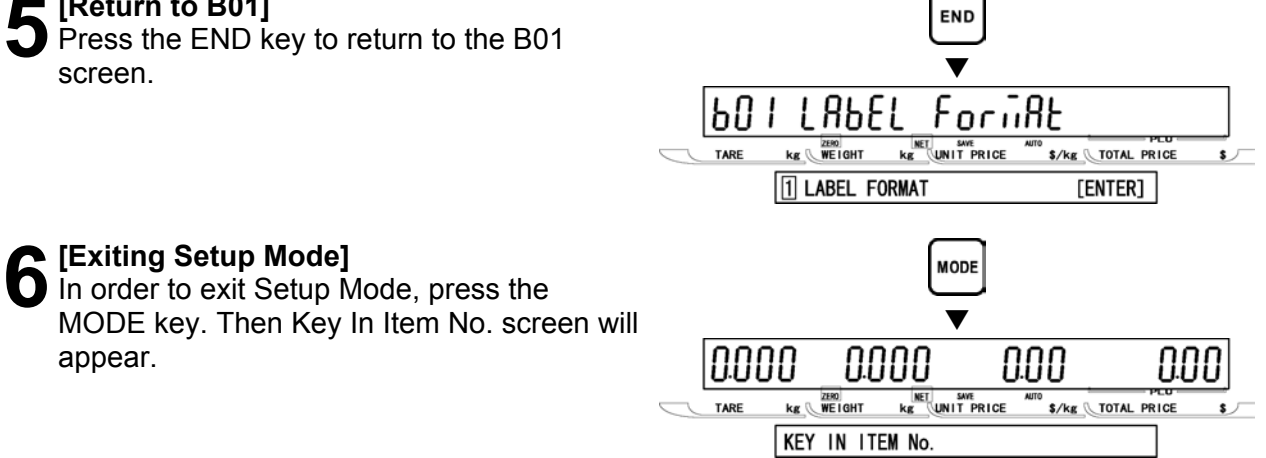

## 2.5 DEFAULT DATA (B04)

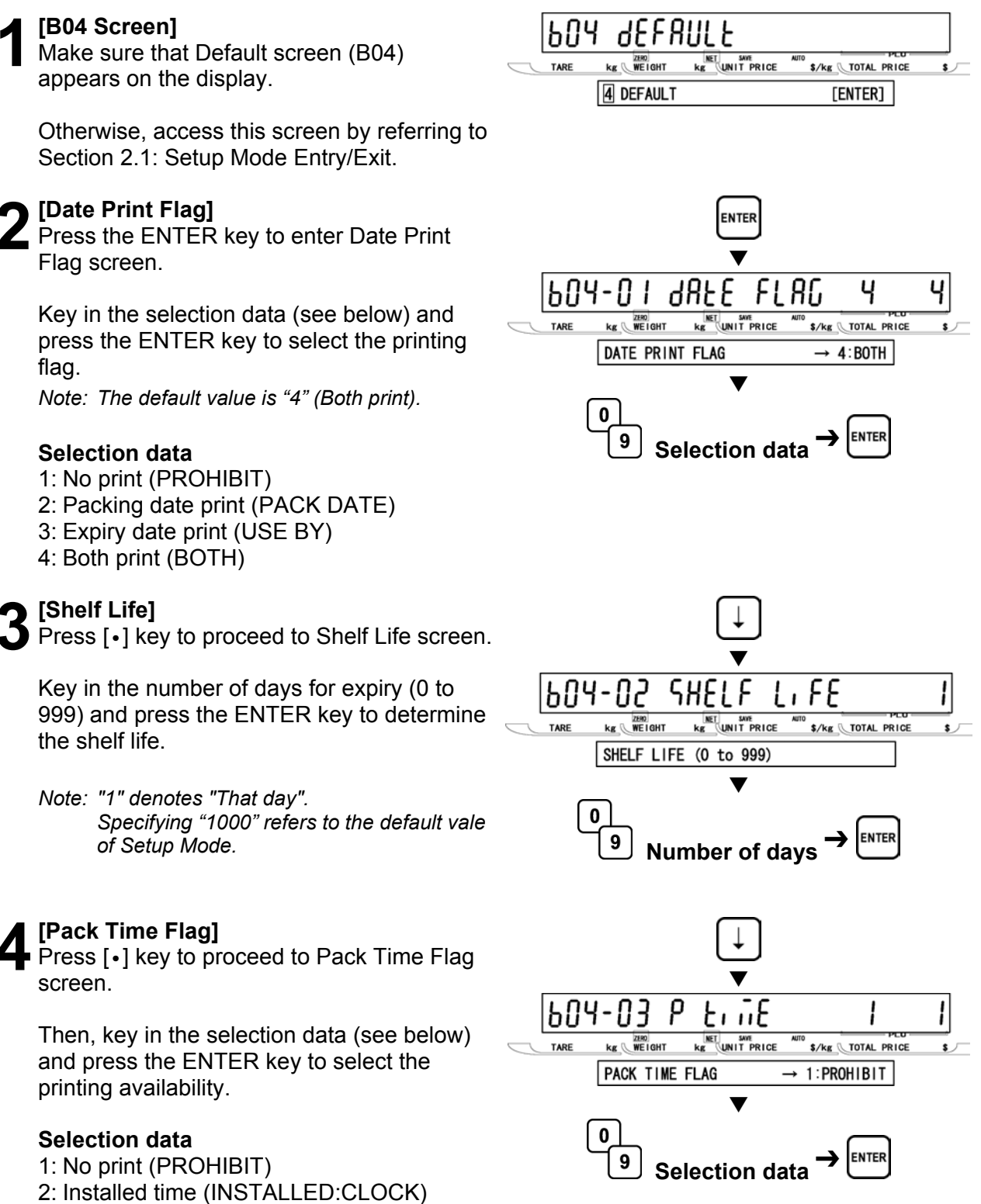

3: Designated time (DESIGNATED)

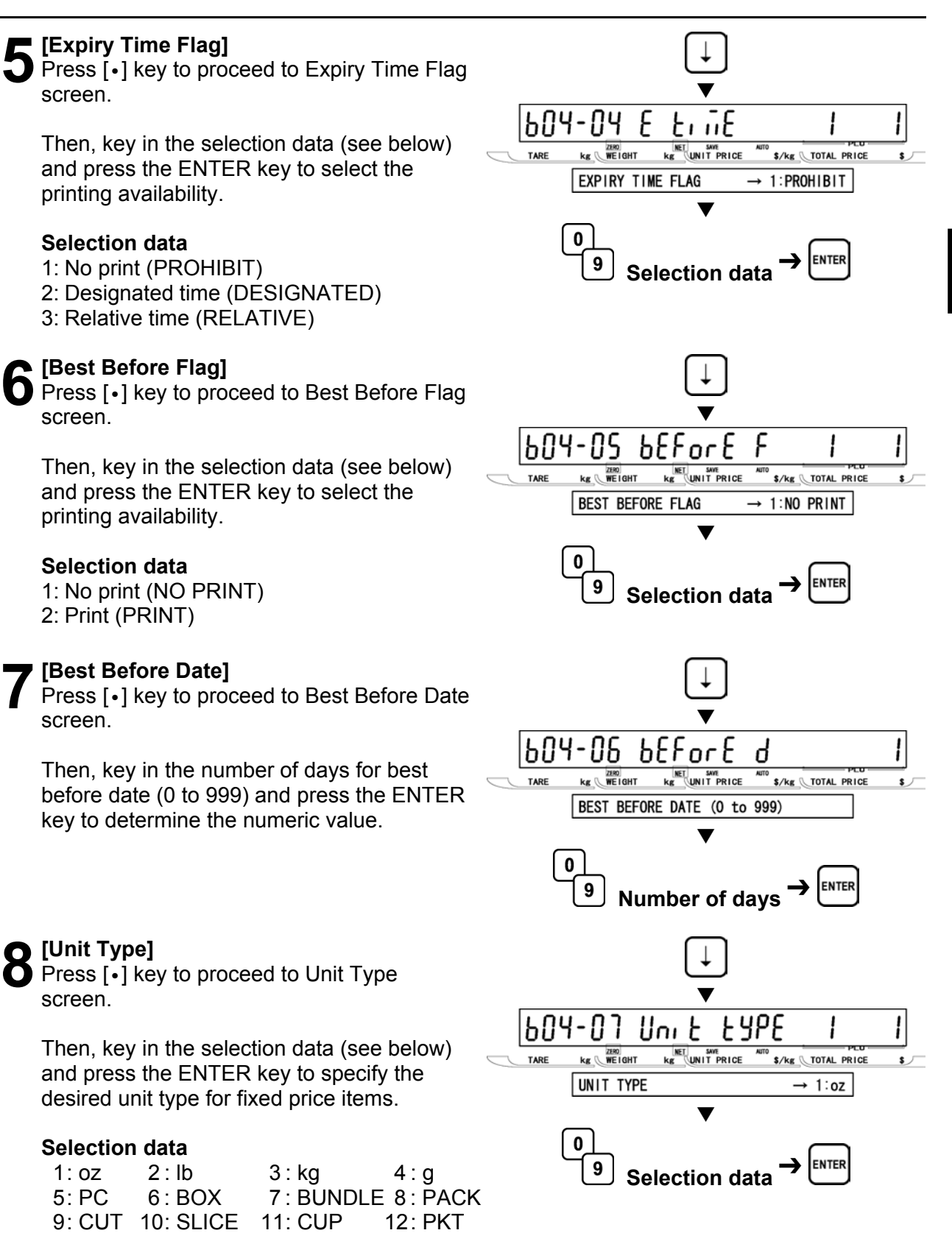

- 13: BAG 14: BUNCH 15: BOTTLE
- 16: LB 17: None

SETUP MODE

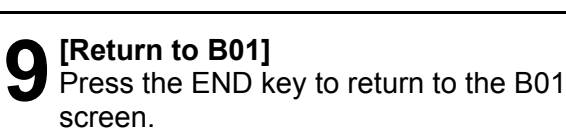

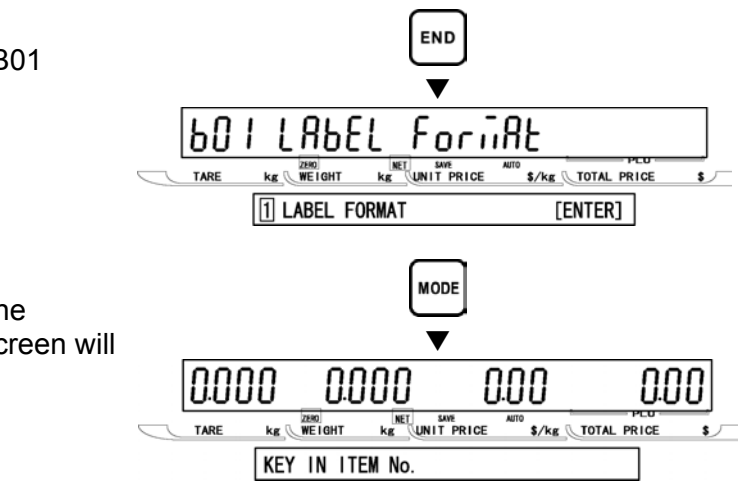

# **O** [Exiting Setup Mode] In order to exit Setup Mode, press the

MODE key. Then Key In Item No. screen will appear.

## 2.6 TOTAL MODE SELECT (B05)

#### [B05 Screen]

Make sure that Total Mode Select screen (B05) appears on the display.

Otherwise, access this screen by referring to Section 2.1: Setup Mode Entry/Exit.

#### [Daily Total]

Press the ENTER key to enter Daily Total screen.

Then, key in the selection data (see below) and press the ENTER key to disable or enable addition to daily total.

#### Selection data

0: Disable

1: Enable (Default)

#### [Weekly Total]

Press [•] key to proceed to Weekly Total screen.

Then, key in the selection data (see below) and press the ENTER key to disable or enable addition to weekly total..

#### Selection data

0: Disable 1: Enable (Default)

#### [Monthly Total]

Press [•] key to proceed to Monthly Total screen.

Then, key in the selection data (see below) and press the ENTER key to disable or enable addition to monthly total..

#### Selection data

0: Disable 1: Enable (Default)

kg WEIGHT Kg UNIT PRICE \$/kg TOTAL PRICE 5 TOTAL MODE SELECT [ENTER] ENTER 68, L 4 kg WEIGHT KE UNIT PRICE \$/kg TOTAL PRICE DAILY TOTAL  $\rightarrow$  1:ENABLE (1) 9 Selection data 96686 Y 602-02 kg WEIGHT kg UNIT PRICE \$/kg TOTAL PRICE TARE WEEKLY TOTAL  $\rightarrow$  1:ENABLE n ENTER 9 Selection data 605-03 nontHLY \$/kg TOTAL PRICE kg WEIGHT MONTHLY TOTAL  $\rightarrow$  1:ENABLE 0

9

Selection data

Foful

605

SELEE

#### E [Batch Total]

Press [•] key to proceed to Batch Total screen.

Note: This screen appears only when ROM switch setting is ON.

Then, key in the selection data (see below) and press the ENTER key to disable or enable addition to batch total.

#### Selection data

0: Disable 1: Enable (Enable)

#### [Return to B01]

Press the END key to return to the B01 screen.

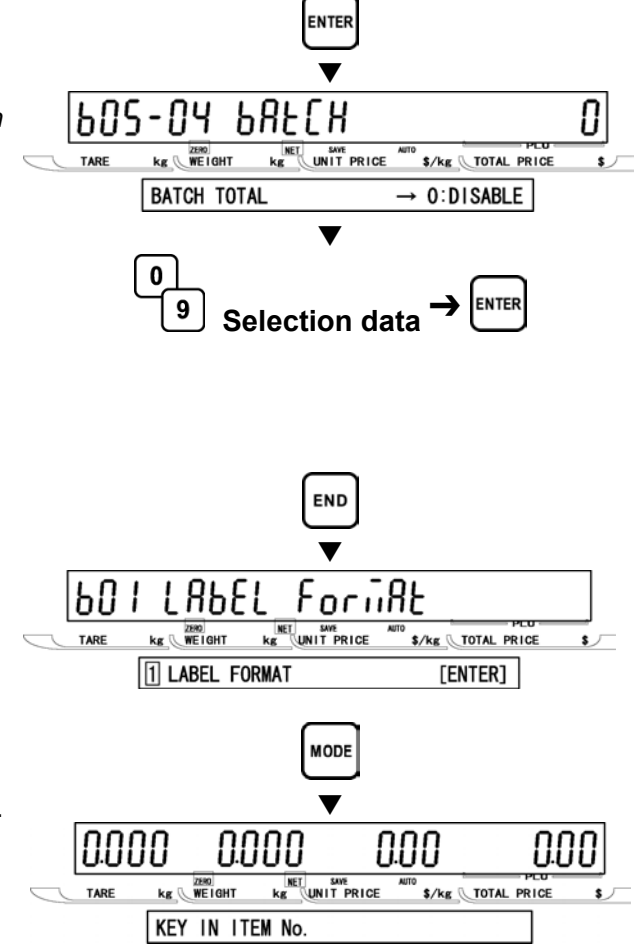

#### [Exiting Setup Mode]

In order to exit Setup Mode, press the MODE key. Then Key In Item No. screen will appear.

## 2.7 **OPEN PRICE (B07)**

#### [B07 Screen]

Make sure that Open Price screen (B07) appears on the display.

Otherwise, access this screen by referring to Section 2.1: Setup Mode Entry/Exit.

#### [Open Price]

Press the ENTER key to access Open Price screen.

Then, key in the selection data (see below) and press the ENTER key to allow an open price or prohibit a temporary unit price change.

#### Selection data

0: Allow (Default) 1: Prohibit *Note: The default value is "0" (Open price).* 

#### **[**Return to B01]

Press the END key to return to the B01 screen.

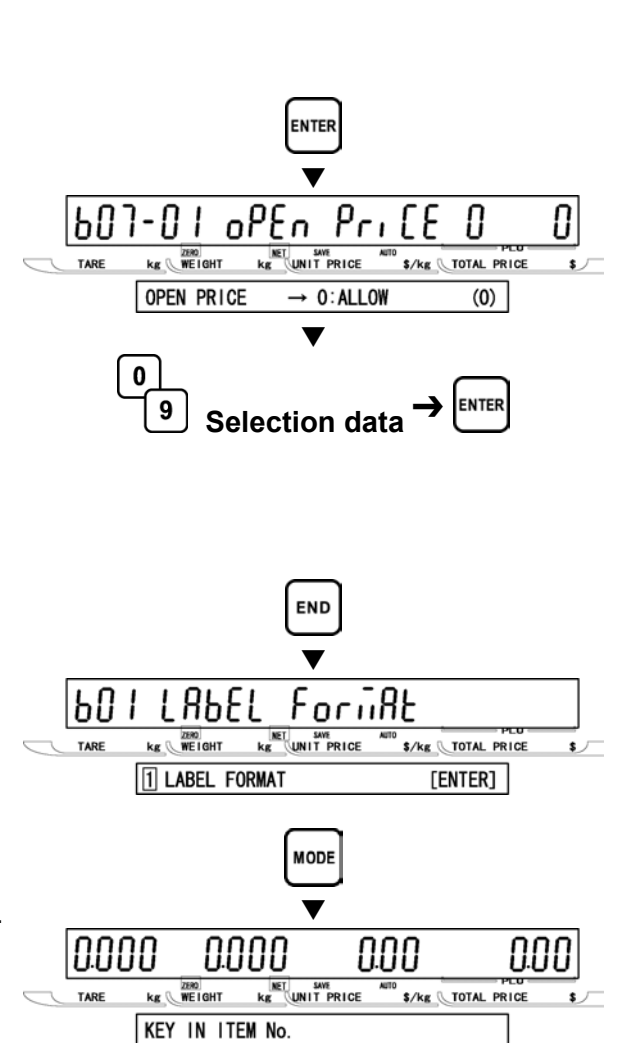

oPEn Pri [E

KE UNIT PRICE

\$/kg TOTAL PRICE

[ENTER]

601

kg WEIGHT

7 OPEN PRICE

#### [Exiting Setup Mode]

In order to exit Setup Mode, press the MODE key. Then Key In Item No. screen will appear.
### 2.8 PLU SELECT (B08)

#### [B08 Screen]

Make sure that Open Price screen (B08) appears on the display.

ay. B PLU SELECT

608

PI 11

kg WEIGHT

608-02

kg WEIGHT

SELEEE

kg UNIT PRICE

SALES

KE UNIT PRICE

...O9E

\$/kg TOTAL PRICE

[ENTER]

\$/kg TOTAL PRICE

Otherwise, access this screen by referring to Section 2.1: Setup Mode Entry/Exit.

#### [Sales Mode]

Press the ENTER key to access Sales Mode screen.

Then, key in the selection data (see below) and press the ENTER key to disable or enable the sales mode.

#### Selection data

0: Disable

1: Enable (Default) Note: When "0: Disable" is selected, the set item does not appear on P01: PLU File screen.

#### **D** [Unit Price]

Press [•] key to enter Unit Price screen.

Then, key in the selection data (see below) and press the ENTER key to disable or enable the unit price.

#### Selection data

0: Disable 1: Enable (Default)

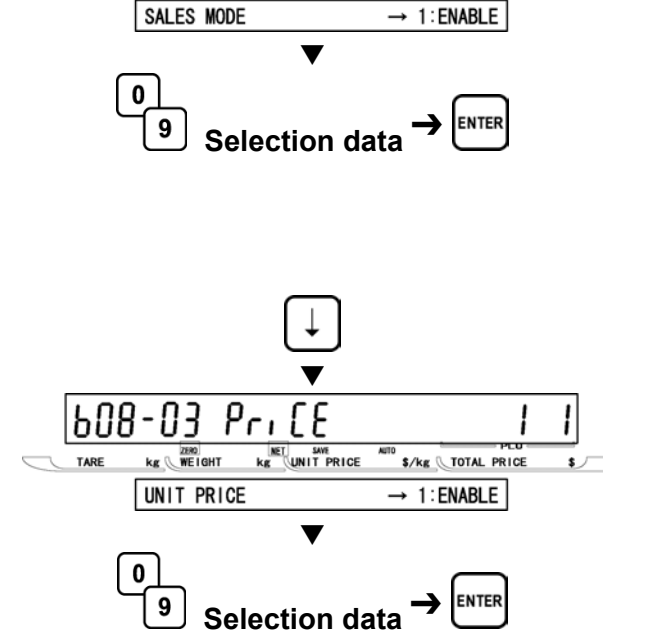

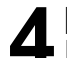

#### [Other Availability Settings]

**4 In the same manner as in step 3 above,** select the availability of the following menu:

#### Selectable menu

B08-02: Sales mode B08-03: Unit price B08-04: Markdown flag B08-05: Markdown price B08-06: Fixed weight B08-07: Pack quantity B08-08: Tare B08-09: Date print B08-10: Used by B08-11: Best before flag B08-12: Best before date B08-13: Pack time flag B08-14: Pack time data B08-15: Expiry time flag B08-16: Expiry time data B08-17: Item code B08-18: Barcode type B08-19: POS type B08-20: POS flag B08-21: POS code B08-22: Open price B08-23: Extra message 1 B08-24: Extra message 2 B08-25: Extra message 3 B08-26: Coupon message B08-27: Logo image 1 B08-28: Logo image 2 B08-29: Label format number B08-32: Upper limit B08-33: Lower limit B08-34: Unit type B08-35: Department code B08-36: Group code B08-37: Register code B08-38: Cost price B08-39: POP number

#### [Return to B01]

appear.

Press the END key to return to the B01 screen.

6 In order to exit Setup Mode, press the

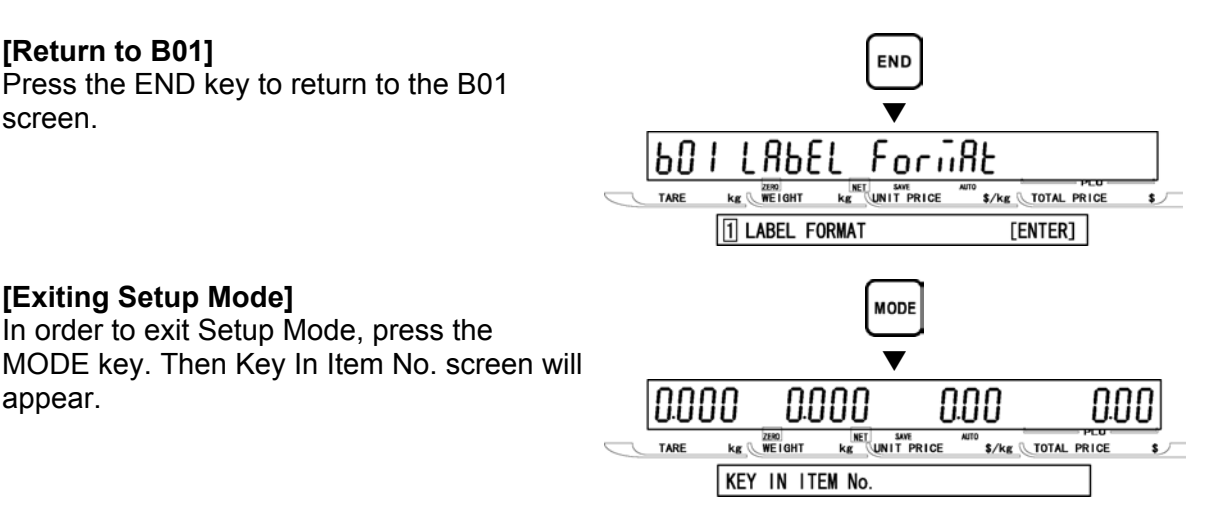

AC-4000 Manager's Manual No. 0201A

[Exiting Setup Mode]

### 2.9 SYSTEM SELECT (B09)

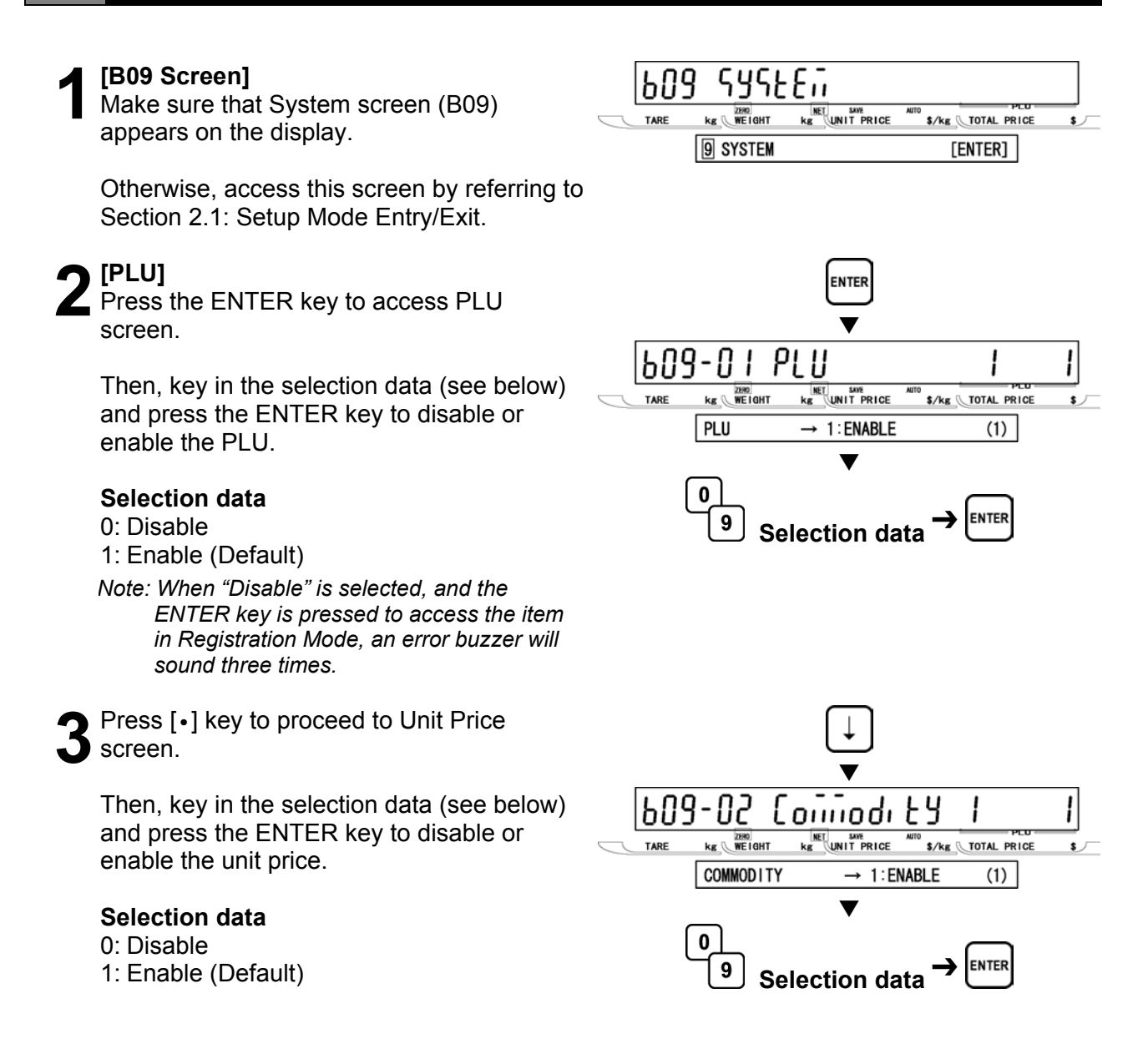

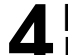

#### [Other Availability Settings]

In the same manner as in step 3 above, select the availability of the following menu:

#### Selectable menu

B09-01: PLU B09-02: Commodity B09-04: Preset key B09-05: Store address B09-06: Date B09-07: Extra message 1 B09-08: Default PLU B09-09: Item list B09-10: RS232C communication B09-20: Coupon message B09-21: Extra message 2 B09-22: Extra message 3 B09-23: TCP/IP communication B09-24: Operator B09-25: Title message B09-26: Advertisement message B09-27: Department B09-28: Group B09-29: Campaign item

#### [Return to B01]

[Exiting Setup Mode]

will appear.

Press the END key to return to the B01 screen.

In order to exit Setup Mode, press the

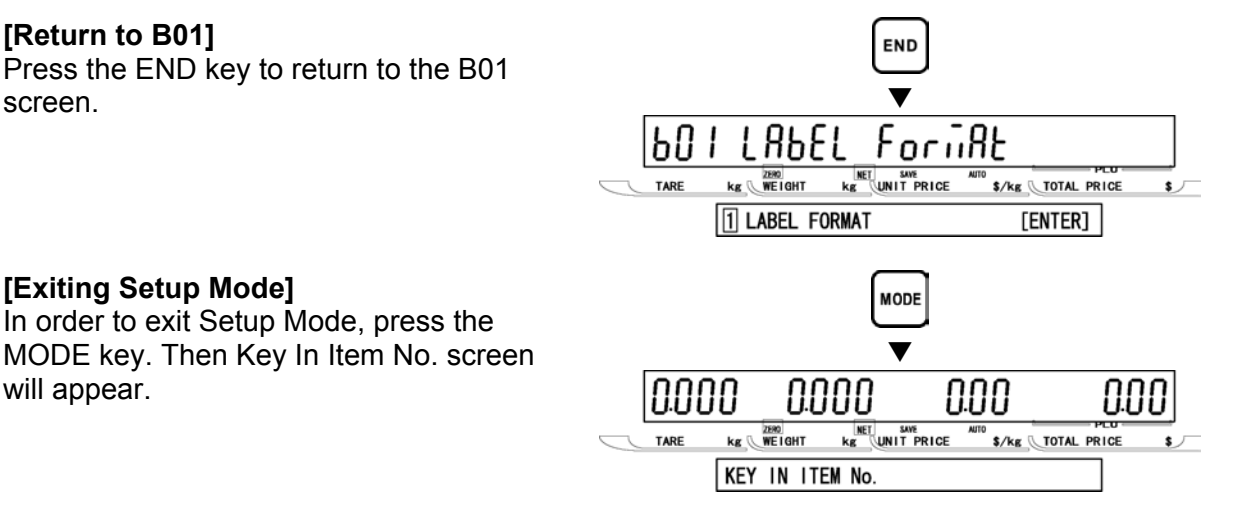

### 2.10 ETHERNET SETUP (B10)

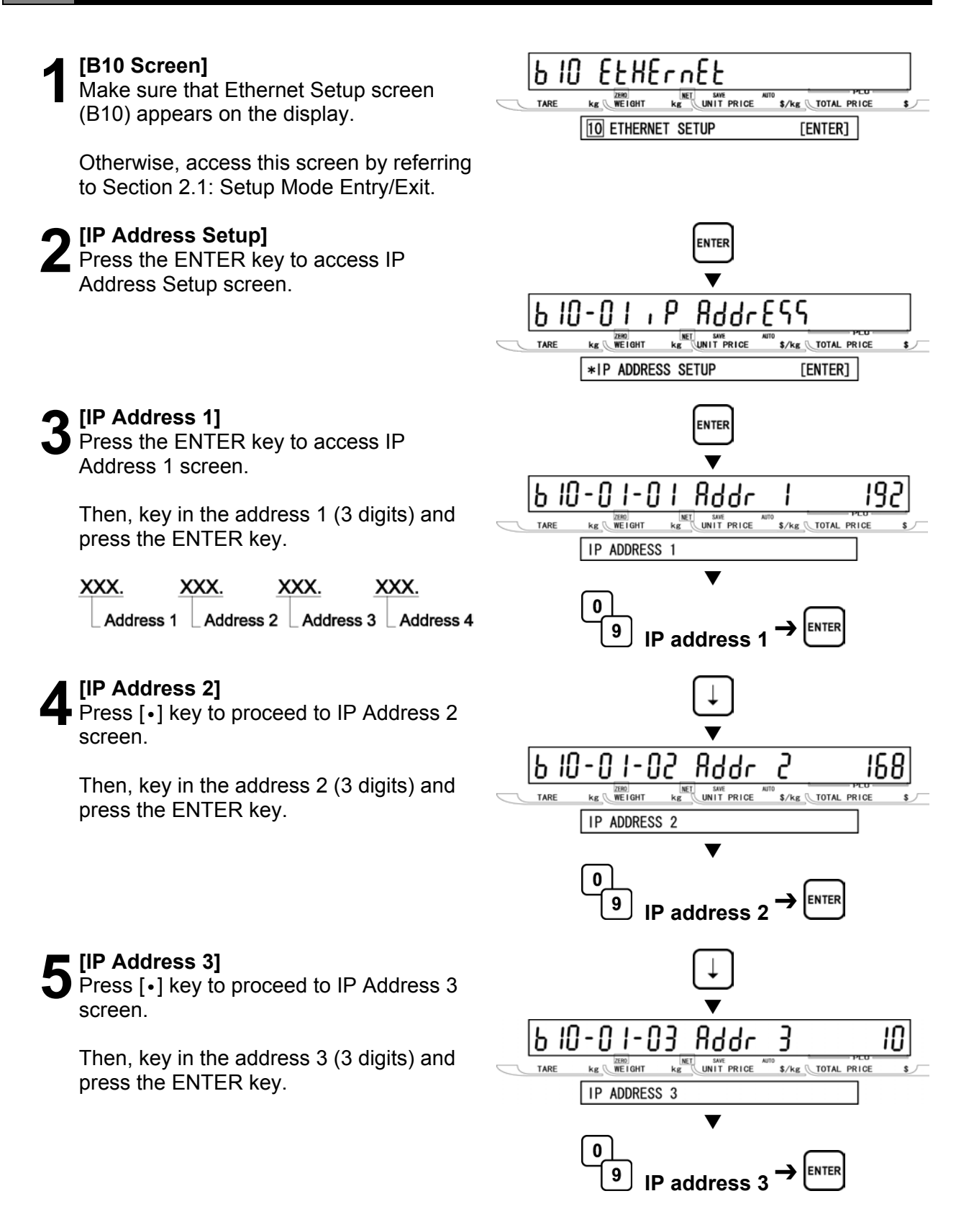

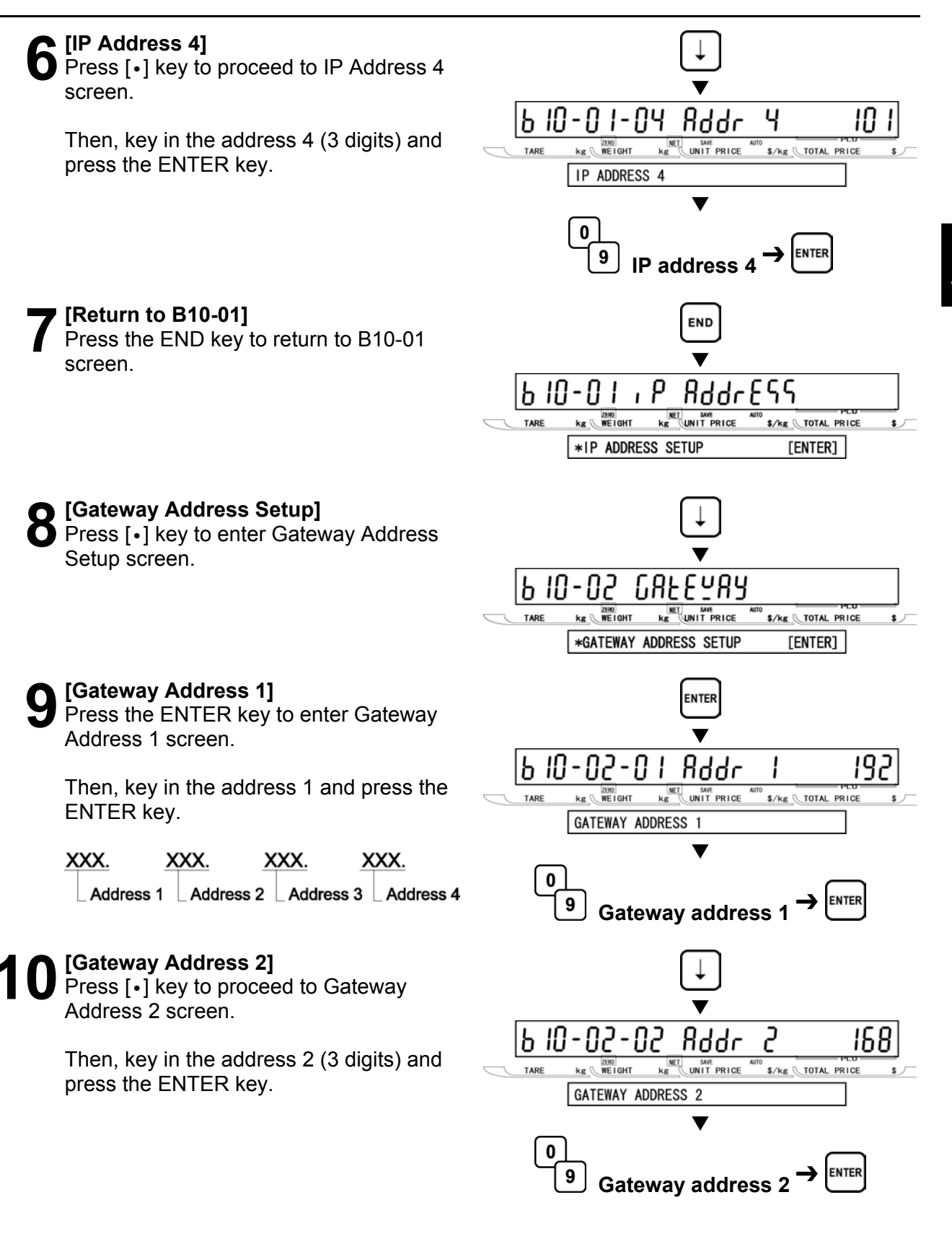

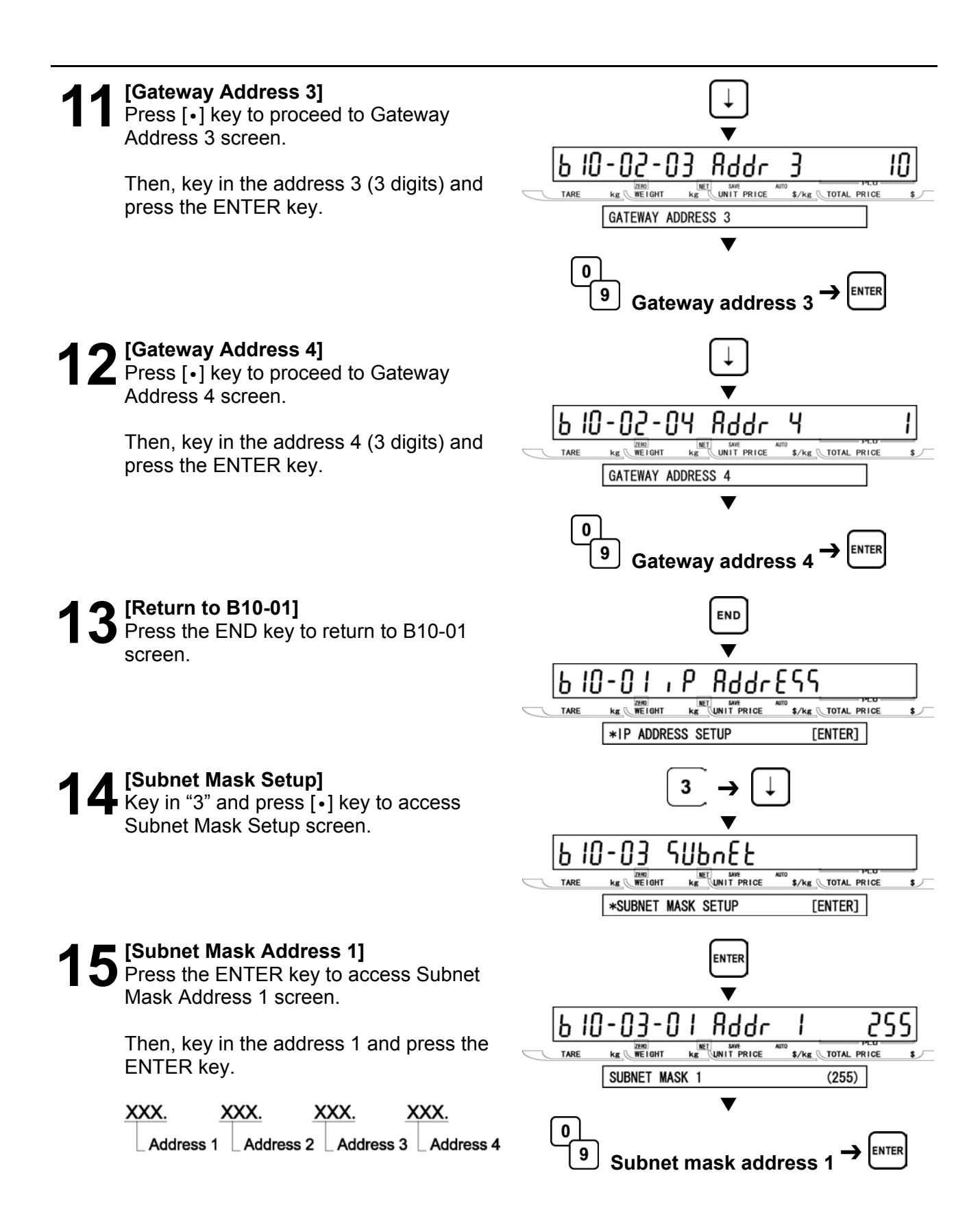

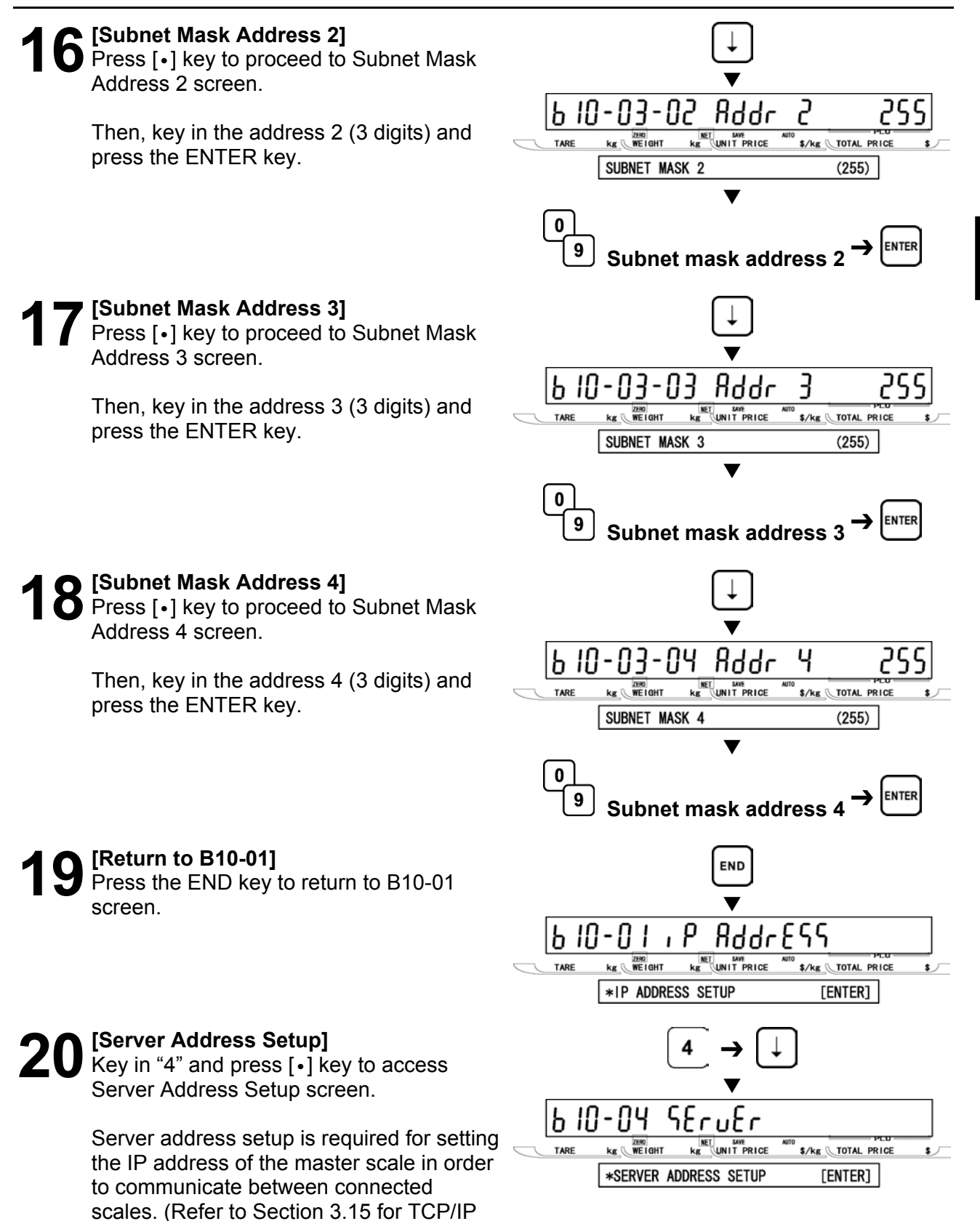

SETUP MODE

Mode)

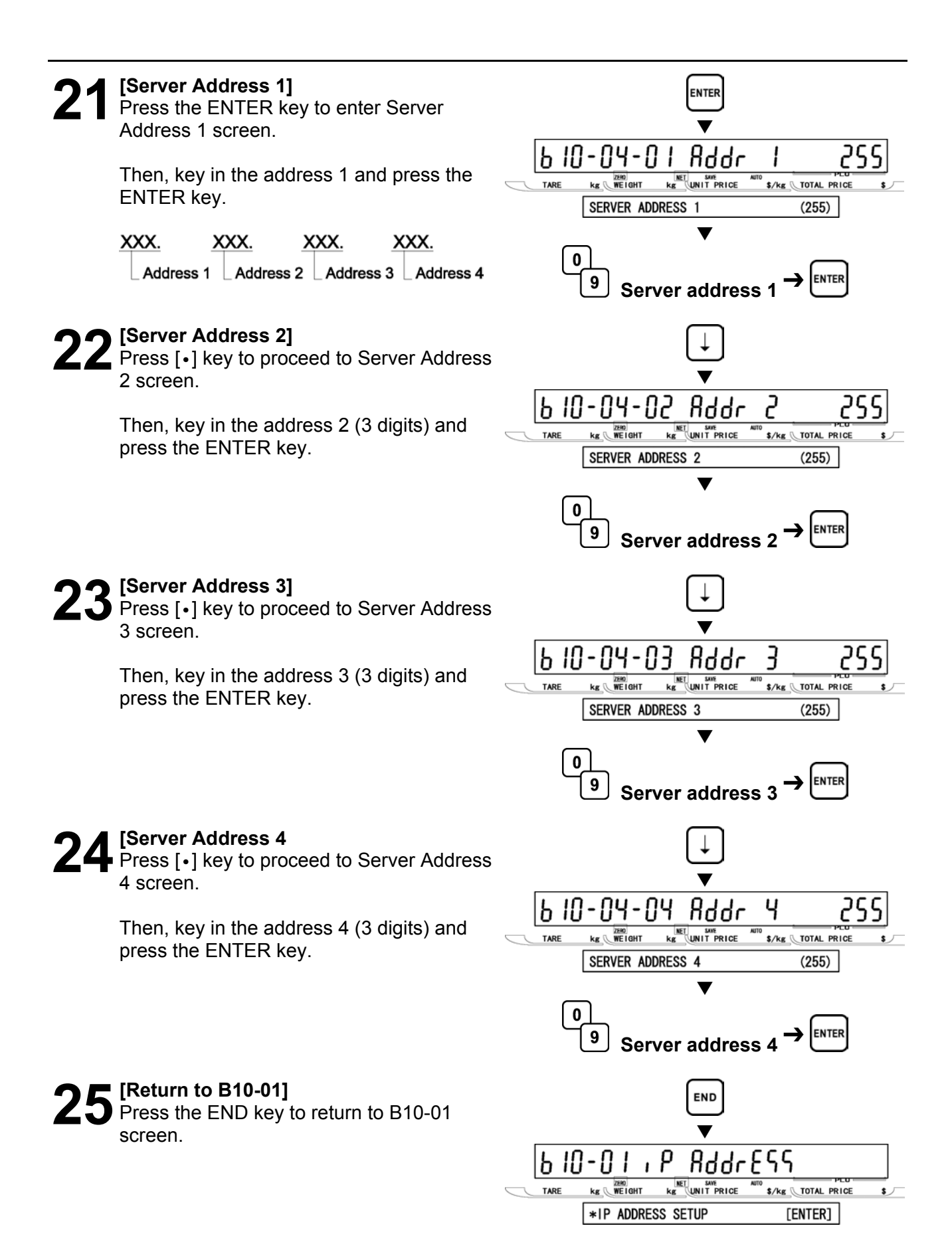

26 [Login Name Setup] Key in "5" and press [•] key to access Login Name Setup screen.

> Login Name setup is required for setting the login name of the scale in order to carry out FTP communications between connected scales. (Default: test)

### [Login Name]

Press the ENTER key to access Login Name screen.

Key in the login name (Max. 12 alpha-numeric characters) and press the ENTER key.

Note: When updating the scale firmware by using FwUpdate. Wiz, set the default value.

#### [Return to B10-01] O Press the END key to return to B10-01 screen.

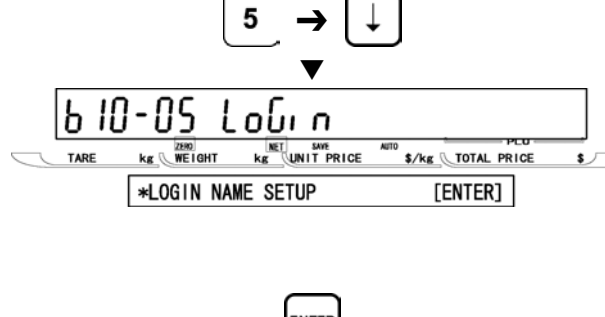

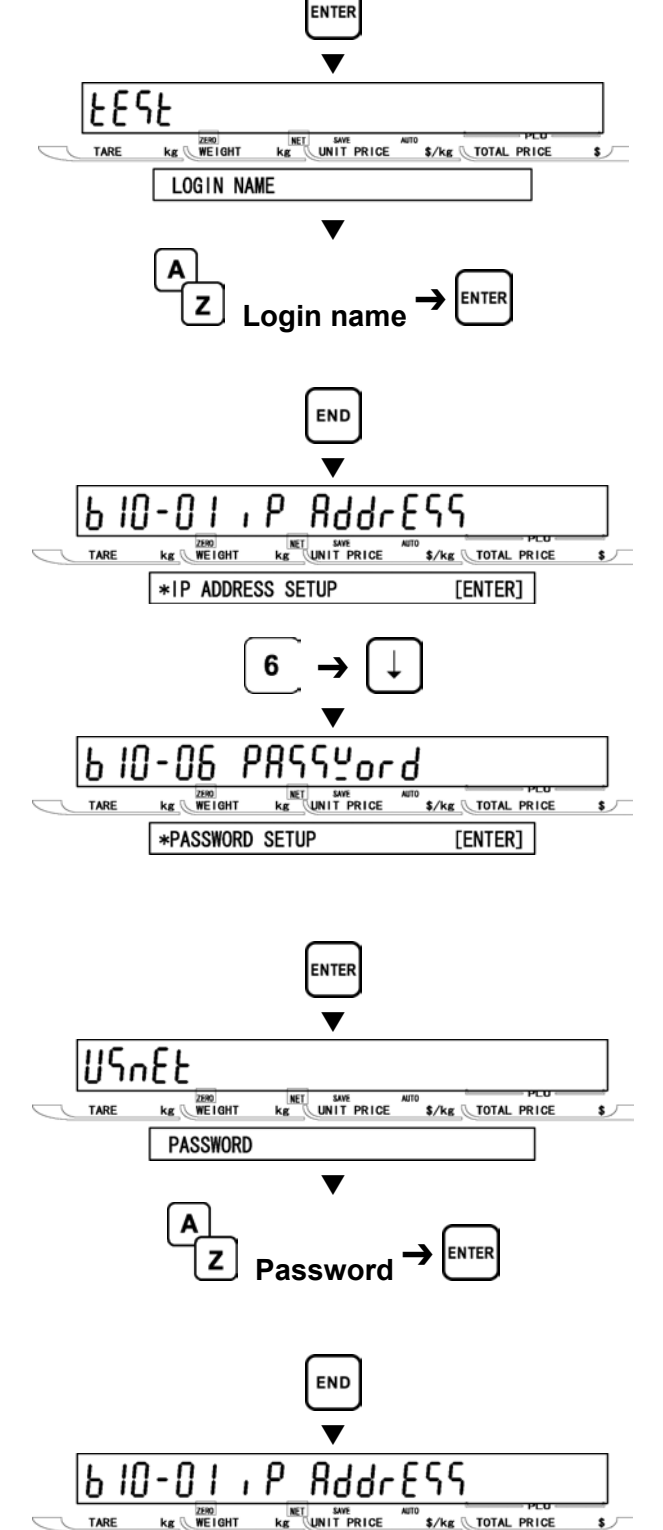

\*IP ADDRESS SETUP

### [Password Setup]

**29** Key in "6" and press [•] key to access Password Setup screen.

> Password setup is required for setting the password of the scale in order to carry out FTP communications between connected scales. (Default: usnet)

### [Password]

Press the ENTER key to enter Password screen.

Then, key in the password (Max. 12 alpha-numeric characters) and press the ENTER key.

Note: When updating the scale firmware by using FwUpdate. Wiz, set the default value.

### [Return to B10-01]

Press the END key to return to B10-01 screen.

[ENTER]

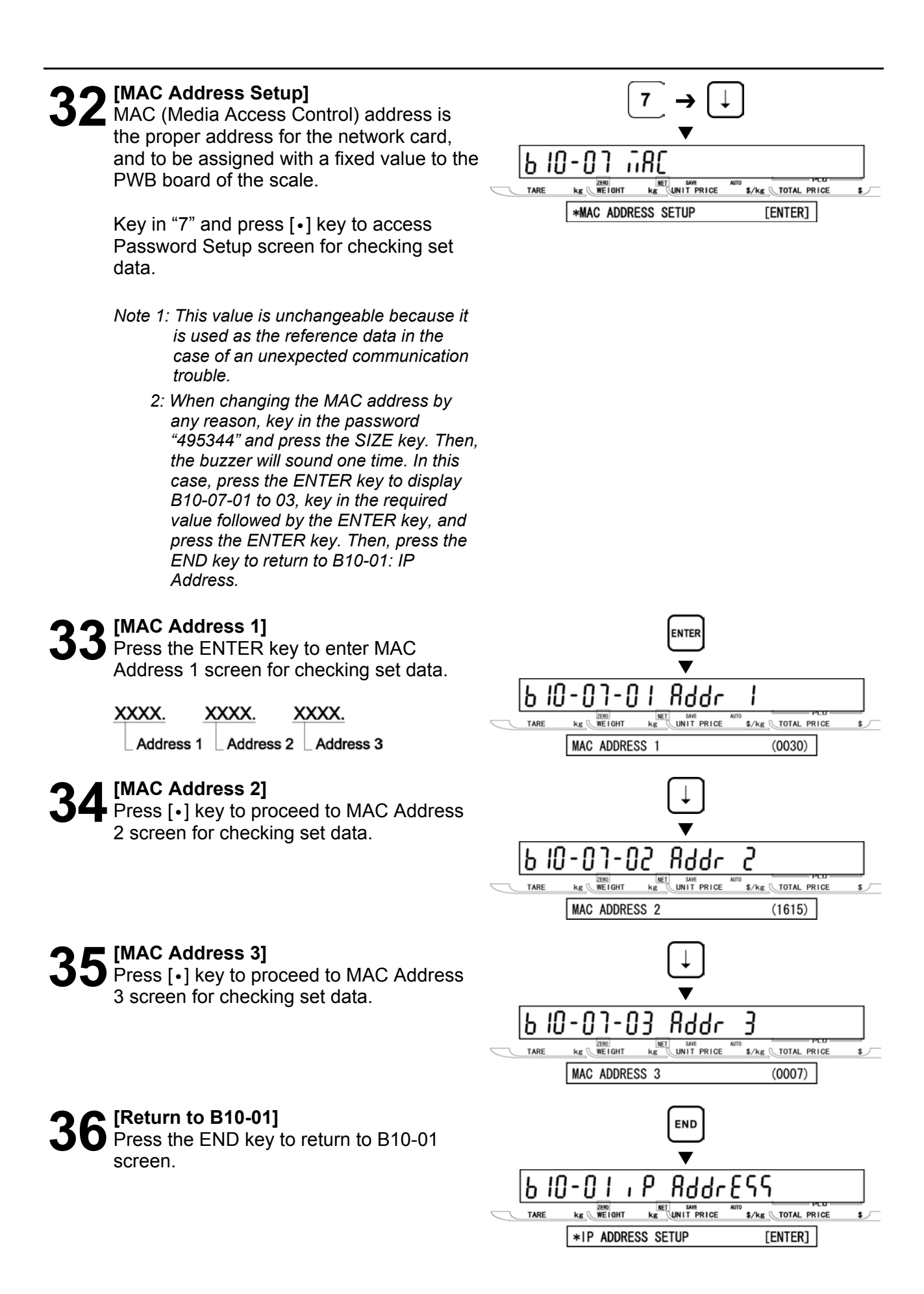

### [DHCP Setup]

O [DHCP]

screen.

0: Disable

1: Enable

screen.

screen.

DHCP Setup screen.

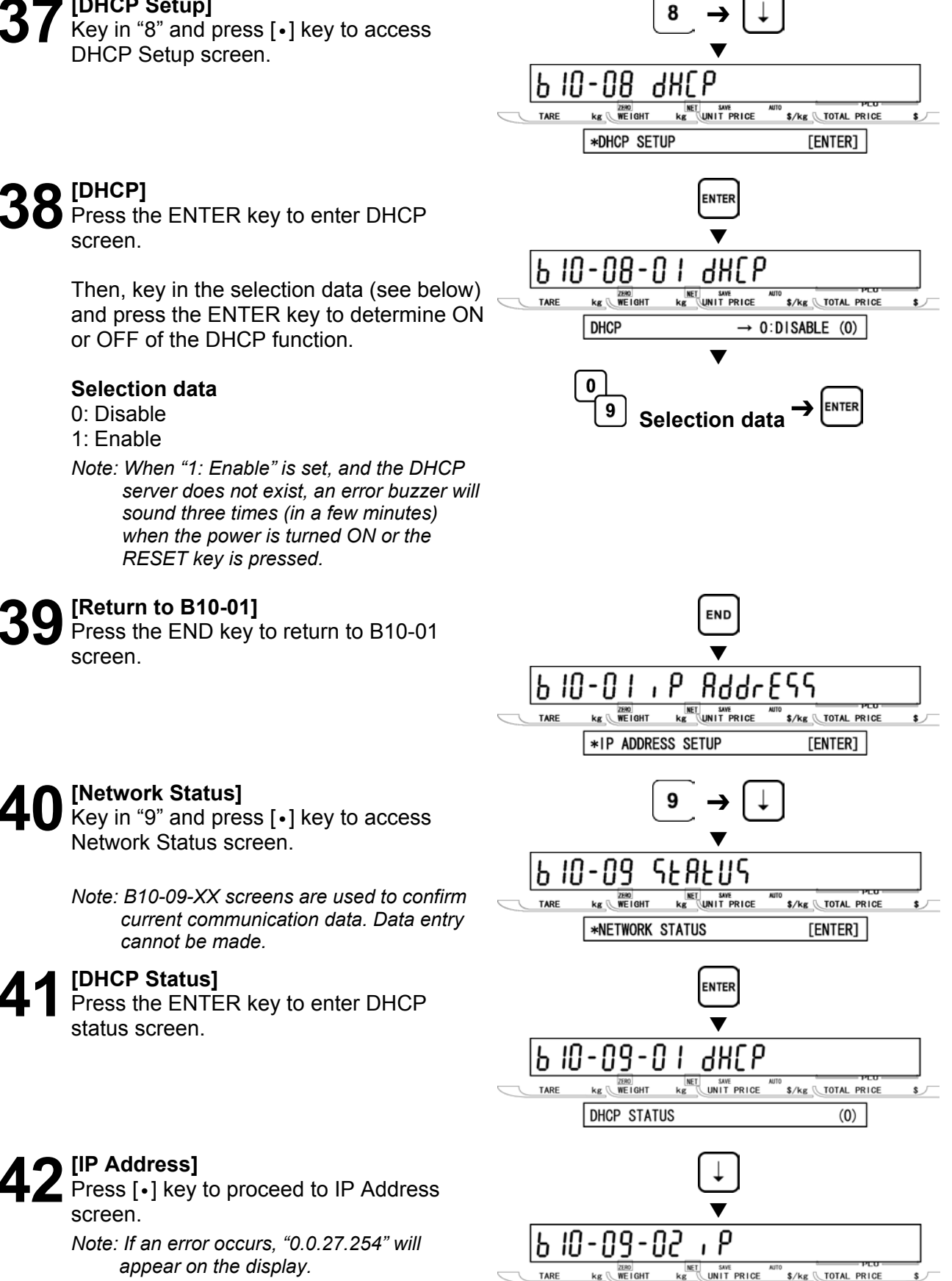

IP ADDR.

appear on the display.

\$/kg TOTAL PRICE

192. 168. 10. 10

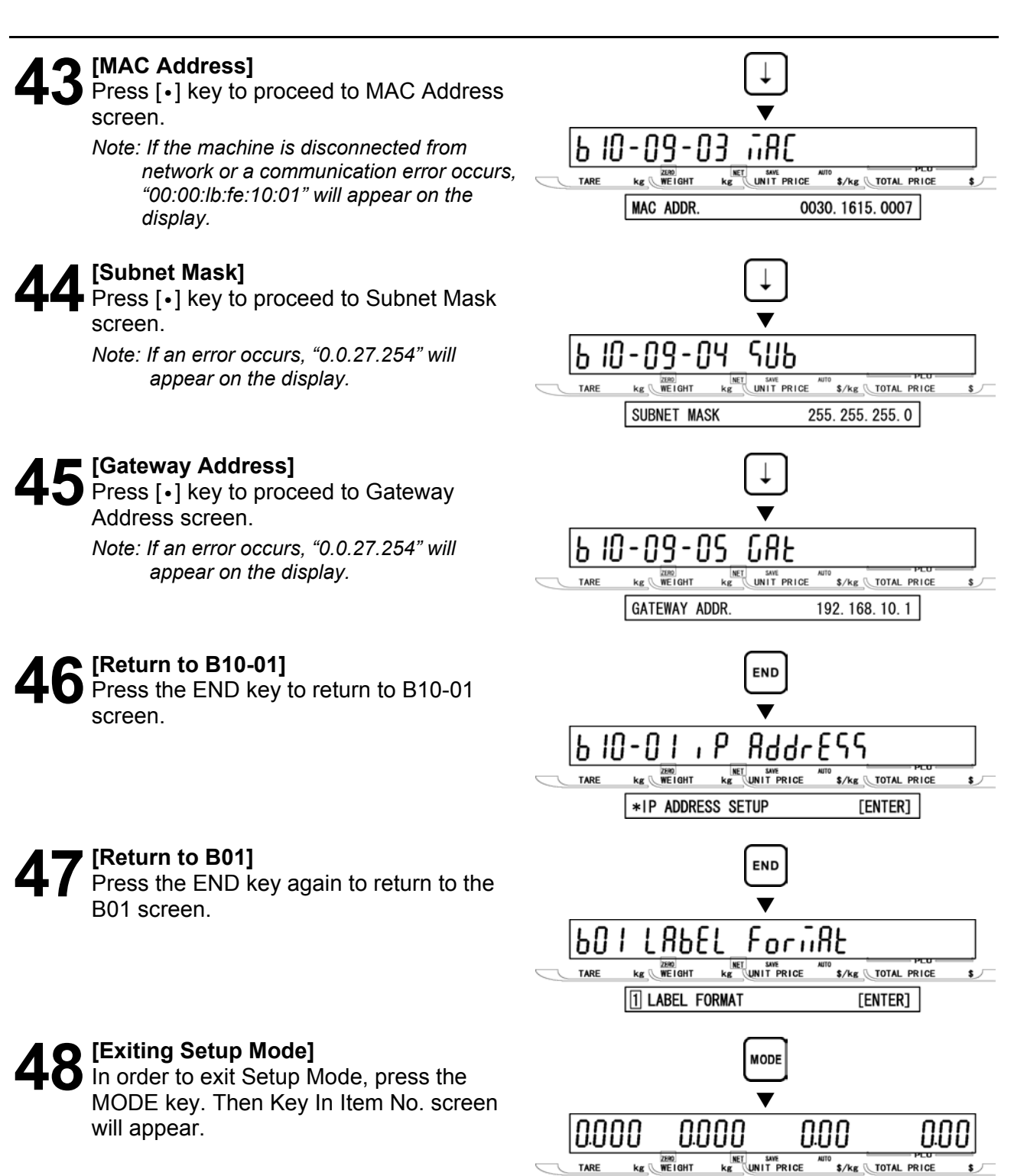

Note: When the data of B10: Ethernet Setup has been changed, press the MODE key to re-start the scale, and the changed data will be valid.

KEY IN ITEM No.

### 2.11 SYSTEM TIMER (B11)

This menu is to set the timer to keep the called-up PLU on the display.

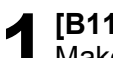

### [B11 Screen]

Make sure that System Timer screen (B11) appears on the display.

Otherwise, access this screen by referring to Section 2.1: Setup Mode Entry/Exit.

#### [System Timer]

Press the ENTER key to enter the System Timer screen.

Then, key in the time data (10 to 1000 sec.) and press the ENTER key.

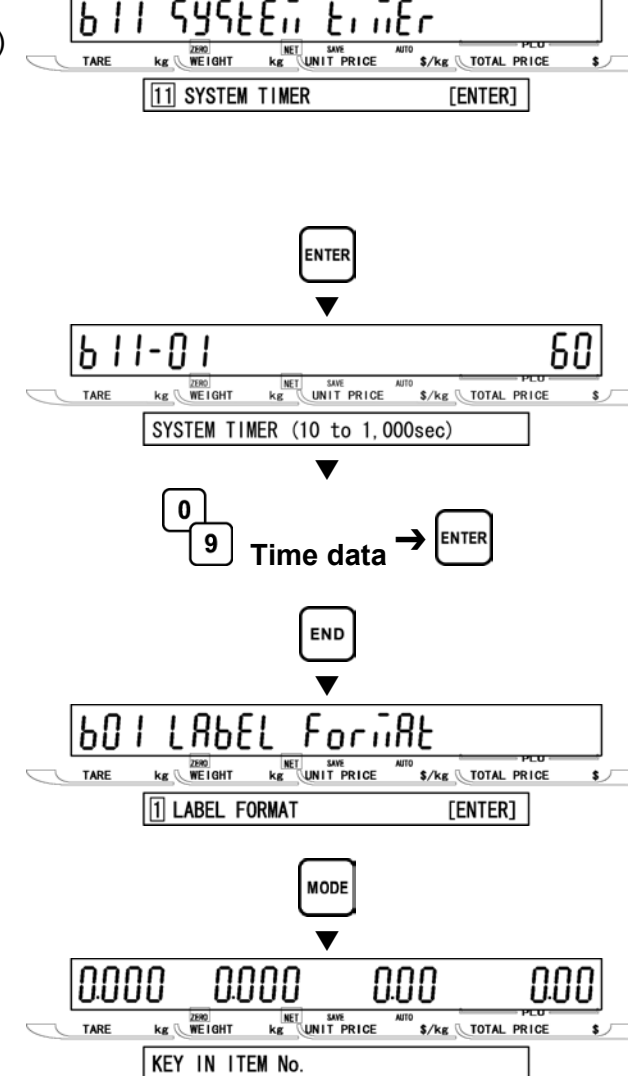

### [Return to B01]

[Exiting Setup Mode]

will appear.

Press the END key to return to the B01 screen.

In order to exit Setup Mode, press the MODE key. Then Key In Item No. screen

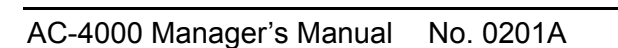

### 2.12 PASSWORD (B12)

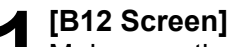

Make sure that Password screen (B12) appears on the display.

Otherwise, access this screen by referring to Section 2.1: Setup Mode Entry/Exit.

#### **7** [Password]

Press the ENTER key to enter Password (B12-00) screen.

Key in the password (Default: 495344) for entering Password Setup menu, and press the ENTER key.

Note: When the password is correct, the display will move to B12-01. If it is incorrect, an error buzzer will sound three times.

#### [Registration]

Press [•] key to proceed to Registration screen.

Then, key in the password data (Max. 4 digits) for entering Registration Mode and press the ENTER key.

Note: The default value is "9000".

### [Total]

Press [•] key to proceed to Total screen.

Then, key in the password data (Max. 4 digits) for entering Total Mode and press the ENTER key.

Note: The default value is "8000".

#### [Subtract]

Press [•] key to proceed to Subtract screen.

Then, key in the password data (Max. 4 digits) for entering Subtraction Mode and press the ENTER key.

Note: The default value is "7000".

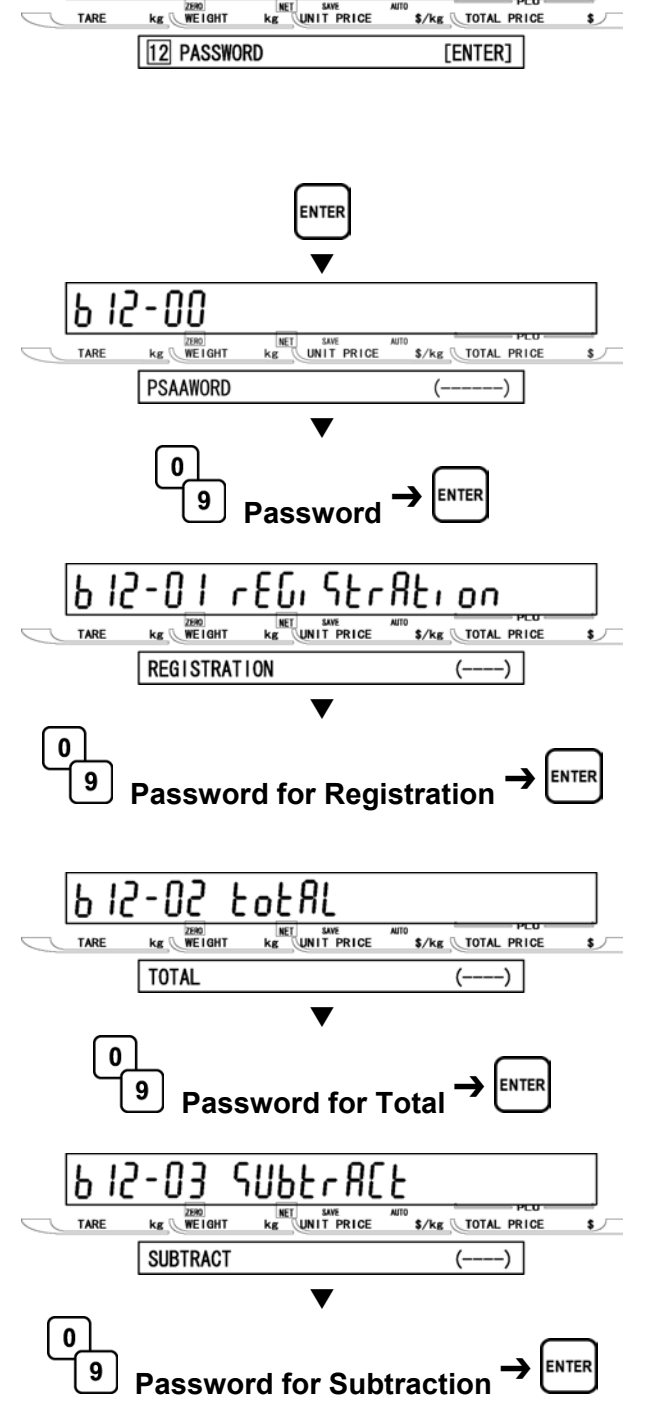

Unrd

PRSS

P 15

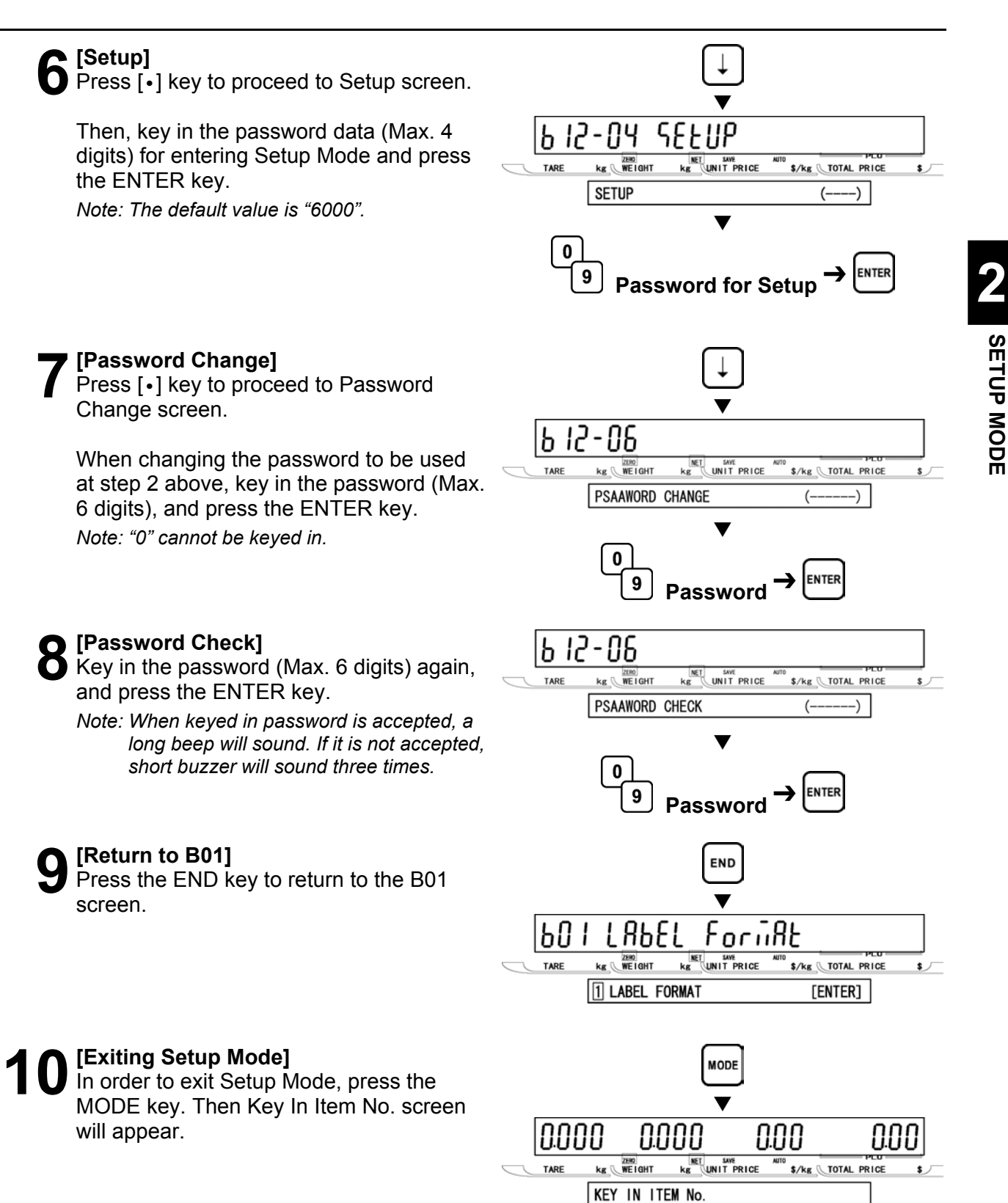

### IN THE TILM NO.

### 2.13 MACHINE NUMBER (B13)

#### [B13 Screen]

Make sure that Machine Number Setup screen (B13) appears on the display.

Otherwise, access this screen by referring to Section 2.1: Setup Mode Entry/Exit.

[Machine Number (IP Address)] Press the ENTER key to enter Machine Number IP Address screen.

Then, key in the machine number and press the ENTER key.

Note: When "0" (Default) is set, the value of IP address 4 (B10-01-04) is referred to.

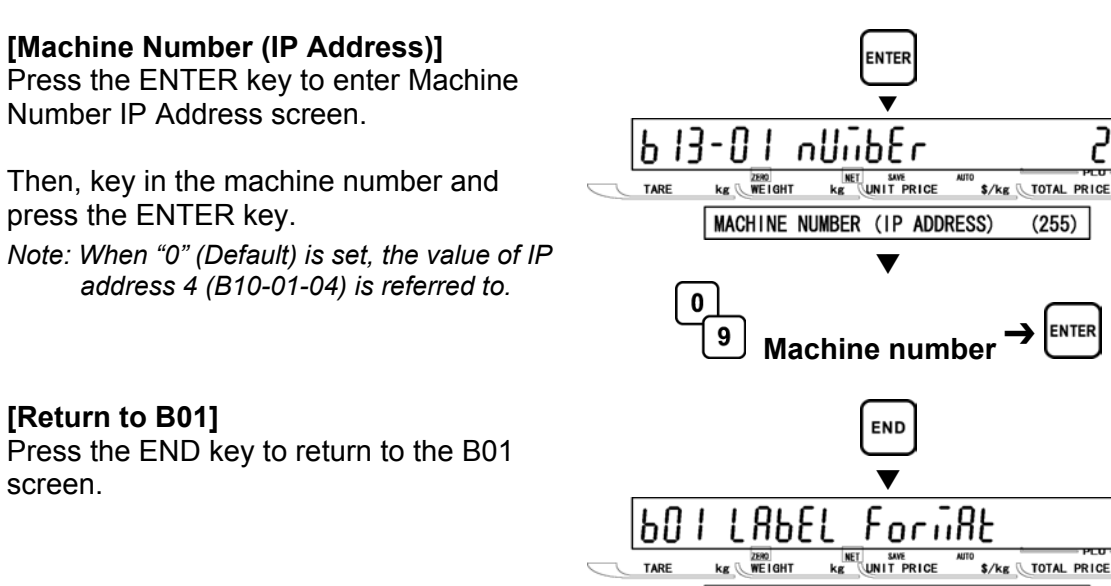

Ь 13

TARE

iiREHi nE

13 MACHINE NUMBER SETUP

kg WEIGHT

nUibEr

\$/kg TOTAL PRICE

[ENTER]

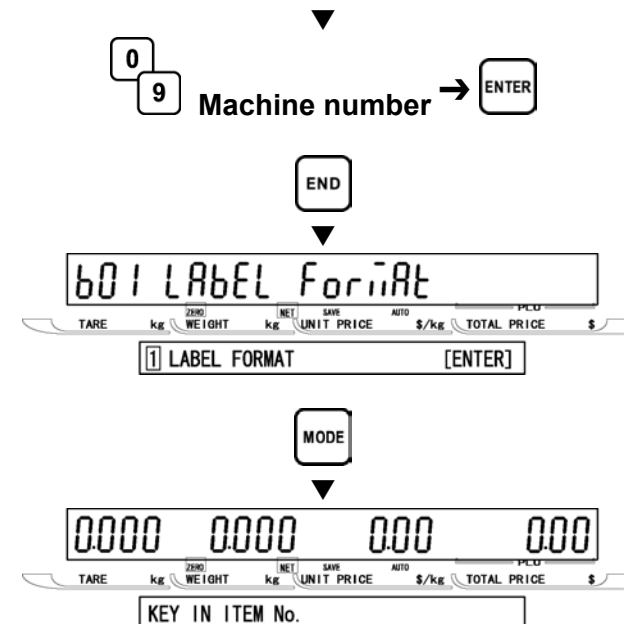

#### [Exiting Setup Mode]

[Return to B01]

screen.

In order to exit Setup Mode, press the MODE key. Then Key In Item No. screen will appear.

# REGISTRATION MODE

### 3.1 REGISTRATION MODE ENTRY/EXIT

Registration Mode operations (P00) are required when setting various preset functions required for normal operations to be performed. When performing these operations, use the Program Keysheet located underneath the Operation Keysheet.

#### ■REGISTRATION MODE ENTRY

[Entering Registration Mode] Key in the password (Default value: "9000") and press the MODE key to access Registration screen.

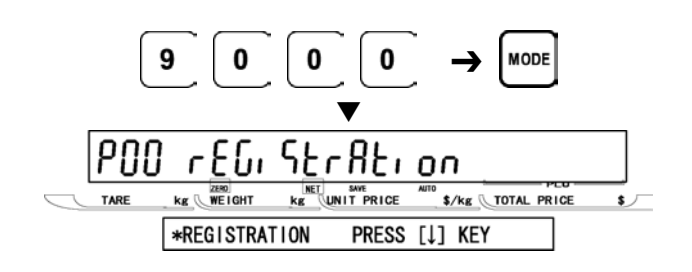

#### **Desired Menu Access**]

Repeat pressing [↓] key until the desired menu screen appears on the display.

Or, key in the menu number and Press [↓] key to access directly to the desired menu.

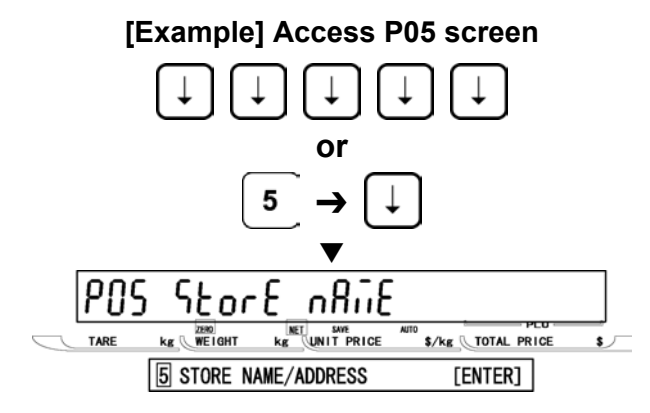

### REGISTRATION MODE EXIT

appears.

[Exiting Registration Mode] Press the MODE key to exit Registration Mode. Then, Key In Item No. screen

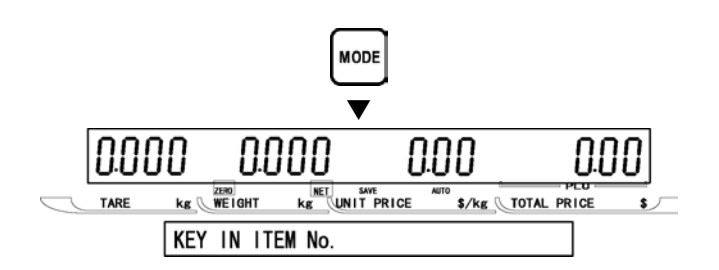

## 3.2 PLU FILE (P01)

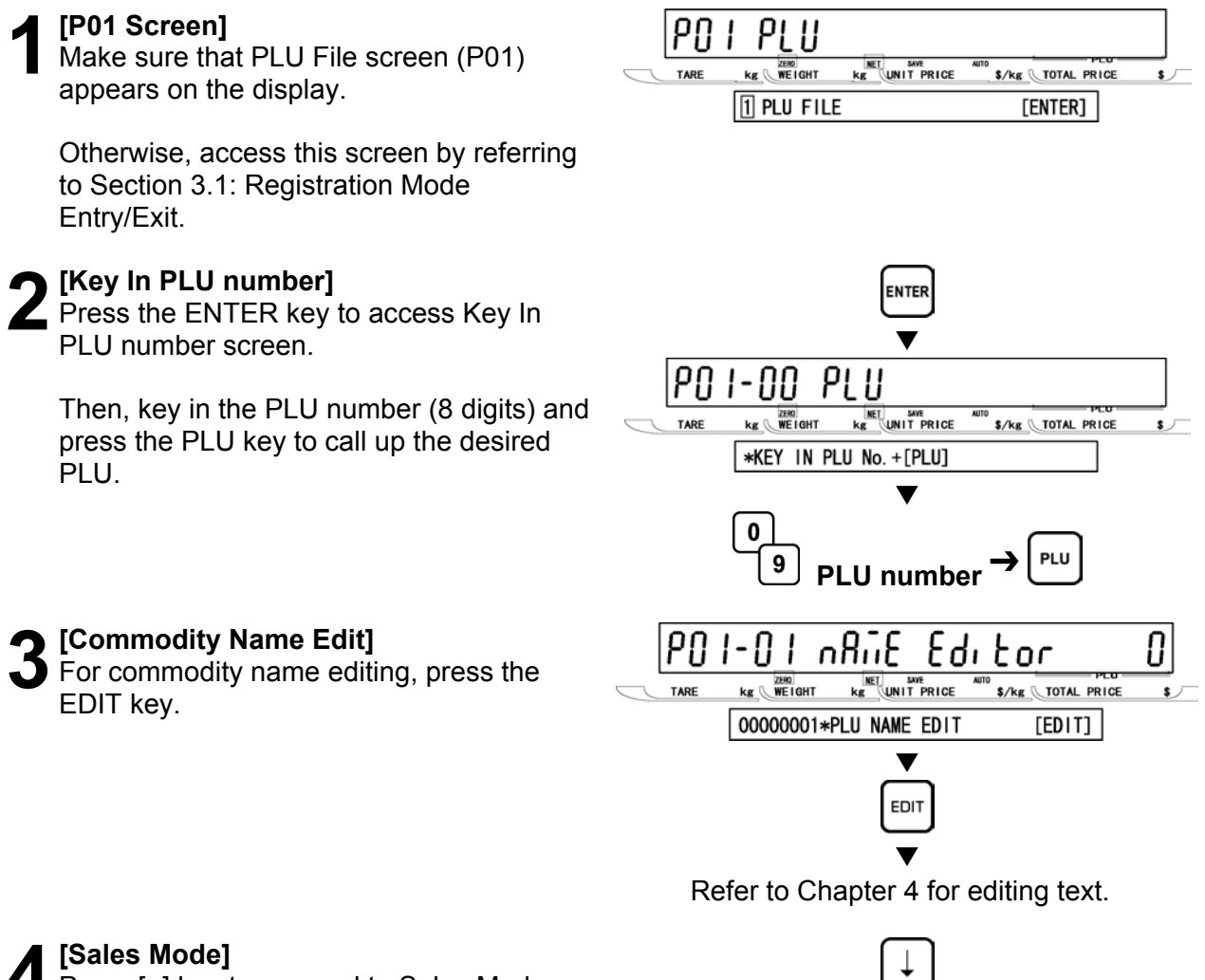

Press [•] key to proceed to Sales Mode screen.

Then, key in the selection data and press the ENTER key to select the sales mode for the PLU.

#### Selection data

- 0: Weighing item
- 1: Fixed price item
- 2: Weighing / Fixed price item
- Note 1: When "0" or "2" is selected, steps P01-06: WEIGHT and P01-07: PCS. are skipped.
  - 2: When "1" is selected, step P01-08:TARE is skipped.

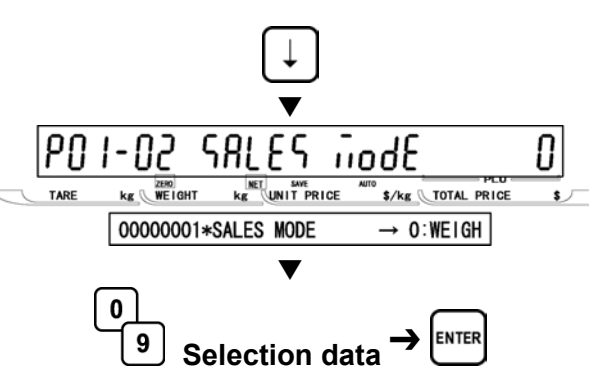

#### [Unit price/Price]

Press [•] key to proceed to Unit price/Price screen.

Then, key in either the unit price (5 digits) or fixed price (6 digits) and press the ENTER key.

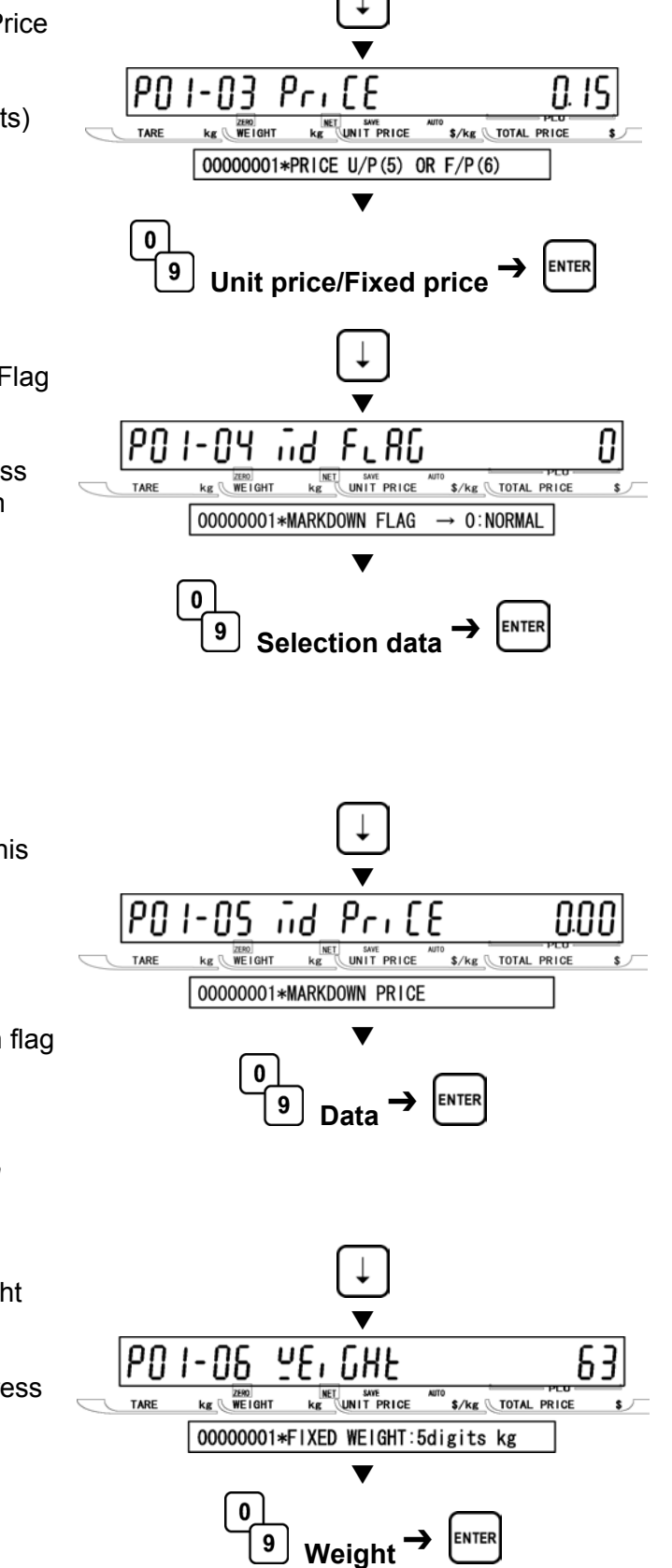

[Markdown Flag]

Press [•] key to proceed to Markdown Flag screen.

Then, key in the selection data and press the ENTER key to select the markdown flag.

#### Selection data

- 0: None (Normal price)
- 1: Special price (6 digits)
- 2: -\$ (6 digits)
- 3: -% (2 digits)
- 4: Special unit price (6 digits)

#### [Markdown Price]

When "0" is selected in step 6 above, this step is skipped.

Otherwise, press [•] key to proceed to Markdown Price screen.

Then, key in the data for the markdown flag selected in step 6 above and press the ENTER key to determine the value.

Note: The input range differs depending on setting at step 6 above.

#### [Fixed Weight]

Press [•] key to proceed to Fixed Weight screen.

Then, key in the weight (5digits) and press the ENTER key.

Note: For weighing items, skip this step.

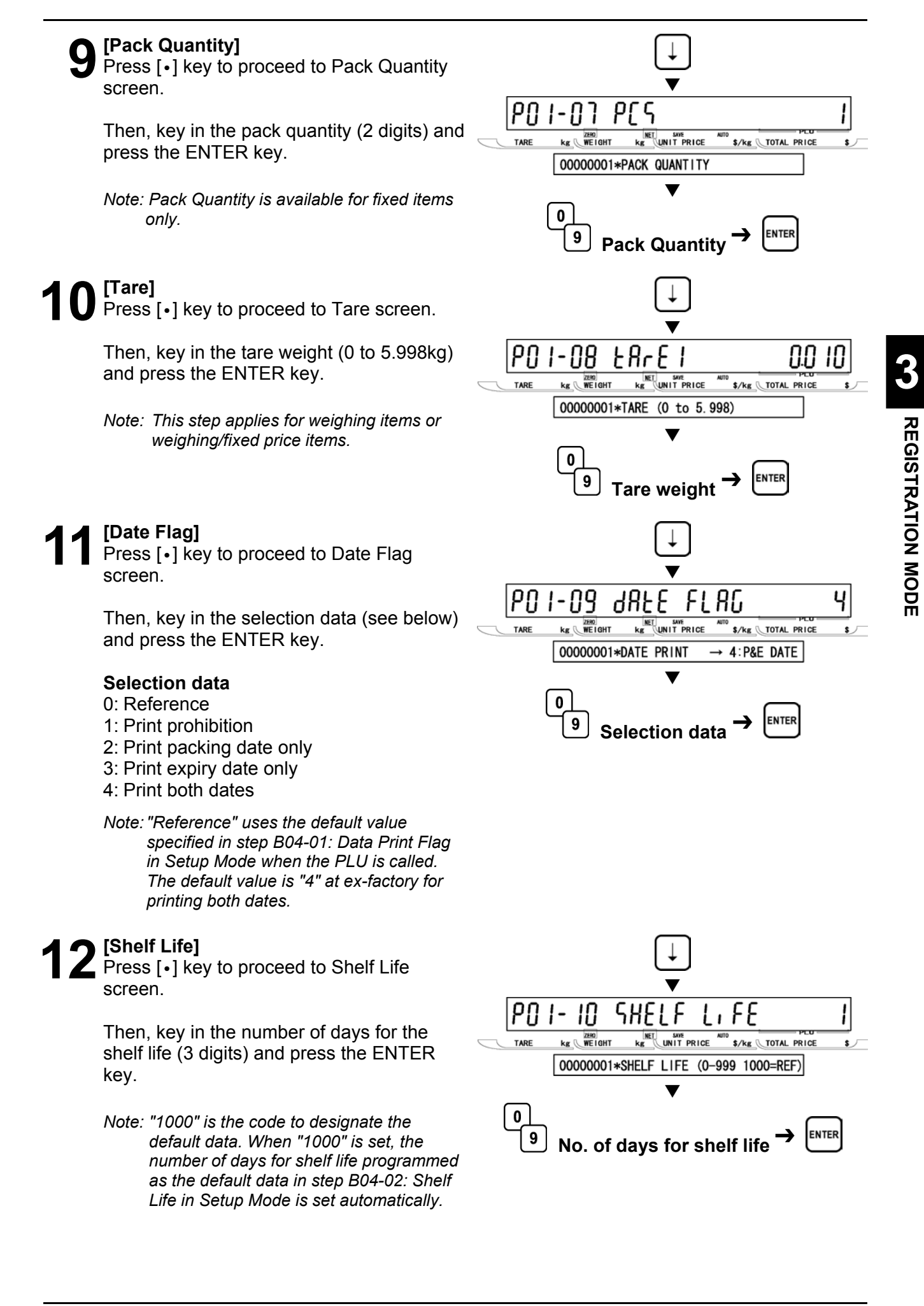

### [Best Before Flag]

Press [•] key to proceed to Best Before Flag screen.

Then, key in the selection data (see below) and press the ENTER key.

#### Selection data

0: Reference 1: No print 2: Print

#### [Best Before Date]

Press [•] key to proceed to Best Before Date flag screen.

Then, key in the number of days for best before (3 digits) and press the ENTER key.

Note: "1000" is the code to designate the default data. When "1000" is set, the number of days for best before programmed as the default data in step B04-06: Best Before Date in Setup Mode is set automatically.

### [Pack Time Flag]

Press [•] key to proceed to Pack Time Flag screen.

Then, key in the selection data (see below) and press the ENTER key.

#### Selection data

- 0: Reference
- 1: Prohibition
- 2: Installed (Clock)
- 3: Designated

Note: When "0" is set in Step 15 above, B04-03: Pack Time Flag in Setup Mode is referred to.

#### [Pack Time Data]

Press [•] key to proceed to Pack Time Data screen.

Then, key in the pack time (HHMM) and press the ENTER key.

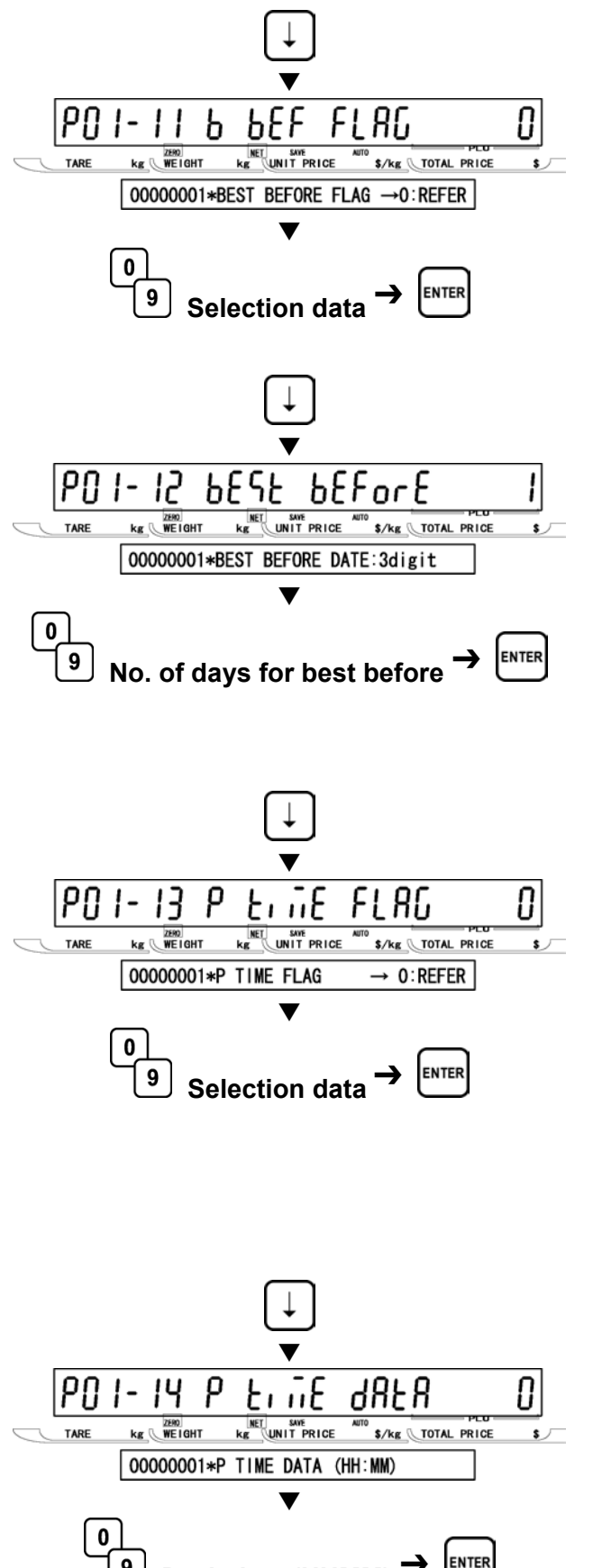

Pack time (HHMM)

9

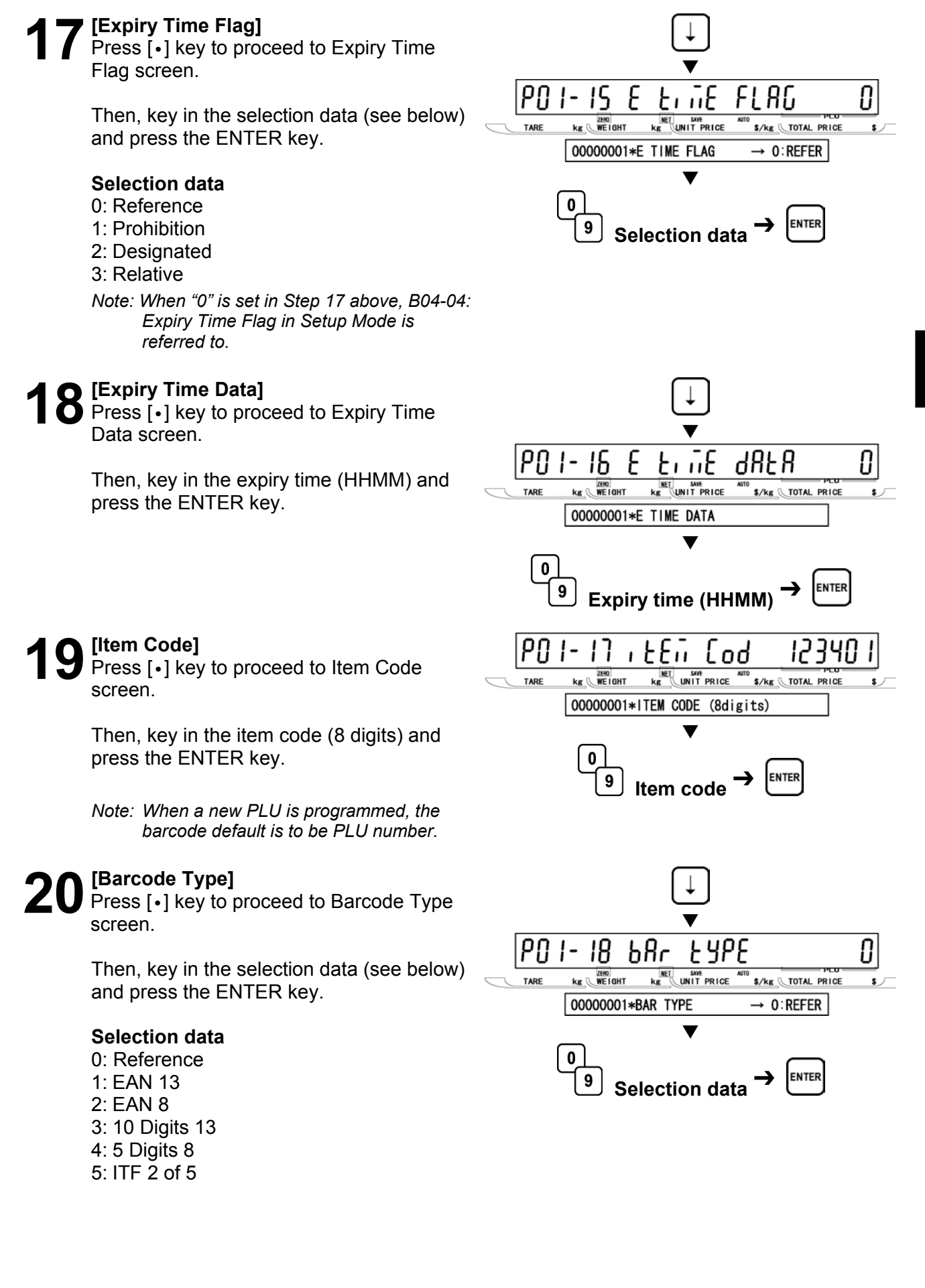

### [POS Type]

Press [•] key to proceed to POS Type screen.

Then, key in the POS type flag (2 digits: see below) and press the ENTER key.

#### Selection data

0: Reference 01: FFCCCCC(CP)PPPP(CD) 02: FFCCCCCCPPPP(CD) 03: FCCCCCC(CP)PPPP(CD) 04: FFCCCCCPPPPP(CD) 05: FCCCCCCPPPPP(CD) 06: FFCCCC(CP)PPPPP(CD) 07: FFCCCCCCWWWW(CD) 08: FCCCCCCWWWWW(CD) 09: FCCCCC | | | | | | (CD) 10: FFCCCCCCPPPP(CD) ... Sweden EAN code 11: FFCCCCCCWWWW(CD) ... Sweden EAN code 12: FFCCCC(CP)WWWWW(CD) 13: FFMMMCCPPPPP(CD) 14: FFMMCCCPPPPP(CD) 15: FFCCCCC(0)PPPP(CD) 16: FFCCCCCWWWWW(CD) 17: FFCCCCCPPPPP(CD) ...Least significant amount digit is omitted. 18: FFCCCCC(CP)PPPP(CD) ... Least significant amount digit is omitted. 19: FFCCCCC(CP)WWWW(CD) 20: FCCCCCPPPPPP(CD) 21: FFCCCCPPPPPP(CD) 22: FCCCWWWWPPPP(CD) 23: FFCCCCQQPPPP(CD) 24: F | | | | | PPPP(CD) 25: FF IIIII PPPP(CD) 26: FCCCCPPPPPPP(CD) 27: F | | | | | PPPP(CD) 28: FF | | | | | PPPP(CD) 29: FCCCCCCPPPPP(CD) 30: FFCCCCCCPPPP(CD) 31: FFCCCCCQQQQQ(CD) F : Flag code C : Item code P : Price W: Weight

- I : PLU number
- M : Manufacturer code
- Q : Quantity
- (CP): Check price
- (CD): Check digit

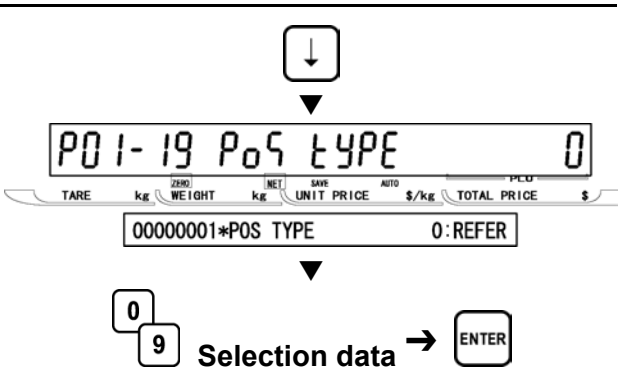

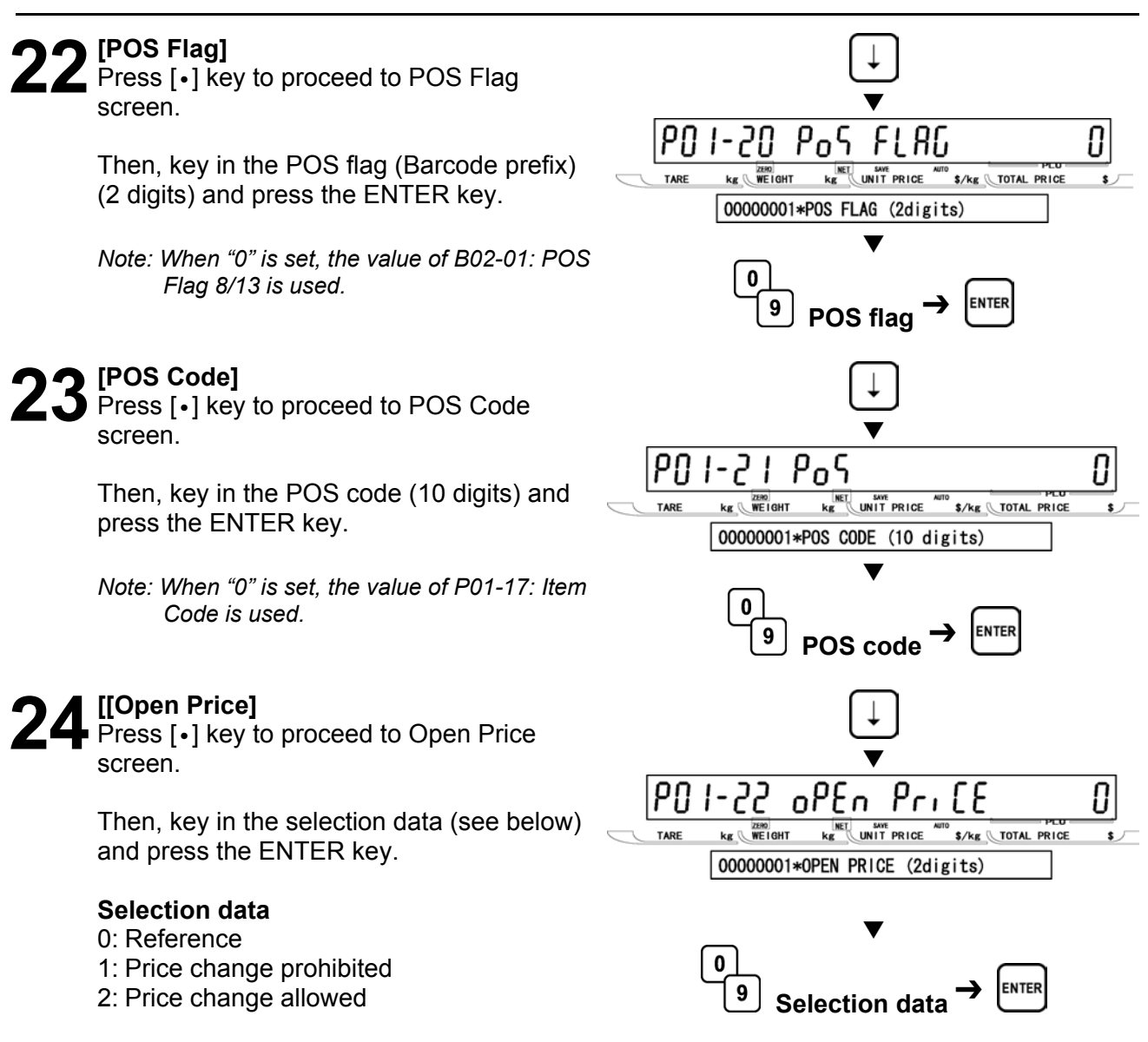

### **25** [Extra Message 1]

Press [•] key to proceed to Extra Message 1 screen.

Then, key in the extra message 1 number (1 to 99999999) and press the ENTER key.

Note 1: "0" means "Not specified".

2: Extra message 1 must be programmed at P07: Extra Message 1 in Registration Menu.

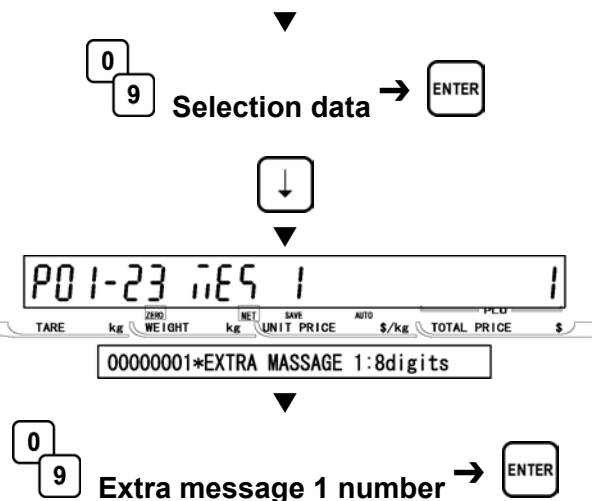

# **26** [Extra message 2] Press [•] key to proceed to Extra Message

2 screen.

Then, key in the extra message 2 number (1 to 99999999) and press the ENTER key.

- Note 1: "0" means "Not specified".
  - 2: Extra message 2 must be programmed at P21: Extra Message 2 in Registration Menu.

#### [Extra Message 3]

Press [•] key to proceed to Extra Message 3 screen.

Then, key in the extra message 3 number (1 to 99999999) and press the ENTER key.

Note 1: "0" means "Not specified".

2: Extra message 3 must be programmed at P22: Extra Message 3 in Registration Menu.

### **78** [Coupon Message]

Press [•] key to proceed to Coupon Message screen.

Then, key in the coupon message number (1 to 99999999) and press the ENTER key.

Note 1: "0" means "Not specified".

2: Coupon message must be programmed at P20: Coupon Message in Registration Menu.

### **20** [Logo Image 1]

Press [•] key to proceed to Logo Image 1 screen.

Then, key in the logo image 1 number (0 to 49) and press the ENTER key.

Note 1: "0" means "Not specified".

2: Logo image 1 must be programmed beforehand.

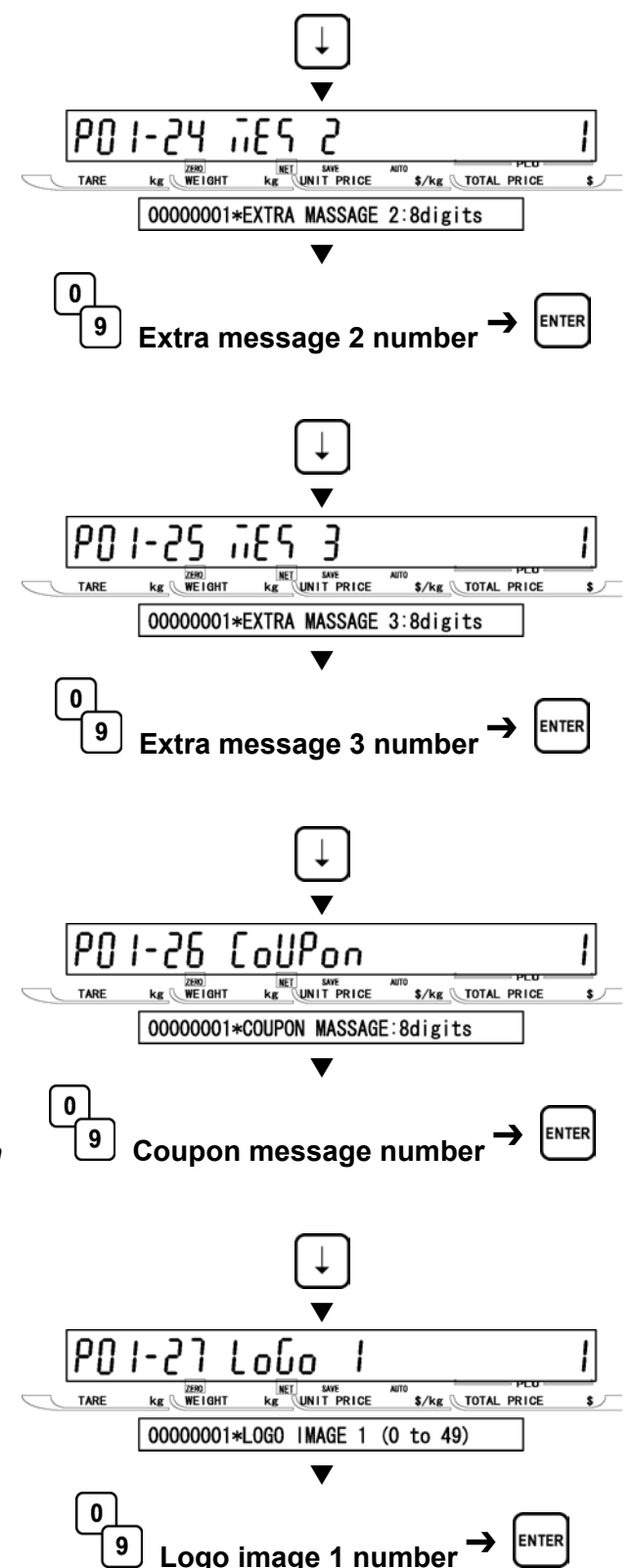

### 2 n [Logo Image 2]

Press [•] key to proceed to Logo Image 2 screen.

Then, key in the logo image 2 number (0 to 49) and press the ENTER key.

Note 1: "0" means "Not specified".

- 2: Logo image 2 must be programmed beforehand.
- 31 [Label Format No.] Press [•] key to proceed to Logo Image 2 screen.

Then, key in the label format number (2 digits) and press the ENTER key.

Note: When "0" is set, the value of B01-01-01: Label Format No. in Setup Mode is referred to.

## **22** [Upper Limit Weight]

Press [•] key to proceed to Upper Limit Weight screen.

Then, key in the upper limit weight (Max. 15,000 kg) and press the ENTER key.

Note: This step is to set the upper limit weight for checker function.

### **22** [Lower Limit Weight]

Press [•] key to proceed to Lower Limit Weight screen.

Then, key in the lower limit weight (Min. 0.010 kg) and press the ENTER key.

Note: This step is to set the lower limit weight for checker function.

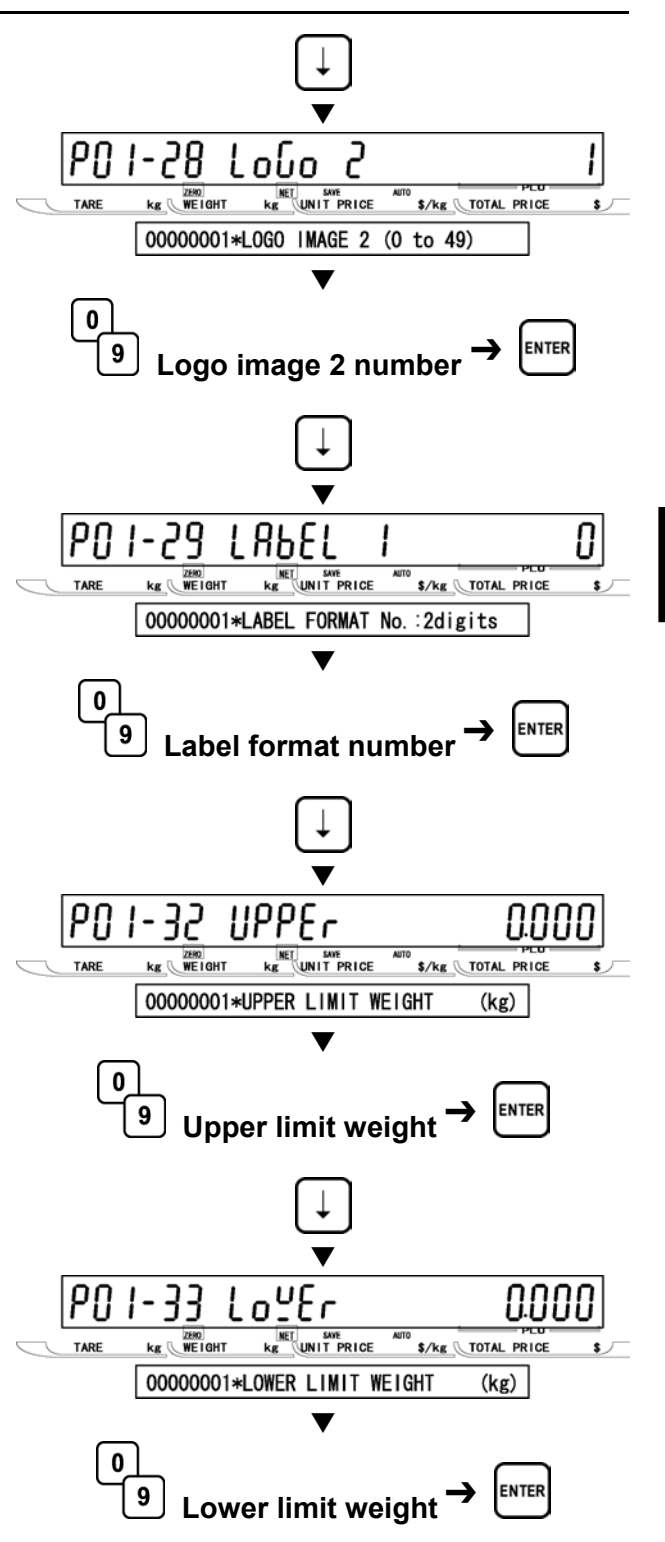

### 2 [Unit Type]

Press [•] key to proceed to Unit Type screen.

Then, key in the unit type (0 to 16) and press the ENTER key.

#### Selection data

| 0: Refer   | 1: oz     | 2: lb     |
|------------|-----------|-----------|
| 3: kg      | 4: g      | 5: PC.    |
| 6: BOX     | 7: BUNDLE | 8: PACK   |
| 9: CUT     | 10: SLICE | 11: CUP   |
| 12: PKT    | 13: BAG   | 14: BUNCH |
| 15: BOTTLE | 16: LB    | 17: None  |

#### **9 [**Department Code]

[Group Code]

Press [•] key to proceed to Department Code screen.

Then, key in the department code (3 digits) and press the ENTER key.

Press [•] key to proceed to Group Code

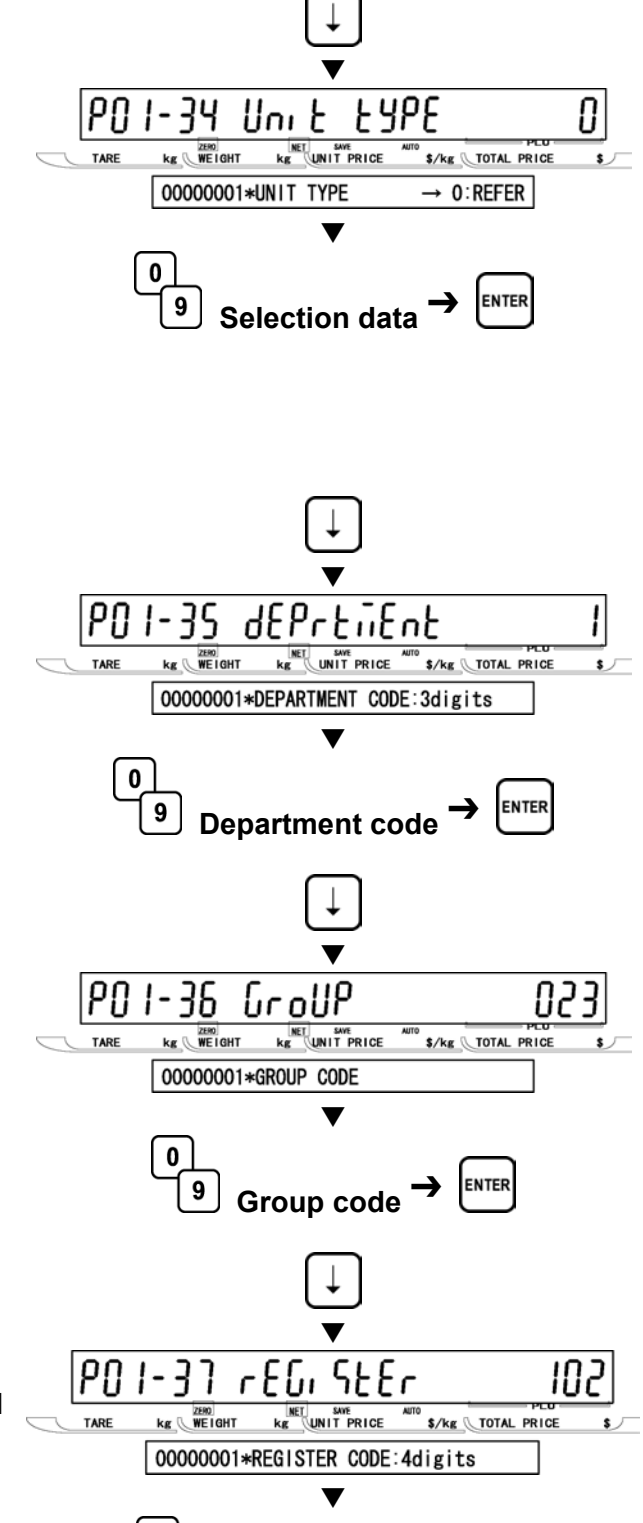

# Then, key in the group code and press the ENTER key.

screen.

### **77** [Register Code]

Press [•] key to proceed to Register Code screen.

Then, key in the register code (4 digits) and press the ENTER key.

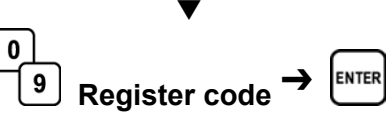

#### 38 [Cost Price] • Press [•] key to proceed to Cost Price screen. PΩ Cost PriCE 1-38 N. If Then, key in the cost price (5 digits) and ZERO WEIGHT kg UNIT PRICE \$/kg TOTAL PRICE TARE kg 🕔 press the ENTER key. 00000001\*COST PRICE:5digits 0 9 ENTER **Cost price** [POP Number] Press [•] key to proceed to POP Number screen. PN 1-39 PnP Then, key in the POP message number (0 kg WEIGHT \$/kg TOTAL PRICE TARE to 6) and press the ENTER key. 00000001\*POP NUMBER 0 to 6 Selection data 0 0: None ENTER 1: SPECIAL! 9 Selection data 2: ON SALE! 3: DISCOUNTED 4: ADVERTISED **5: REFRIGERATE** 6: GOOD BUY [Return to P01] END Press the END key to return to the P01 v screen. PO I PLU NET SAVE kg WEIGHT \$/kg TOTAL PRICE \$ 1 PLU FILE [ENTER]

**41** [Exiting Registration Mode] In order to exit Registration Mode, press the MODE key. Then, Key In Item No. screen appears.

0.00

\$/kg TOTAL PRICE

NODE

v

NET SAVE

0.000

kg WEIGHT

KEY IN ITEM No.

0.00

0.000

TARE

**REGISTRATION MODE** 

### 3.3 COMMODITY NAME (P02)

#### [P02 Screen]

Make sure that Commodity Name screen (P02) appears on the display.

Otherwise, access this screen by referring to Section 3.1: Registration Mode Entry/Exit.

#### [Key In PLU No.]

[Commodity Name Edit]

Press the ENTER key to access Key In PLU Number screen.

Then, key in the PLU number (8 digits) and press the PLU key to call up the desired PLU

Press the ENTER key to enter Edit Mode..

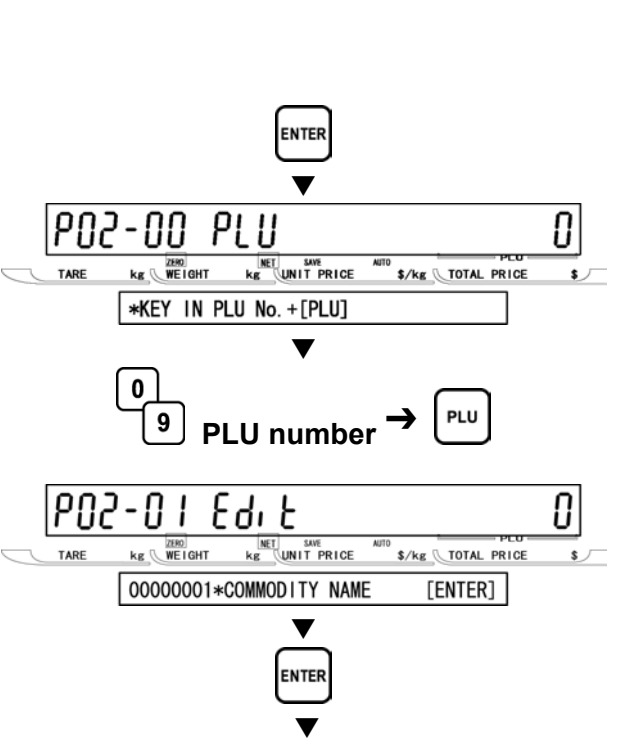

209

TARE

[oiiiod: £¥

KE UNIT PRICE

kg WEIGHT

2 COMMODITY NAME

กหินิย

\$/kg TOTAL PRICE

[ENTER]

Refer to Chapter 4 for editing text.

**[Repeat]** Repeat Steps 2 and 3 above for more commodity name editing.

#### [Return to P01]

Press the END key to return to P01 screen.

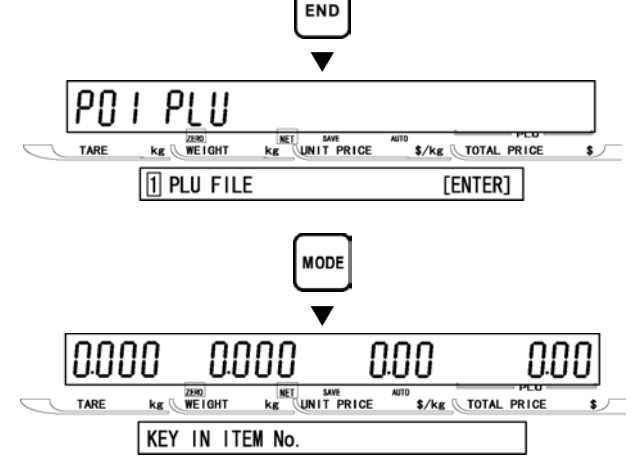

#### [Exiting Registration Mode]

In order to exit Registration Mode, press the MODE key. Then, Key In Item No. screen appears.

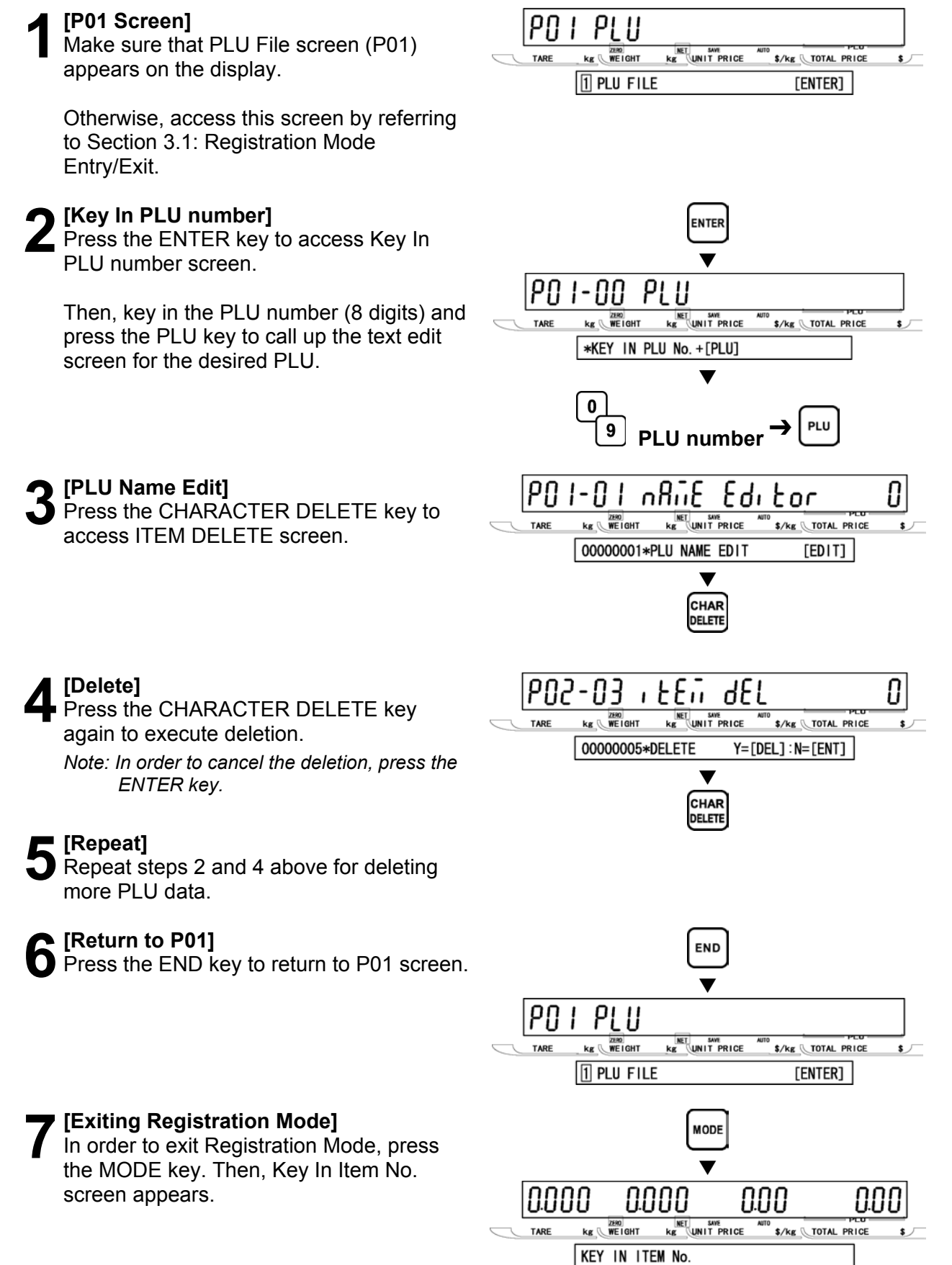

### 3.5 PRICE CHANGE (P03)

#### [P03 Screen] PN3 PriEE EHBAGE Make sure that Price Change screen (P03) ZERO WEIGHT kg 🔇 AUTO \$/kg \_\_TOTAL PRICE TARE appears on the display. 3 PRICE CHANGE [ENTER] Otherwise, access this screen by referring to Section 3.1: Registration Mode Entry/Exit. [Key In PLU No.] Press the ENTER key to access Key In PLU No. screen. P03-00 PLU Then, key in the PLU number and press the kg WEIGHT \$/kg TOTAL PRICE PLU key. \*KEY IN PLU No. + [PLU] 0 9 PLU number Example: Current price \$9.99 for PLU "1" [Current price/New price] Key in the new price (Max. 5 digits) for 999 P03-01 NNN called up PLU and press the ENTER key. kg WEIGHT Kg UNIT PRICE \$/kg TOTAL PRICE 00000001\*NEW P ( 0.00) ( 9.99) Example: New price \$8.88 for PLU "1" 0 ENTER 9 New price 9.99 8.88 PN3-N I KE UNIT PRICE kg WEIGHT \$/kg TOTAL PRICE 00000001\*NEW P ( 8.88) ( 9.99) [Repeat] Repeat steps 2 and 3 above for changing more PLU prices. [Return to P01] Press the END key to return to P01 screen. PN 1 PLU KE UNIT PRICE WEIGHT \$/kg TOTAL PRICE kg 🕔 1 PLU FILE [ENTER]

#### [Exiting Registration Mode]

In order to exit Registration Mode, press the MODE key. Then, Key In Item No. screen appears.

0.00

\$/kg TOTAL PRICE

[].[] []

MODE

KE UNIT PRICE

0.000

WEIGHT

KEY IN ITEM No.

kg 🕔

0.000

## 3.6 PRESET KEY (P04)

#### ■ALLOCATING PRESET KEY (P04-01)

### [P04 Screen]

Make sure that Preset Key screen (P04) appears on the display.

Otherwise, access this screen by referring to Section 3.1: Registration Mode Entry/Exit.

#### **)** [Preset]

1

Press the ENTER key to access Preset screen.

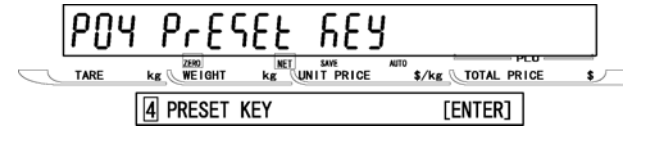

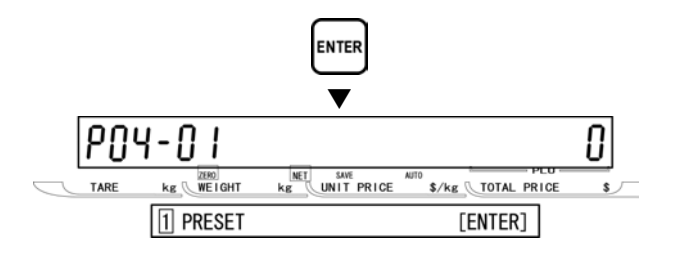

#### [Preset Key Flag]

Press the ENTER key to enter Preset Key Flag screen.

Then, determine the desired preset key flag by using  $[\rightarrow]$  key, or key in the selection data (see below) and press  $[\rightarrow]$  key.

#### Selection data

0: None 1: PLU 2: TARE 3: Fixed price 4: Multiple (×) 5: Discount price 6:-\$ 7:-% 8: SAVE (PLU hold) 9: Extra message 1 10: VOID (Previous cancel) 11: PEEL TIMER 12: [99]...Double "9" entry 13: [00]...Double "0" entry 15: Subtotal print 16: Coupon message 17: Extra message 2 18: Extra message 3 19: Label batch print 20: Operator 21: Store name/address 22: Label format 23: Logo image 1 24: Logo image 2 25: Special unit price 26: Peel sensor 27: Batch number 29: Logoff 30: Barcode print

Note: The type of preset key flag may differ depending on the country. Contact ISHIDA's dealer for more information.

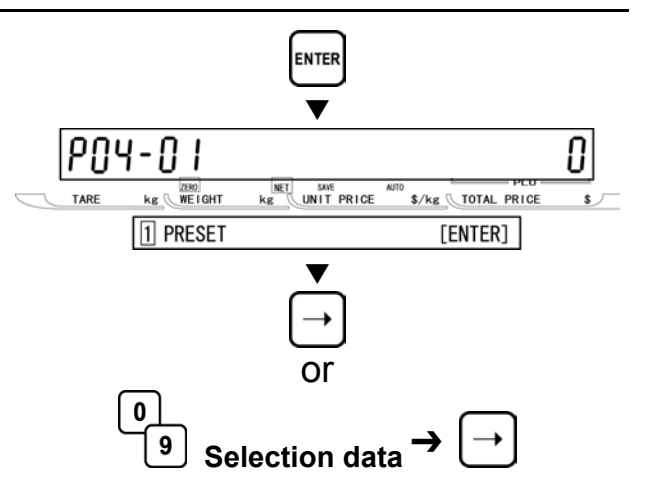

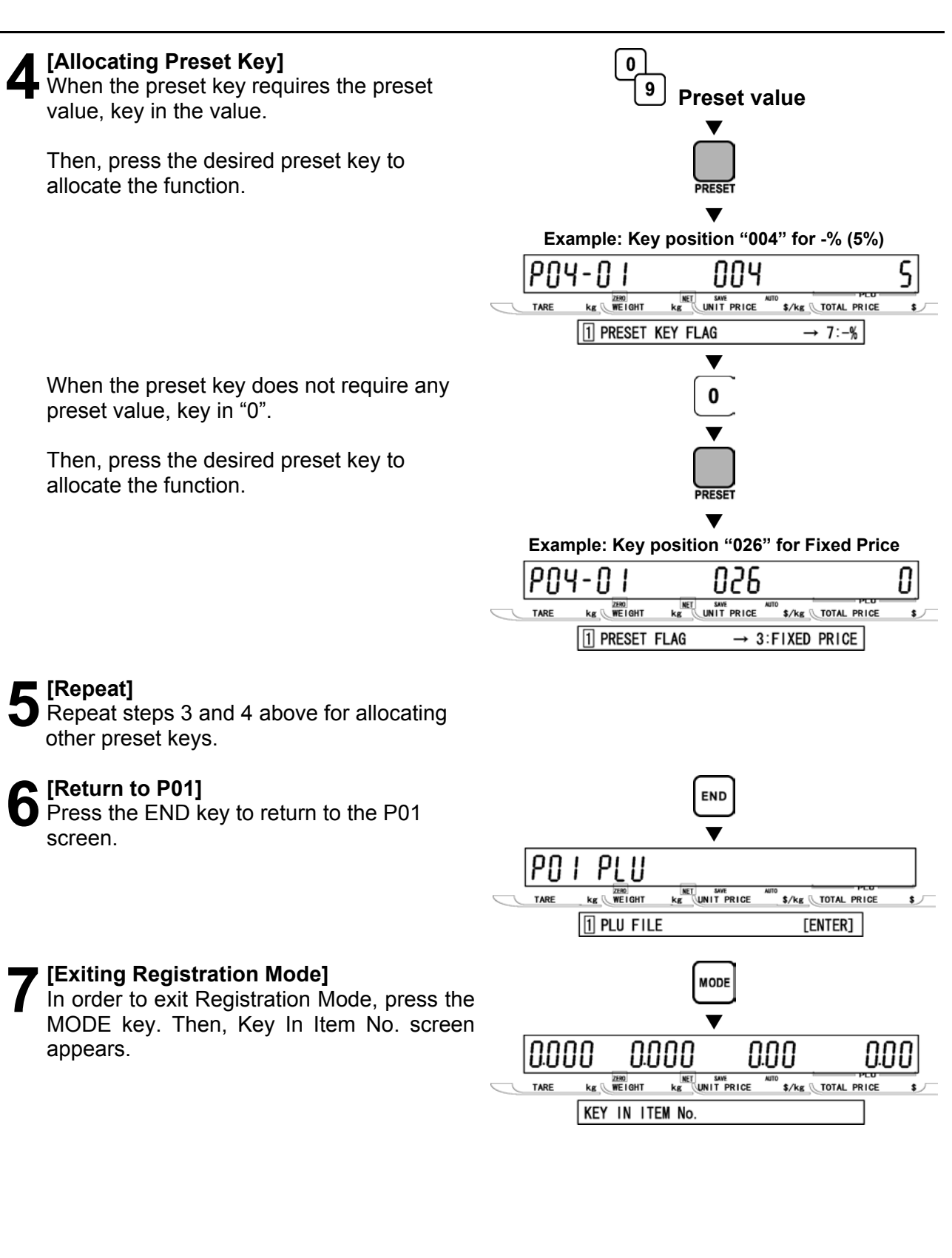
#### DELETING ALL PRESET KEYS (P04-02)

#### [P04 Screen]

Make sure that Preset Key screen (P04) appears on the display.

Otherwise, enter this screen by referring to Section 3.1: Registration Mode Entry/Exit.

#### [P04-01 Screen]

Press the ENTER key to access P04-01 screen.

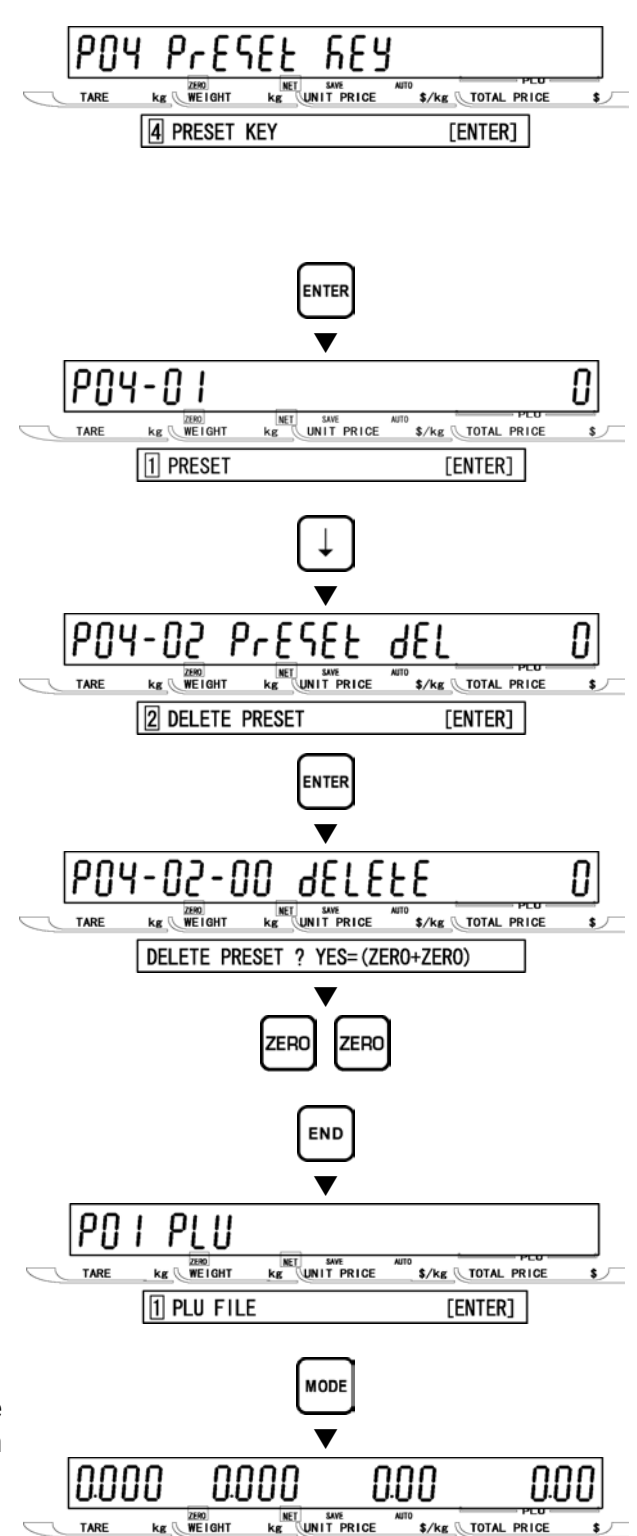

#### [Delete Preset]

Press  $[\downarrow]$  key to access Delete Preset screen.

#### [Delete Confirmation]

Press the ENTER key to enter Delete Confirmation screen.

Then, press the ZERO key twice to delete all preset key files. A buzzer will sound.

#### [Return to P01]

Press the END key to return to the P01 screen.

#### **6** [Exiting Registration Mode] In order to exit Registration M

In order to exit Registration Mode, press the MODE key. Then, Key In Item No. screen appears.

KEY IN ITEM No.

#### **STORE NAME/ADDRESS (P05)** 3.7

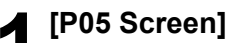

Make sure that Store Name/Address screen (P05) appears on the display.

Otherwise, access this screen by referring to Section 3.1: Registration Mode Entry/Exit.

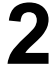

#### [Store Name Edit]

[Store Address Edit]

screen.

Press the ENTER key to access Store Name Edit screen.

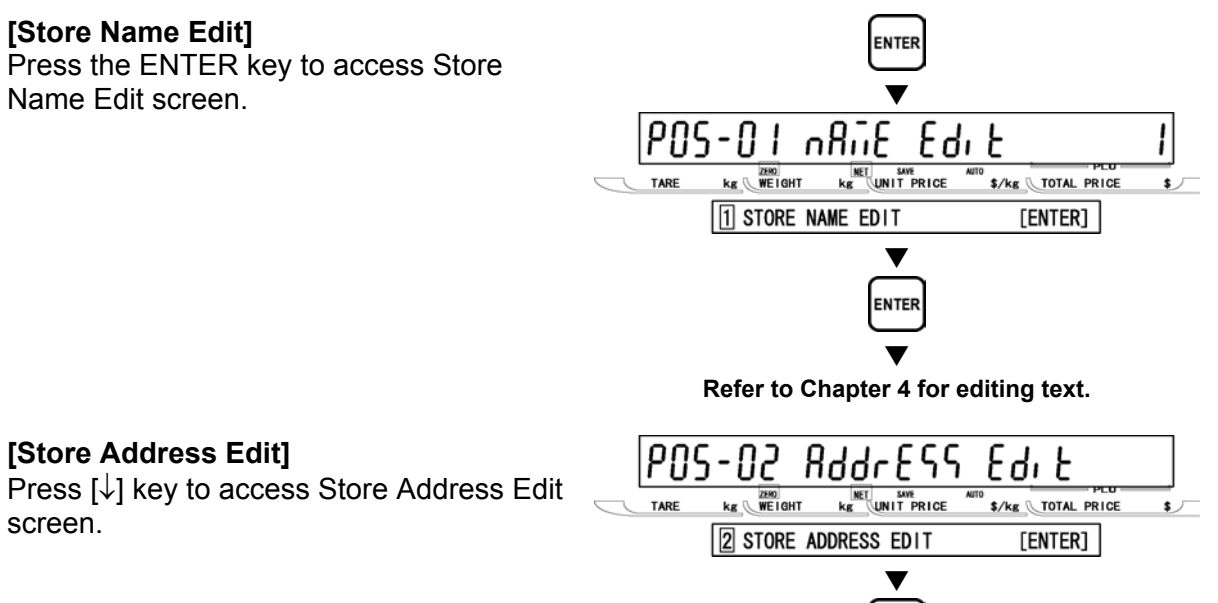

Store

5 STORE NAME/ADDRESS

kg WEIGHT

nRiiE

\$/kg TOTAL PRICE

[ENTER]

PNS

TARE

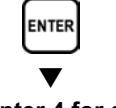

#### Refer to Chapter 4 for editing text.

[Return to P01] Press the END key to return to the P01 screen.

[Exiting Registration Mode]

screen appears.

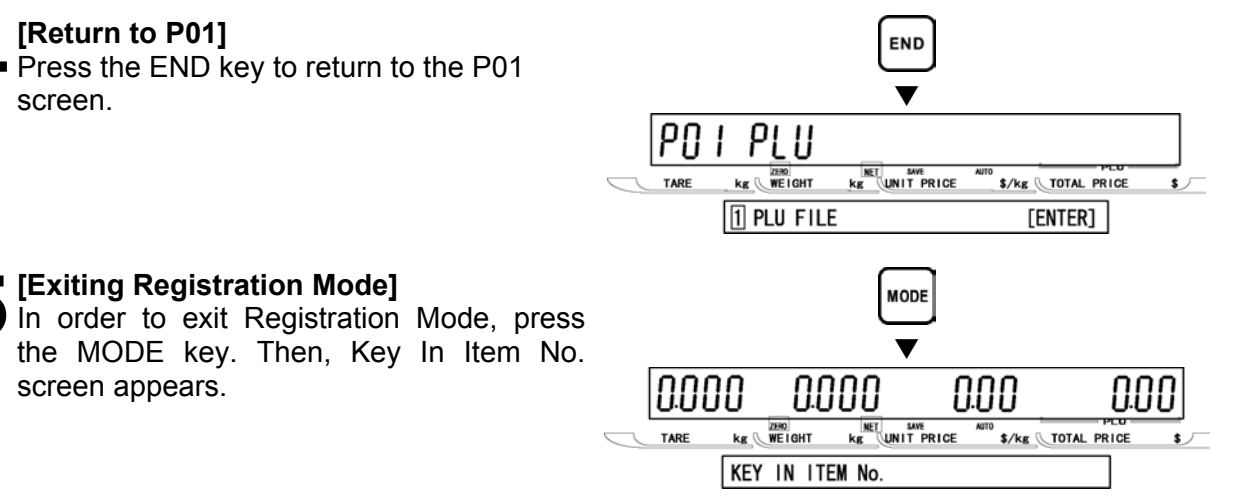

#### 3.8 **DATE/TIME (P06)**

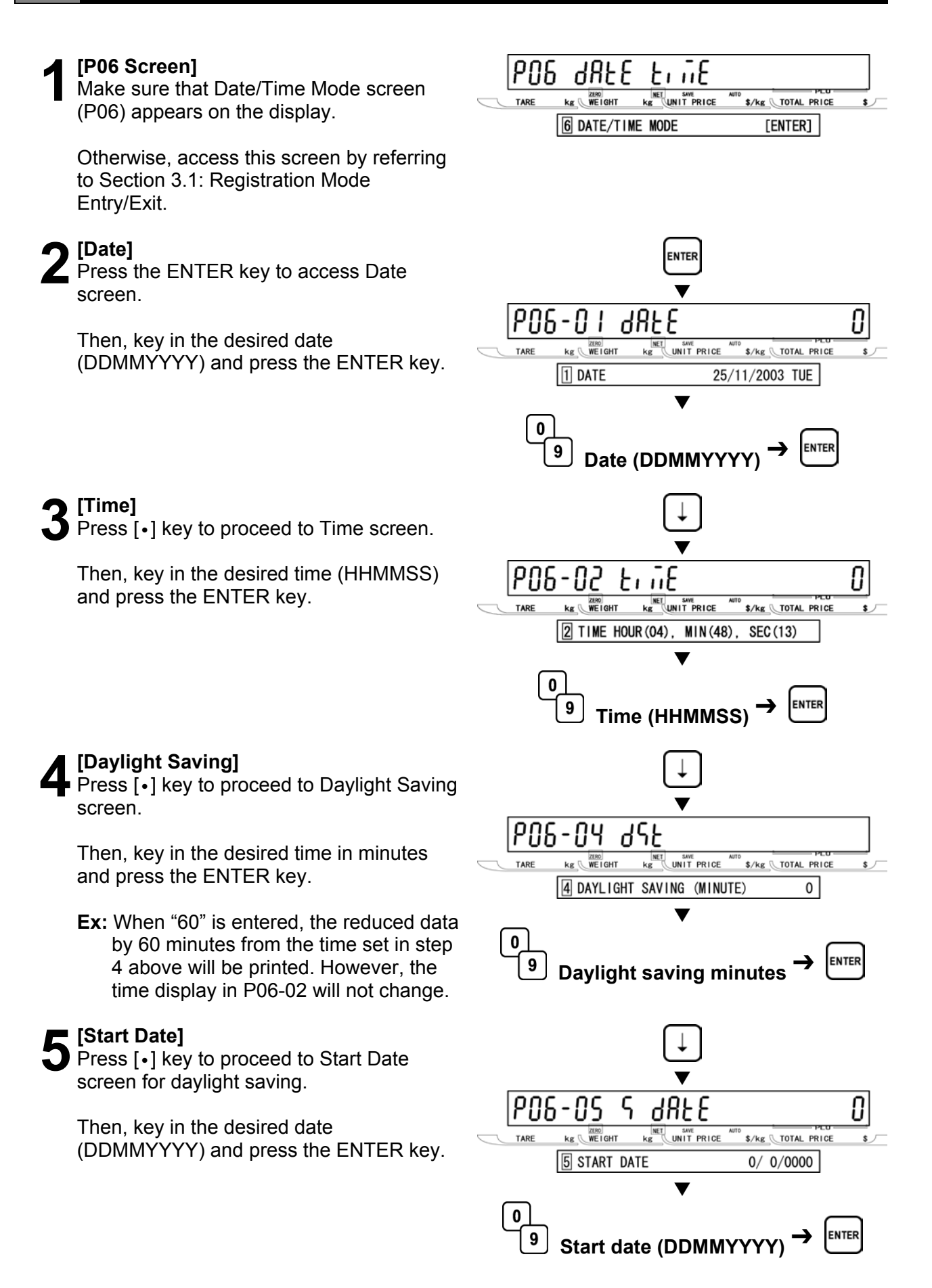

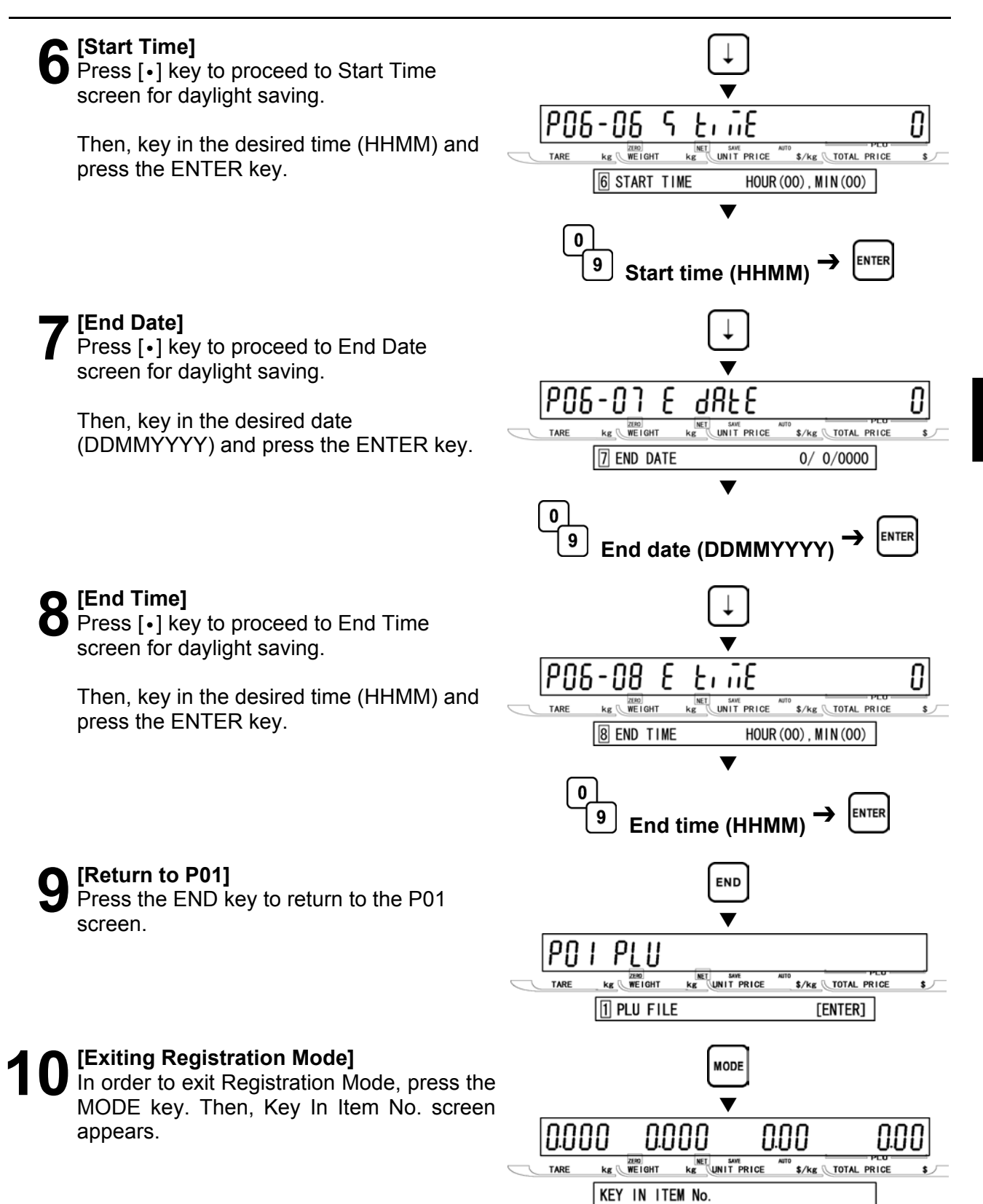

#### **EXTRA MESSAGE 1 (P07)** 3.9

This data prints always below the commodity name.

#### [P07 Screen] ียระกิ ก็ยรบ Make sure that Extra Message 1 screen \$/kg \_\_\_\_\_ TOTAL PRICE WE I GHT (P07) appears on the display. 7 EXTRA MESSAGE 1 [ENTER] Otherwise, access this screen by referring to Section 3.1: Registration Mode Entry/Exit. [Key In Message No.] ENTER Press the ENTER key to access Key In Message Number screen. ...ESS86.P - 111 Π Then, key in the message number (1 to Kg UNIT PRICE kg WEIGHT \$/kg TOTAL PRICE 99999999) and press the PLU key. \*KEY IN MESSAGE No. + [PLU] 0 PLU 9 Message number [Extra Message 1 Edit] רחק - 11 | E di E Press the ENTER key to access Extra KE UNIT PRICE kg WEIGHT \$/kg TOTAL PRICE \$ J Message 1 Edit screen. 1 \*EXTRA MSSG 1 EDIT [ENTER] Refer to Chapter 4 for editing text. [Repeat] Repeat steps 2 and 3 above to edit the text for other extra message number. [Return to P01] END Press the END key to return to the P01 screen.

**6** [Exiting Registration Mode] In order to exit Registration Mode, press the MODE key. Then, Key In Item No. screen appears.

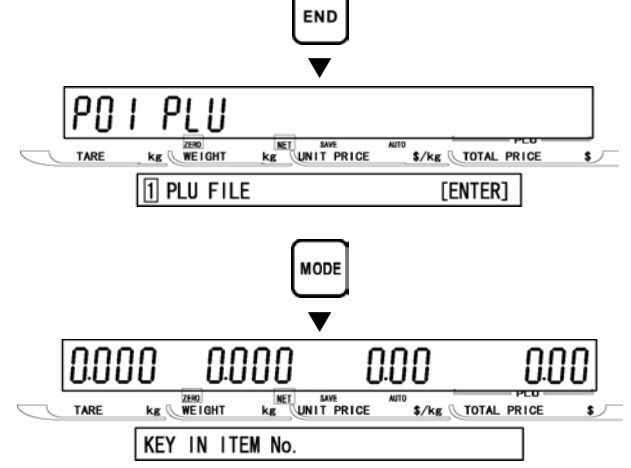

# 3.10 **DEFAULT PLU (P08)**

The default PLU will appear whenever each transaction is completed.

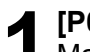

#### [P08 Screen]

Make sure that Default PLU screen (P08) appears on the display.

Otherwise, access this screen by referring to Section 3.1: Registration Mode Entry/Exit.

#### [Key In PLU No.]

Press the ENTER key to access Key In PLU Number screen.

Then, key in the desired PLU number to set as a default data and press the ENTER key.

Note: To disable the default PLU, key in "0" and press the ENTER key.

#### **Return to P01**

Press the END key to return to the P01 screen.

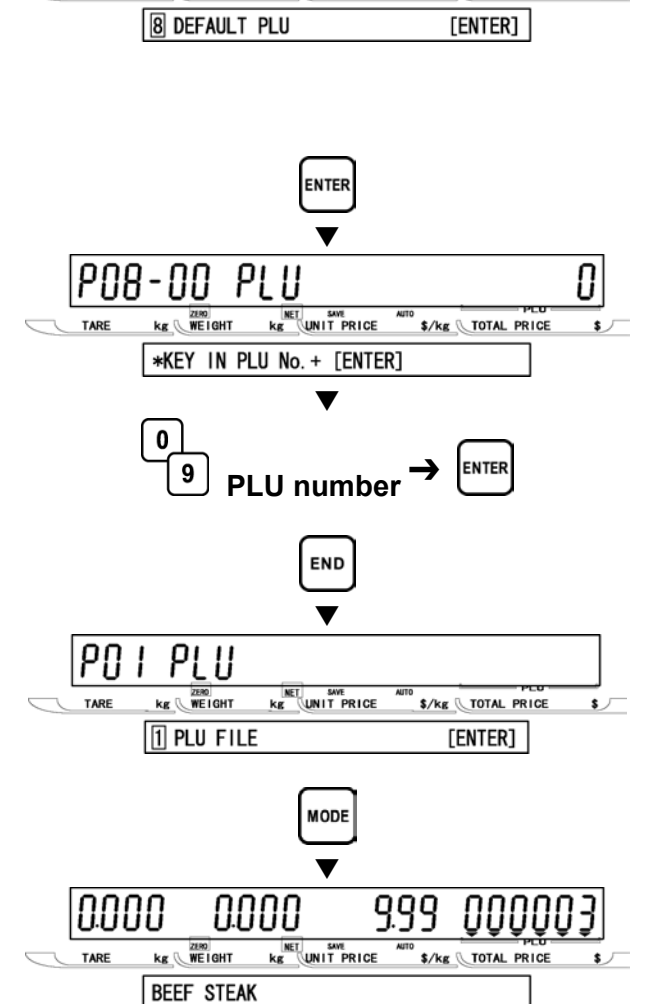

PL 11

kg UNIT PRICE

Π

\$/kg TOTAL PRICE

PNR

TARE

4668111 F

kg WEIGHT

#### [Exiting Registration Mode]

In order to exit Registration Mode, press the MODE key. Then, the default PLU data that has been set in step 2 above appears on the display.

# 3.11 ITEM LIST MODE (P09)

#### [P09 Screen] PNg 1 8 8 11 L i SE Make sure that Item List Mode screen kg WEIGHT \$/kg TOTAL PRICE TARE (P09) appears on the display. 9 ITEM LIST MODE [ENTER] Otherwise, enter this screen by referring to Section 3.1: Registration Mode Entry/Exit. [Print Mode] Press the ENTER key to access Print Mode screen. PNg Prt nodE Π - [] | Then, key in the selection data (see below) ZERO WEIGHT KE UNIT PRICE \$/kg TOTAL PRICE kg 🛝 and press the ENTER key. 1 PRINT MODE $\rightarrow$ 0:LABEL Selection data 0: Label n ENTER 9 1: Roll paper Selection data [Print Mode: Type] INTER Press the ENTER key to access Print Mode: Type screen. P09 Π - 11 -ЕЯЬЕ Then, key in the selection data (see below) kg WEIGHT KE UNIT PRICE \$/kg TOTAL PRICE and press the ENTER key. 2 PRINT MODE → 0:PLU Selection data 0 0: PLU ENTER 9 1: Message Selection data 2: Coupon 3: Campaign [Start No.] Press [•] key to proceed to Start Number screen for PLU item list printing. PN9-N3 R SEHre no Then, key in the desired start number and Kg UNIT PRICE kg WEIGHT \$/kg TOTAL PRICE TARE press the ENTER key. 8 START No. 0) 0 ENTER 9 Start number [End No.] Press [•] key to proceed to End Number screen for PLU item list printing. РП9-ПЧ Ω End пo Then, key in the end number and press the WE I GHT Kg UNIT PRICE TARE kg 🔍 \$/kg TOTAL PRICE ENTER key. 4 END No. 999) 0

End number

9

#### [Print Start]

Press [•] key to proceed to Print Start screen.

Then, press the PRINT key to start printing.

Note: Pressing the ZERO key will stop printing.

#### [Return to P01]

screen appears.

Press the END key to return to the P01 screen.

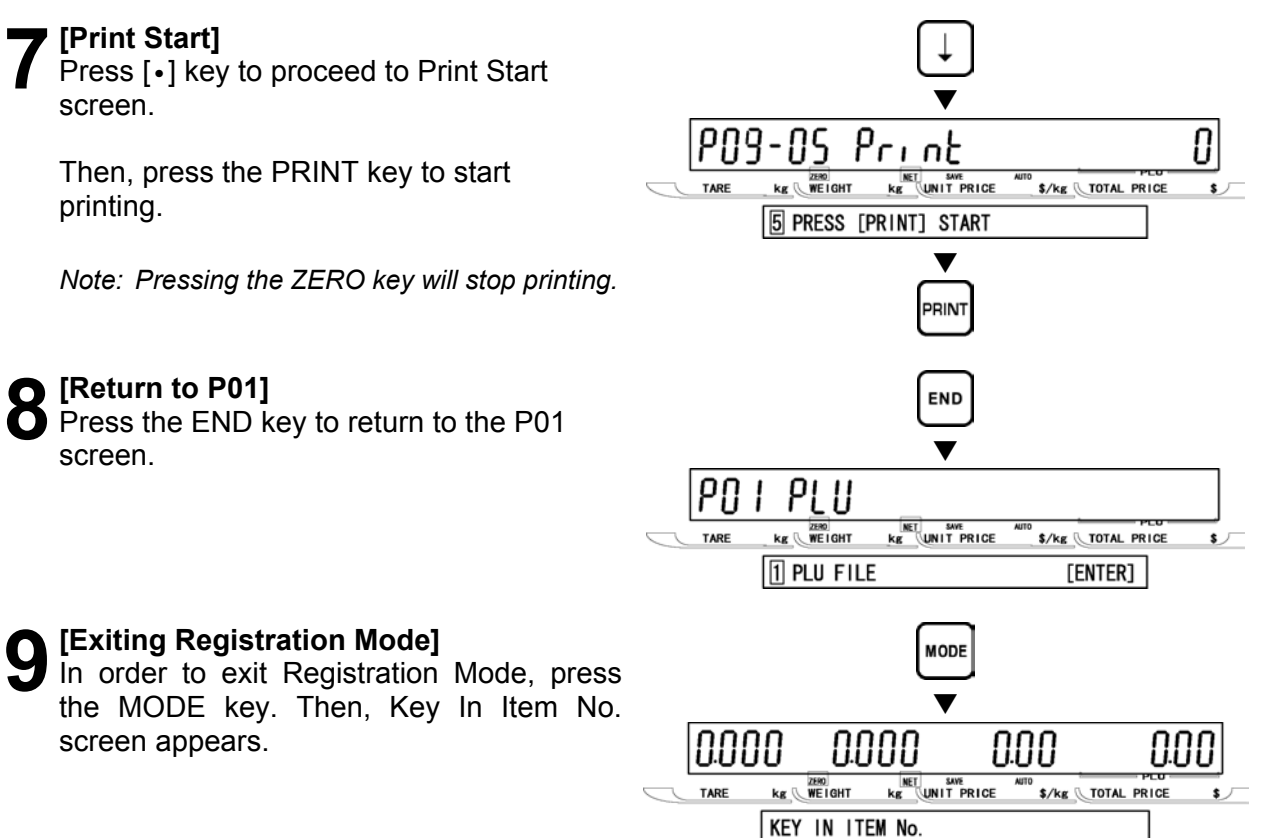

#### 3.12 RS232C MODE (P10)

The following steps explain how to use RS232C data communication between scales.

#### ■UPLOADING DATA (P10-01)

[P10 Screen]

Make sure that RS232C Mode screen (P10) appears on the display.

Otherwise, enter this screen by referring to Section 3.1: Registration Mode Entry/Exit.

#### [Data Upload]

[All Data]

screen.

data.

Press the ENTER key to enter Data Upload screen.

Press the ENTER key to enter All Data

Then, press the ENTER key to upload all

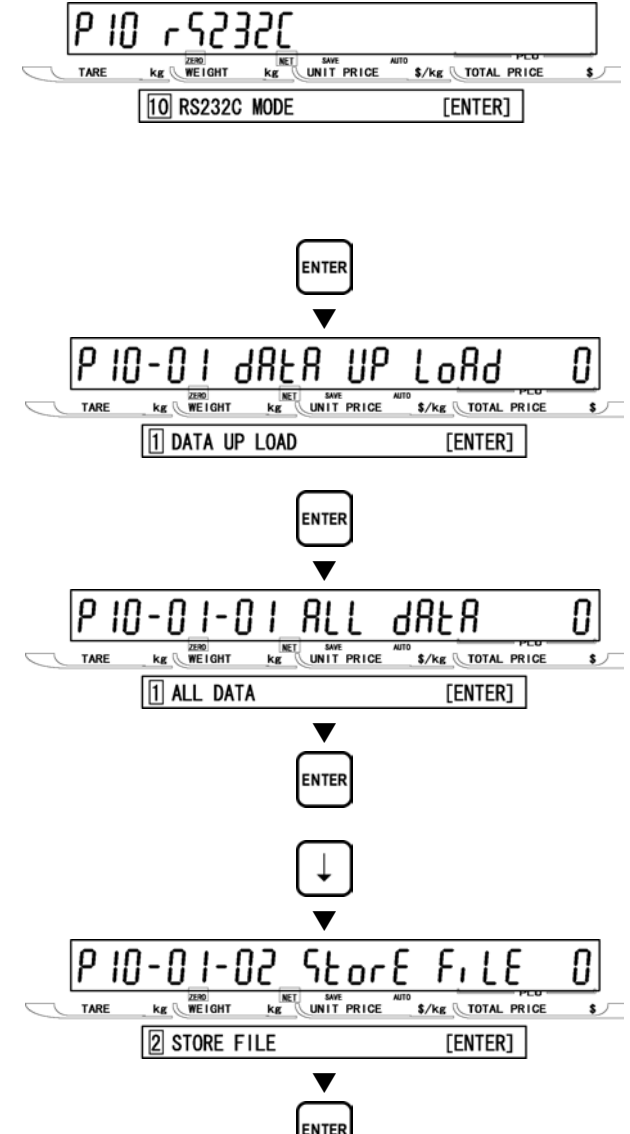

# / [S

[Store Data]

Press [•] key to proceed to Store Data screen.

Then, press the ENTER key to upload the store data.

#### Cother Data Select]

Repeat step 4 above to select the desired data (see below) to be uploaded.

#### **Data Selection**

P10-01-01 All data P10-01-02 Store data P10-01-03 Item data P10-01-04 Preset data P10-01-05 Message 1 data P10-01-06 Format data P10-01-07 Config. data (E2ROM) P10-01-08 Coupon data P10-01-09 Message 2 data P10-01-10 Message 3 data P10-01-11 Total data P10-01-12 Operator data P10-01-13 Title data P10-01-14 Advertisement data P10-01-15 Campaign data

#### [Sending]

While the specified data is being sent, "SENDING" screen is displayed.

Note: If an error occurs, "DATA SEND ERR" screen will be displayed.

#### [Return to P01]

Press the END key to return to the P01 screen.

[Exiting Registration Mode]

screen appears.

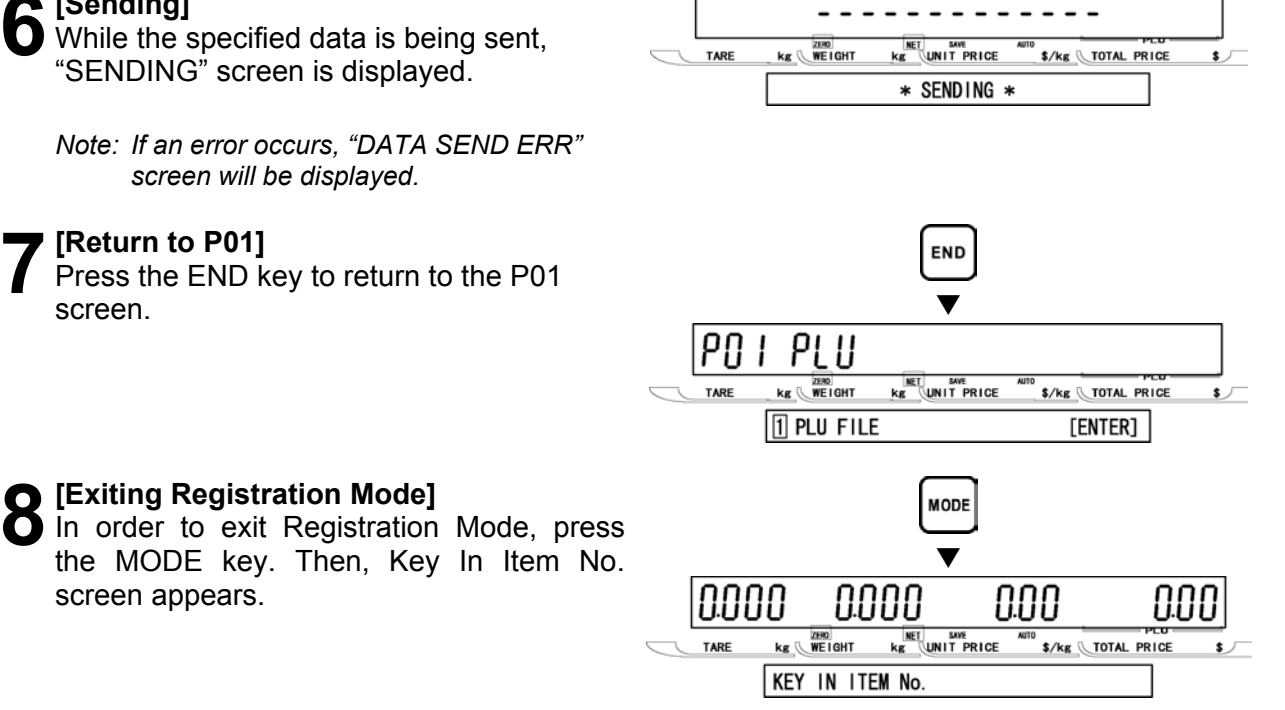

#### DOWNLOADING DATA (P10-02)

#### [P10 Screen]

Make sure that RS232C Mode screen (P10) appears on the display.

Otherwise, enter this screen by referring to Section 3.1: Registration Mode Entry/Exit.

#### [P10-01 Screen]

[Data Download]

screen.

data.

[Receiving]

[Return to P01]

screen.

While all data is being received,

and ON the power.

"RECEIVING" screen is displayed.

Press the END key to return to the P01

Press the ENTER key to enter P10-01 screen.

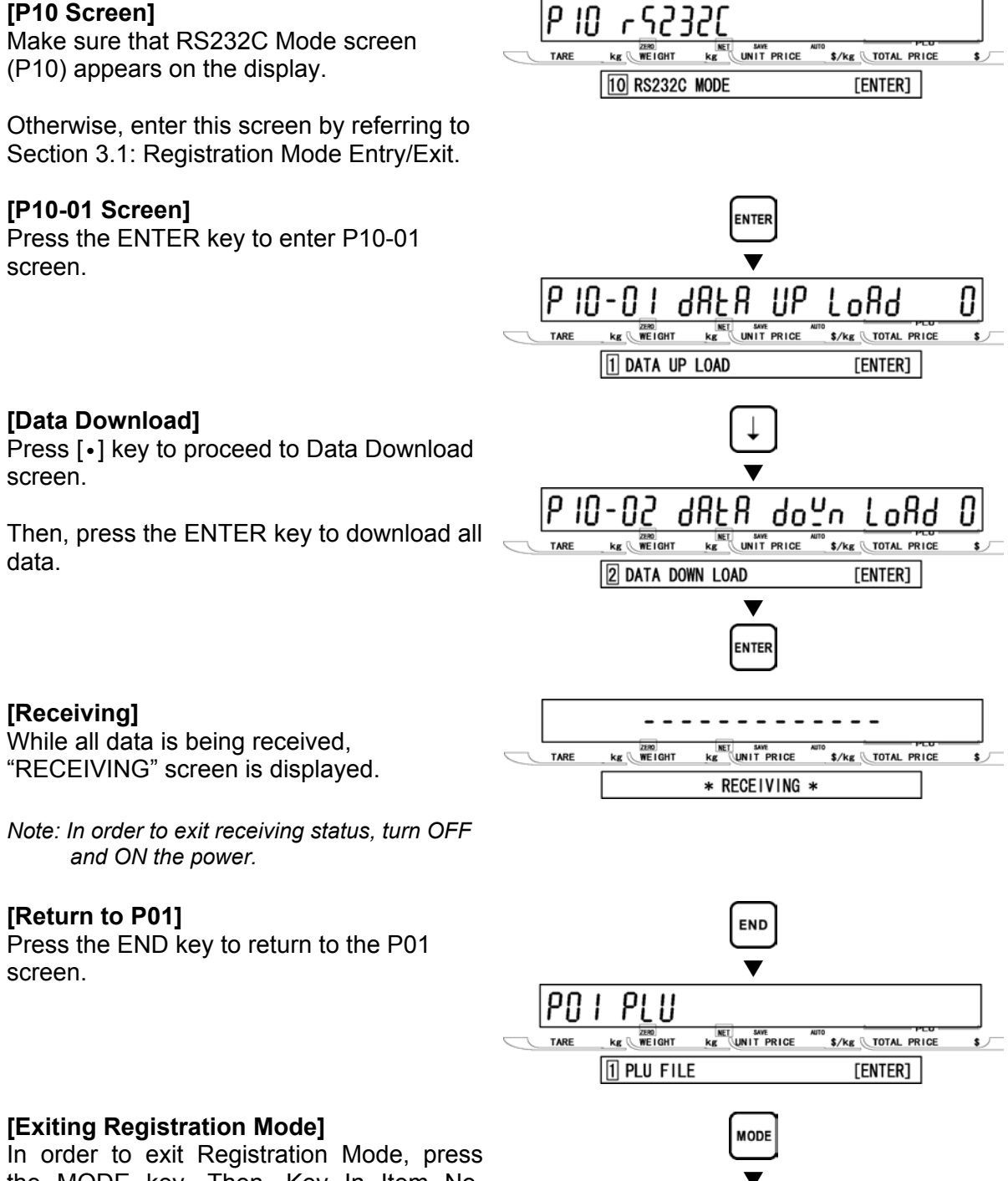

#### [Exiting Registration Mode]

In order to exit Registration Mode, press the MODE key. Then, Key In Item No. screen appears.

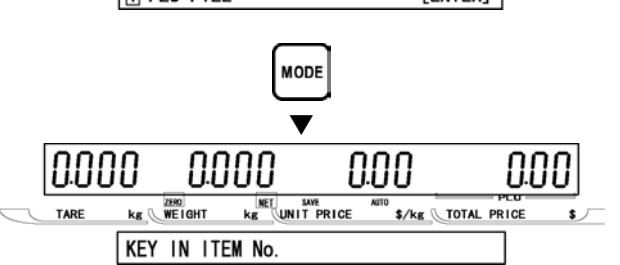

# 3.13 COUPON MESSAGE (P20)

This message is an independent data, therefore, it can be printed anywhere on the label.

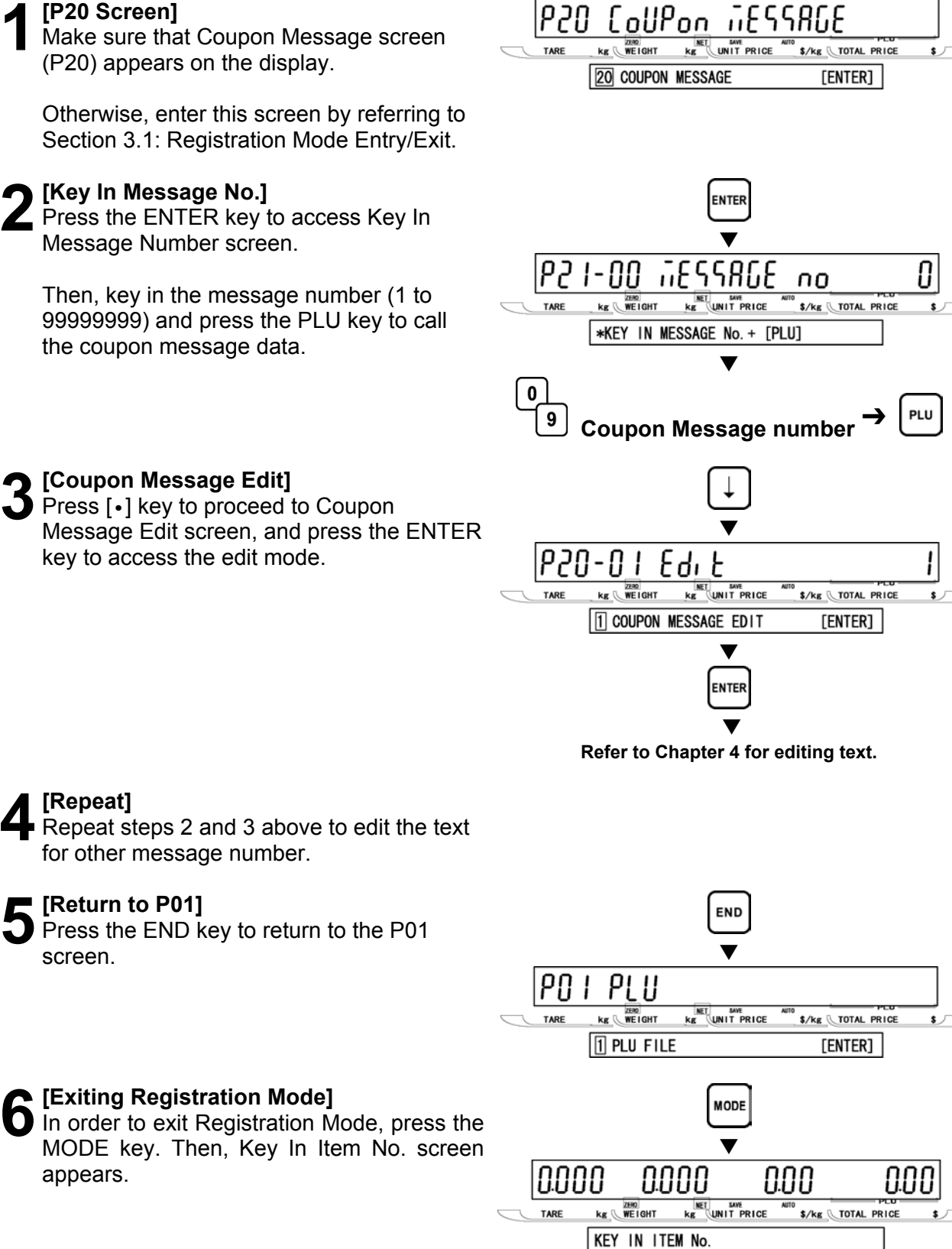

**REGISTRATION MODE** 

#### 3.14 EXTRA MESSAGE 2 (P21)

This message is an independent data, therefore, it can be printed anywhere on the label.

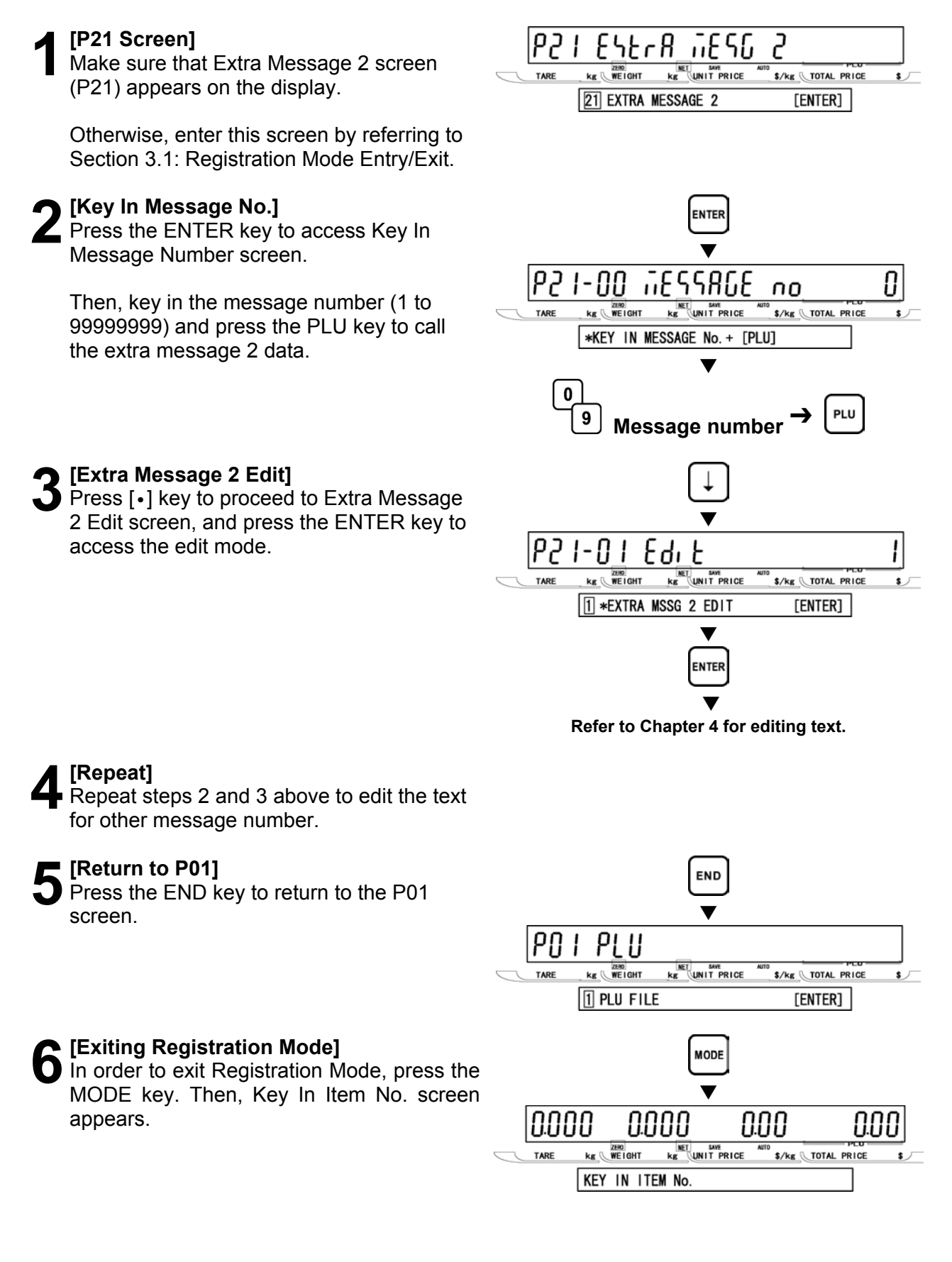

## 3.15 EXTRA MESSAGE 3 (P22)

This message is an independent data, therefore, it can be printed anywhere on the label.

#### [P22 Screen] ียระกล กัยรุบ 229 3 Make sure that Extra Message 3 screen kg UNIT PRICE kg WEIGHT \$/kg TOTAL PRICE (P22) appears on the display. 22 EXTRA MESSAGE 3 [ENTER] Otherwise, enter this screen by referring to Section 3.1: Registration Mode Entry/Exit. [Key In Message No.] ENTER Press the ENTER key to access Key In Message Number entry screen ...FSS86.F P22-UU 0 no Then, key in the message number (1 to KE UNIT PRICE \$/kg TOTAL PRICE kg WEIGHT 99999999) and press the PLU key to call \*KEY IN MESSAGE No. + [PLU] the extra message 3 data. 0 9 Message number [Message edit] Press [•] key to proceed to Extra Message 3 Edit screen, and press the ENTER key to 10-554 access the edit mode. Edit kg WEIGHT \$/kg TOTAL PRICE **\$** J 1 \*EXTRA MSSG 3 EDIT [ENTER] Refer to Chapter 4 for editing text. [Repeat] Repeat steps 2 and 3 above to edit the text for other message numbers [Return to P01] Press the END key to return to the P01 screen. P0 1 PI 11 KE UNIT PRICE kg WEIGHT \$/kg TOTAL PRICE 1 PLU FILE [ENTER] [Exiting Registration Mode] MODE In order to exit Registration Mode, press the MODE key. Then, Key In Item No. screen appears. NUUU 0.000 0.00 kg WEIGHT \$/kg TOTAL PRICE KEY IN ITEM No.

#### 3.16 **TCP/IP MODE (P23)**

In this mode, various data can be manually deleted, sent, and received from the satellite scale to the master scale. These operations are performed by the satellite scale, and they will not influence on normal operations at the master scale. Even during data communications, the master scale can be used as usual. In order to use this function, setting of B10: Ethernet Setup in Setup Mode is required.

When the result of communications is successful, a long buzzer sounds one time. If it is failed, a short buzzer sounds three times. However, the display will not change in both cases.

Note: If the scale is not properly connected, the step will not advance from P23-01, and the short buzzer sounds three times (a few seconds delay may occur), then the display will return to P23-01: Delete.

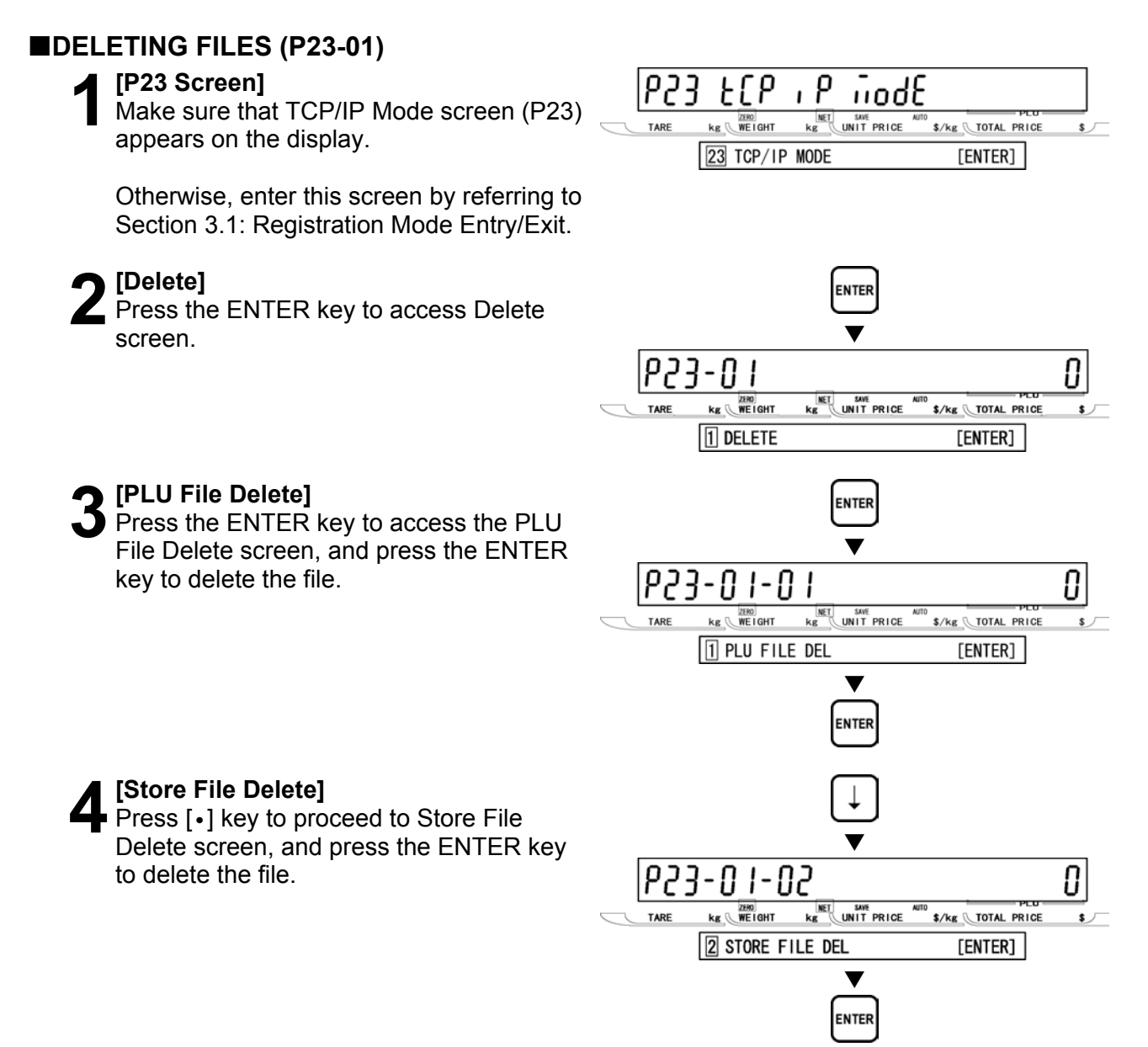

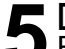

#### Cother File Delete]

Repeat step 4 above to select the desired file (see below) to be deleted.

#### **Data Selection**

P23-01-01 PLU file delete P23-01-02 Store file delete P23-01-03 Extra message 1 file delete P23-01-04 Extra message 2 file delete P23-01-05 Extra message 3 file delete P23-01-06 Coupon message file delete P23-01-07 Preset file delete P23-01-08 Label format file delete P23-01-10 Error log data file delete P23-01-11 Label batch file delete P23-01-12 Total item file delete P23-01-13 Total hourly file delete P23-01-14 Total operator file delete P23-01-18 Operator file delete P23-01-19 Title file delete P23-01-20 Advertisement file delete P23-01-21 Operator file delete

[Return to P23-01]

Press the END key to return to the P23-01 screen.

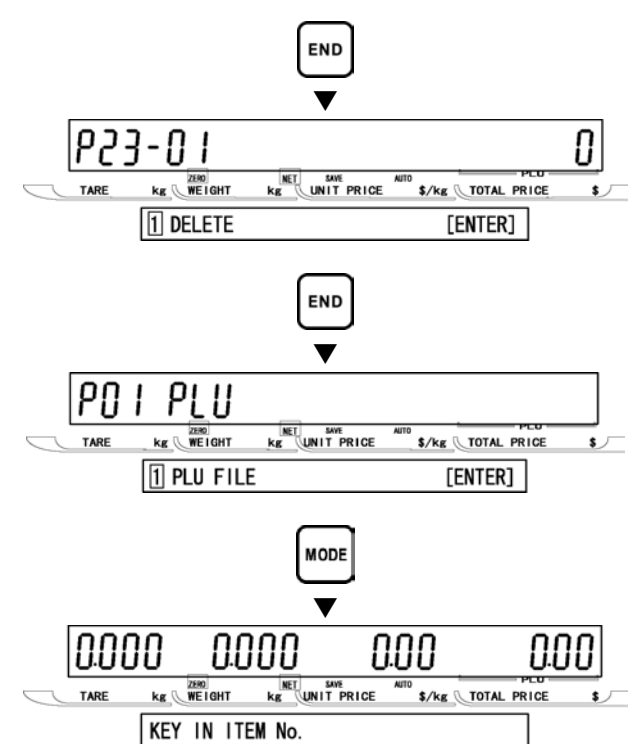

#### [Return to P01]

Press the END key to return to the P01 screen.

#### [Exiting Registration Mode]

In order to exit Registration Mode, press the MODE key. Then, Key In Item No. screen appears.

**REGISTRATION MODE** 

#### ■SENDING FILES (P23-02)

#### [P23 Screen]

Make sure that TCP/IP Mode screen (P23) appears on the display.

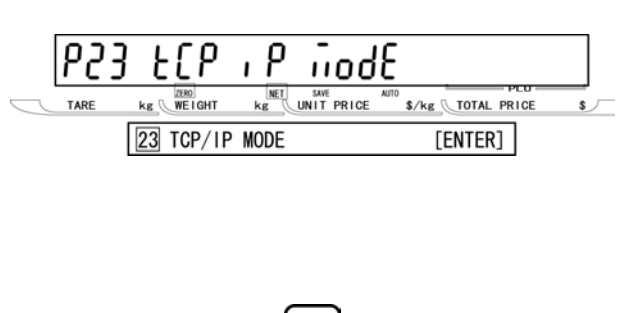

NTER

Otherwise, access this screen by referring to Section 3.1: Registration Mode Entry/Exit.

#### [P23-01 Screen]

[Send]

Press the ENTER key to access P23-01 screen.

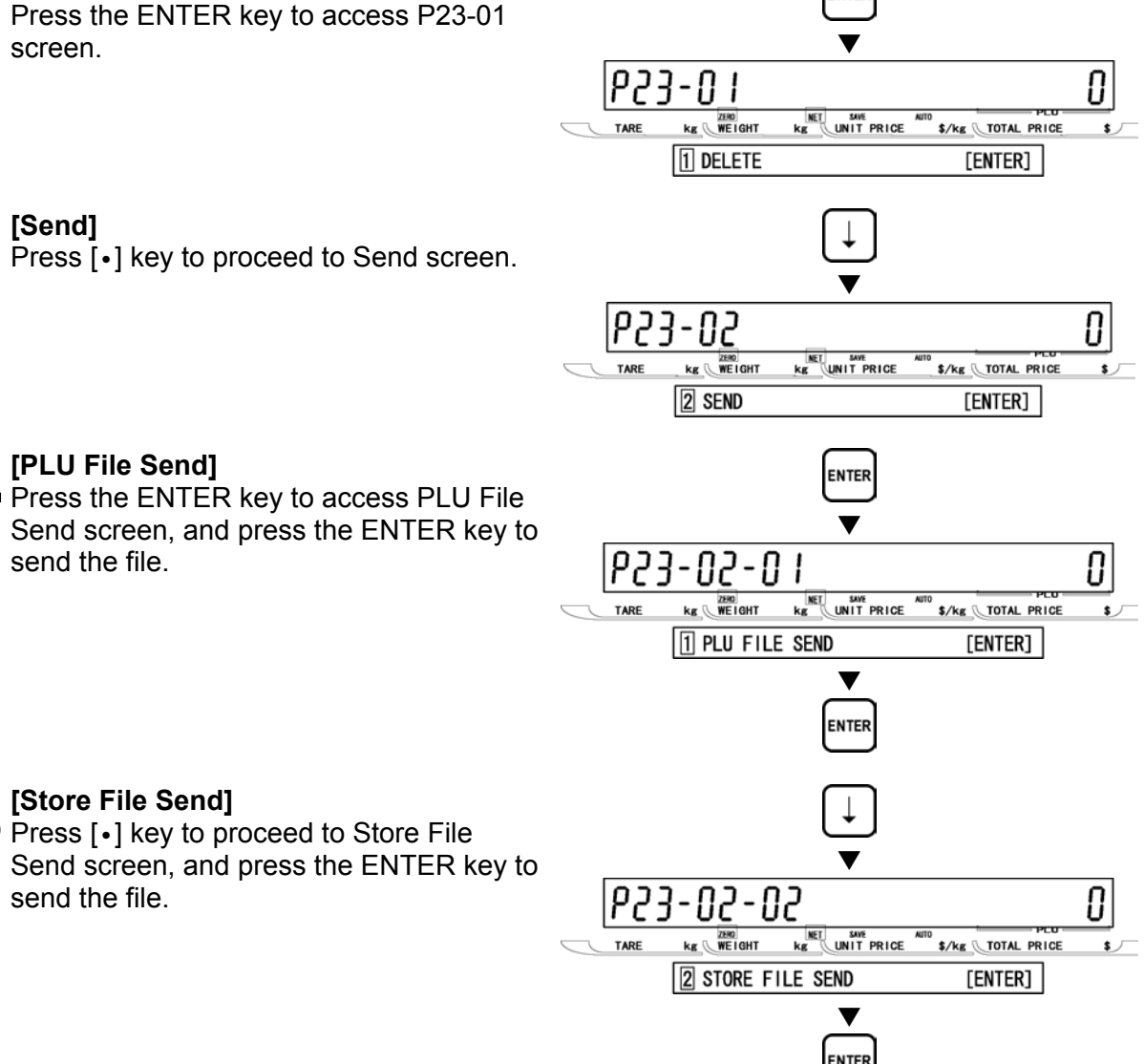

#### [PLU File Send]

Press the ENTER key to access PLU File Send screen, and press the ENTER key to send the file.

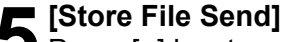

Press [•] key to proceed to Store File Send screen, and press the ENTER key to send the file.

#### [Other File Send]

Repeat step 5 above to select the desired file (see below) to be sent.

#### **Data Selection**

P23-02-01 PLU file send P23-02-02 Store file send P23-02-03 Extra message 1 file send P23-02-04 Extra message 2 file send P23-02-05 Extra message 3 file send P23-02-06 Coupon message file send P23-02-07 Preset file send P23-02-08 Label format file send P23-02-10 Error log data file send P23-02-11 Label batch file send P23-02-12 Total item file send P23-02-13 Total hourly file send P23-02-14 Total operator file send P23-02-18 Operator file send P23-02-19 Title file send P23-02-20 Advertisement file send P23-02-21 Operator file send

#### [Return to P23-02]

Press the END key to return to the P23-02 screen.

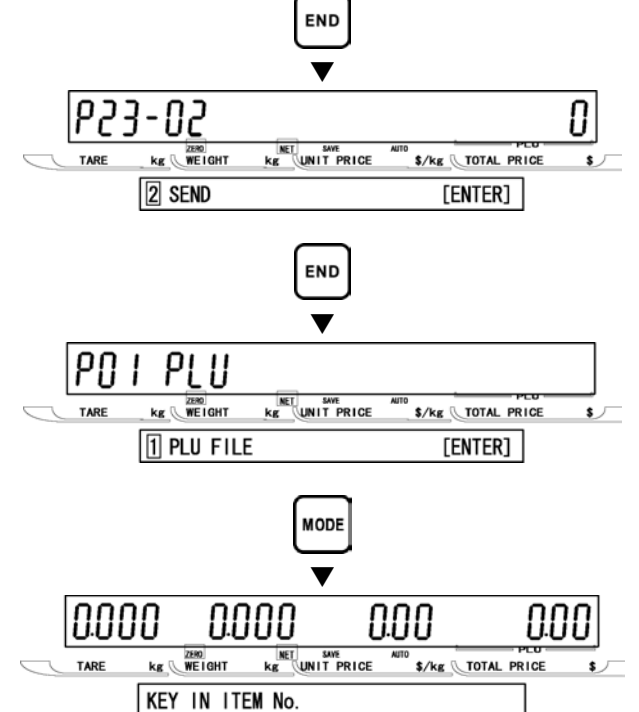

#### [Return to P01]

Press the END key to return to the P01 screen.

#### [Exiting Registration Mode]

In order to exit Registration Mode, press the MODE key. Then, Key In Item No. screen appears.

#### ■RECEIVING FILES (P23-03)

#### [P23 Screen]

Make sure that TCP/IP Mode screen (P23) appears on the display.

Otherwise, access this screen by referring to Section 3.1: Registration Mode Entry/Exit.

#### [P23-01 Screen]

[Receive]

Press the ENTER key to access P23-01 screen.

Press [•] key twice to proceed to

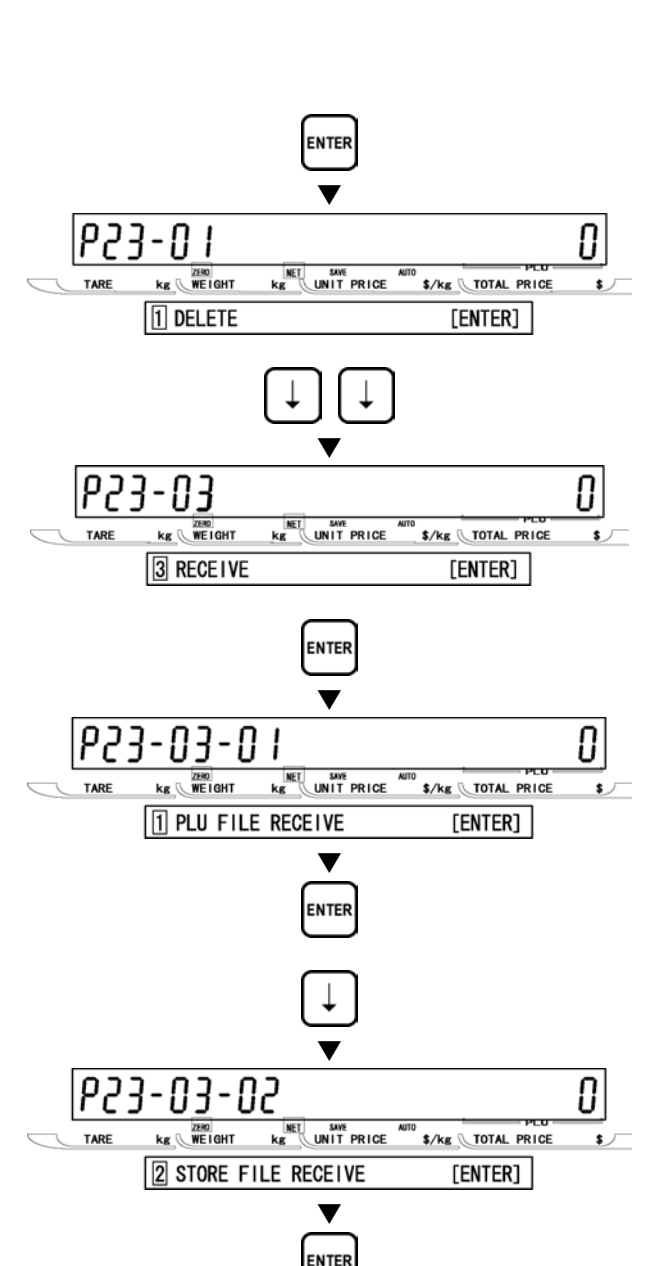

623

ı ٩

NET Kg nodE

UNIT PRICE \$/kg TOTAL PRICE

[ENTER]

\$ J

FCb

kg WEIGHT

23 TCP/IP MODE

# [PLU File Receive]

Receive screen.

 Press the ENTER key to access PLU File Receive screen, and press the ENTER key to receive the file.

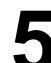

#### [Store File Receive]

Press [•] key to proceed to Store File Receive screen, and press the ENTER key to receive the file.

#### [Other File Receive]

B Repeat step 5 above to select the desired file (see below) to be received.

#### **Data Selection**

P23-03-01 PLU file receive P23-03-02 Store file receive P23-03-03 Extra message 1 file receive P23-03-04 Extra message 2 file receive P23-03-05 Extra message 3 file receive P23-03-06 Coupon message file receive P23-03-07 Preset file receive P23-03-08 Label format file receive P23-03-10 Error log data file receive P23-03-11 Label batch file receive P23-03-12 Total item file receive P23-03-13 Total hourly file receive P23-03-14 Total operator file receive P23-03-18 Operator file receive P23-03-19 Title file receive P23-03-20 Advertisement file receive P23-03-21 Operator file receive

#### [Return to P23-03]

Press the END key to return to the P23-03 screen.

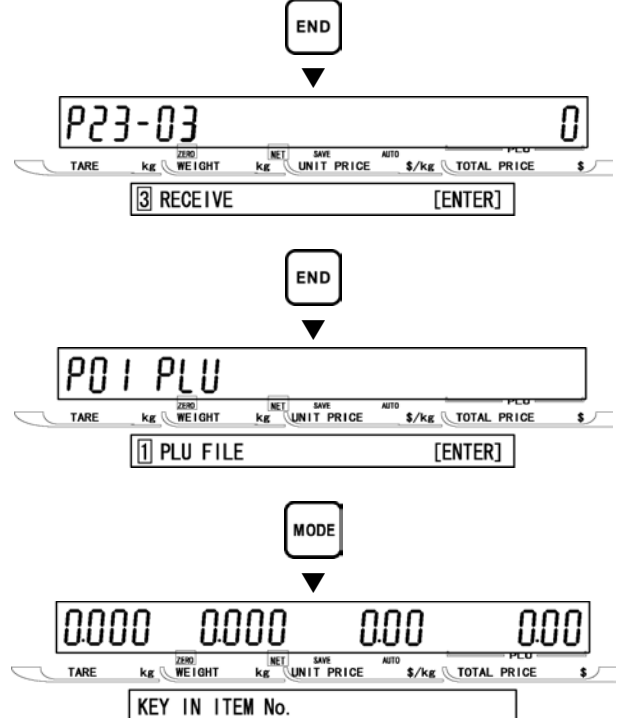

#### [Return to P01]

Press the END key to return to the P01 screen.

#### [Exiting Registration Mode]

In order to exit Registration Mode, press the MODE key. Then, Key In Item No. screen appears.

**REGISTRATION MODE** 

#### 3.17 OPERATOR NAME (P24)

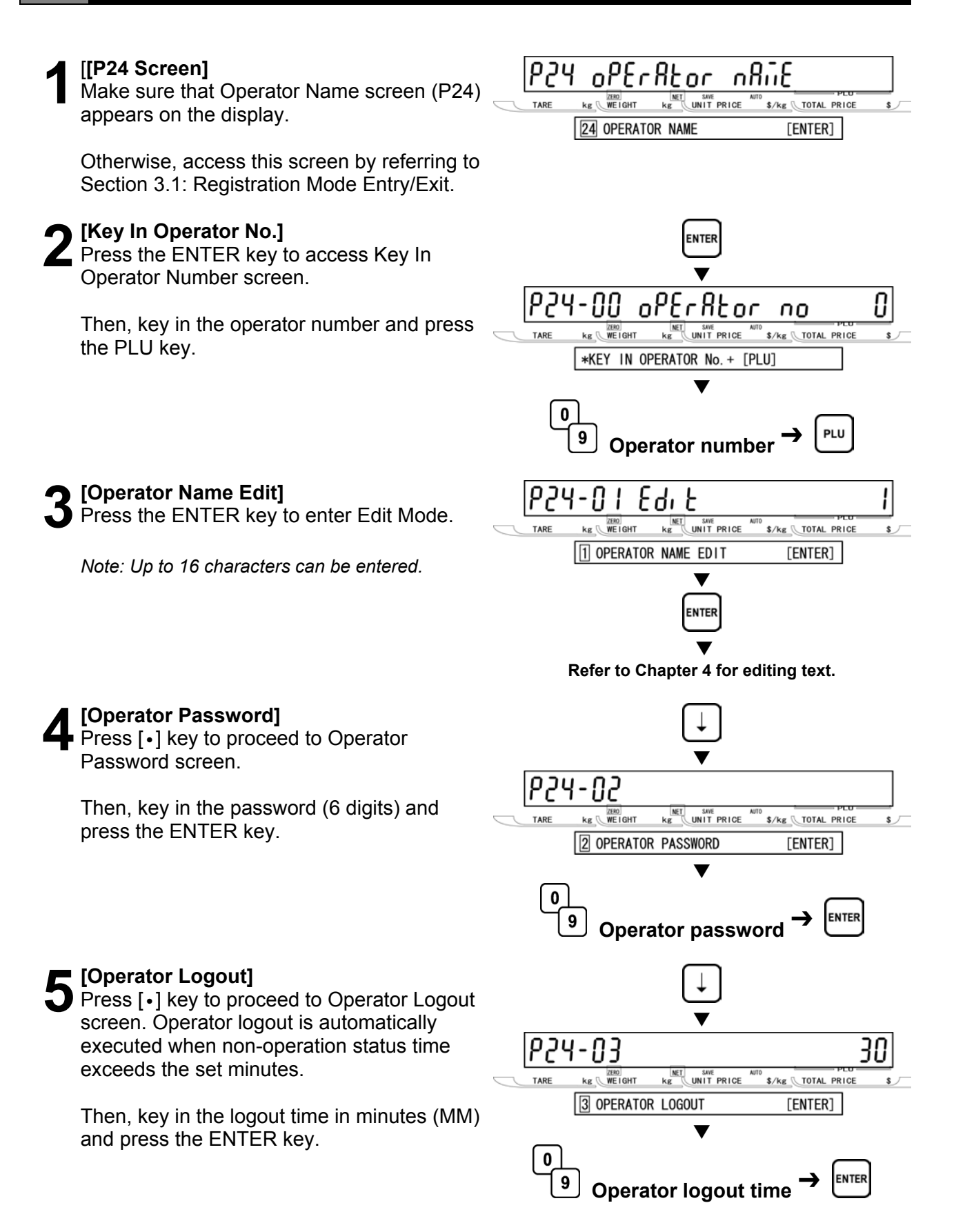

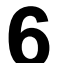

#### [Operator Access Level]

Press [•] key to proceed to Operator Access Level screen.

Then, key in the selection data and press the ENTER key.

#### Selection data

- 0: All levels
- 1: Normal operation
- 2: Normal and Total operations
- 3: Registration (P01, P02, P03 only)
- 4: All Registrations
- 5: Normal, Registration, Total, Subtraction

#### 7 [Repeat]

Repeat steps 2 though 6 above for other operators.

#### [Return to P01]

Press the END key to return to the P01 screen.

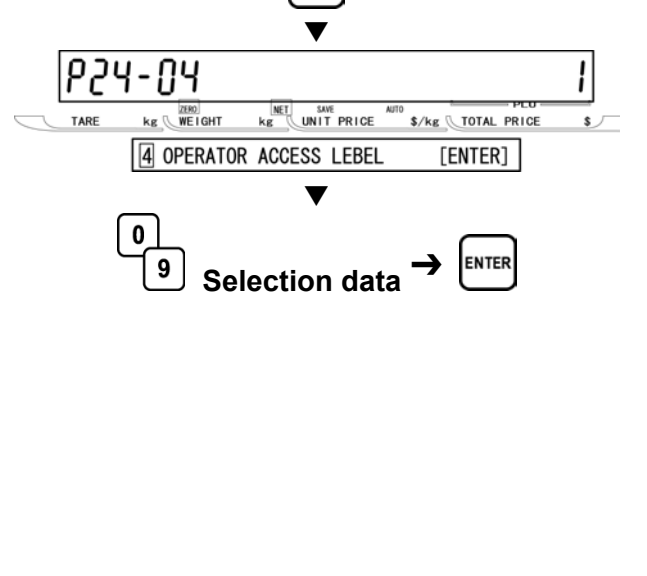

#### [Exiting Registration Mode]

In order to exit Registration Mode, press the MODE key. Then, Key In Item No. screen appears.

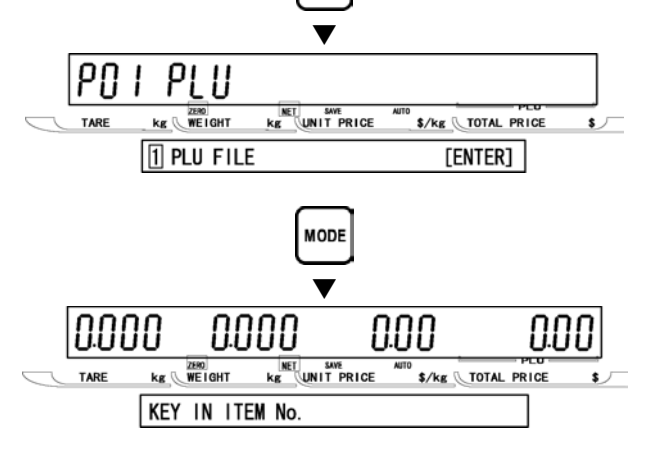

END

# 3.18 TITLE DATA (P25)

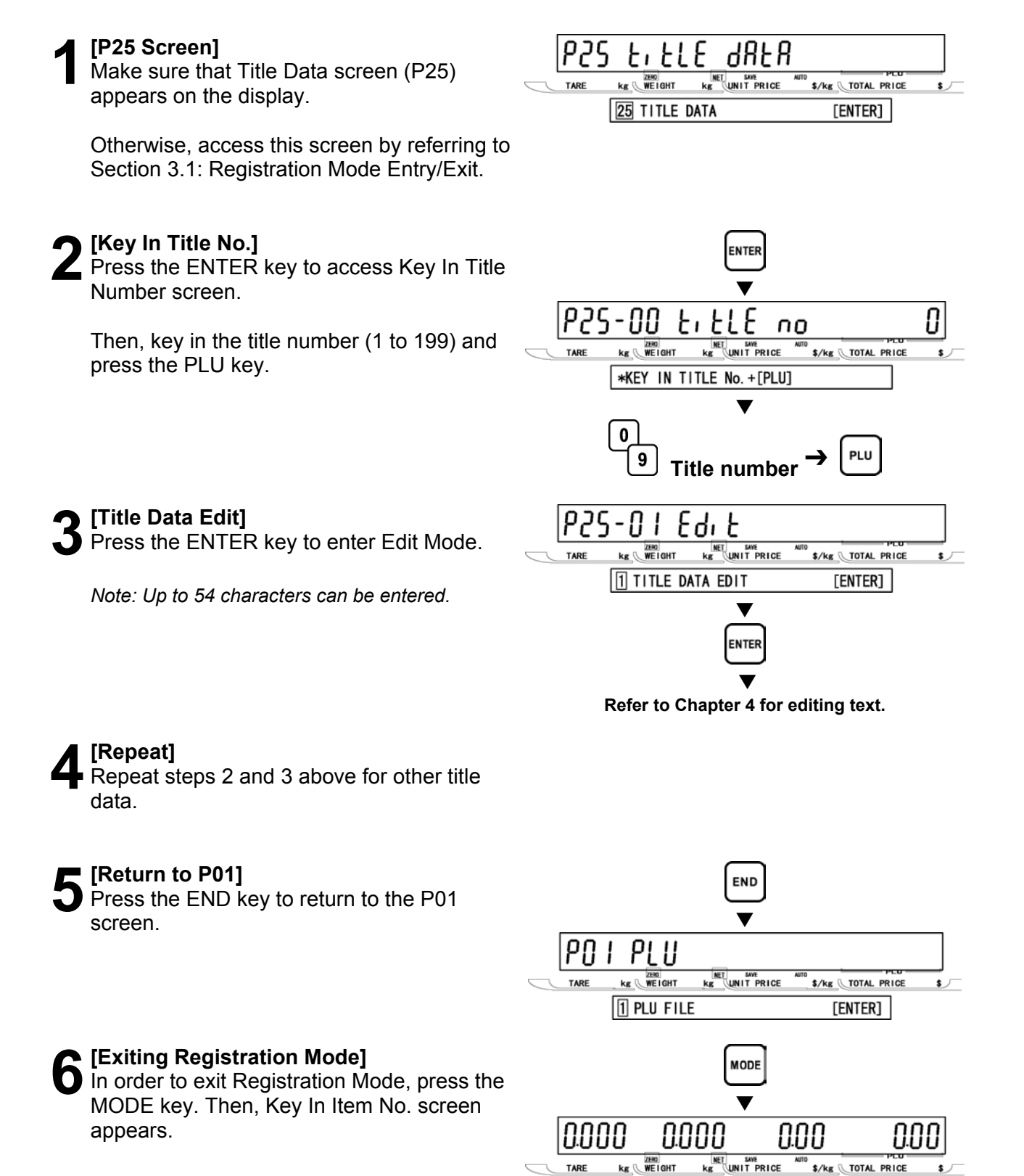

KEY IN ITEM No.

# 3.19 ADVERTISEMENT MESSAGE (P26)

This procedure is used to program messages for store advertisement. Up to 9 messages can be programmed and displayed (scrolling or flashing).

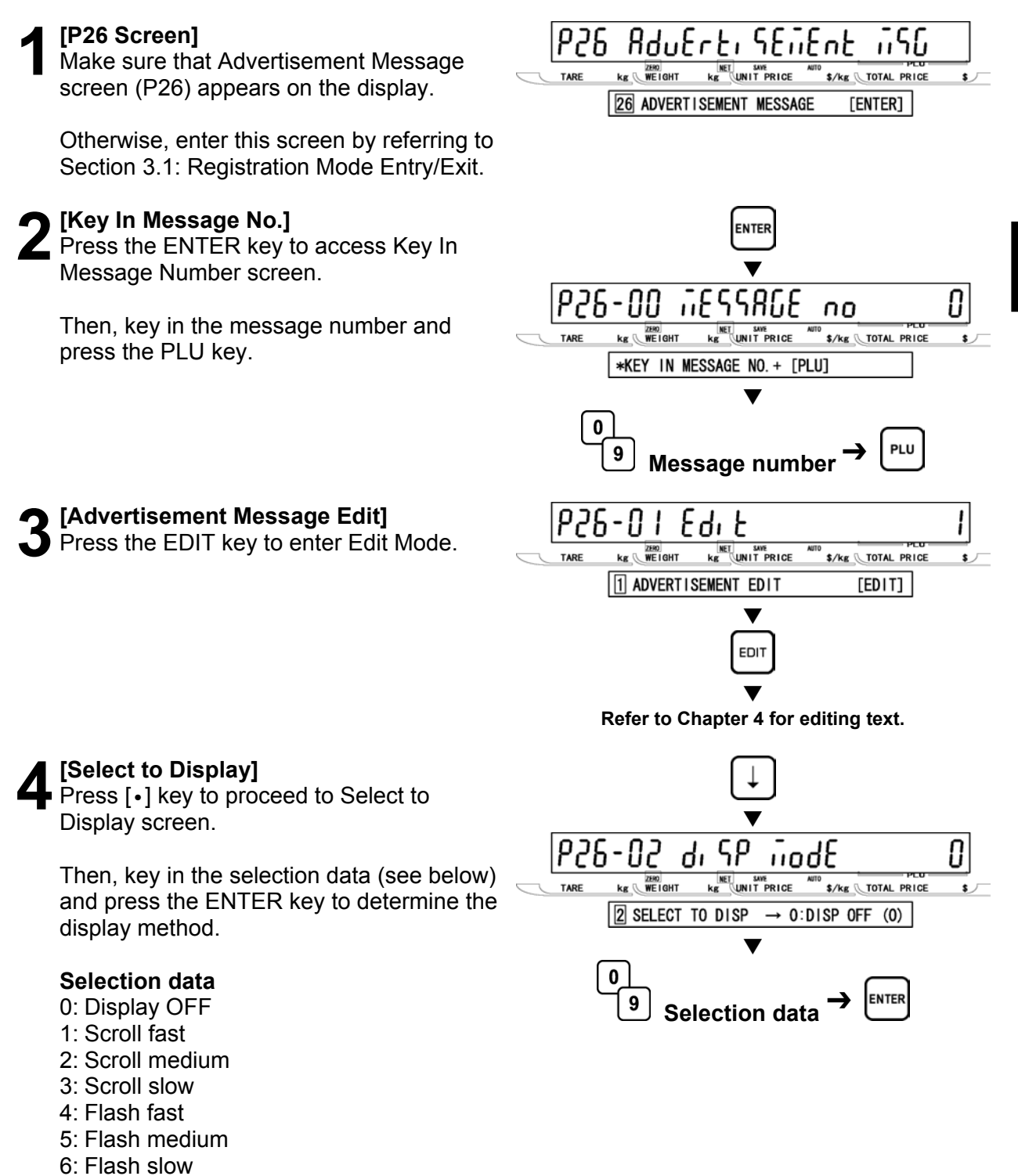

**REGISTRATION MODE** 

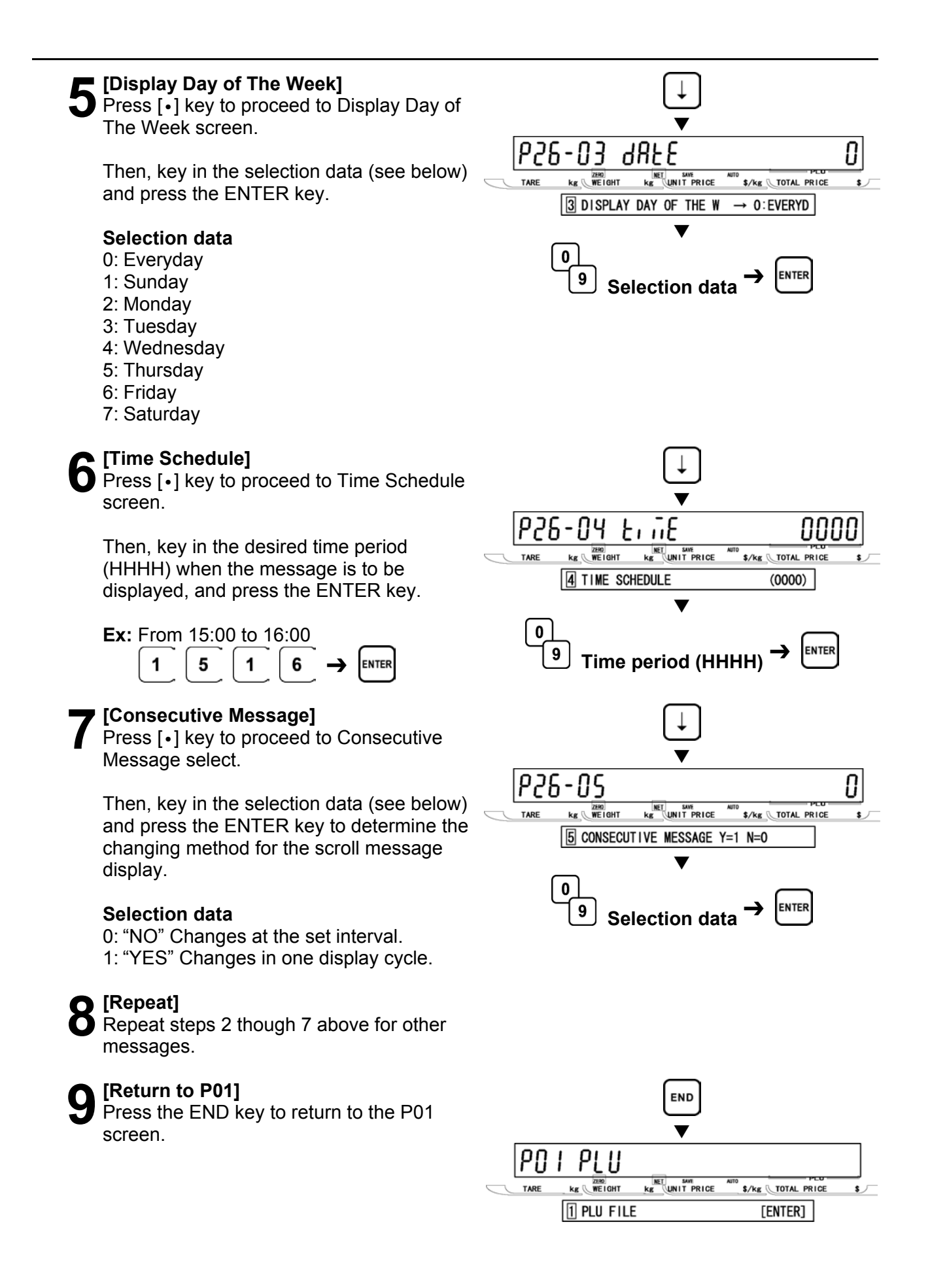

**10** [Exiting Registration Mode] In order to exit Registration Mode, press the MODE key. Then, Key In Item No. screen appears.

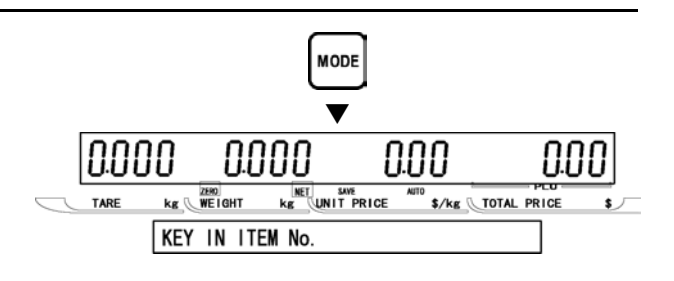

## 3.20 DEPARTMENT CODE/NAME (P27)

Departments are used to link similar products together into a category for reporting purpose. The following steps are used to program a name for the reference code entered when PLUs are programmed.

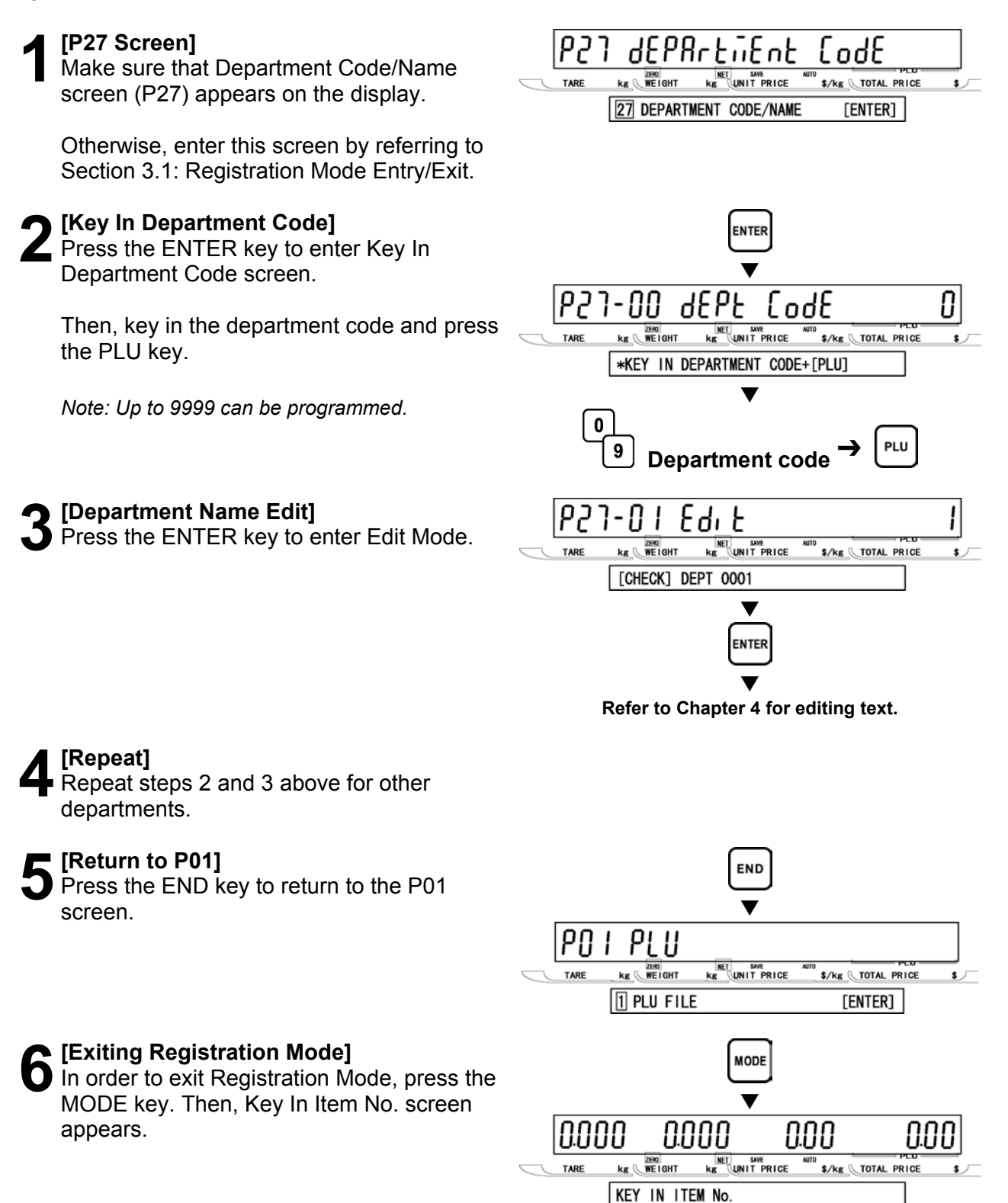

#### **GROUP CODE/NAME (P28)** 3.21

Groups are used to link similar products together into a category for reporting purpose. The following steps are used to program a name for the reference number.

#### [P28 Screen]

Make sure that Group Code/Name screen (P28) appears on the display.

Otherwise, enter this screen by referring to Section 3.1: Registration Mode Entry/Exit.

#### [Key In Group Code]

Press the ENTER key to enter Key In Group Code screen.

Then, key in the group code and press the PLU key.

Note: Up to 9999 can be programmed.

# [Group Name Edit]

Press the ENTER key to enter Edit Mode.

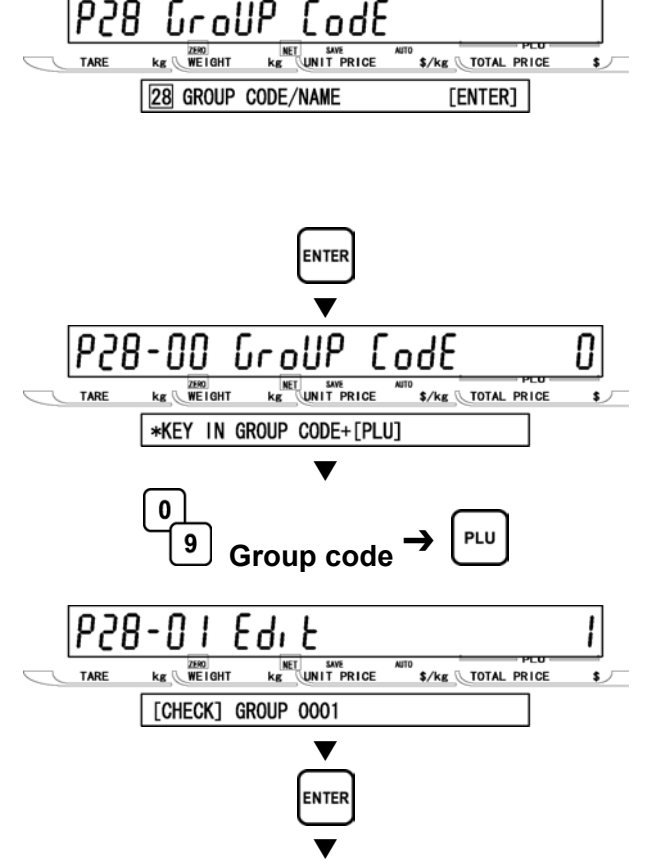

Refer to Chapter 4 for editing text.

#### [Repeat]

Repeat steps 2 and 3 above for other groups.

#### [Return to P01]

appears.

Press the END key to return to the P01 screen.

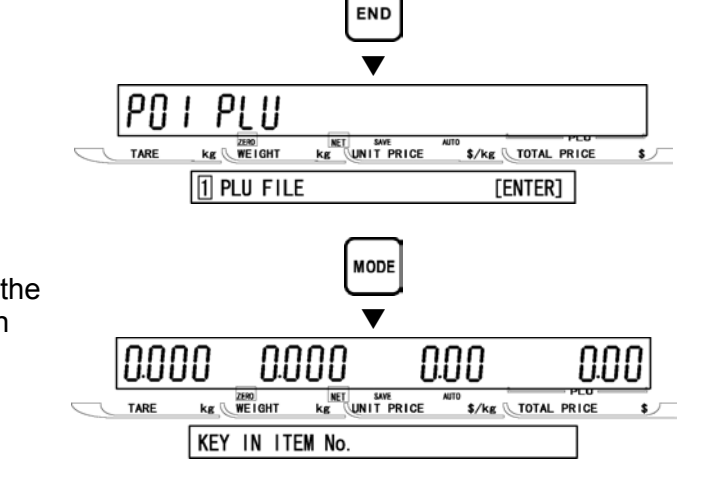

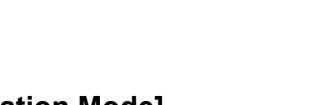

[Exiting Registration Mode] In order to exit Registration Mode, press the MODE key. Then, Key In Item No. screen

**REGISTRATION MODE** 

#### 3.22 CAMPAIGN ITEM (P29)

Campaign files are used to set a special price for a particular item and the period in which this special price is valid. The following procedure is used to program campaign files.

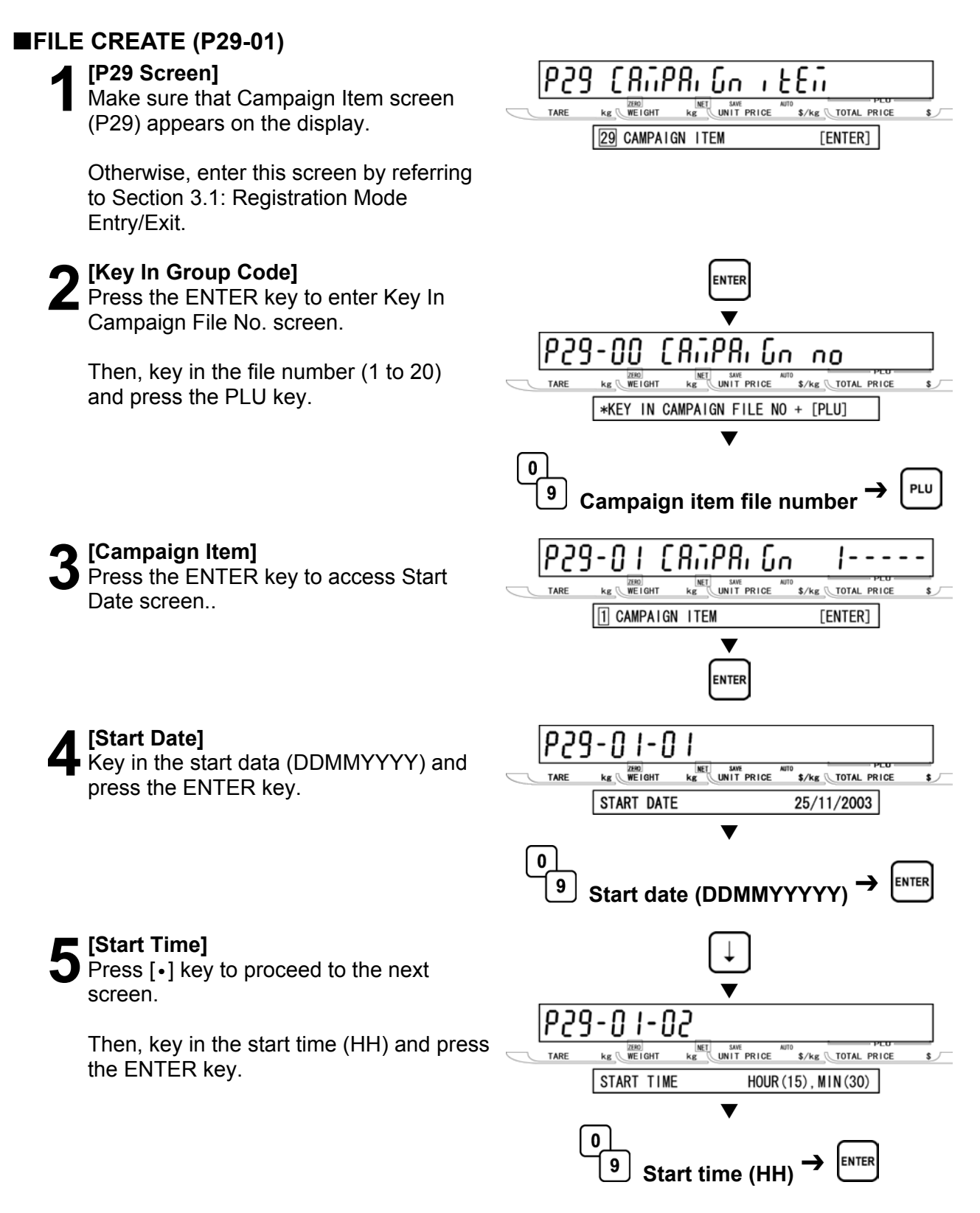

#### End Date Press [•] key to proceed to the next

[Start Time]

press the ENTER key.

screen.

[Item]

screen.

the PLU key.

screen.

Then, key in the end data (DDMMYYYY) and press the ENTER key.

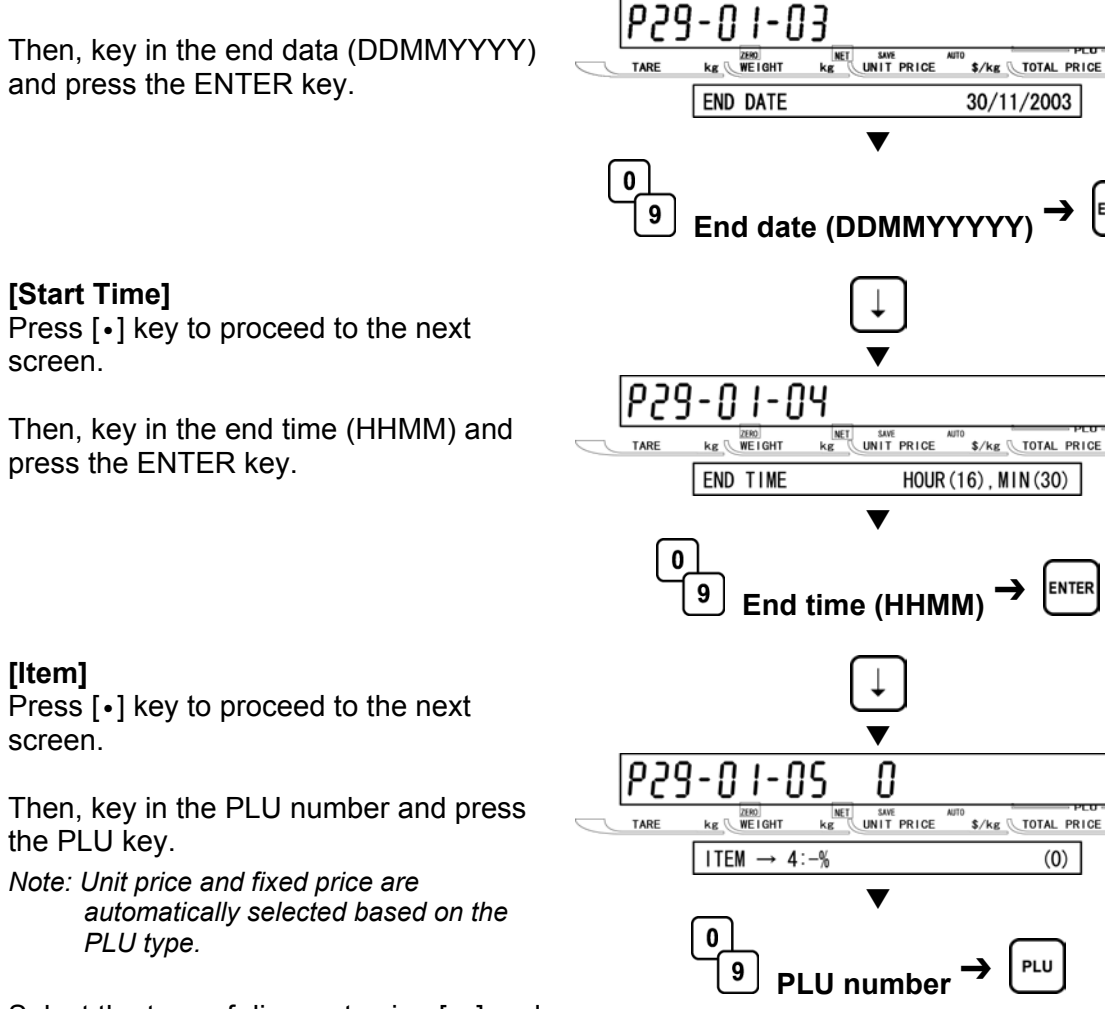

0

9

Select the type of discount using  $[\leftarrow]$  and  $[\rightarrow]$  keys.

#### Selection data

PLU type.

- 0: Unit price
- 1: Fixed price
- 2: Special price
- 3:-\$
- 4: -%
- 5: Discount unit price

Then, key in the price or rate and press the ENTER key.

#### [Repeat]

Press the END key to return to P29-00 screen.

Repeat steps 2 through 8 above for more campaign files.

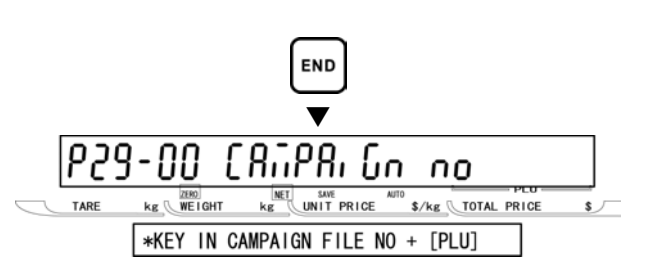

0

Price or Rate

0

PLU

# **10** [Return to P01] Press the END key to return to the P01

END ▼ P0 I PLU kg WEIGHT kg UNIT PRICE \$/kg TOTAL PRICE TARE **s** Л 1 PLU FILE [ENTER] MODE ▼ 0.000 0.00 0.000 0.00 kg WEIGHT \$/kg TOTAL PRICE TAR \$ J

KEY IN ITEM No.

# screen.

#### [Exiting Registration Mode] 1 In order to exit Registration Mode, press the MODE key. Then, Key In Item No. screen appears.

#### FILE DELETE (P29-02)

#### [P29 Screen]

Make sure that Campaign Item screen (P29) appears on the display.

Otherwise, enter this screen by referring to Section 3.1: Registration Mode Entry/Exit.

#### [Key In Group Code]

Press the ENTER key to enter Key In Campaign File No. screen.

Then, key in the file number (1 to 20) and press the PLU key.

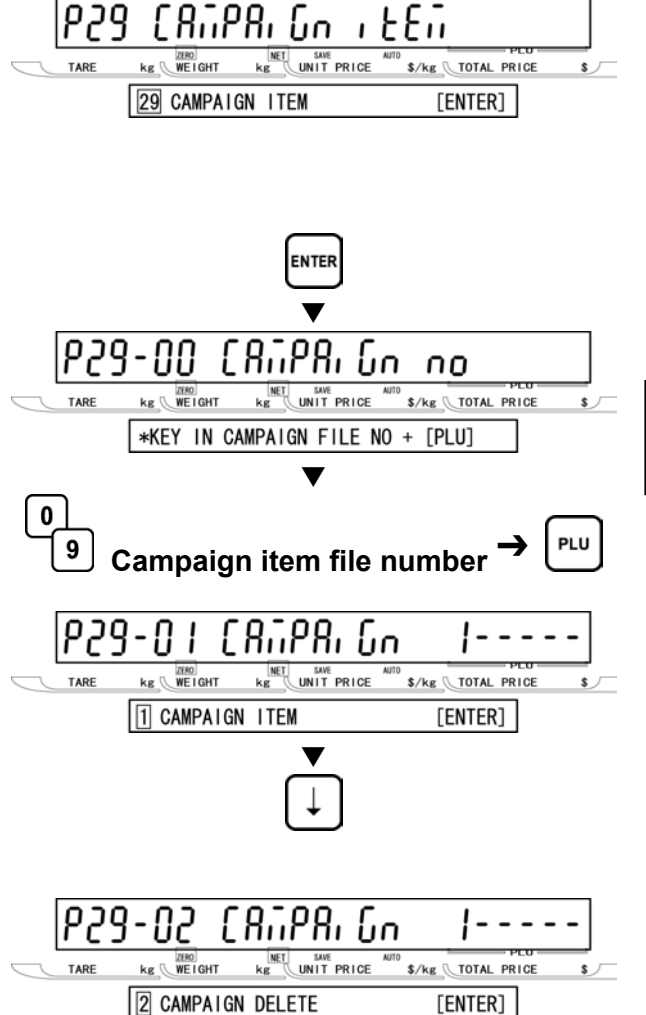

# [Campaign Delete]

[P29-01 screen]

Delete screen.

Press the ENTER key to move to the next step.

Press [•] key to proceed to Campaign

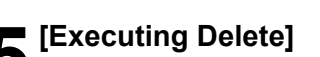

Press the CHARCTER DELETE key to execute deletion, then, a buzzer will sound.

Note: When canceling the deletion, press the ENTER key.

#### Return to P01]

Press the END key to return to the P01 screen.

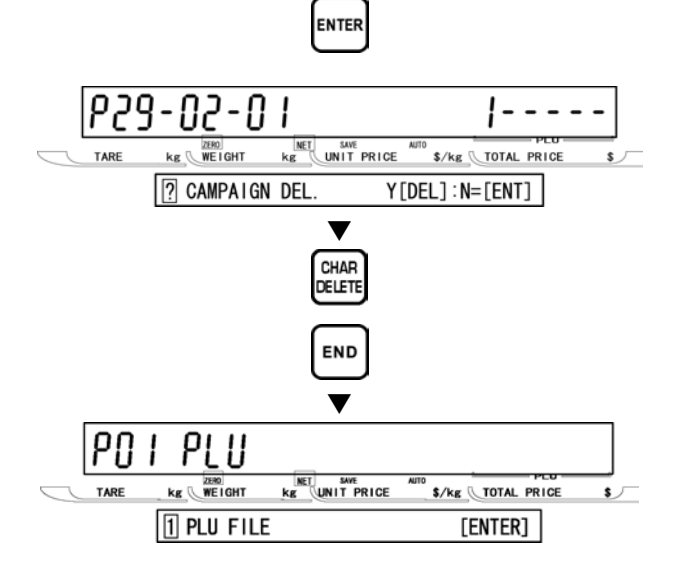

7 [Exiting Registration Mode] In order to exit Registration Mode, press the MODE key. Then, Key In Item No. screen appears.

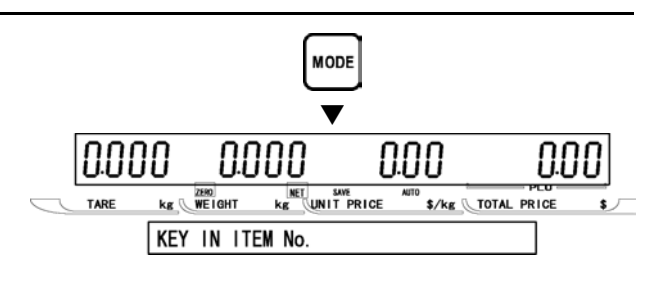

# TEXT EDITING

# 4.1 EDIT KEYS AND DISPLAY INDICATORS

#### ■PROGRAM KEYSHEET

| _             | MERRAGE        |                 |                           |                |                  |               |                    |        |                |               |                     |               |             |               |
|---------------|----------------|-----------------|---------------------------|----------------|------------------|---------------|--------------------|--------|----------------|---------------|---------------------|---------------|-------------|---------------|
| EXTRA<br>TEXT | COUPON<br>TEXT | DISPLAY<br>TEXT | SPEED<br>KEYS             | DATE<br>TIME   | PLU<br>LIST      | STORE<br>NAME | RECEIPT<br>BARCODE | BS     | CHAR<br>DELETE | -             | Î                   | $\rightarrow$ | ZERO        | HELP          |
| DEPT.         | GROUP          | OPERATOR        | Ë                         | Œ              | Ï                | É             | È                  | Ü      | LINE<br>DELETE | EDIT FU       |                     | END           | RESET       | MODE          |
| Ä             | Ö              | Ñ               | Ç                         | Å              | Æ                | Ø             | ß                  | NORMAL | ITALIC         | CHARACT       | ER STYLE<br>REVERSE | BOLD          | SIZE        | COPY          |
| !             | ,"             | #               | \$                        | %              | &                | ~             | (                  | )>     | _              | $\emptyset^+$ | PRICE<br>CHANGE     | ADV<br>PRICE  | EDIT<br>PLU | PAPER<br>FEED |
| Q             | W              | E               | R                         | Т              | Υ                | U             |                    | 0      | Р              | ?             | 7                   | 8             | 9           |               |
| Α             | S              | D               | F                         | G              | н                | J             | К                  | L      | ;              | @             | 4                   | 5             | 6           | PRINT         |
| LOWER<br>CASE | Ζ              | X               | С                         | V              | В                | N             | Μ                  | ,      | •              |               | 1                   | 2             | З           | PLU           |
| SHIFT         |                | GRAND<br>TOTAL  | SALES F<br>DAILY<br>SALES | PRICE<br>OVRDE | PRESET<br>REPORT | SPACE         |                    | EDIT   | *              | NEW<br>LINE   | 0                   | CLR           | TARE        | ENTER         |

#### ■EDIT KEYS

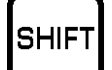

#### SHIFT

Used to access the upper case character. Also, used with the arrow keys to quickly move to the beginning or end of a description line.

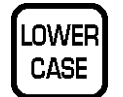

#### LOWER CASE

Used to change upper or lower case characters.

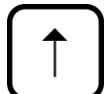

#### **UP ARROW**

Used to move the cursor up one line and over to the left margin. Also used to move up the cursor several lines at one time by first pressing the SHIFT key, then entering the number of lines.

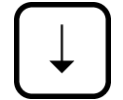

#### DOWN ARROW

Used to move the cursor down one line and over to the left margin. Also used to move down the cursor several lines at one time by first pressing the SHIFT key then entering the number of lines.

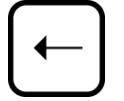

#### LEFT ARROW

Used to move the cursor one space to the left.

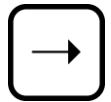

EDIT

#### **RIGHT ARROW**

Used to move the cursor one space to the right.

**EDIT** Used to enter the text entry mode for any text field.

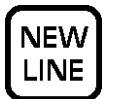

#### NEW LINE

Used as a carriage return when in the text edit mode.

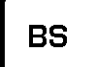

#### **BACK SPACE**

Used to delete a character in the text field by moving the cursor backwards.

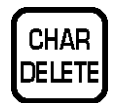

#### CHARACTER DELETE

Used to delete the character where cursor is placed.

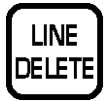

INSERT

#### LINE DELETE

Used to delete an entire line where cursor is placed.

**INSERT** Used to change between inserting or overriding characters while editing

#### text fields.

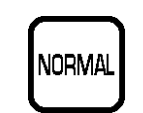

#### NORMAL

Used to return to normal type (character size remains unchanged).

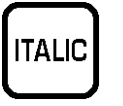

#### ITALIC

Used to switch to italic type. Also used to return italic type to normal type.

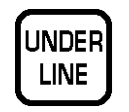

REVERSE

#### UNDERLINE

Used to switch to underline type. Also used to return underline type to normal type.

#### REVERSE

Used to switch to reverse type. Also used to return reverse type to normal type.

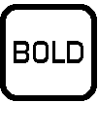

SIZE

#### BOLD

Used to switch to bold type. Also used to return bold type to normal type.

#### SIZE

Used to select different character sizes. After pressing this key, use the UP ARROW or DOWN ARROW key to scroll through the character sizes. To select between left-justification and centering, press this key and the RIGHT ARROW key.

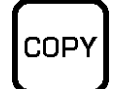

#### COPY

Used to copy message data such as product name, extra message, and coupon message. Key in the source PLU number and press this key to copy the character data from another PLU.

#### ENTER

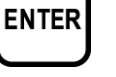

Used to save character data and complete the EDIT mode.

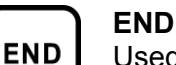

Used to return to the normal operation mode.
#### ■DISPLAY INDICATORS

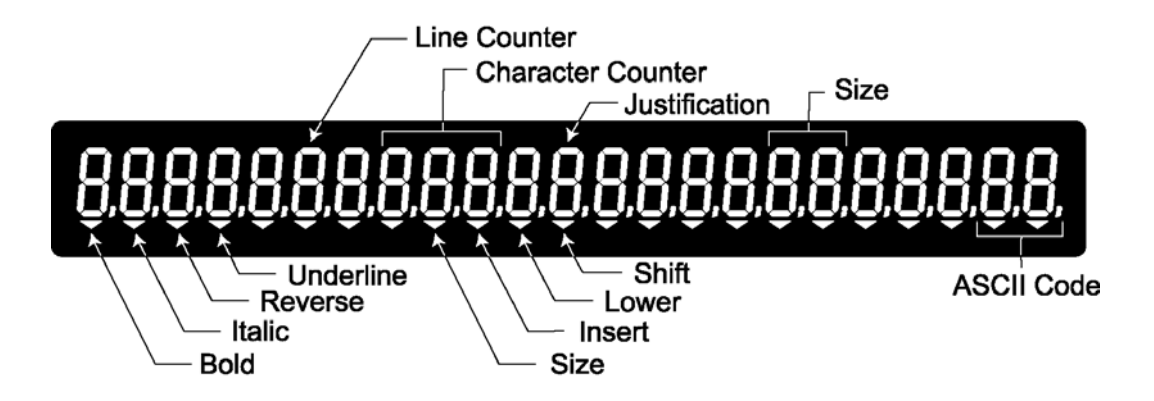

### ■7-SEGMENT CHARACTERS

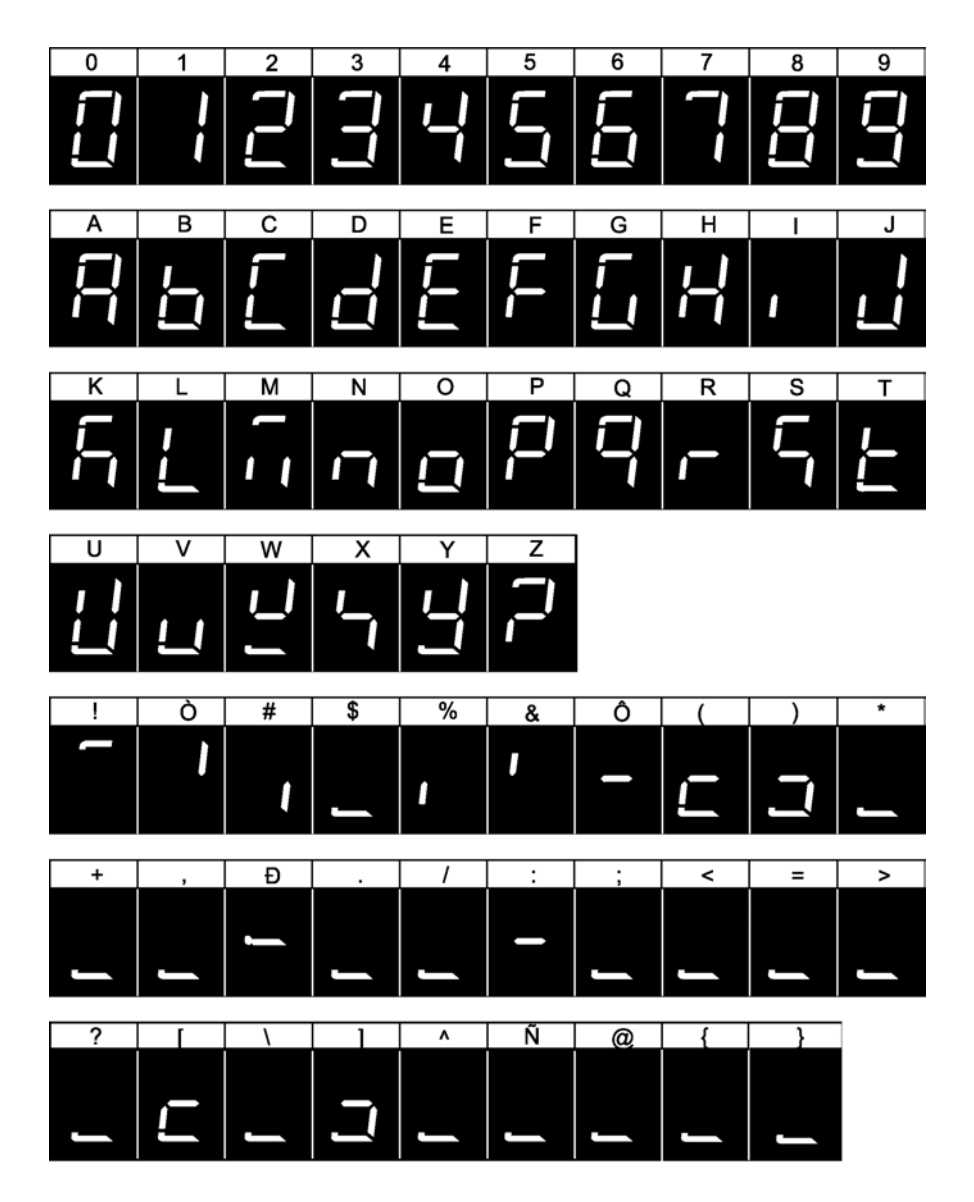

#### ■CHARACTER FONTS

| Size | Height         | Width           | Font    | Default       | Max. characters |
|------|----------------|-----------------|---------|---------------|-----------------|
|      | (1 dot=0.15mm) | (1 dot=0.135mm) |         | Justification | per line        |
| 1    | 10             | 6               | 10x6    | Left          | 54              |
| 2    | 14             | 7               | 14x7    | Left          | 48              |
| 3    | 20             | 10              | 2010    | Center        | 36              |
| 4    | 22             | 10              | 22x10   | Center        | 36              |
| 5    | 24             | 14              | 24x14   | Center        | 31              |
| 6    | 28             | 14              | 28x14   | Center        | 27              |
| 7    | 30             | 15              | 30x15   | Center        | 25              |
| 8    | 32             | 15              | 32x15   | Center        | 25              |
| 9    | 34             | 16              | 34x16   | Center        | 24              |
| 10   | 40             | 20              | 20x10x2 | Center        | 19              |
| 11   | 56             | 28              | 56x28   | Center        | 14              |
| 12   | 60             | 30              | 30x15x2 | Center        | 13              |
| 13   | 80             | 40              | 20x10x4 | Center        | 10              |
| 14   | 120            | 60              | 30x15x4 | Center        | 7               |

Note 1: Font styles bold, italic, underline, and reverse are available for all font sizes.

2: All fonts support upper and lower case.

3: The above table may differ depending on country specification. Contact our ISHIDA's dealer for more information.

4: Maximum characters per line depend on the print area size. Values in the table are the reference values when the print area is 59 mm.

### **WORD-WRAP FUNCTION**

• When editing commodity names and extra messages, automatic carriage return is performed.

- Such automatic carriage return is executed when the cursor is at the furthermost right-handed side position of the character line to be registered.
- When the cursor reaches the maximum number of characters for one line, carriage return is made at the nearest space.
- When there is no space in the line, carriage return is executed as the line reaches the maximum number of characters.
- For the automatic carriage return, the default width of commodity name area is 58 mm.
- The default width of the commodity name area can be registered in the Setup Mode, at "b01 LABEL".

#### **TEXT CREATE/EDIT** 4.2

[Character Size]

indicator will be lit.

[Text Edit Mode]

Ensure that the machine is in Text Edit mode.

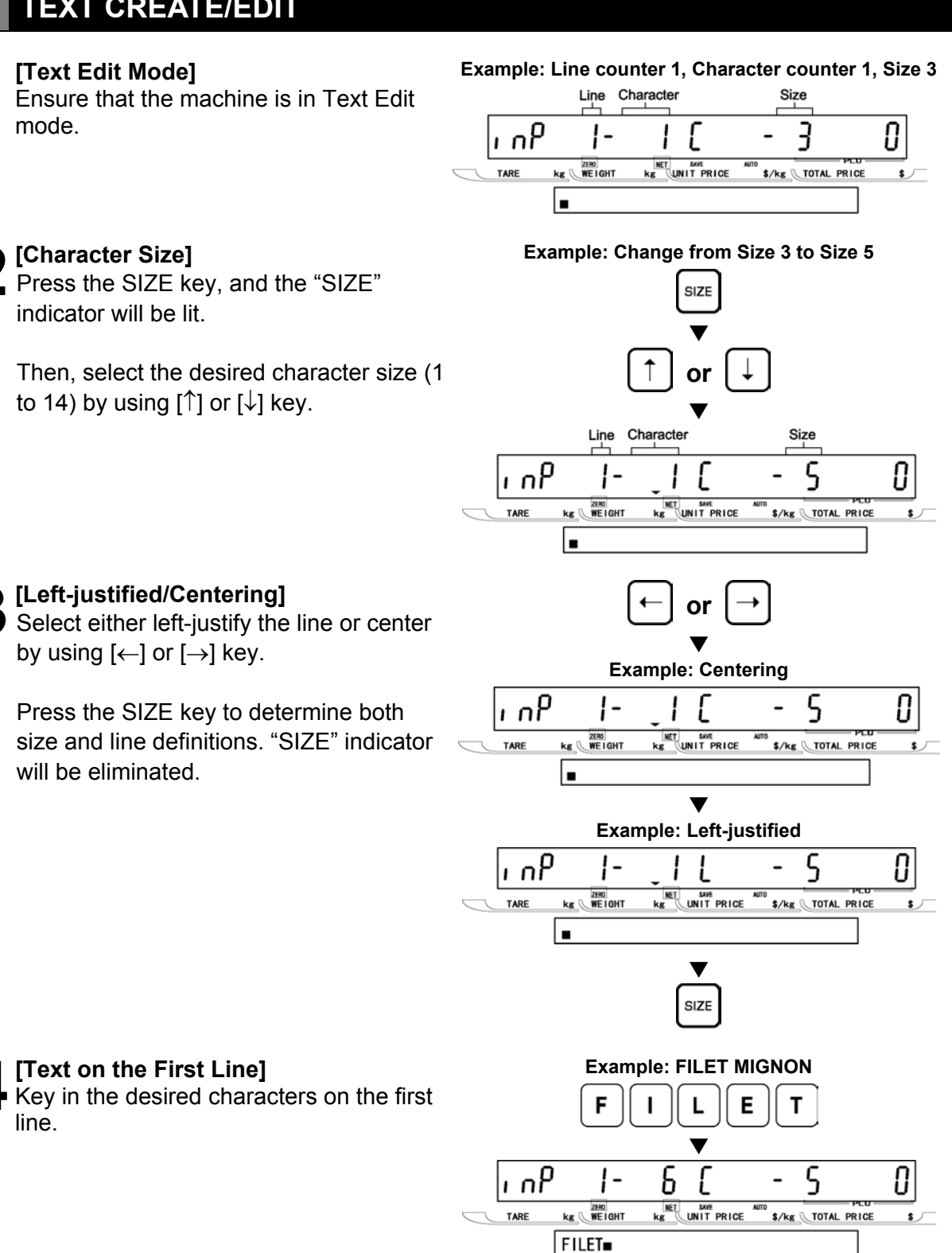

Then, select the desired character size (1 to 14) by using  $[\uparrow]$  or  $[\downarrow]$  key.

Press the SIZE key, and the "SIZE"

[Left-justified/Centering]

by using  $[\leftarrow]$  or  $[\rightarrow]$  key.

will be eliminated.

Press the SIZE key to determine both

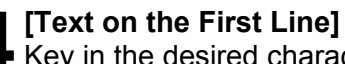

Key in the desired characters on the first line.

G

NET SAVE Kg UNIT PRICE

Ν

0

S

\$/kg TOTAL PRICE

Ν

0

Μ

!kg WEIGHT

FILET MIGNON

۱nP

TARE

I

13

#### [New Line]

[Character Size]

indicator will be lit.

Press the NEW LINE key to proceed to the next line.

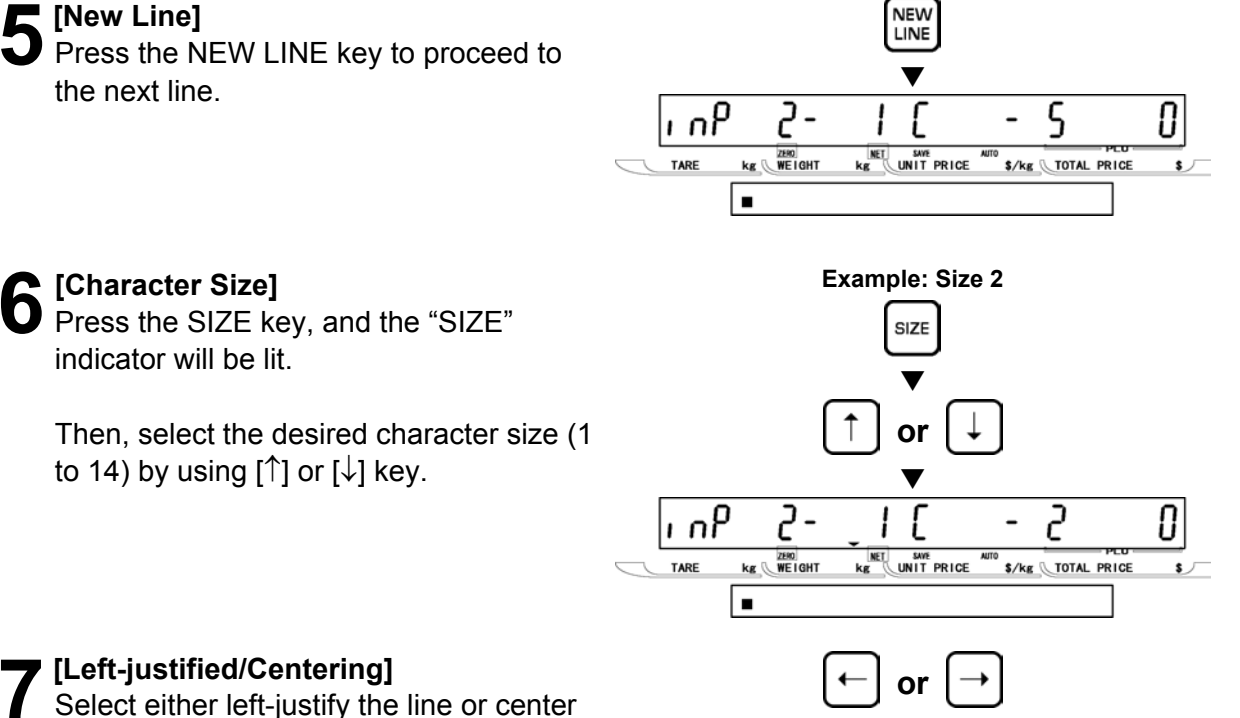

### [Left-justified/Centering]

to 14) by using [ $\uparrow$ ] or [ $\downarrow$ ] key.

Select either left-justify the line or center by using  $[\leftarrow]$  or  $[\rightarrow]$  key.

Press the SIZE key to determine both size and line definitions. "SIZE" indicator will be eliminated.

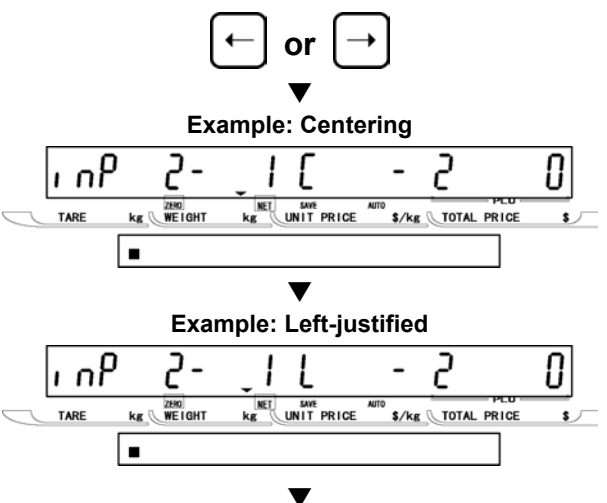

#### Text on the New Line]

Key in the desired characters on the new line.

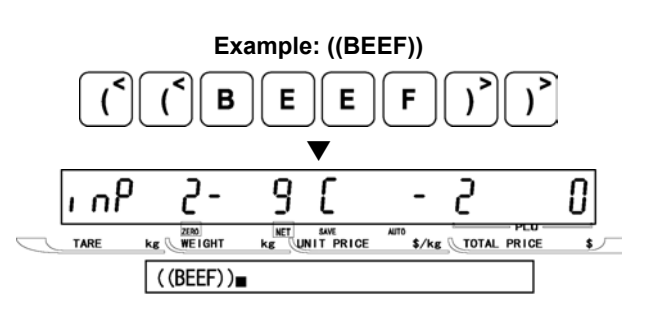

SIZE

### [Repeat]

Repeat steps 5 through 8 above for more lines.

### [Completing Text Entry]

In order to complete the text entry, press the ENTER key.

Then the screen will return to the original step (PXX-01) of Registration Mode.

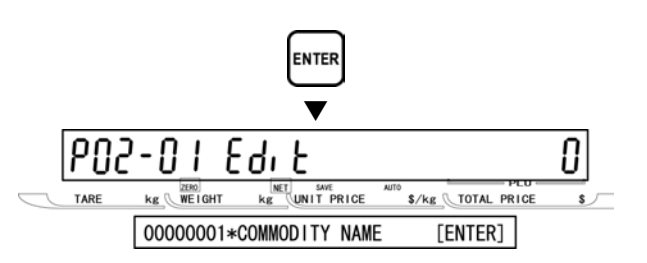

**TEXT EDITING** 

# 4.3 REVERSE/ITALIC/UNDERLINE/BOLD TEXT

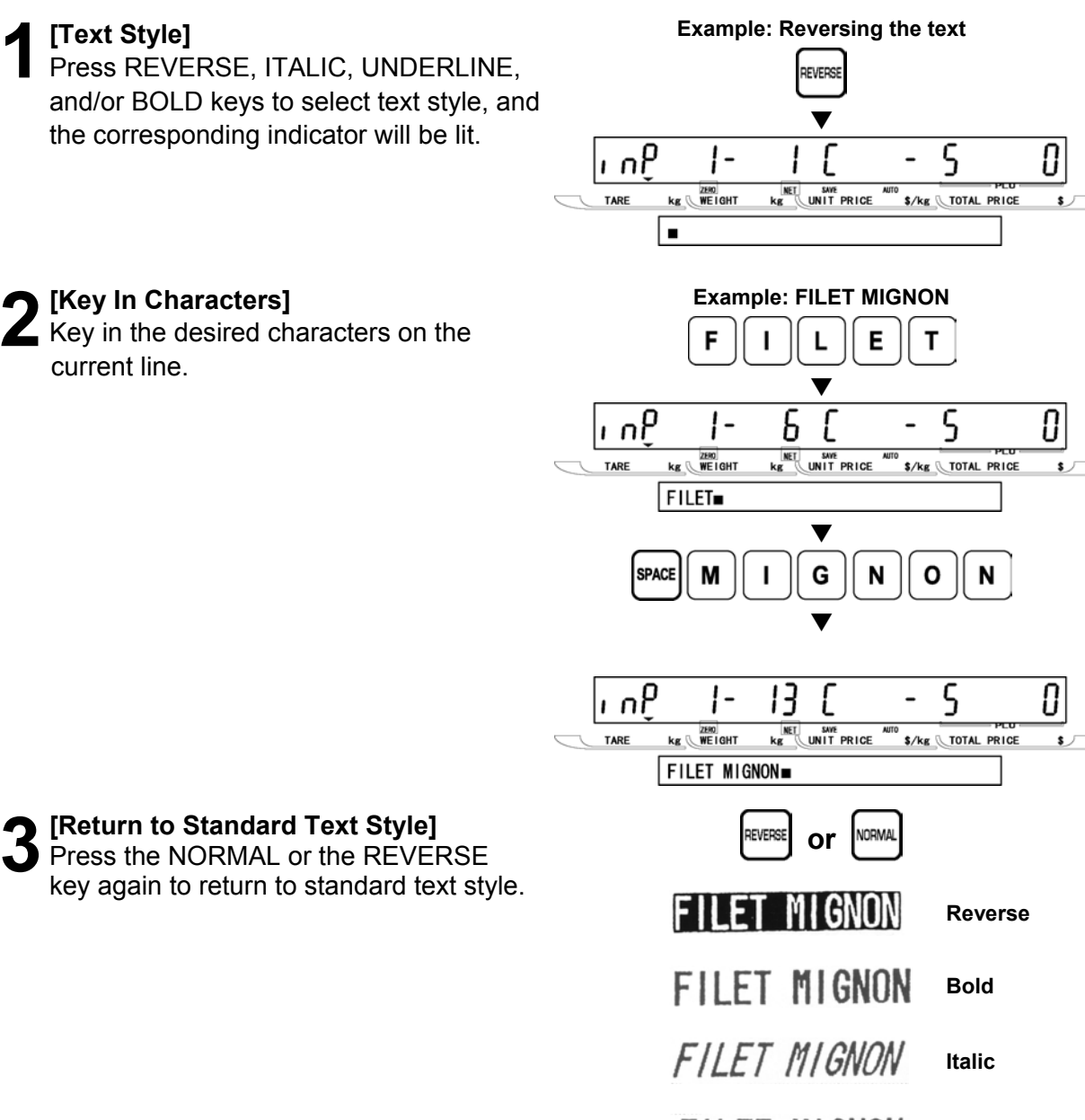

FILET MIGNON Underline

# 4.4 INSERT/OVERWRITE CHARACTERS

"FIET" instead of "FILET" was keyed-in by

Example: FIET F Ε Т т ۱nP 5 Π 1ſ ς kg WEIGHT Kg UNIT PRICE \$/kg TOTAL PRICE TARE **FIET** 

#### [Insert/Overwrite Mode]

[Mistaken Text]

mistake.

When "INSERT" indicator is not lit, character overwrite can be performed.

When "INSERT" indicator is lit, character insertion can be performed.

To turn ON or OFF, press the INSERT key.

# **2** [Correcting Character]

Use [←] and [→] keys to move the cursor to the position where to be inserted or overwritten.

Then, key in the correct character.

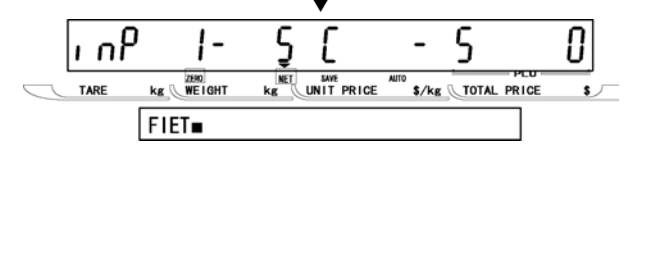

SER'

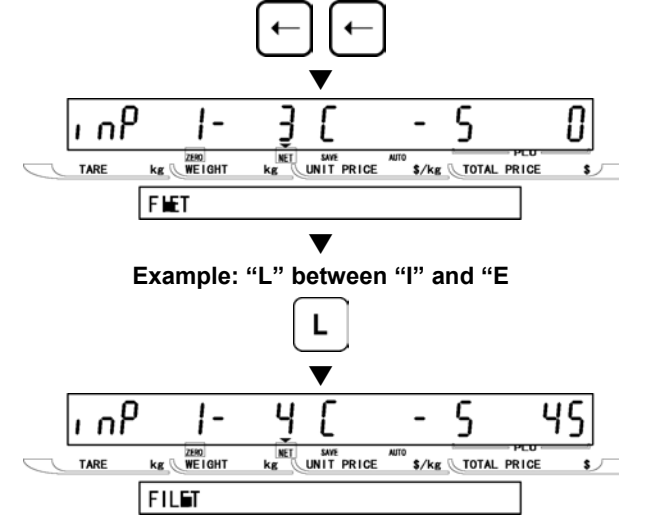

#### CHARACTER DELETE 4.5

#### [Mistaken Text] 1

"FILLET" instead of "FILET" was keyed-in by mistake.

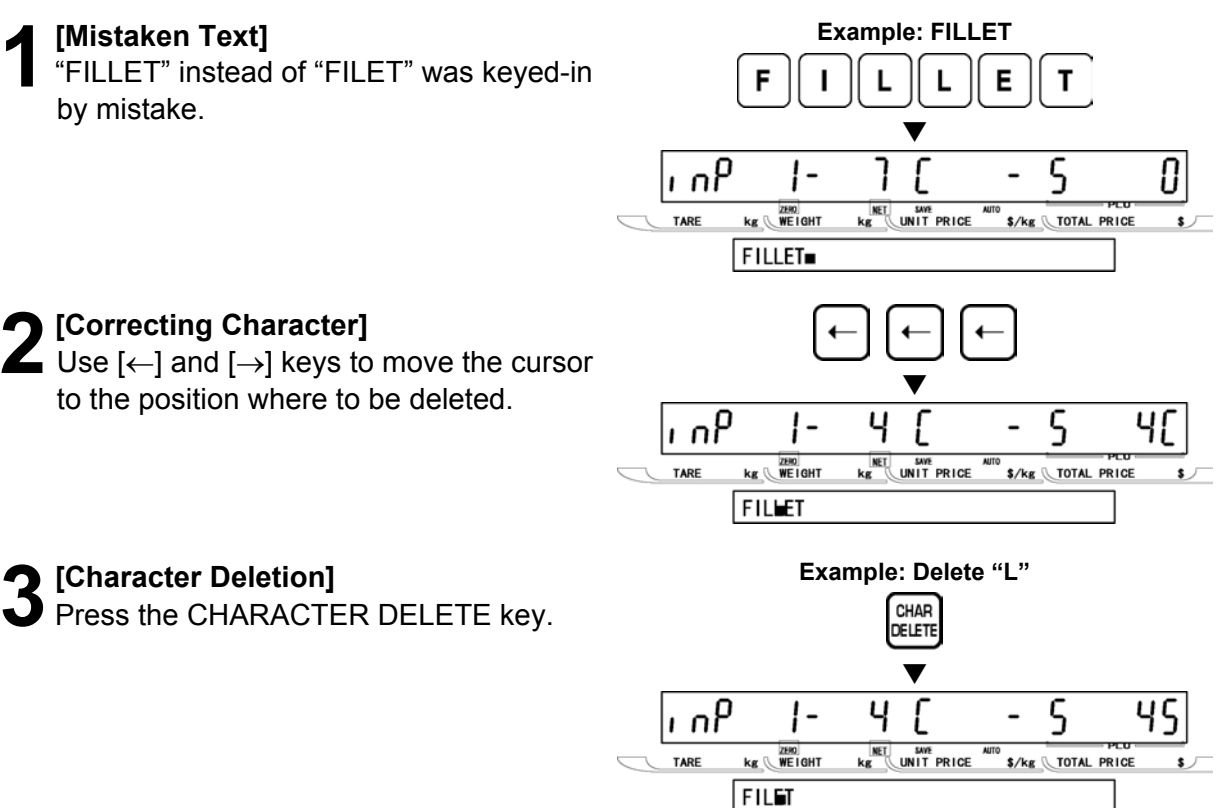

### **1** [Character Deletion]

**9** [Correcting Character]

Press the CHARACTER DELETE key.

to the position where to be deleted.

# 4.6 LINE DELETE

# [Displaying Screen]

Display the desired screen to be deleted by using  $[\uparrow]$  and  $[\downarrow]$  keys.

### **7** [Line Deletion]

Press the LINE DELETE key.

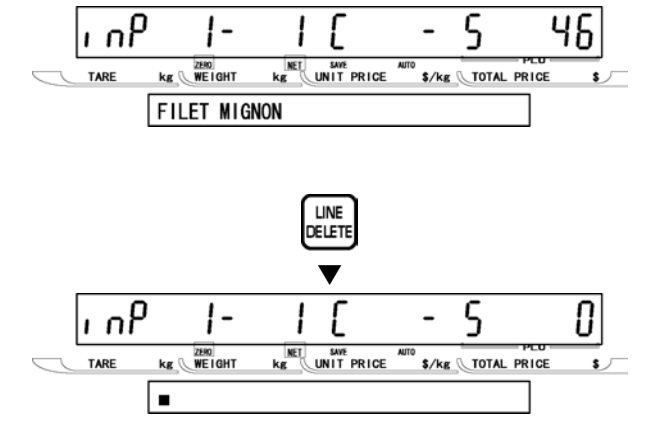

# TOTAL MODE

# 5.1 TOTAL MODE ENTRY/EXIT

Total Mode operations (F00) are usually performed at the end of the working day to check the processed data in that day. When performing these operations, use the Program Keysheet located underneath the Operation Keysheet.

#### TOTAL MODE ENTRY

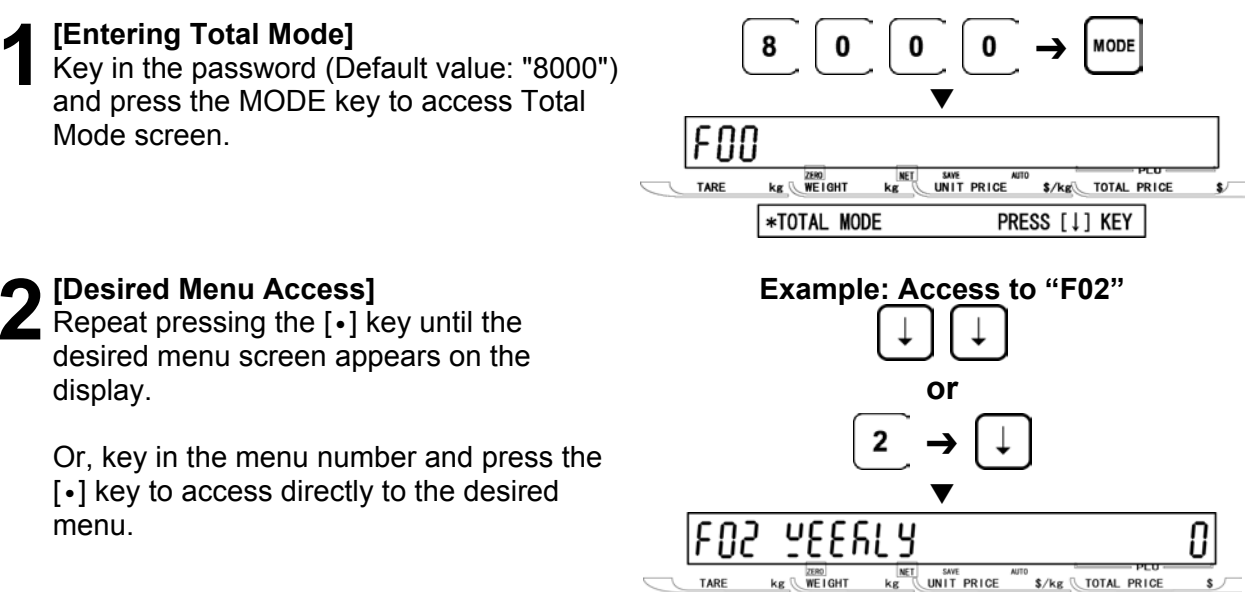

### •TOTAL MODE EXIT

4

[Exiting Total Mode]

Press the MODE key to exit Total Mode. Then, Key In Item No. screen appears

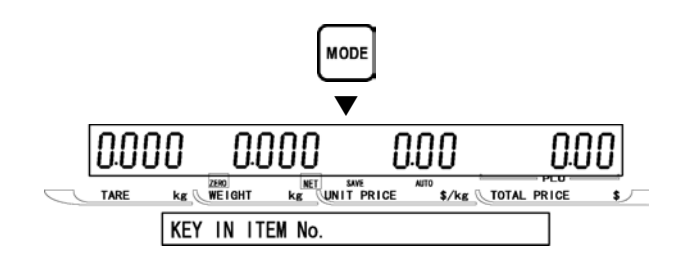

[ENTER]

2 WEEKLY TOTAL

# 5.2 DAILY TOTAL (F01)

#### [F01 Screen]

Make sure that Daily Total screen (F01) appears on the display.

Otherwise, access this screen by referring to Section 5.1: Total Mode Entry/Exit.

#### [Daily Sales Total]

Press the ENTER key to access Daily Sales Total screen.

Then, press the PRINT key to issue the daily sales total label.

- Printing starts from the first PLU number with total data.
- To stop printing before completion, press the ZERO key.
- Note: If the Total Report on labels contains many items, do not thread paper on to the winding bobbin. Allow labels to remain on backing paper.

#### [Daily Item Total]

Press the  $[\downarrow]$  key to proceed to Daily Item Total screen.

Then, press the PRINT key to issue the daily item total label.

#### **4** [Daily Department Item Total] Press the $[\downarrow]$ key to proceed to Daily

Department Item Total screen.

Then, press the PRINT key to issue the daily department item total label.

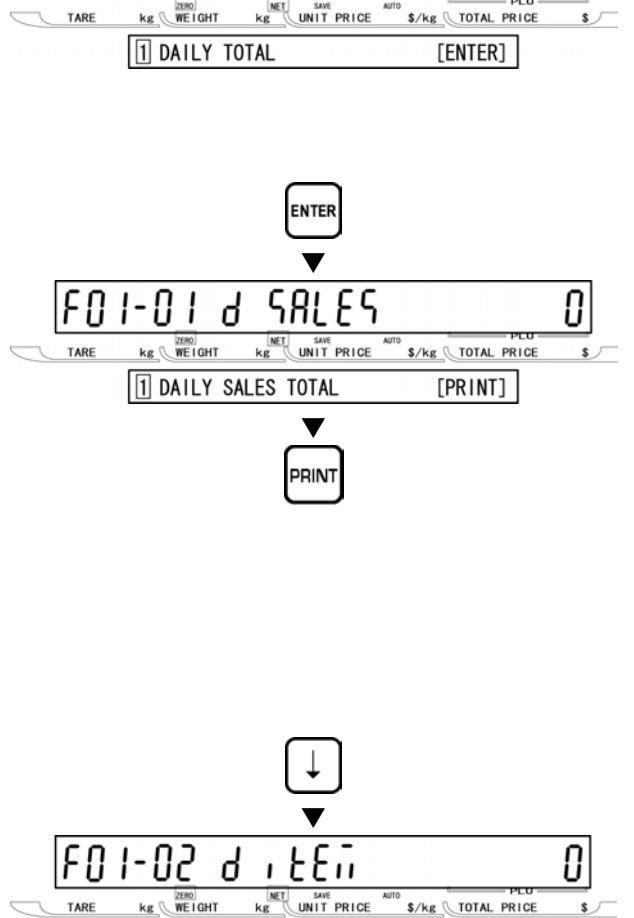

۴N

48, 1

Ч

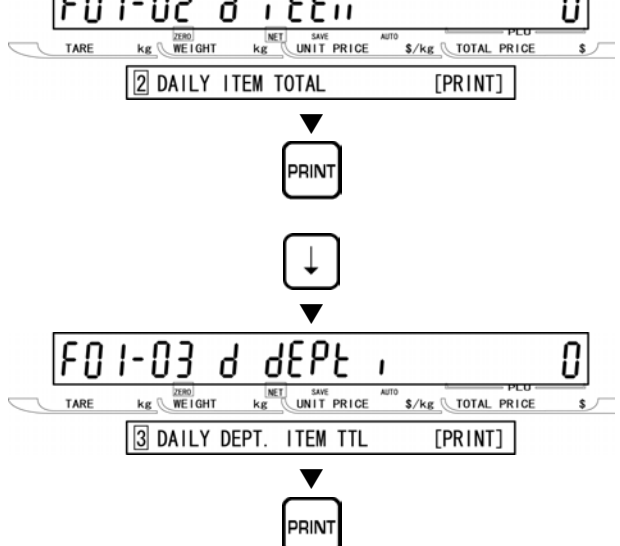

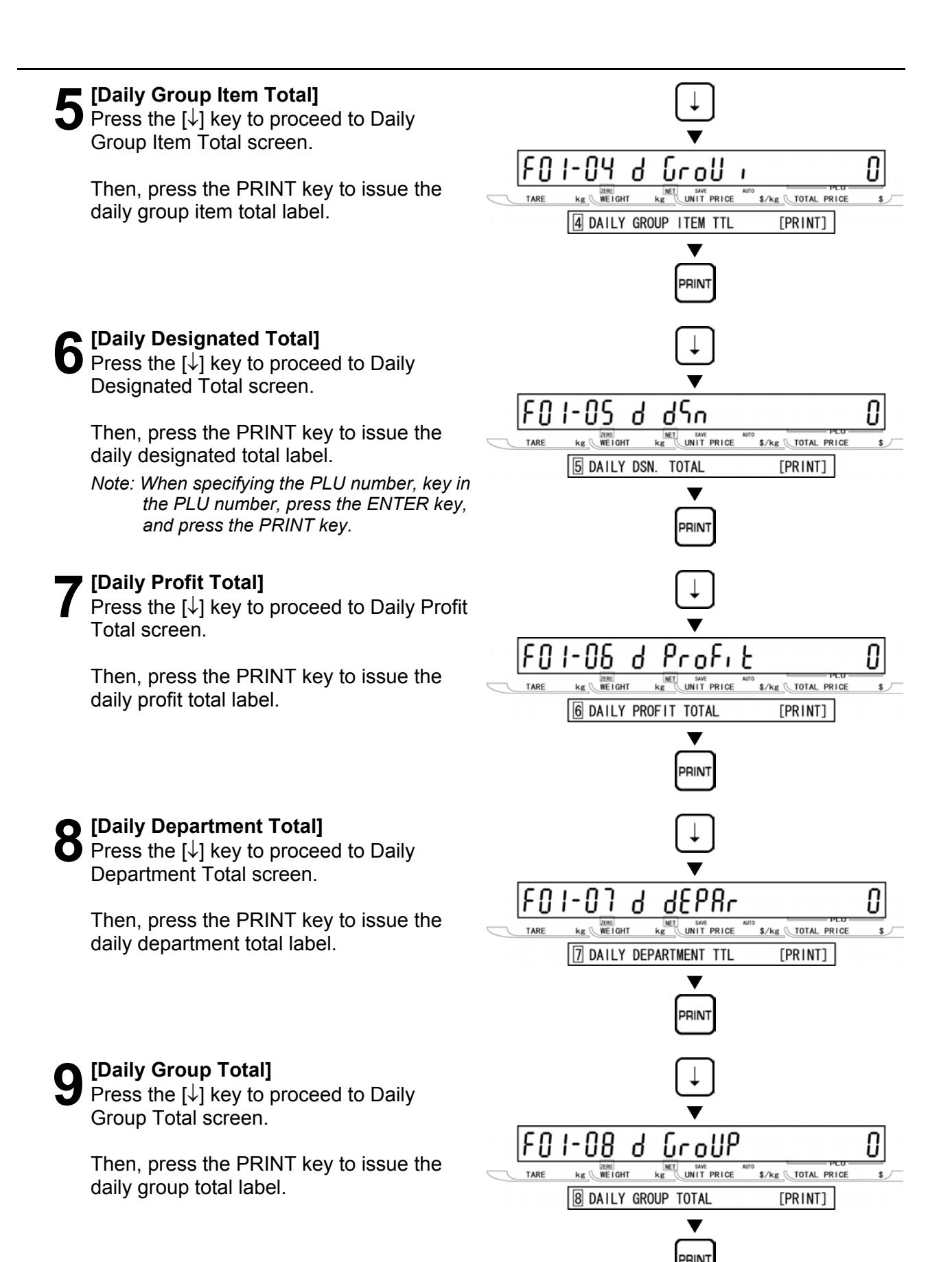

# **10** [Return to F01] Press the END key to return to the F01 screen.

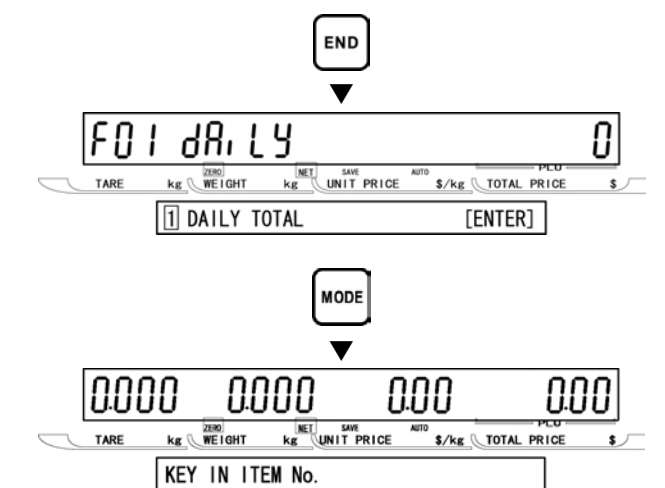

## [Exiting Total Mode]

.

In order to exit Total Mode, press the MODE key. Then, Key In Item No. screen appears.

# 5.3 WEEKLY TOTAL (F02)

#### [F01 Screen]

Make sure that Daily Total screen (F01) appears on the display.

Otherwise, access this screen by referring to Section 5.1: Total Mode Entry/Exit.

#### [Weekly Total]

Press the  $[\downarrow]$  key to proceed to Weekly Total (F02) menu.

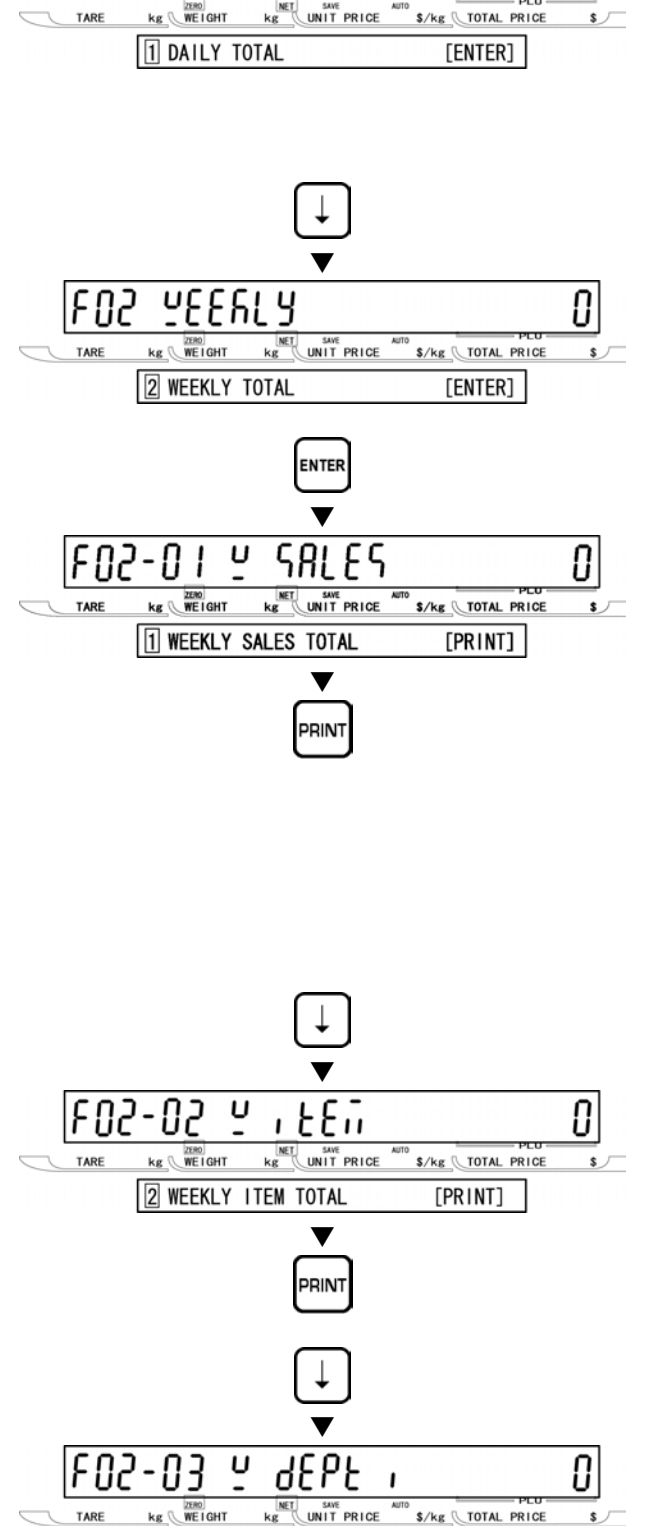

F۸

48, 1

Ч

### **9** [Weekly Sales Total]

Press the ENTER key to access Weekly Sales Total screen.

Then, press the PRINT key to issue the weekly sales total label.

- Printing starts from the first PLU number with total data.
- To stop printing before completion, press the ZERO key.

Note: If the Total Report on labels contains many items, do not thread paper on to the winding bobbin. Allow labels to remain on backing paper.

#### [Weekly Item Total]

Press the  $[\downarrow]$  key to proceed to Weekly Item Total screen.

Then, press the PRINT key to issue the weekly item total label.

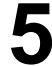

# [Weekly Department Item Total]

Press the  $[\downarrow]$  key to proceed to Weekly Department Item Total screen.

Then, press the PRINT key to issue the weekly department item total label.

PRINT

ITEM TTL

V

[PRINT]

3 WEEKLY DEPT.

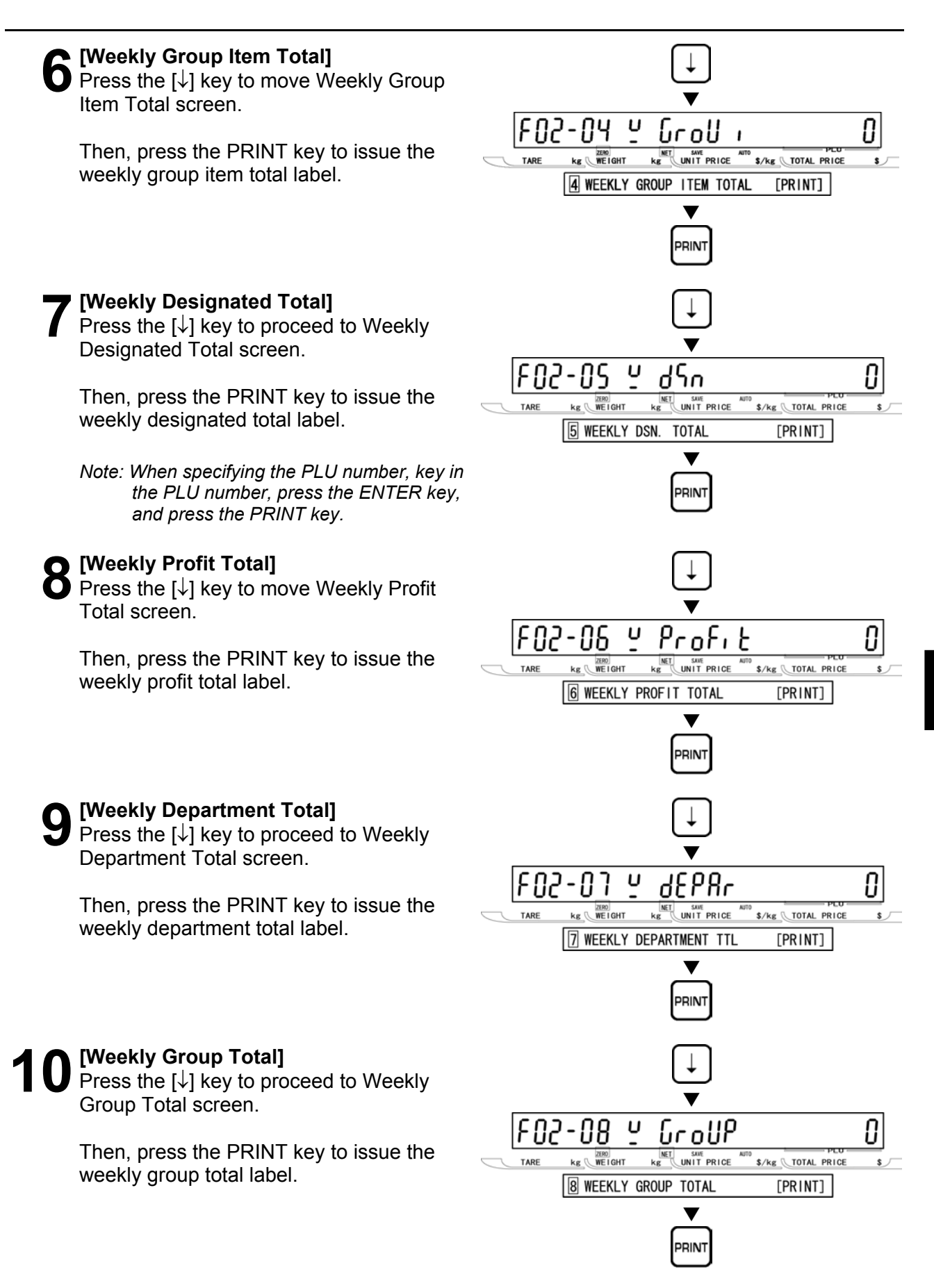

#### [Return to F01] Press the END key to return to the F01 screen.

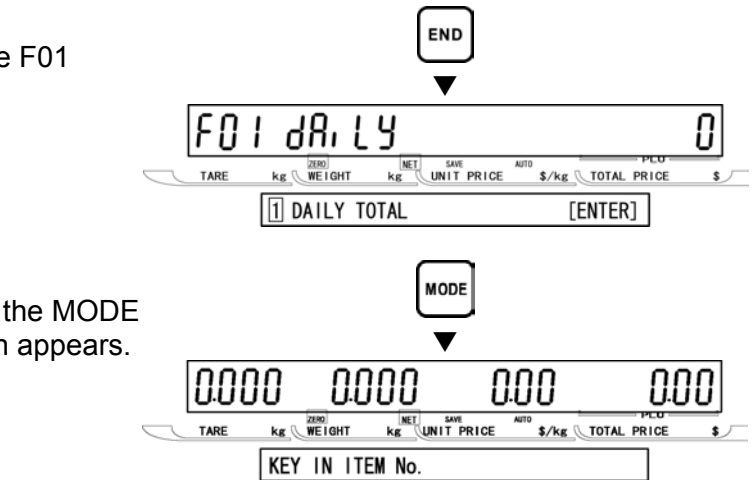

.

12 [Exiting Total Mode] In order to exit Total Mode, press the MODE key. Then, Key In Item No. screen appears.

#### [F01 Screen]

Make sure that Daily Total screen (F01) appears on the display.

Otherwise, access this screen by referring to Section 5.1: Total Mode Entry/Exit.

#### [Monthly Total]

Repeat pressing the  $[\downarrow]$  key twice, or key in "3" and press the  $[\downarrow]$  key to access directly to Monthly Total screen (F03).

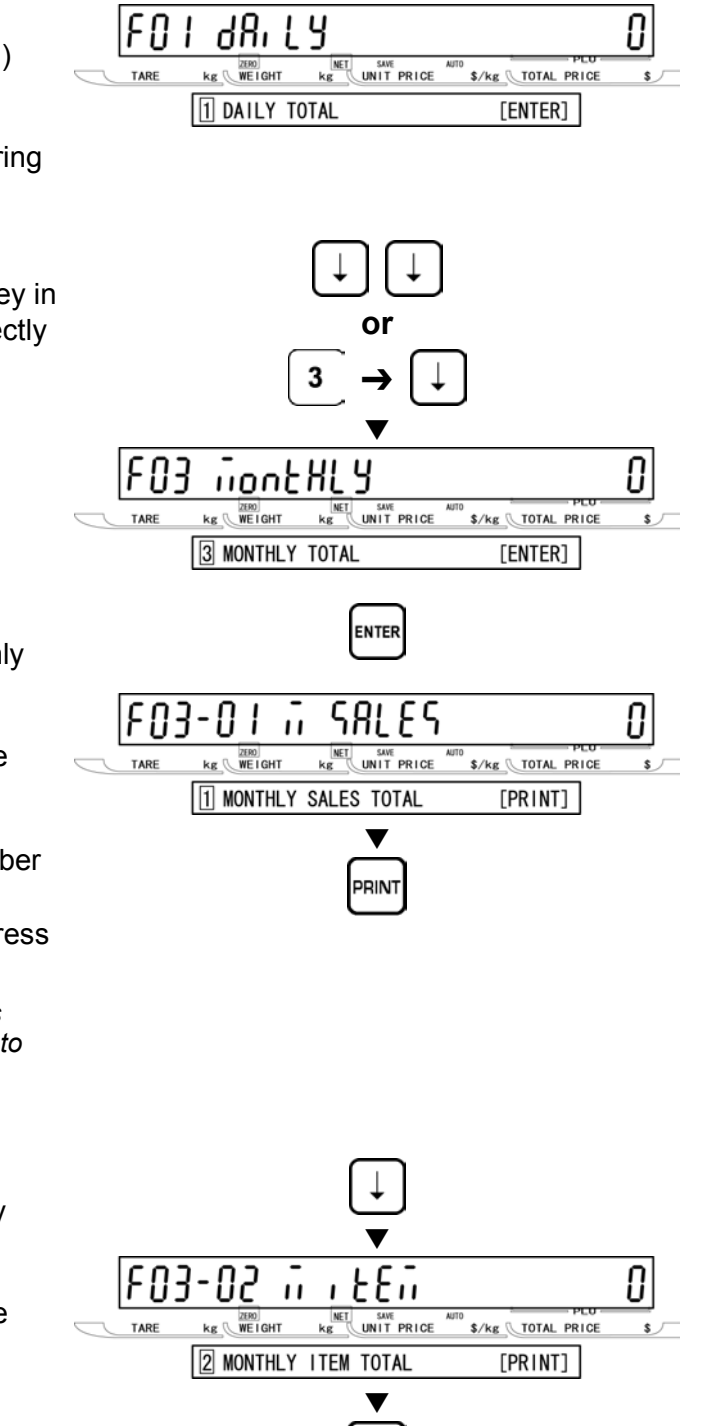

### [Monthly Sales Total]

Press the ENTER key to access Monthly Sales Total screen.

Then, press the PRINT key to issue the monthly sales total label.

- Printing starts from the first PLU number with total data.
- To stop printing before completion, press the ZERO key.

Note: If the Total Report on labels contains many items, do not thread paper on to the winding bobbin. Allow labels to remain on backing paper.

#### [Monthly Item Total]

Press the  $[\downarrow]$  key to proceed to Monthly Item Total screen.

Then, press the PRINT key to issue the monthly item total label.

| 5 | <b>[Monthly Department Item Total]</b><br>Press the [↓] key to proceed to Monthly<br>Department Item Total screen.<br>Then, press the PRINT key to issue the<br>monthly department item total label.                                                                                               | FO3-O3 i dEPE I O<br>TARE Kg WEIGHT Kg UNIT PRICE AND S/Kg TOTAL PRICE S<br>3 MONTHLY DEPT. ITEM TTL [PRINT]                        |
|---|----------------------------------------------------------------------------------------------------|----------------------------------------------------------------------------------------------------|
| 6 | <b>[Monthly Group Item Total]</b><br>Press the [↓] key to proceed to Monthly<br>Group Item Total screen.<br>Then, press the PRINT key to issue the<br>monthly group item total label.                                                                                                    | FO3-OY I GOUL AND SKE TOTAL PRICE S<br>TARE Kg WEIGHT Kg UNIT PRICE AND SKE TOTAL PRICE S<br>MONTHLY GROUP ITEM TTL [PRINT]<br>FINT |
| 7 | [Monthly Designated Total]<br>Press the [↓] key to proceed to Monthly<br>Designated Total screen.<br>Then, press the PRINT key to issue the<br>monthly designated total label.<br>Note: When specifying the PLU number, key in<br>the PLU number, press the ENTER key,<br>and press the PRINT key. | FOB-OS i dSn O<br>TARE Kg WEIGHT Kg UNIT PRICE AUTO \$/kg TOTAL PRICE \$<br>[5] MONTHLY DSN. TOTAL [PRINT]<br>FRINT                 |
| 8 | <b>[Monthly Profit Total]</b><br>Press the [↓] key to proceed to Monthly<br>Profit Total screen.<br>Then, press the PRINT key to issue the<br>monthly profit total label.                                                                                                    | FO3-OS i ProFi L O<br>TARE Kg WEIGHT Kg UNIT PRICE AUTO \$/kg TOTAL PRICE \$<br>6 MONTHLY PROFIT TOTAL [PRINT]<br>FRINT             |
| 9 | <b>[Monthly Department Total]</b><br>Press the [↓] key to proceed to Monthly<br>Department Total screen.<br>Then, press the PRINT key to issue the<br>monthly department total label.                                                                                                    | FO3-O7 I dEPAr<br>TARE Kg WEIGHT Kg UNIT PRICE S/Kg TOTAL PRICE S<br>[] MONTHLY DEPARTMENT TTL [PRINT]<br>FINT                      |

#### **10** [Monthly Group Total] Press the [J] key to proceed to Monthly F03-08 ñ GroUP 0 \$/kg TOTAL PRICE kg WEIGHT Group Total screen. 8 MONTHLY GROUP TOTAL [PRINT] V Then, press the PRINT key to issue the monthly group total label. RIN [Return to F01] END Press the END key to return to the F01 screen. F01 88, LY 0 \$/kg TOTAL PRICE TARE 1 DAILY TOTAL [ENTER] **2** [Exiting Total Mode] In order to exit Total Mode, press the MODE MODE key. Then, Key In Item No. screen appears. V 0.000 0.00 0.000 0.00

kg WEIGHT

KEY IN ITEM No.

TARE

KE UNIT PRICE

\$/kg TOTAL PRICE

#### [F01 Screen]

Make sure that Daily Total screen (F01) appears on the display.

Otherwise, access this screen by referring to Section 5.1: Total Mode Entry/Exit.

#### [Hourly Total]

 $\checkmark$  Press the [ $\downarrow$ ] key three times, or key in "4" and press the  $[\downarrow]$  key to access directly to Hourly Total screen (F04).

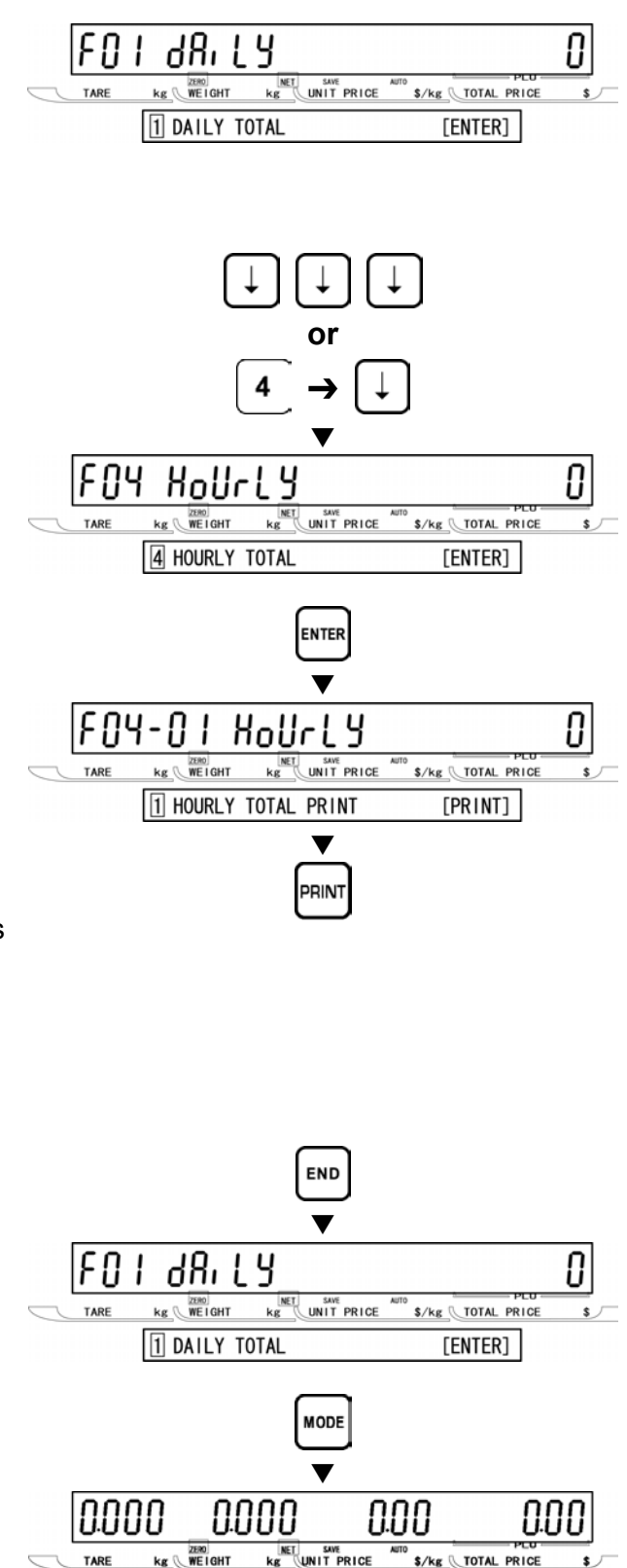

#### [Hourly Total Print]

Press ENTER key to proceed to Hourly Total Print screen (F04-01).

Then, press the PRINT key to issue the hourly total label.

- Printing starts from the first PLU number with total data.
- To stop printing before completion, press the ZERO key.

Note: If the Total Report on labels contains many items, do not thread paper on to the winding bobbin. Allow labels to remain on backing paper.

#### [Return to F01]

Press the END key to return to the F01 screen.

#### [Exiting Total Mode]

In order to exit Total Mode, press the MODE key. Then, Key In Item No. screen appears.

kg 🕔

KEY IN ITEM No.

#### [F01 Screen]

Make sure that Daily Total screen (F01) appears on the display.

Otherwise, access this screen by referring to Section 5.1: Total Mode Entry/Exit.

#### [Operator Total]

Press the  $[\downarrow]$  key four times, or key in "5" and press the  $[\downarrow]$  key to access directly to Operator Total Print screen (F05).

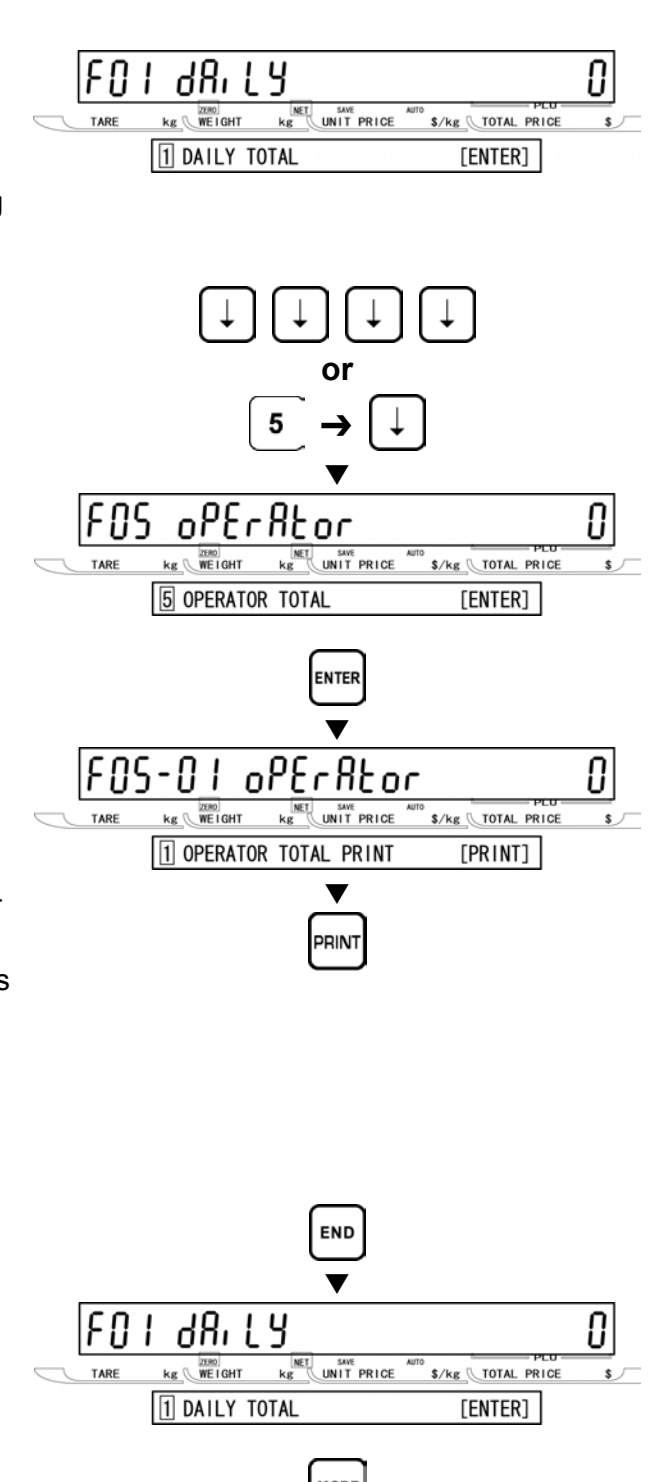

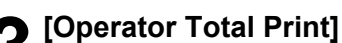

Press ENTER key to proceed to Operator Total Print screen (F05-01).

Then, press the PRINT key to issue the hourly total label.

- Printing starts from the first PLU number with total data.
- To stop printing before completion, press the ZERO key.

Note: If the Total Report on labels contains many items, do not thread paper on to the winding bobbin. Allow labels to remain on backing paper.

### [Return to F01]

Press the END key to return to the F01 screen.

### **E** [Exiting Total Mode]

In order to exit Total Mode, press the MODE key. Then, Key In Item No. screen appears.

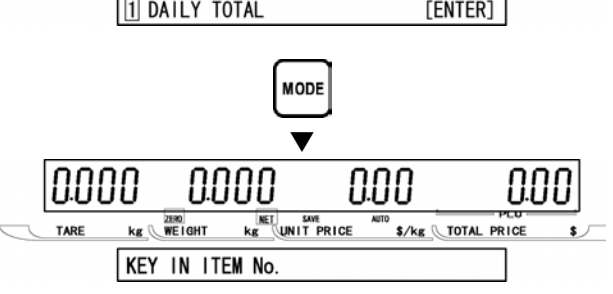

#### **PERIODICAL TOTAL (F06)** 5.7

#### [F01 Screen]

Make sure that Daily Total screen (F01) appears on the display.

Otherwise, access this screen by referring to Section 5.1: Total Mode Entry/Exit.

#### [Periodical Total]

[Periodical Total Print]

hourly total label.

with total data.

the ZERO key.

[Return to F01]

**[Exiting Total Mode]** 

screen.

Total Print screen (F06-01).

Press the  $[\downarrow]$  key five times, or key in "6" and press the  $[\downarrow]$  key to access directly to Periodical Total screen (F06).

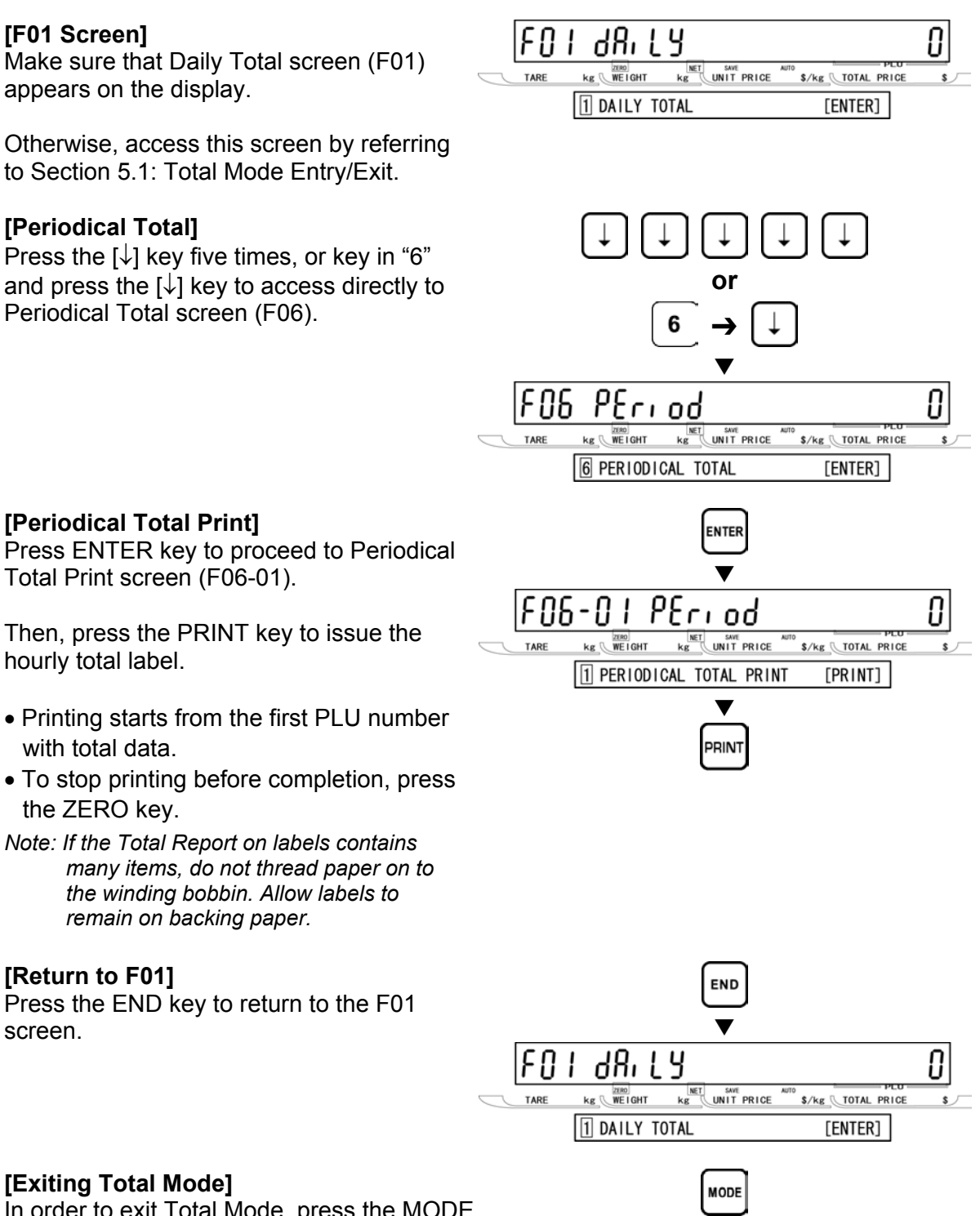

In order to exit Total Mode, press the MODE key. Then, Key In Item No. screen appears.

the winding bobbin. Allow labels to

remain on backing paper.

▼

KE UNIT PRICE

0.00

\$/kg TOTAL PRICE

| | | | |

0.000

kg WEIGHT

KEY IN ITEM No.

0.000

#### **ERROR TOTAL (F07)** 5<u>.8</u>

[Periodical Total Print]

hourly total label.

with total data.

the ZERO key.

[Return to F01]

[Exiting Total Mode]

screen.

Total Print screen (F07-01).

#### [F01 Screen]

Make sure that Daily Total screen (F01) appears on the display.

Otherwise, access this screen by referring to Section 5.1: Total Mode Entry/Exit.

#### [Error Total]

Press the  $[\downarrow]$  key six times, or key in "7" and press the  $[\downarrow]$  key to access directly to Error Total screen (F07).

Press ENTER key to proceed to Error

the winding bobbin. Allow labels to

remain on backing paper.

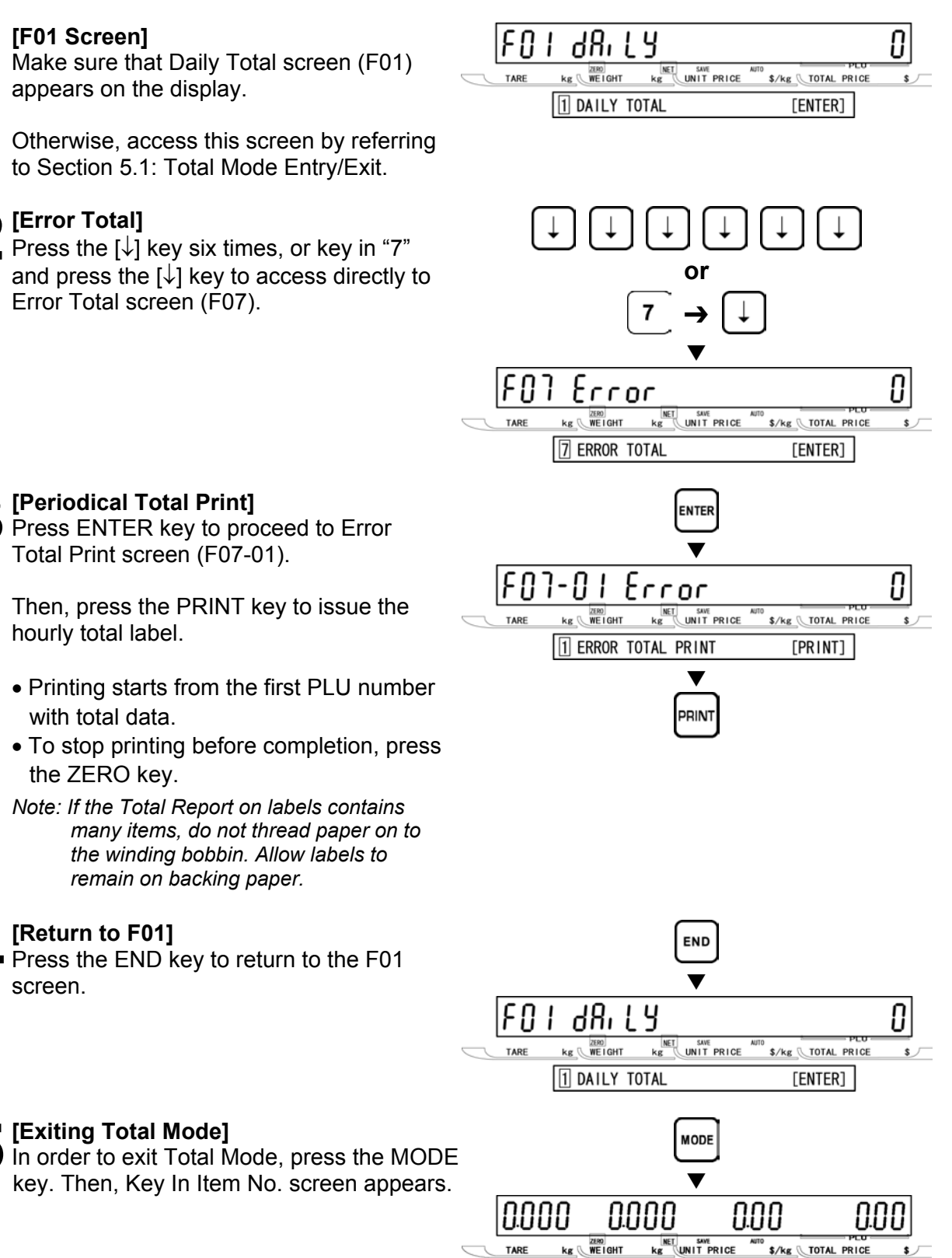

KEY IN ITEM No.

#### TOTAL CLEAR (F08) 5.9

[F01 Screen]

# F0 I Make sure that Daily Total screen (F01) TARE appears on the display. Otherwise, access this screen by referring to Section 5.1: Total Mode Entry/Exit. [Total Clear] Press the $[\downarrow]$ key seven times, or key in "9" and press the $[\downarrow]$ key to access directly to Total Clear screen (F08). [Daily Total Clear] Press the $[\downarrow]$ key to proceed to Daily Total Clear screen (F08-01). Then, press the ZERO key twice to clear the daily total. [Weekly Total Clear] Press the $[\downarrow]$ key to proceed to Weekly Total Clear screen (F08-02). Then, press the ZERO key twice to clear the weekly total. [Monthly Total Clear]

Press the  $[\downarrow]$  key to proceed to Monthly Total Clear screen (F08-03).

Then, press the ZERO key twice to clear the monthly total.

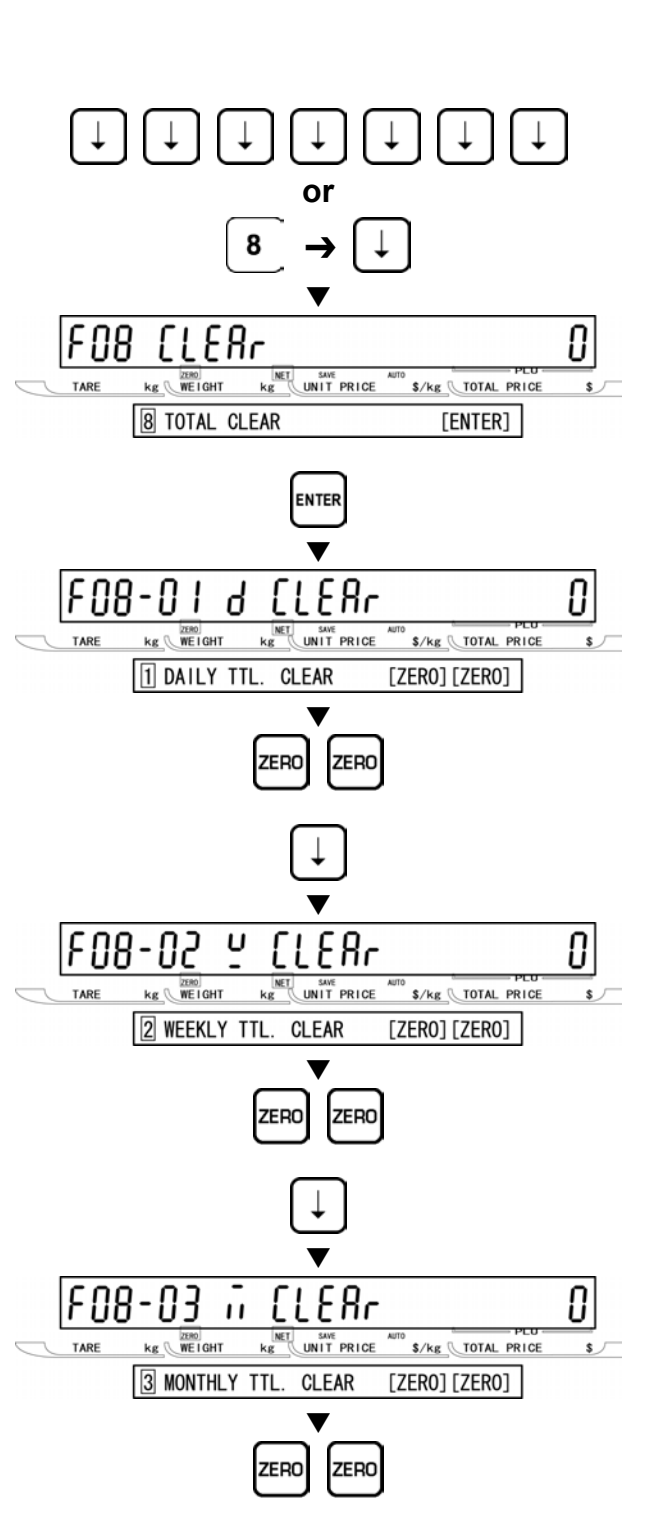

68, L Y

\$/kg TOTAL PRICE

[ENTER]

ZERO WE I GHT

1 DAILY TOTAL

kg 🕅

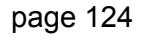

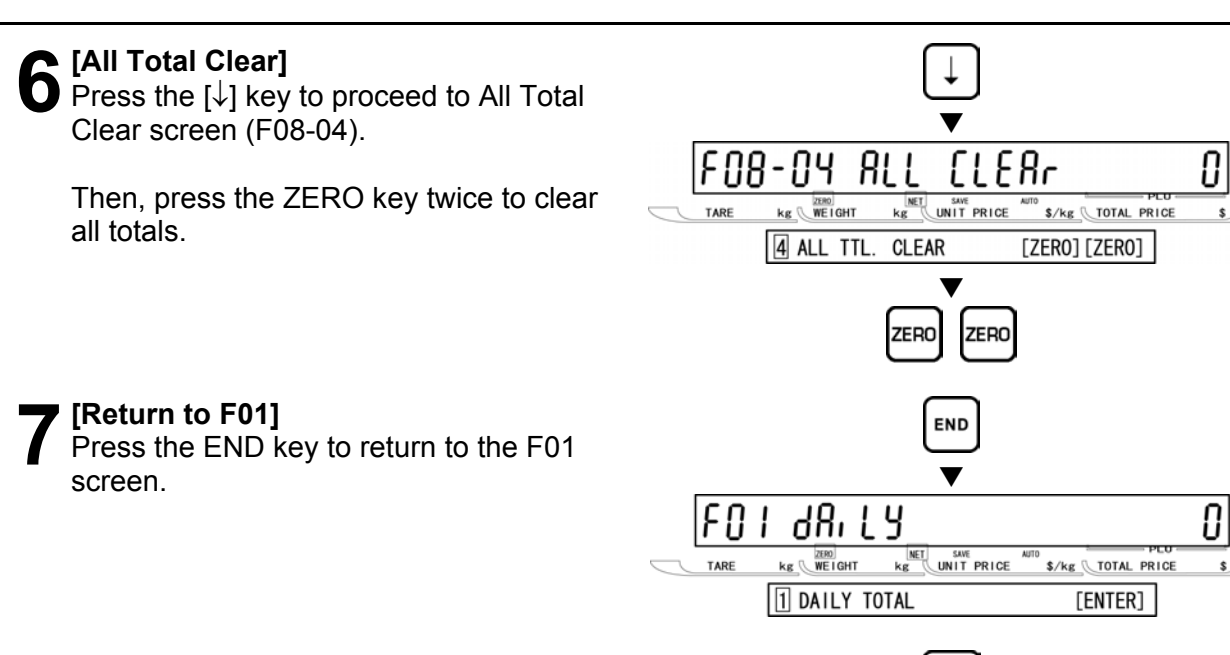

8 [Exiting Total Mode] In order to exit Total Mode, press the MODE key. Then, Key In Item No. screen appears.

#### MODE 0.000 0.00 0.000 ΠΠ kg WEIGHT Kg UNIT PRICE \$/kg TOTAL PRICE TARE KEY IN ITEM No.

# 5.10 ERROR TOTAL CLEAR (F09)

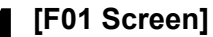

Make sure that Daily Total screen (F01) appears on the display.

Otherwise, access this screen by referring to Section 5.1: Total Mode Entry/Exit.

#### [Error Total Clear]

[Error Total Clear]

Total Clear menu (F09-01).

Press the  $[\downarrow]$  key eight times, or key in "9" and press the  $[\downarrow]$  key to access directly to Error Total Clear screen (F09).

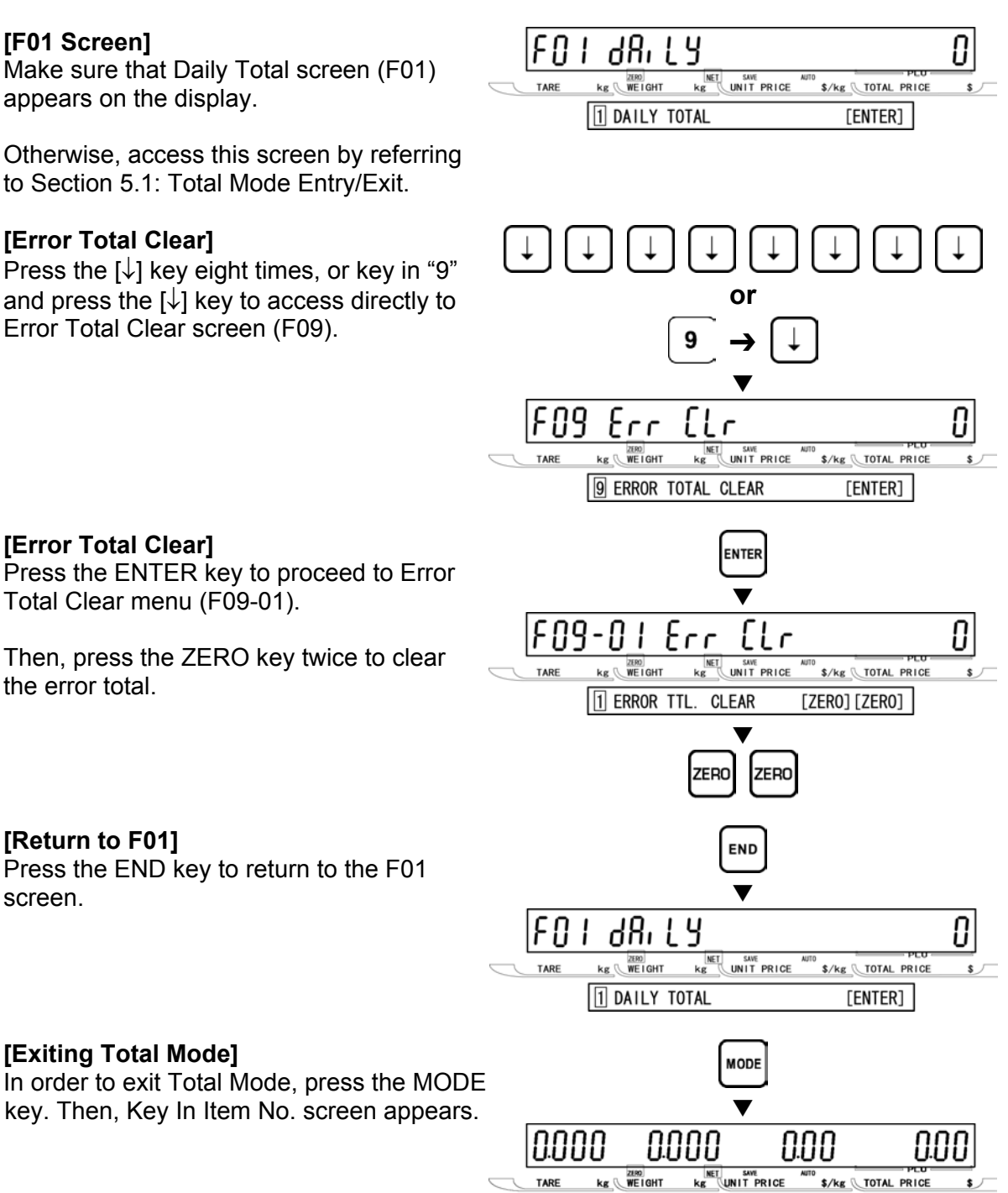

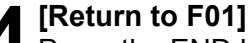

the error total.

Press the END key to return to the F01 screen.

### [Exiting Total Mode]

In order to exit Total Mode, press the MODE key. Then, Key In Item No. screen appears.

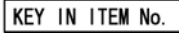

# 5.11 PAPER MODE (F10)

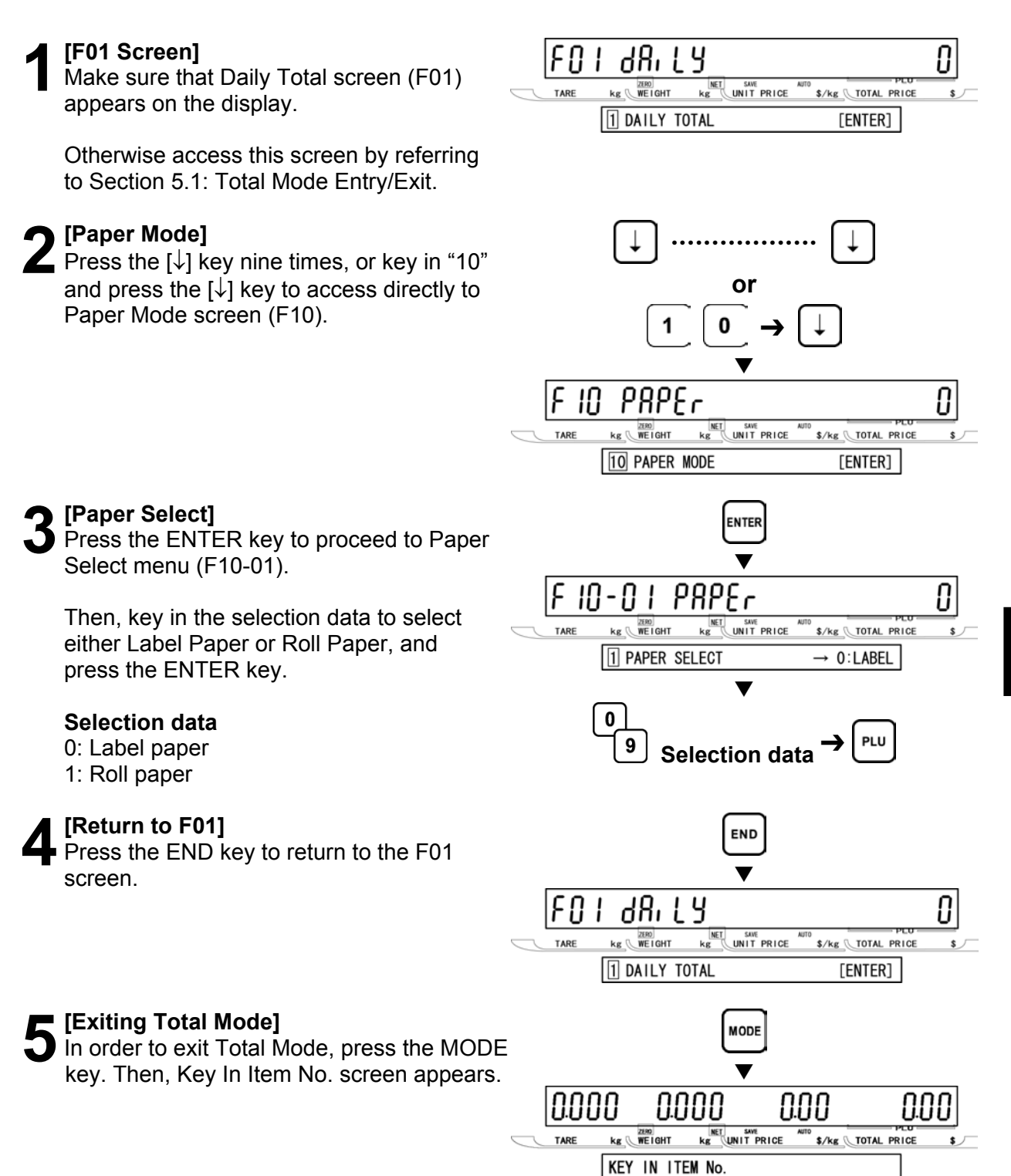

# 5.12 BATCH REPORT (F11)

### [F01 Screen]

Make sure that Daily Total screen (F01) appears on the display.

Otherwise, access this screen by referring to Section 5.1: Total Mode Entry/Exit.

#### [Batch Report]

[Batch Total Print]

batch total label.

with total data.

the ZERO key.

[Return to F01]

screen.

Total Print screen (F11-01).

Press the  $[\downarrow]$  key ten times, or key in "11" and press the  $[\downarrow]$  key to access directly to Batch Report screen (F11).

Press ENTER key to proceed to Batch

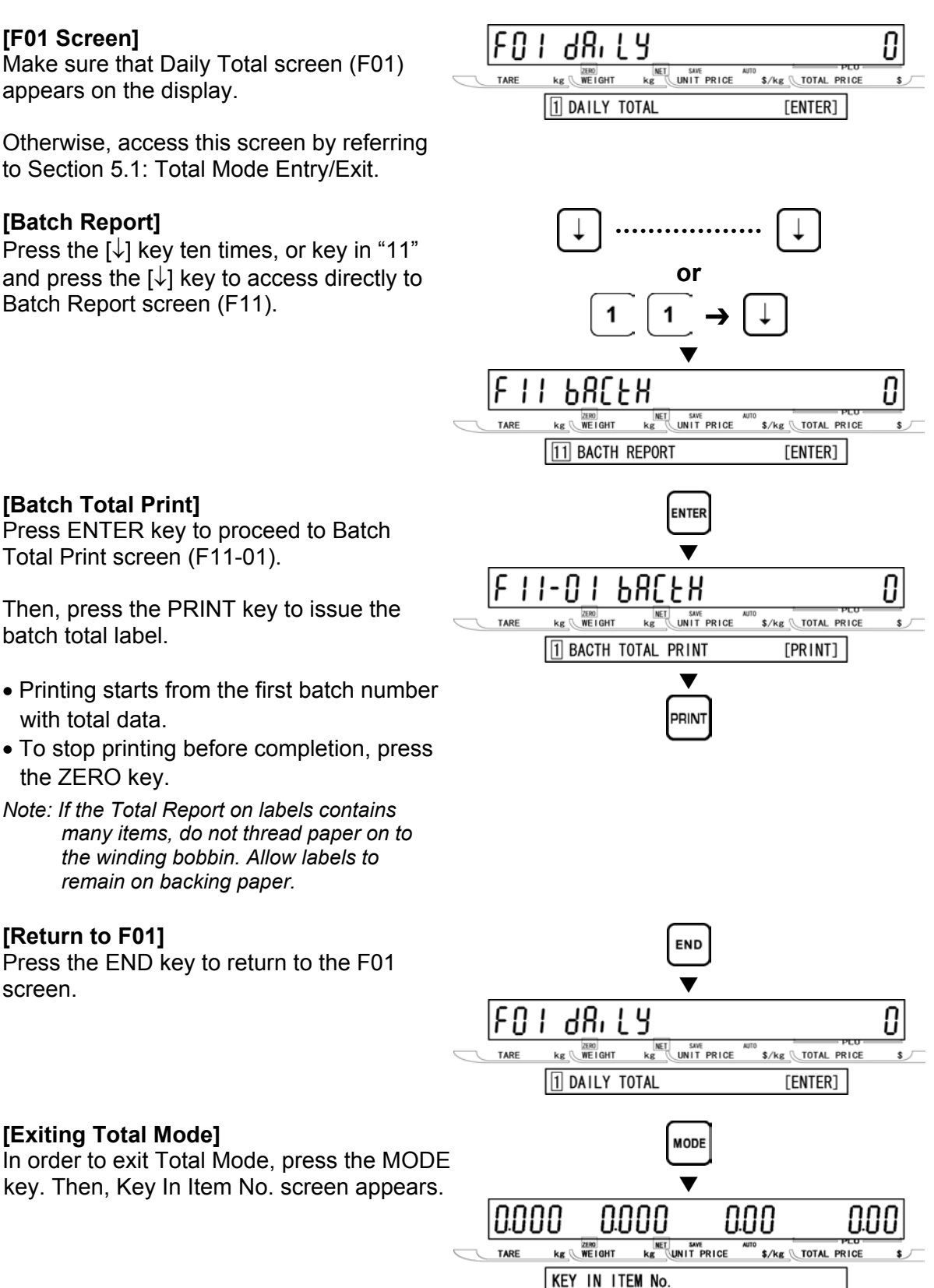

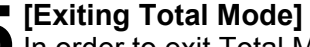

In order to exit Total Mode, press the MODE key. Then, Key In Item No. screen appears.

the winding bobbin. Allow labels to

remain on backing paper.

Press the END key to return to the F01

# SUBTRACTION MODE

# 6.1 ITEM SUBTRACTION (D01)

Subtraction Mode operations (D00) are usually performed to adjust the item total data when subtraction becomes necessary. When performing these operations, use the Program Keysheet located underneath the Operation Keysheet.

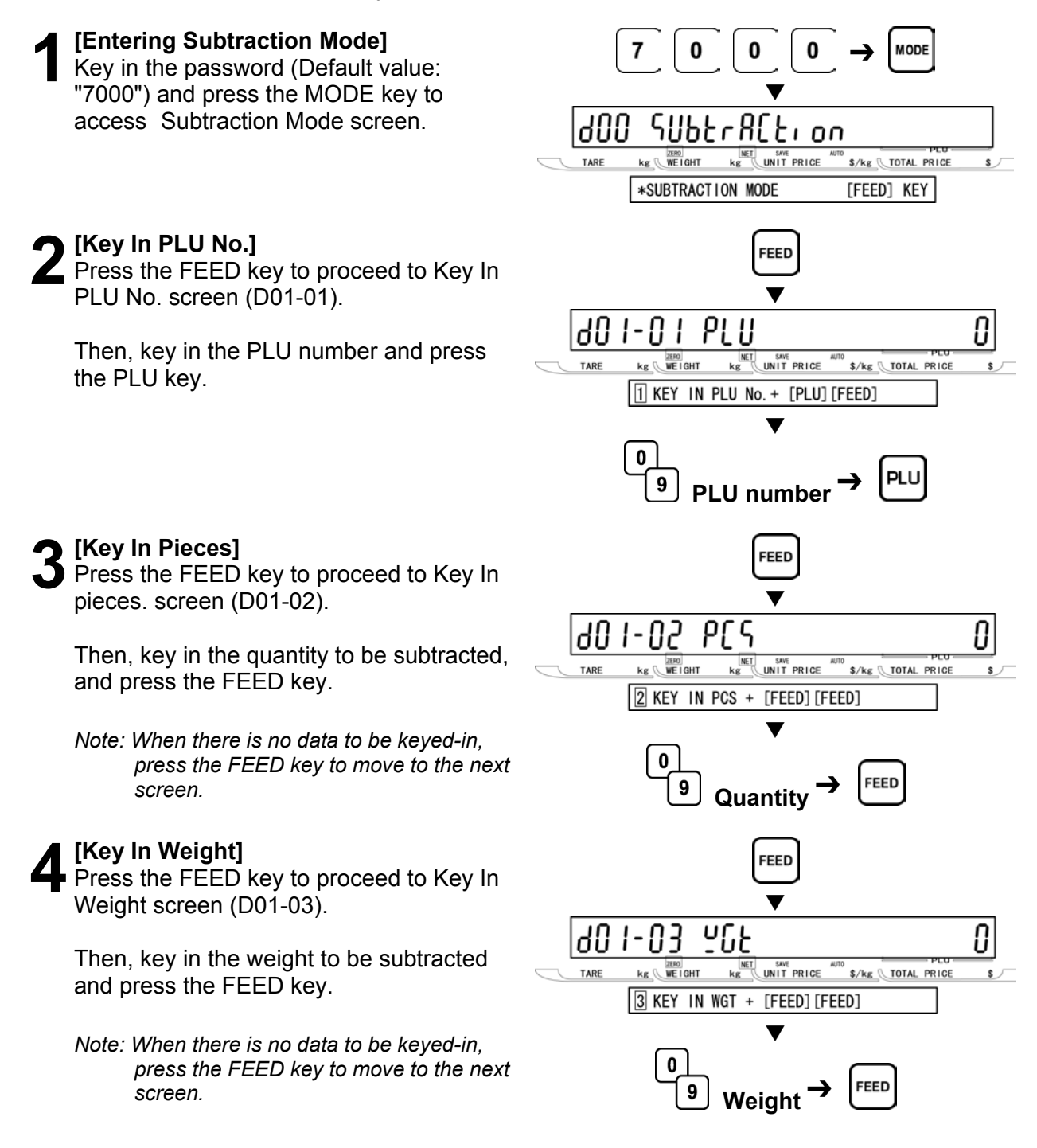

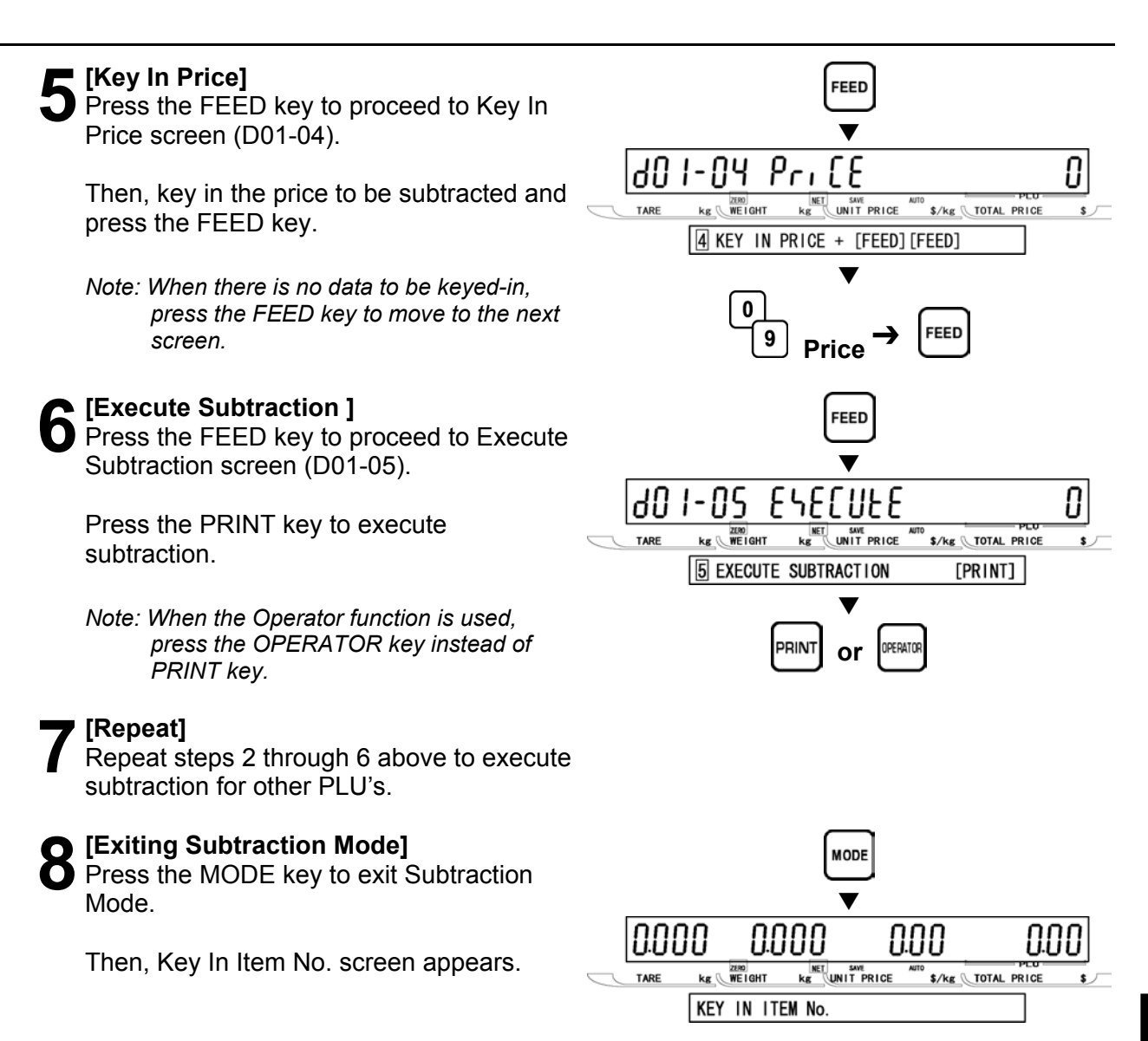

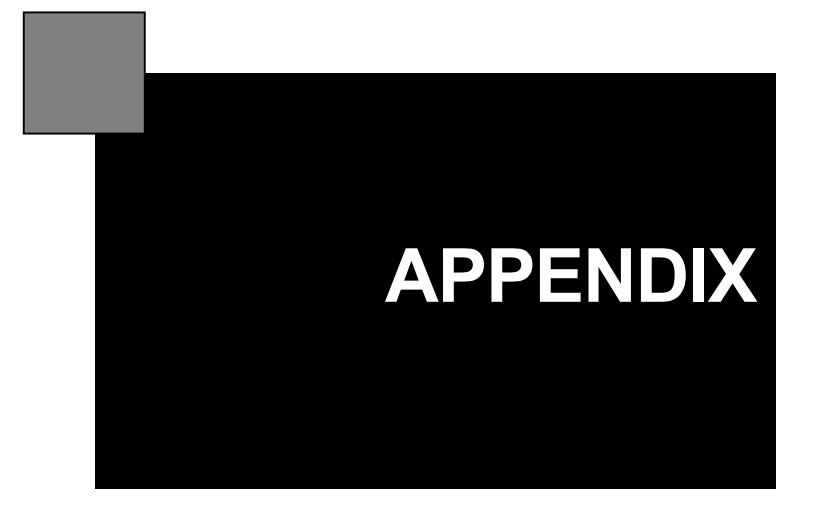

# **OPERATOR FUNCTION**

#### OPERATOR LOGIN

When the operator function is used, always perform the following procedures at the beginning of operation. The processed data will be stored as a result of the assigned operator.

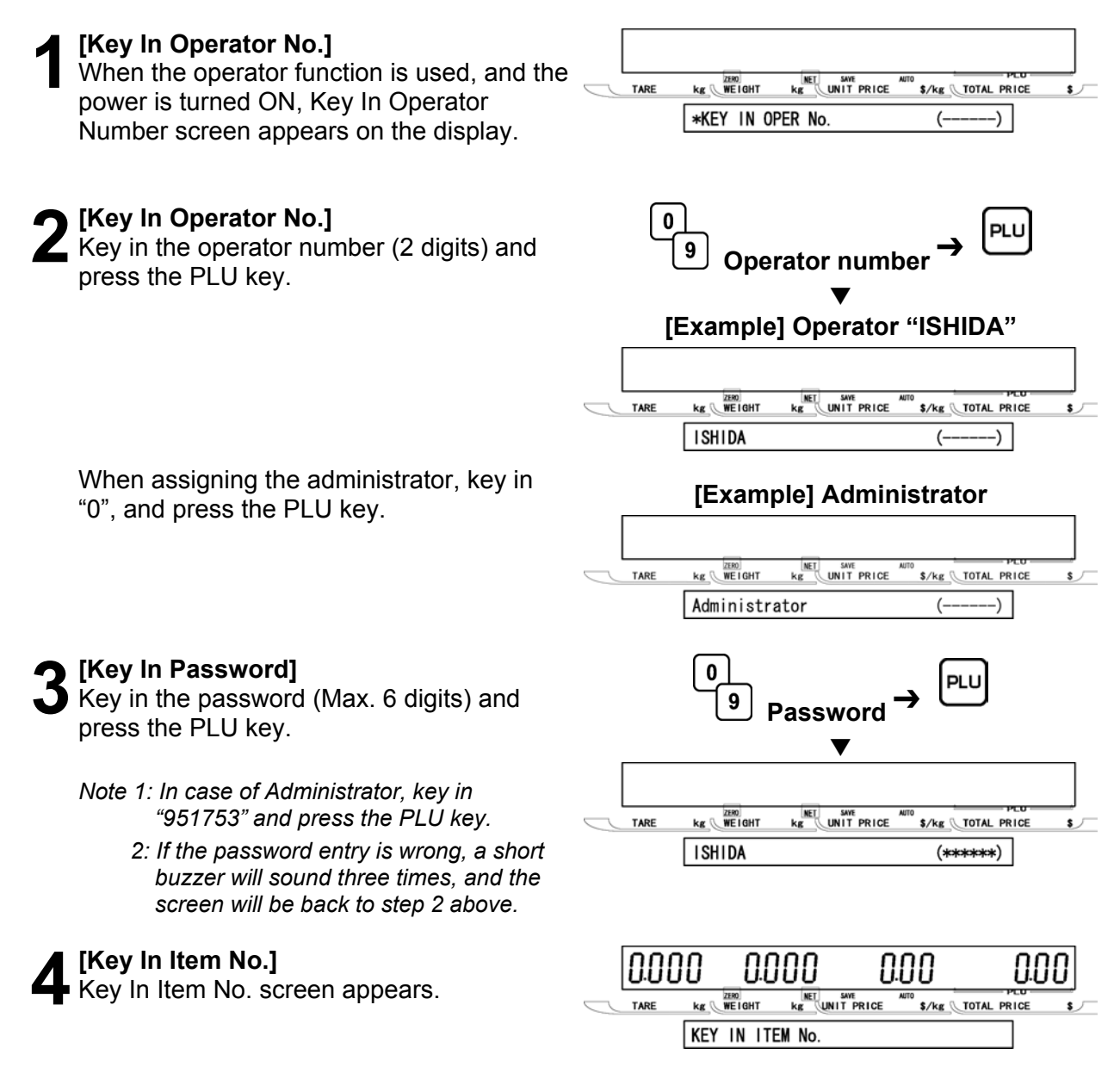

### ■OPERATOR LOGOUT

When performing the operator logout, press the LOGOUT (preset function key) or the RESET key. In addition, turning of the power will logout the operator.

If the time of non-operation status exceeds the predetermined time, this will also logout the operator

#### ■OPERATOR ACCESS LEVEL

Access levels can be set in advance for each operator. If wrong access is made, the entry will be canceled, however, an error buzzer will not sound.

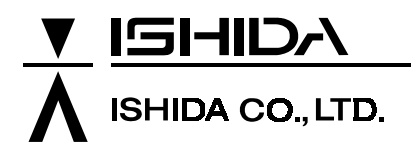

Design and specifications are subject to change without notice.

44 SANNO-CHO, SHOGOIN, SAKYO-KU KYOTO, 606-8392 JAPAN PHONE: 81-75-771-4141 FACSIMILE: 81-75-751-1634 URL: http://www.ishidajapan.com